## ТОРГОВАЯ СИСТЕМА БЕЛОРУССКОЙ УНИВЕРСАЛЬНОЙ ТОВАРНОЙ БИРЖИ

## Программный комплекс для организации и проведения биржевых торгов промышленными и потребительскими товарами

(ПК «Биржевые торги ППТ»)

# **РУКОВОДСТВО ПОЛЬЗОВАТЕЛЯ** (ДЛЯ ТРЕЙДЕРА)

На 101 листе

Минск 2024

# СОДЕРЖАНИЕ

| Введение                                                              | 4     |
|-----------------------------------------------------------------------|-------|
| Основные термины и определения                                        | 5     |
| 1. Главная страница                                                   | 6     |
| 1.1 Основные блоки                                                    | 6     |
| 1.2 Авторизация пользователя                                          | 9     |
| 1.2.1 Выход из системы                                                | 11    |
| 1.3 Функция глобального поиска                                        | 12    |
| 2. Каталог предложений                                                | 19    |
| 2.1 Поиск, фильтрация и сортировка данных                             | 21    |
| 3. Каталог спроса                                                     |       |
| 4. Импортозамещение                                                   | 27    |
| 5. Участникам                                                         |       |
| 6. Создание и управление заявкой                                      | 29    |
| 6.1 Создание и управление заявкой                                     |       |
| 6.1.1 Особенности заполнения заявки на продажу                        | 34    |
| 6.1.2 Особенности заполнения заявки на покупку                        | 37    |
| 6.2 Управление заявкой (изменение/редактирование условий продажи/поку | пки в |
| заявке                                                                |       |
| 6.2.1 Статус заявки                                                   |       |
| 6.2.2 Изменение/редактирование заявки                                 |       |
| 6.2.3 Изменение/редактирование условий продаж/покупки в заявке        |       |
| 6.2.4 Отмена заявки                                                   |       |
| 6.2.5 Удаление заявки                                                 |       |
| 6.2.6 Активация заявки                                                |       |
| 6.2.7 Просмотр заявки, создание аналога                               |       |
| 7. Личный кабинет                                                     | 47    |
| 7.1 Торги                                                             |       |
| 7.1.1 Торги по упрощенному порядку                                    | 49    |
| 7.1.2 Торги на повышение цены                                         | 54    |
| 7.1.3 Торги на понижение цены со сроком действия заявки               | 60    |
| 7.1.4 Торги на понижение цены с датой торгов                          | 64    |
| 7.1.5 Особенности проведения торгов на понижение цены с датой торгов  | 71    |

| 7.1.6 Поиск, фильтрация, сортировка в торгах                           | . 71 |
|------------------------------------------------------------------------|------|
| 7.2 Ход торгов                                                         | . 71 |
| 7.2.1 Просмотр хода торгов по упрощенному порядку                      | . 72 |
| 7.2.2 Просмотр хода торгов на повышение цены                           | . 73 |
| 7.2.3 Просмотр хода торгов на понижение цены со сроком действия заявки | . 79 |
| 7.2.4 Просмотр хода торгов на понижение цены с датой торгов            | . 84 |
| 7.3 Сообщения                                                          | . 92 |
| 7.4 Сделки                                                             | . 92 |
| 7.5 Уведомления                                                        | . 96 |
| 7.6 Наблюдаемые заявки                                                 | . 97 |
| 7.7 Настройки                                                          | . 99 |

#### введение

Данное руководство содержит описание процесса работы пользователя в программном комплексе «Биржевые торги промышленными и потребительскими товарами» (*далее по тексту* – ПК «Биржевые торги ППТ», приложение, система).

<u>Преимущества и особенности ПК «Биржевые торги ППТ»:</u>

1) обеспечивает условия для совершения сделок по покупке, продаже товаров;

2) динамический, постоянно обновляемый, информация зависит от действий пользователей;

3) тематический, многофункциональный, аудитория интернациональная, владеет одинаковым функционалом ПК, имеет одну цель: совершение сделок по купле-продаже. Для аудитории доступны разные пути достижения цели;

4) предоставляет услуги для выполнения определенных задач: изучение спроса и предложения, управление заявками на покупку и продажу, взаимодействие с контрагентами.

Для доступа к полным функциональным возможностям ПК «Биржевые торги ППТ» необходима авторизация.

#### ОСНОВНЫЕ ТЕРМИНЫ И ОПРЕДЕЛЕНИЯ

Базис поставки – место, где покупатель может получить приобретенный на бирже товар.

**Время подачи оферты** – период времени продолжительностью пять минут, если иной период времени не установлен маклером в соответствии с настоящим Регламентом, в течение которого покупатель может направлять встречные оферты для занятия лидирующего положения в торгах на повышение.

**Время экспозиции заявки на покупку** – период времени, в течение которого у покупателя отсутствует возможность направить оферту продавцу.

Заявка на покупку – коммерческое предложение покупателя, в котором он указывает, что хотел бы купить, по какой цене и предпочтительные условия поставки. Заявки вносятся в биржевую торговую систему до начала торгов. Неправильно оформленные заявки к торгам не допускаются.

Заявка на продажу – коммерческое предложение продавца, в котором он указывает, что продается, по какой цене и где можно забрать покупку. Заявки вносятся в биржевую торговую систему до начала торгов. Неправильно оформленные заявки к торгам не допускаются.

Каталог предложений – совокупность заявок на продажу, принятых Биржей и включенных в реестр заявок.

Каталог спроса – совокупность заявок на покупку, принятых Биржей и включенных в реестр заявок.

**Оферта** – предложение участника биржевой торговли заключить биржевую сделку на содержащихся в такой оферте условиях.

Покупатель – участник биржевой торговли, желающий приобрести товар.

Продавец – участник биржевой торговли, желающий реализовать товар.

Реестр заявок – информационная база заявок на покупку и заявок на продажу, принятых Биржей.

Стартовая цена – цена товара без НДС, указанная и зафиксированная продавцом в заявке на продажу на начало торговой сессии торгов на повышение.

**Текущая цена** – цена товара без НДС, измененная в ходе торговой сессии торгов на повышение.

**Товар на складе** – товар, находящийся в собственности, хозяйственном ведении, оперативном управлении продавца.

Товар появится в будущем – товар, факт производства которого подтвержден или поставка которого гарантирована организацией-производителем или ее сбытовой организацией (официальным торговым представителем), а также возможность поставки которого в адрес продавца или его клиента гарантируется собственником товара в определенный срок.

Шаг цены – величина увеличения стартовой или текущей цены, равная 0,1% от стартовой цены, если иной размер не установлен маклером в соответствии с настоящим Регламентом.

GPC – глобальный классификатор продуктов GPC (Global Product Classification).

## 1. ГЛАВНАЯ СТРАНИЦА

#### 1.1 Основные блоки

Работа с программным комплексом начинается с открытия главной страницы web-приложения.

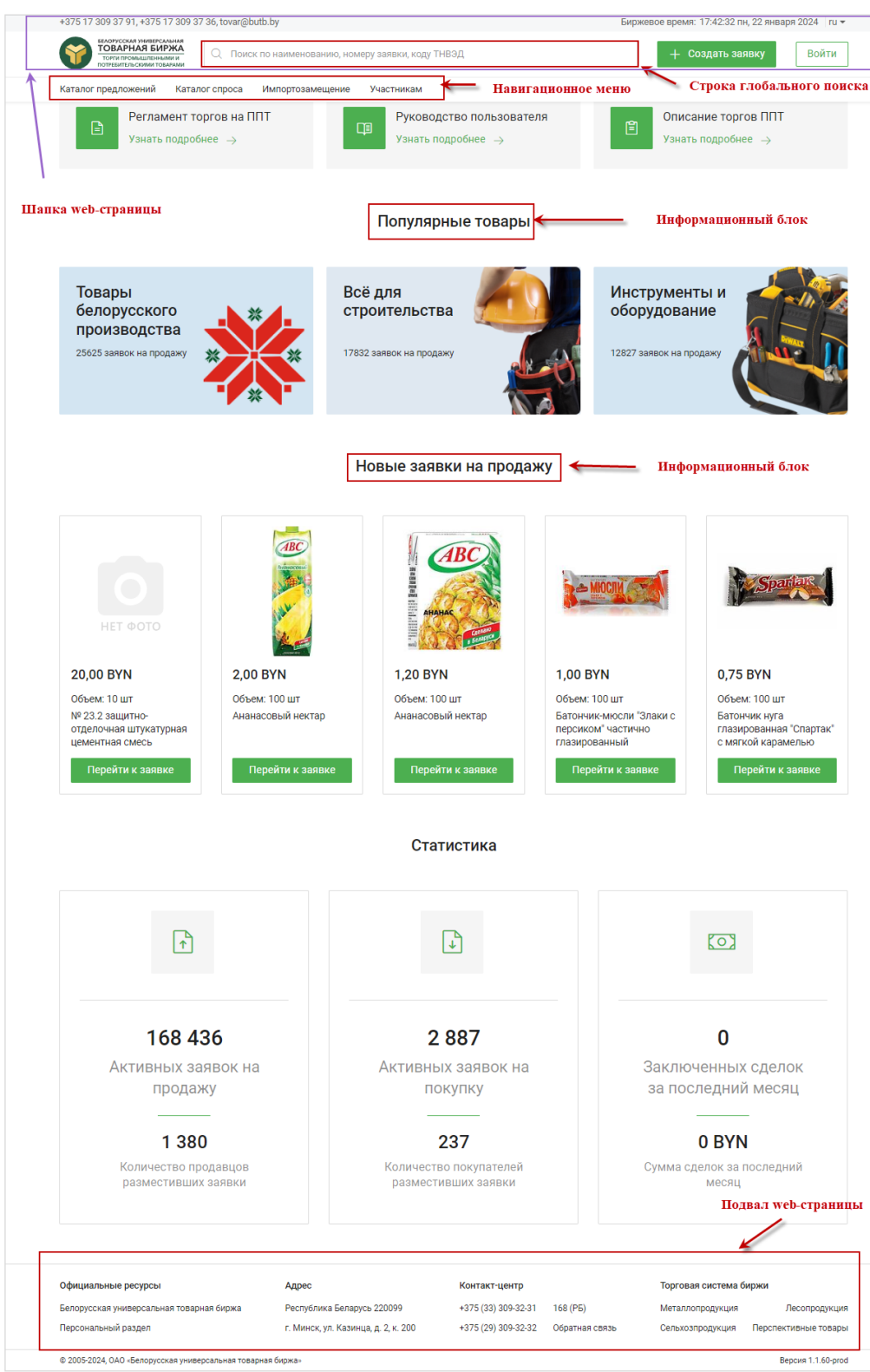

Рисунок 1 – Главная страница ПК

Структура главной страницы включает: шапку, баннер, разделы навигационного меню, информационные блоки и подвал (Рисунок 1).

В шапке страницы отображаются баннер биржи, номера телефонов контактцентра, e-mail, текущее биржевое время. Также пользователю доступен выбор языка (Рисунок 2).

| +375 17 309 37 91, +375 17 309 3                                                                 | 7 36, tovar@butb.by Баннер биржи                 | Биржевое время: 17:54:03 пн, 22 января 2024 ги 🔻 |
|--------------------------------------------------------------------------------------------------|--------------------------------------------------|--------------------------------------------------|
| СООРУССКАЯ УНИВЕРСАЛЬНАЯ<br>ТОВАРНАЯ БИРЖА<br>ТОРГИ ПРОМЫШЛЕННЫМИ И<br>ПОТРЕБИТЕЛЬСКИМИ ТОВАРАМИ | Поиск по наименованию, номеру заявки, коду ТНВЭД | ≫ M•                                             |
| Каталог предложений Ката                                                                         | пог спроса Импортозамещение Участникам           | Индикаторы оповещения                            |

#### Рисунок 2 – Шапка страницы

Для авторизованных пользователей в шапке отображаются индикаторы оповещения:

- 🖳 входящие сообщения;
- 🖵 входящие уведомления;

• — переход в раздел «Торги» (альтернативный вариант перехода см. <u>Торги</u>);

• <sup>8</sup> – переход в <u>Личный кабинет</u> пользователя, информация о его разделах.

Для перехода со страницы, на которой находится пользователь, на главную щелкните мышью по баннеру биржи.

На главной странице соответствующий переход не происходит.

**Вход** – при нажатии на кнопку «**Войти**» открывается окно для авторизации пользователя. Кнопка отображается для неавторизованного пользователя, для авторизованного вместо данной кнопки – ссылка на личный кабинет.

Строка глобального поиска – позволяет авторизованному и неавторизованному пользователю производить поиск заявок на покупку (продажу) без перехода в разделы «Каталог предложений» и «Каталог спроса».

Строка активации глобального поиска закреплена в шапке страниц и доступна из всех разделов ПК «Биржевые торги ППТ» (Рисунок 3).

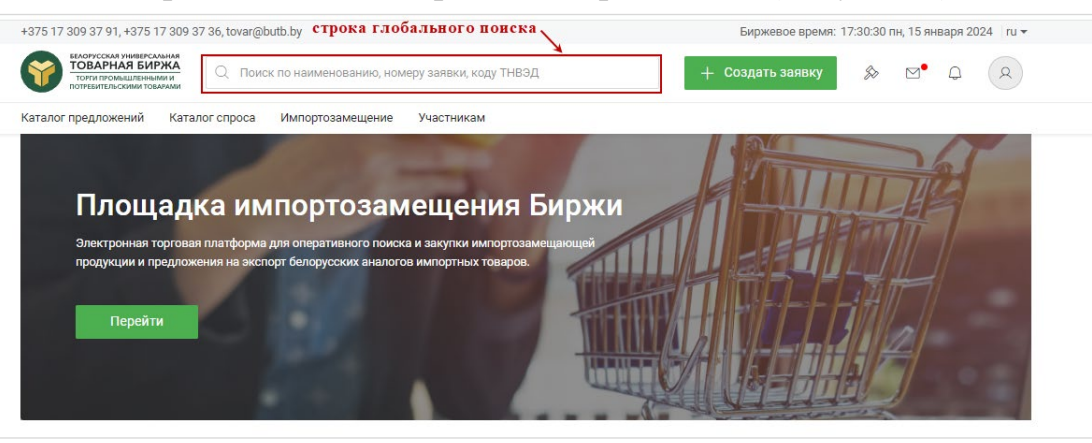

Рисунок 3 – Строка глобального поиска

**Меню** – отображается меню сайта, при наведении на раздел меню, открываются доступные подразделы:

- Каталог предложений;
- Каталог спроса;
- Импортозамещение;
- <u>Участникам</u>.

**Переключатель языков** – язык интерфейса (*ru – русский язык, еп – английский язык*).

Информационные блоки – содержат описание основных шагов для начала работы на электронной торговой площадке (Рисунок 4). При выборе шагов 1 и 2 на новой странице браузера отображается информация о порядке получения ЭЦП и аккредитации биржевого брокера.

При выборе шагов 3, 4:

- отображается окно авторизации (для НЕавторизованного пользователя);

- открывается форма создания заявки (шаг 3) или раздел «Торги» (шаг 4) (для авторизованного пользователя).

| K              | ак работать на электронн | ой торговой площадке |                     |
|----------------|--------------------------|----------------------|---------------------|
| 1 Получите ЭЦП | 2 Аккредитуйтесь         | 3 Создавайте заявки  | 4 Совершайте сделки |

Рисунок 4 – Взаимодействие с торговой площадкой

Также доступна информация для пользователей (для ознакомления нажмите «Узнать подробнее Э», см. Рисунок 5); информацию о новых заявках на продажу (по нажатии кнопки «Перейти к заявке» открывается страница с подробным описанием выбранной заявки), о популярных товарах (открывается каталог с заявками на продажу товаров, соответствующих данной категории (Рисунок 5)).

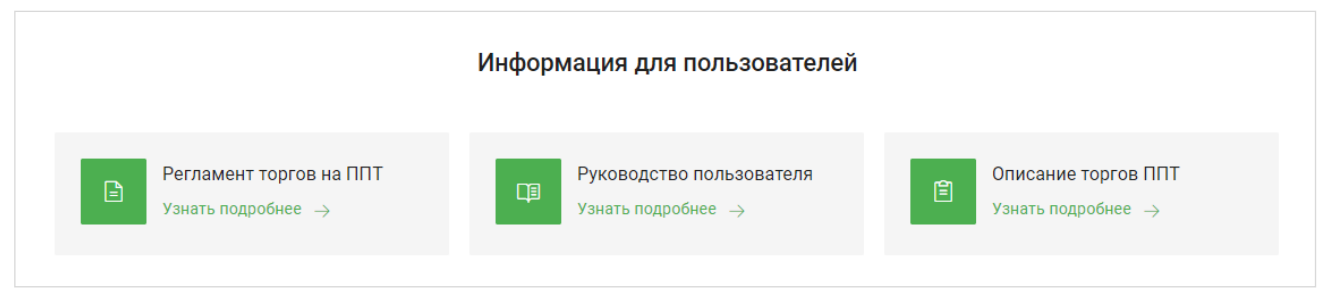

Рисунок 5 – Информация для пользователей

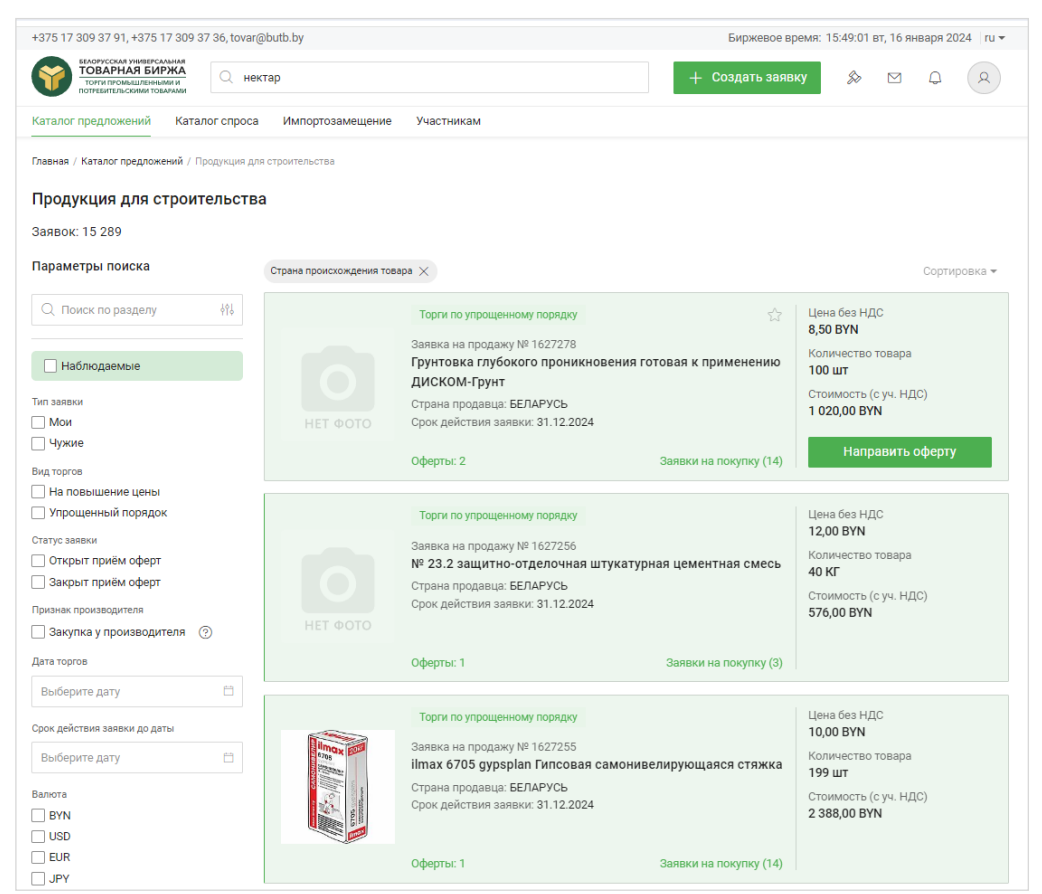

Рисунок 6 – Популярные товары

Статистика – отображается информация о количестве активных заявок на покупку (продажу), количестве разместивших их покупателей (продавцов), а также о количестве и сумме заключенных за последний месяц сделок (обновляется ежедневно).

Подвал страницы – присутствует на всех страницах ПК, содержит ссылки на официальные ресурсы, адрес и телефоны организации, ссылки на другие торговые площадки и форму для обратной связи (Рисунок 7).

| Официальные ресурсы                                             | Адрес                                                             | Контакт-центр                              |                            | Торговая система б                   | иржи                                  |
|-----------------------------------------------------------------|-------------------------------------------------------------------|--------------------------------------------|----------------------------|--------------------------------------|---------------------------------------|
| Белорусская универсальная товарная биржа<br>Персональный раздел | Республика Беларусь 220099<br>г. Минск, ул. Казинца, д. 2, к. 200 | +375 (33) 309-32-31<br>+375 (29) 309-32-32 | 168 (РБ)<br>Обратная связь | Металлопродукция<br>Сельхозпродукция | Лесопродукция<br>Перспективные товары |
| © 2005-2024, ОАО «Белорусская универсальная товар               | ная биржа»                                                        |                                            |                            |                                      | Версия 1.1.60-prod                    |

Рисунок 7 – Подвал страницы

#### 1.2 Авторизация пользователя

Существуют два способа входа пользователя в ПК:

1) Авторизация с использованием электронной цифровой подписи (ЭЦП);

2) Вход по логину и паролю.

#### Вход в систему

1) Нажмите на кнопку «Войти» в правом верхнем углу экрана (Рисунок 8).

2) Отобразится окно входа в аккаунт с возможностью выбора варианта входа: по ЭЦП или по логину и паролю.

9

| +375 17 309 37 91, +375 17 309 37 36, tovar@butb.by                                            | NUMBER STREAM KORY THESE                                      | Биржевое время: 09:24:07 чт, 10 октября 2024 го ч |
|------------------------------------------------------------------------------------------------|---------------------------------------------------------------|---------------------------------------------------|
| тори полнашленными и потревительскими товалами                                                 | анию, номеру заявки, коду ттвозд                              | Создать заявку Волги                              |
| Каталог предложений Каталог спроса Импортозам                                                  | иецение Участникам                                            |                                                   |
|                                                                                                |                                                               |                                                   |
| Заявки по штрихко                                                                              | ду GTIN                                                       |                                                   |
| Формируйте заявки на базе кода GTIN и экономь<br>Заявка включается в каталог предложений (спос | те свое время!<br>оса) автоматически без проверки             |                                                   |
|                                                                                                |                                                               |                                                   |
| Скачать инструкцию                                                                             |                                                               |                                                   |
|                                                                                                |                                                               |                                                   |
|                                                                                                |                                                               |                                                   |
|                                                                                                | Жак получить логин и пароль?     Х                            |                                                   |
| Ка                                                                                             | <sup>к</sup> Вход в аккаунт                                   | ΠΓ"                                               |
|                                                                                                | Логин                                                         |                                                   |
| 1 Получите ЭЦП 2                                                                               | Пароль 💿                                                      | аявки 4 Совершайте сделки                         |
|                                                                                                |                                                               |                                                   |
|                                                                                                | продолжить                                                    |                                                   |
|                                                                                                | Войти с использованием ЭЦП<br>Войти с использованием ID карты |                                                   |
|                                                                                                |                                                               |                                                   |
| Регламент торгов на ППТ                                                                        |                                                               | спо описание торгов птт                           |
| Регламент торгов на ППТ<br>Узнать подробнее →                                                  | Узнать подробнее 🔶                                            | В Узнать подробнее →                              |

Рисунок 8 – Вход в личный кабинет

3) При выборе входа с использованием ЭЦП в окне «Вход в аккаунт» отображается обнаруженный системой сертификат открытого ключа (*в примере «Тестовый трейдер участника»*). Необходимо ввести пароль к сертификату ключа в одноименном поле и нажать «Войти» (Рисунок 8).

4) При входе по логину и паролю необходимо указать логин и пароль и нажать «Продолжить». Отобразится окно для ввода sms-кода, который отправлен на указанный при регистрации номер мобильного телефона. После ввода sms-кода нажмите «Войти».

| Тестовый тре  | илер участника (Тестов | ый т |
|---------------|------------------------|------|
| reerebbin tpe | Act a second second    |      |
| ••••••        |                        | 0    |
|               |                        |      |
|               | Войти                  |      |
| Войт          | и по логину и паролю   |      |
| Войти с і     | использованием ID кар  | ты   |

Рисунок 9 – Вход с использованием ЭЦП

10

| 11                                                            |                                                                                                    |
|---------------------------------------------------------------|----------------------------------------------------------------------------------------------------|
|                                                               | Назад                                                                                                  |
| Вход в аккаунт                                                | Вход в аккаунт                                                                                         |
| sje755                                                        | На Ваш номер телефона отправлен SMS-код<br>для входа в аккаунт. Код действителен в<br>течении 5 минут. |
| •                                                             | SMS код                                                                                                |
| Продолжить                                                    | Выслать код еще раз                                                                                    |
| Войти с использованием ЭЦП<br>Войти с использованием ID карты | Войти                                                                                                  |

## Рисунок 10 – Вход по логину и паролю

5) Если введенные данные верны, отобразится личный кабинет пользователя.

| +375 17 309 37 91, +375 17 309 37 36, tova                                                     | r@butb.by                                                         | Биржевое время: 12:10:31 ср, 17 января 2024   ru 🕶 |
|------------------------------------------------------------------------------------------------|-------------------------------------------------------------------|----------------------------------------------------|
| Еборусская универсальная<br>ТОВАРНАЯ БИРЖА<br>ТОРИ прокышенными и<br>потрекительскими товарами | оиск по наименованию, номеру заявки, коду ТНВЭД                   | + Создать заявку 🔊 🖂 🗘                             |
| Каталог предложений Каталог спрос                                                              | а Импортозамещение Участникам                                     |                                                    |
| Главная / Личный кабинет                                                                       |                                                                   |                                                    |
| Личный кабинет                                                                                 |                                                                   |                                                    |
| 🄝 Торги                                                                                        | Данные профиля                                                    |                                                    |
| 🗠 Ход торгов                                                                                   | Имя<br>Состаліїв Юрий Евгеньевич                                  |                                                    |
| Мои заявки на продажу                                                                          | Наименование участника биржевых торгов<br>Открытое акционерное об |                                                    |
| 🆙 Мои заявки на покупку                                                                        | Регистрационный номер<br>спария210                                |                                                    |
| 🗊 Сделки                                                                                       | Свободный задаток<br>0,00 BYN                                     |                                                    |
| 🖂 Сообщения                                                                                    | Статус в персональном разделе                                     | <u>\</u>                                           |
| 🏠 Наблюдаемые заявки                                                                           | Допуск                                                            | /                                                  |
| Настройки                                                                                      | Заявки на продажу 17 >                                            | Заявки на покупку 🚺 >                              |
| [→ Выйти                                                                                       | Мои заявки в торгах о                                             | Мои оферты в торгах 0                              |
|                                                                                                | Мои предложения в торгах 💿 >                                      | Сделки 💶 >                                         |
|                                                                                                |                                                                   |                                                    |

Рисунок 11 – Стартовая страница авторизованного пользователя

#### 1.2.1 Выход из системы

Для выхода из системы авторизованному пользователю необходимо нажать на кнопку «Выйти» в Личном кабинете (1) или из выпадающего меню, которое вызывается при нажатии на иконку пользователя (2).

| • Отрин соссийнений       • Области о нажиенование, номеру завежи, коду тпорд       • Области о нажиенование, номеру завежи, коду тпорд       • Области о нажиенование, номеру завежи, коду тпорд         Каталог предложений       Каталог спроса       Импортозамещение       Участникам       • Области о нажиенование, номеру завежи, коду тпорд       • Области о нажиенование, номеру завежи, коду тпорд       • Области о нажиенование, номеру завежи, коду торо       • Области о нажиенование, номеру завежи, коду тпорд       • Области о нажиенование, номеру завежи, коду торо       • Области о нажиенование, номеру завежи, коду тпорд       • Области о нажиенование, номеру завежи, коду торо       • Области о нажиенование, номеру завежи, коду торо       • Области о нажиенование, номеру завежи, коду торо       • Области о нажиенование, номеру                                                                                                    | 75 17 309 37 91, +375 17 309 37 36, tovar@bi                                        | itb.by                                                                             |   | Биржев               | ое время: 11:58:00 пт, 9 февраля 2024 ∣ru <del>-</del>                                                                                                    |
|----------------------------------------------------------------------------------------------------|-------------------------------------------------------------------------------------|------------------------------------------------------------------------------------|---|----------------------|----------------------------------------------------------------------------------------------------|
| Рлавная / Личный кабинет  Личный кабинет                                                                                                    | торги промышленными и потрекительскими товалами<br>талог предложений Каталог спроса | Импортозамещение Участникам                                                        |   | — создать.           | заявку 20 С С Х                                                                                                    |
| № Торги       Данные профиля       № Торги       № Ход торгов         № Мои заявки на продажу       Ммя       Шологов Юрий Евгеньевич       № Ход торгов         № Мои заявки на продажу       Наименование участника биржевых торгов       № Мои заявки на продажу       № Мои заявки на продажу         № Мои заявки на покулку       Открытое акционерное общество "Белресурсы" управляющая компликия колличия колличия колличия       № Мои заявки на продажу         № Мои заявки на покулку       Особщения       № Мои заявки на покулку         © Сообщения       Статус в персональном разделе<br>Допуск       № Сообщения         № Настройки       Заявки на продажу       Заявки на посулку         Выйти       Мои заявки в торгах       № Мои заявки в торгах                                                                                                    | вная / Личный кабинет<br>ИЧНЫЙ КАбИНЕТ                                              |                                                                                    |   |                      | Открытое акционерное общество "Беллонорсы"<br>- умалоноводи соконски колонита<br>- Регистрационный номер: 0000-0010<br>Перейти в личный кабинет -><br>Свободный задаток<br>с од лич |
| <ul> <li>№ Ход торгов         <ul> <li>№ Ход торгов         </li> <li>№ Мои заявки на продажу         </li> <li>№ Мои заявки на продажу         </li> <li>№ Мои заявки на продажу         </li> <li>№ Мои заявки на продажу         </li> <li>№ Мои заявки на покупку         </li> <li>© Сделки         </li> <li>Сообщения             <li>Статус в персональном разделе             <li>Допуск             </li> <li>Наблюдаемые заявки             <li>Заявки на продажу             </li> </li></li></li></ul> <ul> <li>Мои заявки на покупку</li> <li>Ссобщения             <ul> <li>Сартки</li> <li>Сартки</li> <li>Сообщения</li> <li>Сартки</li> <li>Заявки на продажу</li> <li>Заявки на продажу</li> <li>Заявки на продажу</li> <li>Мои заявки в торгах</li> <li>Мои оферты в</li> <li>Сартки</li> </ul> <ul> <li>Мои оферты в</li> <li>Сартки</li> </ul> <ul> <li>Мои заявки в торгах</li> <li>Мои оферты в</li> <li>Сартоки</li> <li>Сартоки</li></ul></li></ul></li></ul>                                                                                                    | 🔊 Торги                                                                             | Данные профиля                                                                     |   |                      | 🔊 Торги                                                                                                    |
| ~ <sup>2</sup> Мои заявки на продажу <ul> <li>Мои заявки на продажу</li> <li>Открытое акционерное общество "Белресурсы", упривляющия комплиния состоята с монтакия состоята с монтакия с состоята с монтакия с состоята с монтакия с с соста с монтакия с с соста с монтакия с с соста с монтакия с с соста с монтакия с с соста с монтакия с с соста с монтакия с с соста с монтакия с с с с с с с с с с с с с с с с с с с</li></ul> | 🗠 Ход торгов                                                                        | Шевелёв Юрий Евгеньевич                                                            |   |                      | 🗠 Ход торгов                                                                                                    |
| № Мои заявки на покупку     Регистрационный номер<br>000000000000000000000000000000000000                                                                                                    | ∼ <sup>⊅</sup> Мои заявки на продажу                                                | Наименование участника биржевых торгов<br>Открытое акционерное общество "Белресурс |   | компания холдинга "Е | ∼ <sup>⊅</sup> Мои заявки на продажу                                                                                                    |
| В Сделки       Свободный задаток<br>0,00 ВУN       В Сделки         В Сообщения       Статус в персональном разделе<br>Допуск       В Сообщения         В Настройки       Заявки на продажу (4)       Заявки на постройки         Г+ Выйти       Мои заявки в торгах (0)       Мои оферты в                                                                                                    | 🖙 Мои заявки на покупку                                                             | Регистрационный номер<br>000049210                                                 |   |                      | ∽ Мои заявки на покупку                                                                                                    |
| № сообщения       Статус в персональном разделе<br>Допуск       № Сообщения       № Сообщения         № Настройки       Заявки на продажу       Э       Заявки на послажу       В настройки          Настройки       Мои заявки в торгах       Мои оферты в       В                                                                                                    | 🗊 Сделки                                                                            | Свободный задаток<br>0,00 BYN                                                      |   |                      | 🗊 Сделки                                                                                                    |
| <ul> <li>☆ Наблюдаемые заявки</li> <li>☆ Наблюдаемые заявки</li> <li>Заявки на продажу </li> <li>Заявки на продажу </li> <li>Эзаявки на постройки</li> <li>Эзаявки на постройки</li> <li>Фои заявки в торгах </li> <li>&gt; Мои оферты в</li> </ul>                                                                                                    | 🗹 Сообщения                                                                         | Статус в персональном разделе<br>Допуск                                            |   |                      | ⊠ Сообщения                                                                                                    |
| Выйти         1         Заявки на продажу         Заявки на подажу         Ванки на подажу         Ванки на подажу         <                                                                                                    | 🏠 Наблюдаемые заявки                                                                |                                                                                    |   | _                    | Наблюдаемые заявки                                                                                                    |
| [→ Выйти 1 Мои заявки в торгах 0 > Мои оферты в                                                                                                    | @ Настройки                                                                         | Заявки на продажу 👍                                                                | > | Заявки на поку       | <ul> <li>(2) Настройки</li> </ul>                                                                                                    |
|                                                                                                    | [→ Выйти <b>1</b>                                                                   | Мои заявки в торгах 🛛 0                                                            | > | Мои оферты в         |                                                                                                    |
| Мои предложения в торгах                                                                                                    |                                                                                     | Мои предложения в торгах 💿                                                         | > | Сделки 23            | 2 DOINTIN 2                                                                                                    |

Рисунок 12 – Выход из системы

#### 1.3 Функция глобального поиска

Строка активации глобального поиска закреплена в шапке страниц и доступна из всех разделов ПК «БТ ППТ» (Рисунок 3).

Глобальный поиск заявок на покупку (продажу) осуществляется по следующим параметрам:

- по наименованию товара;
- по номеру заявки на покупку (продажу);
- по коду ТН ВЭД ЕАЭС.

При вводе поискового запроса происходит одновременный поиск заявок на покупку (продажу) в Каталоге предложений и в Каталоге спроса.

Поиск заявок производится по одному выбранному параметру, использование одновременно нескольких параметров поиска недоступно.

Поисковый запрос не должен превышать 255 символов (буквы, цифры, пробелы и знаки препинания).

#### Порядок поиска заявки на покупку (продажу) по наименованию

Глобальный поиск по наименованию товара может производиться как по одной, так и по нескольким поисковым фразам (введенным через пробел) одновременно.

При поиске по нескольким поисковым фразам используется логический оператор «И». Результаты поиска выдают список заявок на покупку (продажу), наименование товара которых содержит введенные поисковые значения

12

одновременно вне зависимости от их расположения. Минимальный размер поискового запроса – не менее двух символов. При вводе одного символа границы поискового поля подсвечиваются красным цветом.

1) Нажмите кнопкой мыши на строку глобального поиска.

2) Отобразится модальное окно с установленным по умолчанию параметром поиска «по наименованию», кнопка «Поиск» неактивна (Рисунок 13).

| Поиск по каталогам        |                                    | ×     |
|---------------------------|------------------------------------|-------|
| Q                         |                                    | Поиск |
| Введите наименование това | pa                                 |       |
| 🖲 по наименованию         | О по номеру заявки О по коду ТНВЭД |       |
| Каталог предложений       | Каталог спроса                     |       |
|                           | Введите поисковый запрос           |       |
|                           |                                    |       |
|                           |                                    |       |
|                           |                                    |       |
|                           |                                    |       |
|                           |                                    |       |
|                           |                                    |       |
|                           |                                    |       |

Рисунок 13 – Модальное окно глобального поиска

3) Введите в строку поиска наименование (часть наименования) товара. Минимальное количество символов для поиска – два; один – для поиска по двум фразам (*ввод через пробел*). При вводе в строку поиска одного и более «пробелов» кнопка «**Поиск**» не активна.

4) Нажмите клавишу «Enter» или на кнопку «Поиск».

5) В окне отобразятся результаты поиска (Рисунок 14).

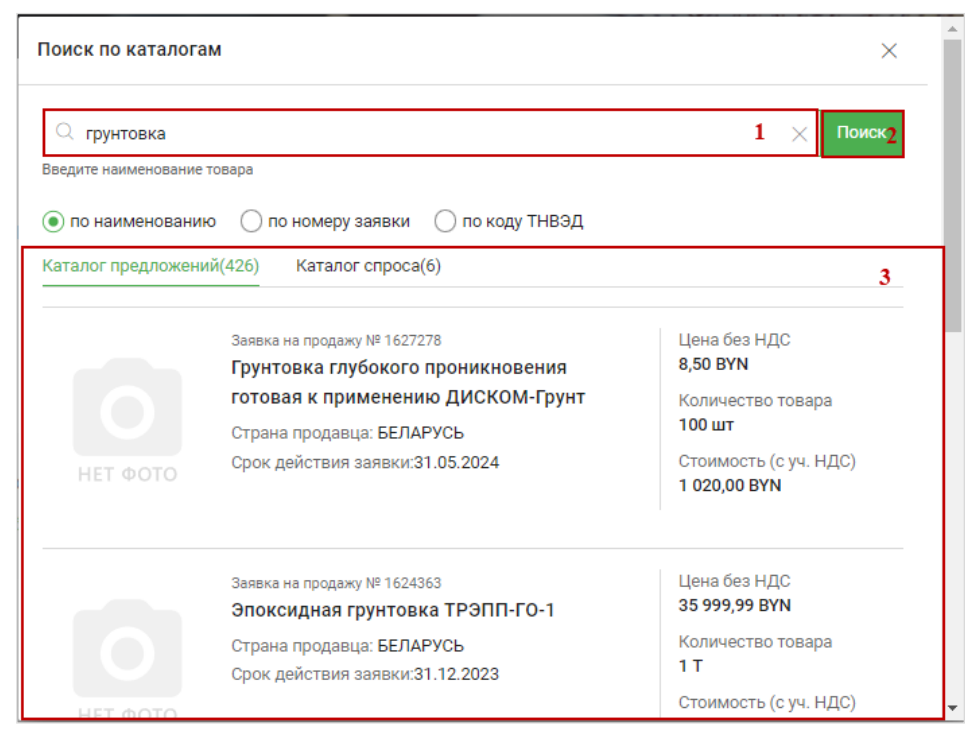

Рисунок 14 – Результат глобального поиска по наименованию

По умолчанию отображаются результаты поиска по каталогу предложений (*в скобках указано количество найденных заявок*). Также есть возможность перехода к просмотру найденных товаров в каталоге спроса. Для этого необходимо нажать кнопкой мыши наименование каталога (Рисунок 15).

| юиск по каталогам                                                                                                    | ×                                          |
|----------------------------------------------------------------------------------------------------|--------------------------------------------|
| Q грунтовка                                                                                                    | Х Поиск                                    |
| ведите наименование товара                                                                                                    |                                            |
| <ul> <li>по наименованию</li> <li>по номеру заявки</li> <li>по коду ТНВЭД</li> <li>Каталог предложений(426)</li> <li>Каталог спроса(6)</li> </ul> |                                            |
| Заявка на покупку № 638922<br>Грунт Тайфун Мастер №100 грунтовка белая кан. 10кг                                                                  | Цена без НДС<br><b>22,00 BYN</b>           |
| Страна покупателя: БЕЛАРУСЬ                                                                                                    | Количество товара                          |
| Срок действия заявки: 31.01.2024                                                                                                    | 40 шт<br>Стоимость (без НДС)<br>880,00 BYN |
| Заявка на покупку № 628120<br>Грунтовка Рем-Крил. В ассортименте.                                                                                 | Цена без НДС<br><b>4 410,00 BYN</b>        |
| Страна покупателя: БЕЛАРУСЬ                                                                                                    | Количество товара                          |
| Срок действия заявки: 31.01.2024                                                                                                    | 1 лот                                      |
|                                                                                                    | Стоимость (без НДС)                        |

Рисунок 15 – Результат глобального поиска по каталогу спроса

Для просмотра всех результатов поиска нажмите на кнопку внизу модального окна (Рисунок 16).

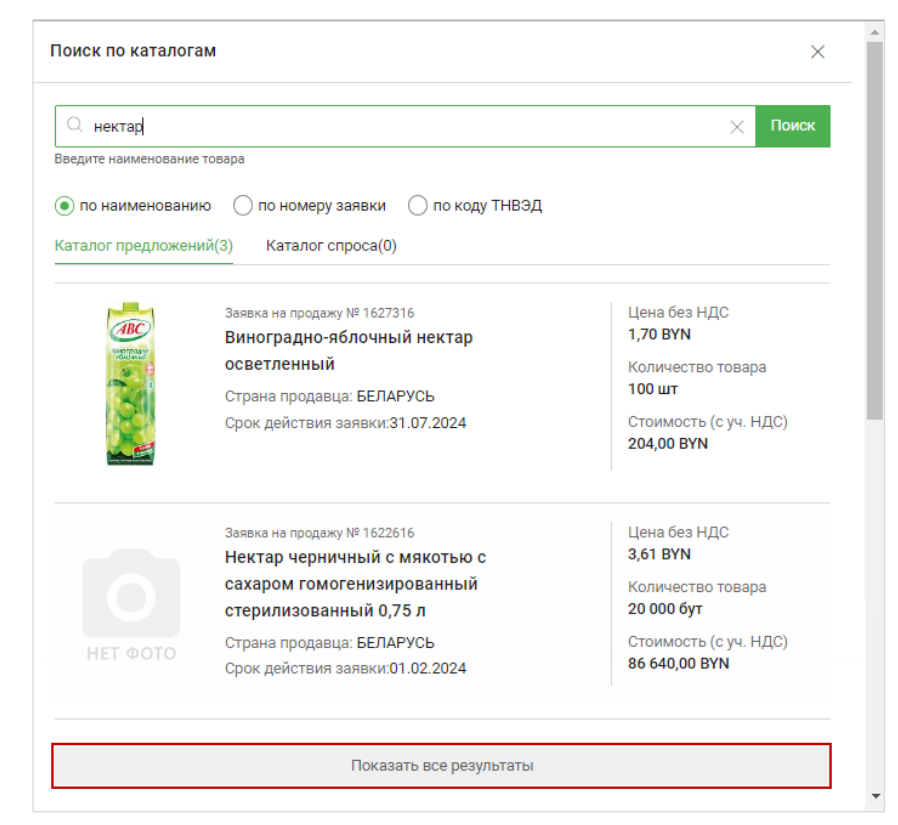

Рисунок 16 – Переход к странице всех результатов поиска

Результаты поиска заявок на покупку (продажу) отображаются в виде превью, содержащего следующую информацию:

1) Для заявок на продажу:

- фотография товара;
- номер заявки на продажу;
- наименование товара;
- страна продавца;
- срок действия заявки;
- цена (без НДС);
- количество товара и единицы измерения;
- стоимость (с учетом НДС).

2) Для заявок на покупку:

- номер заявки на покупку;
- наименование товара;
- страна покупателя;
- срок действия заявки на покупку;
- цена (без НДС);
- количество товара и единицы измерения;
- стоимость (с учетом НДС).

Трейдеру и работнику доступен просмотр заявок на покупку (продажу) в статусе «Активные». Собственные заявки на покупку (продажу) для трейдера отмечены зеленым цветом (Рисунок 17).

| Поиск по каталог                      | ам                                                                                                    | ×                                                                                                    |
|---------------------------------------|----------------------------------------------------------------------------------------------------|----------------------------------------------------------------------------------------------------|
| С гипсовая Введите наименование       | е товара                                                                                                    | Х Поиск                                                                                                    |
| <ul> <li>Каталог предложен</li> </ul> | ий(231) Каталог спроса(4)                                                                                                    |                                                                                                    |
|                                       | Заявка на продажу № 1627255<br>ilmax 6705 gypsplan Гипсовая<br>самонивелирующаяся стяжка<br>Страна продавца: БЕЛАРУСЬ<br>Срок действия заявки:30.04.2024  | Цена без НДС<br><b>10,00 ВҮN</b><br>Количество товара<br><b>199 шт</b><br>Стоимость (с уч. НДС)<br><b>2 388,00 ВҮN</b> |
| ▶590110                               | Заявка на продажу № 1623714<br>Шпатлевка гипсовая белая старт-<br>финиш ilmax 6410, 15 кг<br>Страна продавца: БЕЛАРУСЬ<br>Срок действия заявки:31.03.2024 | Цена без НДС<br><b>1,00 ВУN</b><br>Количество товара<br><b>1 800 КГ</b><br>Стоимость (с уч. НДС)                       |

Рисунок 17 – Превью собственной заявки трейдера

Для очистки поисковой строки используйте клавиши клавиатуры или кнопку (Рисунок 18).

| Q 1627255                                                                                                    |                                       | 🗙 Поиск               |
|----------------------------------------------------------------------------------------------------|---------------------------------------|-----------------------|
| едите наименовани                                                                                                    | е товара                              |                       |
| ) по наименован                                                                                                    | ию 💿 по номеру заявки 🔿 по коду ТНВЭД |                       |
|                                                                                                    | (1) Korrace concect(0)                |                       |
| палог предложе                                                                                                    |                                       |                       |
|                                                                                                    | Заявка на продажу № 1627255           | Цена без НДС          |
| Bros Born                                                                                                    | ilmax 6705 gypsplan Гипсовая          | 10,00 BYN             |
|                                                                                                    | самонивелирующаяся стяжка             | Количество товара     |
| and the second second sec | Страна продавца: БЕЛАРУСЬ             | 199 шт                |
| and a second                                                                                                    | Срок действия заявки:30.04.2024       | Стоимость (с уч. НДС) |
|                                                                                                    |                                       | 2 388,00 BTN          |
|                                                                                                    |                                       |                       |
|                                                                                                    |                                       |                       |
|                                                                                                    | Показать все результаты               |                       |
|                                                                                                    | Показать все результаты               |                       |
|                                                                                                    | -                                     |                       |

Рисунок 18 – Очистка поискового запроса

Система сохраняет и отображает введенные пользователем значения и их последующие изменения как в модальном окне, так и на главной строке глобального поиска, а также при просмотре подробной информации о заявках, переходе к просмотру всех искомых результатов поиска.

При закрытии модального окна глобального поиска без очистки поисковой строки и повторном активации строки глобального поиска, система отображает

пользователю страницу модального окна с ранее введенными параметрами и результатом поисковой выдачи.

#### Порядок поиска заявки на покупку (продажу) по номеру заявки

Поиск по номерам заявок на покупку (продажу) выполняется по их полному совпадению в каталоге предложений или спроса. Может производиться как по одной, так и по нескольким заявкам одновременно.

Например, для поиска по двум заявкам на продажу:

1) Нажмите кнопкой мыши на строку глобального поиска.

2) Отобразится модальное окно с установленным по умолчанию параметром поиска «по наименованию».

3) Выберите параметр поиска «по номеру заявки».

4) Введите необходимые номера заявок через пробел. Также можно сначала ввести номера заявок, а затем активировать параметр «по номеру заявки».

5) Нажмите клавишу «Enter» или на кнопку «Поиск».

6) В окне отобразятся результаты поиска (Рисунок 19).

| 人 1627255 16272    | 256                                                         | <b>1</b> × Поиск <b>2</b>        |
|--------------------|-------------------------------------------------------------|----------------------------------|
| едите наименование | товара                                                      |                                  |
| ) по наименовани   | ю 💿 по номеру заявки 🔵 по коду ТНВЭД                        |                                  |
| талог предложен    | ий(2) Каталог спроса(0)                                     | 3                                |
|                    |                                                             |                                  |
|                    | Заявка на продажу № 1627256                                 | Цена без НДС                     |
|                    | № 23.2 защитно-отделочная                                   | 12,00 BYN                        |
|                    | штукатурная цементная смесь                                 | Количество товара                |
|                    | Страна продавца: БЕЛАРУСЬ                                   | 40 KF                            |
|                    | Срок действия заявки:31.03.2024                             | Стоимость (с уч. НДС)            |
| HEI WOID           |                                                             | 576,00 BYN                       |
|                    |                                                             |                                  |
|                    |                                                             |                                  |
|                    | Заявка на продажу № 1627255                                 | Цена без НДС                     |
| limax Euro         | Заявка на продажу № 1627255<br>ilmax 6705 gvpsplan Гипсовая | Цена без НДС<br><b>10,00 ВҮN</b> |

Рисунок 19 – Поиск по номеру заявки

Гоиск системой заявок на покупку (продажу) «по номеру заявки» осуществляется исключительно по числовым значениям в строке поиска. При вводе в строку поиска буквенных или любых других символов (кроме пробела) отобразится уведомление: «Ничего не найдено. Попробуйте изменить поисковый запрос».

| - UIAMAG           |                                                         | Х Поиск  |
|--------------------|---------------------------------------------------------|----------|
| едите номер заявки | Для поиска нескольких заявок, используйте пробел между  | номерами |
| ) по наименован    | ю 💿 по номеру заявки 🔵 по коду ТНВЭД                    |          |
| аталог предложен   | ий(0) Каталог спроса(0)                                 |          |
|                    | Ничего не найдено<br>Попробуйте изменить поисковой запр | ooc      |
|                    |                                                         |          |

Рисунок 20 – Поиск по номеру заявки (ввод буквенных значений)

#### Порядок поиска заявки на покупку (продажу) по коду ТН ВЭД

Глобальный поиск по коду ТН ВЭД ЕАЭС может производиться как по одной, так и по нескольким заявкам одновременно. Выполняется при вводе **не менее четырех символов кода**, при этом Система будет осуществлять поиск заявок, содержащих товары, чей код ТН ВЭД начинается с введенного цифрового поискового значения. Т.е. в строку глобального поиска можно вводить как полные, так и частичные кодовые обозначения классификатора.

При поиске по нескольким кодам ТН ВЭД ЕАЭС используется логический оператор «ИЛИ».

Порядок действий при поиске заявок на покупку (продажу) по коду ТН ВЭД аналогичен действиям при поиске по наименованию товара или номеру заявки.

|                      |                                                                                                    | ^                                                                                              |
|----------------------|----------------------------------------------------------------------------------------------------|------------------------------------------------------------------------------------------------|
| Q 2202               |                                                                                                    | <b>1</b> × Поиск <b>2</b>                                                                      |
| Зведите код ТНВЭД, м | инимум 4 цифры                                                                                                    |                                                                                                |
| 🔵 по наименовани     | ию 🔵 по номеру заявки 💿 по коду ТНВЭД                                                                                                    |                                                                                                |
| Каталог предложен    | ий(15) Каталог спроса(0)                                                                                                    | 3                                                                                              |
|                      | Заявка на продажу № 1627316<br>Виноградно-яблочный нектар<br>осветленный<br>Страна продавца: БЕЛАРУСЬ<br>Срок действия заявки:31.07.2024 | Цена без НДС<br>1,70 ВҮN<br>Количество товара<br>100 шт<br>Стоимость (с уч. НДС)<br>204,00 ВҮN |
|                      | Заявка на продажу № 1411592<br>Нектар морковно-тыквенный с<br>мякотью гомогенизированный<br>стерилизованный                              | Цена без НДС<br>2,92 ВYN<br>Количество товара<br>20 000 бут                                    |

Рисунок 21 – Поиск коду ТН ВЭД

## 2. КАТАЛОГ ПРЕДЛОЖЕНИЙ

НЕавторизованный пользователь просматривает каталог предложений для:

- ознакомления с активными заявками на продажу;
- ознакомления с условиями направленных оферт на заявки на продажу;

- сравнения заявок на продажу.

Трейдер просматривает каталог предложений для:

- ознакомления со всеми активными заявками на продажу;
- ознакомления со своими активными заявки на продажу;
- ознакомления с условиями направленных оферт на заявки на продажу;
- сравнения заявок на продажу;
- выбора заявок для наблюдения;
- направления оферт на заявки на продажу.

Трейдер может направить оферты на заявки на продажу, которые поданы для участия в торгах на повышение цены или по упрощенному порядку.

#### Порядок просмотра «Каталога предложений»

1) Выберите в навигационном меню пункт Каталог предложений.

3) Выберите необходимую категорию.

Если наименование категории (подкатегории) превышает 35 символов, система отображает только ту часть наименования, которая входит в заданное количество символов, остальная часть скрыта под многоточием «...». Полное наименование отображается во всплывающей подсказке при наведении курсора на наименование категории.

4) Отобразится список заявок. Предусмотрена возможность их фильтрации и сортировки (Рисунок 22). По умолчанию на странице отображается 10 записей. Доступно изменение количества отображаемых записей (по 5, 10, 25 или 50), переход на следующую страницу списка (кнопка ), на последнюю страницу (кнопка ). Рядом выводится информация об общем количестве записей в выбранном разделе каталога и о порядковых номерах отображаемых записей на текущей странице (Рисунок 23).

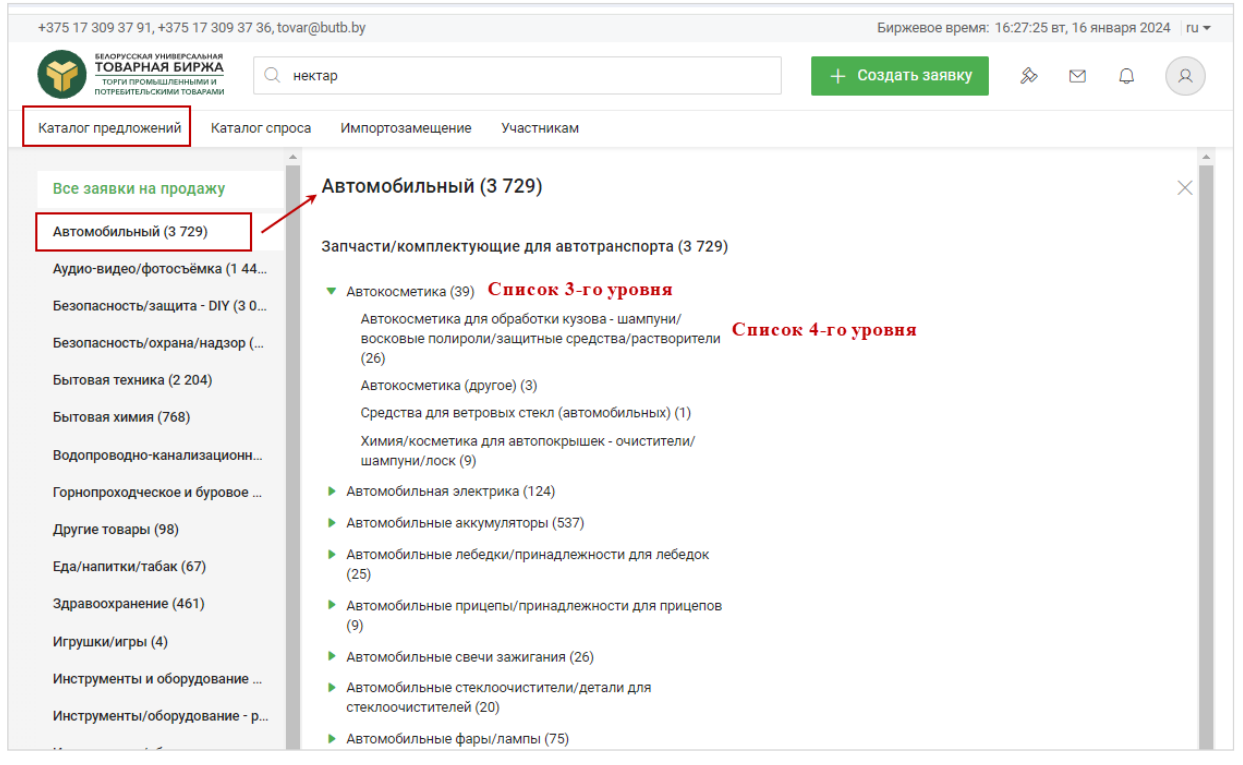

#### Рисунок 22 – Каталог предложений

| ΗΕΤ ΦΟΤΟ | Заявка на продажу № 1621622<br>Грунтовка полимерная глубо<br>микрогрунт» ВД-АК-0101, кон<br>Страна продавца: БЕЛАРУСЬ<br>Срок действия заявки: 31.12.2024 | кого проникновения «Tintoll-<br>нцентрат 1:2 | 10,00 BYN<br>Количество товара<br>5 000 КГ<br>Стоимость (с уч. НДС)<br>60 000,00 BYN |
|----------|----------------------------------------------------------------------------------------------------|----------------------------------------------|--------------------------------------------------------------------------------------|
|          | Заявки на покупку (3)                                                                                                    |                                              | Направить оферту                                                                     |
|          |                                                                                                    | Записей на странице: 10 👻                    | Страница 1 из 32 >                                                                   |

Рисунок 23 – Навигация по списку заявок

▼ Заявки на продажу, для которых существуют соответствующие активные заявки на покупку, выделены зеленым цветом. Соответствие заявок на покупку заявкам на продажу устанавливается на основании общего кода ТН ВЭД продаваемых/покупаемых товаров.

5) Щелкните мышью по выбранной заявке, отобразится ее подробное описание. Для просмотра информации о торгах, в которых участвует заявка на продажу, нажмите «Заявка участвует в торгах...» (Рисунок 24) (доступно только для авторизованного пользователя).

| Harmorok Gesankoronbehuñ rasuposaenheuñ TellCi/-KOJA TIGT Óytunka         Image: Sankoronbehuñ rasuposaenheuñ TellCi/-KOJA TIGT Óytunka         Image: Sankoronbehuñ rasuposaenheuñ TellCi/-KOJA TIGT Óytunka         Image: Sankoronbehuñ rasuposaenheuñ TellCi/-KOJA TIGT Óytunka         Image: Sankoronbehuñ rasuposaenheuñ TellCi/-KOJA TIGT Óytunka         Image: Sankoronbehuñ rasuposaenheuñ TellCi/-KOJA TIGT Óytunka         Image: Sankoronbehuñ rasuposaenheuñ TellCi/-KOJA TIGT Óytunka         Image: Sankoronbehuñ rasuposaenheuñ TellCi/-KOJA TIGT Óytunka         Image: Sankoronbehuñ rasuposaenheuñ TellCi/-KOJA TIGT Óytunka         Image: Sankoronbehuñ rasuposaenheuñ TellCi/-KOJA TIGT Óytunka         Image: Sankoronbehuñ rasuposaenheuñ TellCi/-KOJA TIGT Óytunka         Image: Sankoronbehuñ rasuposaenheuñ TellCi/-KOJA TIGT Óytunka         Image: Sankoronbehuñ rasuposaenheuñ TellCi/-KOJA TIGT Óytunka         Image: Sankoronbehuñ rasuposaenheuñ TellCi/-KOJA TIGT Óytunka         Image: Sankoronbehuñ rasuposaenheuñ rasuposaenheuñ                                                                                                    | аявка на продажу №1627311                                                              | Активна                                                                                                    |                                 | Заявка участвует в торгах                                           |
|----------------------------------------------------------------------------------------------------|----------------------------------------------------------------------------------------|----------------------------------------------------------------------------------------------------|---------------------------------|---------------------------------------------------------------------|
| Controper Basewier       Conducts Basewier       Perceneration         Controper Basewier       Conducts Basewier       Conducts Basewier         Controper Basewier       Conducts Basewier       Conducts Basewier         Controper Basewier       Conducts Basewier       Conducts Basewier         Controper Basewier       Conducts Basewier       Conducts Basewier         Controper Basewier       Conducts Basewier       Conducts Basewier         Controper Basewier       Conducts Basewier       Conducts Basewier         Controper Basewier       Conducts Basewier       Conducts Basewier         Controper Basewier       Conducts Basewier       Conducts Basewier         Controper Basewier       Conducts Basewier       Conducts Basewier         Controper Basewier       Conducts Basewier       Conducts Basewier         Controper Basewier       Conducts Basewier       Conducts Basewier       Conducts Basewier         Conducts Basewier       Conducts Basewier       Conducts Basewier       Conducts Basewier       Conducts Basewier         Conducts Basewier       Conducts Basewier       Conducts Basewier       Conducts Basewier       Conducts Basewier         Controper Basewier       Conducts Basewier       Conducts Basewier       Conducts Basewier       Conducts Basewier         Contr                                                                                                    | апиток безалкоголы                                                                     | ный газированный ПЕПСИ-КОЛА ПЭТ бутылка                                                                                                    |                                 | <u></u>                                                             |
| Image: State State Stat                                                                                                    | 🕥 История заявки 📋 Созд                                                                | ать аналог 🕞 Распечатать                                                                                                    |                                 |                                                                     |
| Biologic production of the production of the producti                                                                                                    |                                                                                        |                                                                                                    | Информация о продав             | це                                                                  |
| Pf::::::::::::::::::::::::::::::::::::                                                                                                    |                                                                                        |                                                                                                    | Брокер                          | ОАО "Белресурсы" -<br>управляющая компания<br>холдинга "Белресурсы" |
| Клиент О.О.О "Алжодор-Унимод"<br>Per: номер илиента О.О.0373410<br>Структурное подразделении ЧУХАЗАЮ<br>Структурное подразделении ЧУХАЗАЮ<br>Структурное подразделении ЧУХАЗАЮ<br>Структурное подразделении ЧУХАЗАЮ<br>Структурное подразделении ЧУХАЗАЮ<br>Стримость (6ев НДС) 20000 ВУN<br>Слоимость (6ев НДС) 200000 ВУN<br>Стоимость (6ев НДС) 200000 ВУN<br>Стоимость (6ев НДС) 200000 ВОН<br>ВЕЛАРУСЬ<br>Стоимость (6ев НДС) 200000 ВОН<br>ВЕЛАРУСЬ<br>Срок поставии ВЕКАРУСЬ<br>Срок действия заявии 31.88.2024<br>Заявка участвия заявии 31.88.2024<br>Заявка участвия заявии 31.88.2024<br>Заявка участвия тавири Сориании стругование<br>ВЕГАРУСЬ<br>Срок действия заявии 31.88.2024<br>Заявка участвия заявии 31.88.2024<br>Заявка участвия заявии 31.88.2024<br>Заявка участвия заявии 31.88.2024<br>Заявка участвия заявии 31.88.2024<br>Заявка участвия заявии 31.88.2024<br>Заявка участвия заявии 31.88.2024<br>Заявка участвия заявии 31.88.2024<br>Заявка участвия заявии 31.88.2024<br>Заявка участвия заявии 31.88.2024<br>Заявка участвия заявии 31.88.2024<br>Заявка участвия заявии 31.88.2024<br>Заявка участвия заявии 31.88.2024<br>Заявка участвия заявии 31.88.2024                                                                                                    |                                                                                        |                                                                                                    | Рег. номер                      | 000049210                                                           |
| Рег. номер клиерта со 000378410           Стритурное подразделение         Не указано           Произрадни и клиерта со 000378410         Стритурное подразделение           Произрадни и клиерта со 000378410         Стритурное подразделение           Произрадни и клиерта со 000378410         Стритурное подразделение           Произрадни и клиерта со 000378410         Стритурное подразделение           Произрадни и клиерта со 000378410         Стритурное подразделение           Произрадни и клиерта со 000378410         Стритурное подразделение           Производитель         Кеплечки и клиерта со 000378410           Производитель         БЕЛАРУСЬ           Оторытое акционерное общество "Лидское пиво"           Местонахождение         Страна произго 30% в течение 3 банковских дней по факту поставки           Код ТНВЭД БАЗС         2507100000 воды включая минеральные и газированные, со одеяки цие обавки со хара и ли других поделацивающих или вкусо-ароматических вещества           прес полага 50 в течение 3 банковских дней по факту поставки         Осрок действи поставки           Стра на продавца         БЕЛАРУСЬ           Сре нъй файл         2507_prg           прес плага 50 в течение 3 салендарнок дней момента поступления         Пресоплата 50% в течение 3 салендарнок дней момента поступления           Стра на продавца         БЕЛАРУСЬ         Срок действи п заявки           Срос                                                                                                    |                                                                                        |                                                                                                    | Клиент                          | ОАО "Амкодор-Унимод"                                                |
| Структурное подразделение         Не указано           Структурное подразделение         Не указано           Image: Image: I                                                                                                    |                                                                                        |                                                                                                    | Рег. номер клиента              | 000378410                                                           |
| Условия продажи         Соцоно ВУN           Стоимость (с.в. НДС)         200,00 ВУN           Количество товара         1000 МЛ           Стоимость (с.в. НДС)         200,00 ВУN           Стоимость (с.в. НДС)         200,000 ВУN           Стоимость (с.в. НДС)         200,000 ВУN           Стоимость (с.в. НДС)         200,000 ВУN           Стоимость (с.в. НДС)         200,000 ВУN           Стоимость (с.в. НДС)         200,000 ВУN           Стоимость (с.в. НДС)         200,000 ВУN           Стоимость (с.уч. НДС)         200,000 ВУN           Стоимость (с.уч. НДС)         200,000 ВУN           Стоимость (с.уч. НДС)         200,000 ВУN           Стоимость (с.уч. НДС)         200,000 ВУN           Стоимость (с.уч. НДС)         200,000 ВУN           Стоимость (с.уч. НДС)         200,000 ВУN           Стоимость (с.уч. НДС)         200,000 ВУN           Стоимость (с.уч. НДС)         200,000 ВУN           Стоимость (с.уч. НДС)         200,000 ВУN           Стоимость (с.уч. НДС)         200,000 ВУN           Стоимость (с.уч. НДС)         200,000 ВУN           Стоимость (с.уч. НДС)         200,000 ВУN           Стоимость (с.уч. НДС)         200,000 ВУN           Стоимость (с.уч. НДС)         200,000                                                                                                    |                                                                                        |                                                                                                    | Структурное подразделение       | Не указано                                                          |
| Цена (без НДС) 200,00 ВVN<br>Количествовара 1000 МЛ<br>Сумма НДС 40 000,00 BVN<br>Стоимость (без НДС) 200 000,00 BVN<br>Стоимость (без НДС) 200 000,00 BVN<br>Стоимость (без НДС) 200 000,00 BVN<br>Стоимость (без НДС) 200 000,00 BVN<br>Стоимость (без НДС) 20%<br>Стоимость (без НДС) 20%<br>Стоимость (без НДС) 20%<br>Стоимость (без НДС) 20%<br>Стоимость (без НДС) 20%<br>Стоимость (без НДС) 20%<br>Стоимость (без НДС) 20%<br>Стоимость (без НДС) 20%<br>Стоимость (без НДС) 20%<br>Стоимость (без НДС) 20%<br>Стоимость (без НДС) 20%<br>Стоимость (без НДС) 20%<br>Стоимость (суч. НДС) 20%<br>Стоимость (суч. НДС) 2000,00 BVN<br>Колять 1000,00 BVN<br>Ставка НДС 20%<br>Стоимость (суч. НДС) 2000,00 BVN<br>Ставка НДС 20%<br>Стоимость (суч. НДС) 2000,00 BVN<br>Ставка НДС 20%<br>Стоимость (суч. НДС) 20%<br>Стоимость (суч. НДС) 2000,00 BVN<br>Ставка НДС 20%<br>Стоимость (суч. НДС) 20%<br>Стоимость (суч. НДС) 20%<br>Стоимость (суч. НДС) 2000,00 BVN<br>Ставка НДС 20%<br>Стоимость (суч. НДС) 20%<br>Стоимость (суч. НДС) 20%<br>Стоимость |                                                                                        |                                                                                                    | Условия продажи                 | 🖉 Изменить                                                          |
| Количество товара     Количество товара     Количество товара     Количество товара     Количество товара     Количество товара     Количество товара     Количество товара     Количество товара     Количество товара     Количество товара     Количество товара     Стоимость (без НДС) 200 000,00 ВYN     Стоимость (без НДС) 200 000,00 ВYN     Стоимость (без НДС) 200 000,00 BYN     Стоимость (без НДС) 200 000,00 BYN     Стоивия поступления     паратира с содержащие добавки сахар                                                                                                    |                                                                                        |                                                                                                    | Пена (без НЛС)                  | 200.00 BYN                                                          |
| Крормация о товаре         Оумая НДС         40 000,00 BVN           Стоимость (бе з НДС)         200 000,00 BVN           Ставка НДС         20%           Стоимость (б уч. НДС)         240 000,00 BVN           Ставка НДС         20%           Стоимость (б уч. НДС)         240 000,00 BVN           Стоимость (б уч. НДС)         240 000,00 BVN           Стоимость (б уч. НДС)         240 000,00 BVN           Производитель         Открытое акционерное общество "Лидское пиво"           Местонахождение         Товар появится в будущем           Код ТН В3Д ЕАЗС         2202100000 воды, включая минеральные и<br>газированные, содержащие добавки сахара или других<br>подслащивающих или вкусо-ароматических веществ         Франкс-СКЛАД ПОКУПАТЕЛЯ           SPC         10000201 Ароматизированные напитки – готовые к<br>употреблению         Страна продавца         БЕЛАРУСЬ           Срок поставки         БЕЛАРУСЬ         Срок поставки         В течение 3 календарных дней<br>момента поступления<br>предоплаты           Incanne         10000201 Ароматизированные напитки – готовые к<br>употреблению         Страна продавца         БЕЛАРУСЬ           Срок поставки         БЕЛАРУСЬ         Срок действия заявки         Заявка участвует в торгах         Торги по упрощенному порядку           тава вода, сахар, комплексная пищевая добавка (краситель E150a, perynstop киклогоностто E33a,<br>реин (103-110 мг/л), ароматизатор                                                                                                    |                                                                                        |                                                                                                    | Количество товара               | 1 000 МЛ                                                            |
| нформация отоваре       Стоимость (без НДС)       200 000.00 ВҮN         GTIN (штрихкод)       4810285008235       Стоимость (с уч. НДС)       240 000.00 ВҮN         Страна происхождения       БЕЛАРУСЬ       Стоимость (с уч. НДС)       240 000.00 ВYN         Производитель       Открытое акционерное общество "Лидское пиво"       Условия оплаты       Предоплата 50% в течение 3 банковских дней с момента перегистрации договора и 50% в течение 3 банковских дней с момента перегистрации договора и 50% в течение 3 банковских дней с момента перегистрации договора и 50% в течение 3 банковских дней с момента перегистрации договора и 50% в течение 3 банковских дней с момента перегистрации договора и 50% в течение 3 банковских дней с момента перегистрации договора и 50% в течение 3 банковских дней с момента перегистрации договора и 50% в течение 3 банковских дней с момента перегистрации договора и 50% в течение 3 банковских дней с момента перегистрации договора и 50% в течение 3 банковских дней с момента перегистрации договора и 50% в течение 3 банковских дней по факту поставки         Код TH ВЭД ЕАЗС       202100000 воды включая минеральные и газированные, содержащие добавки скара или других поделащивающих или вкусо-ароматических веществ       Условия поставки       Условия поставки         SPC       10000201 Ароматизированные напитки – готовые к употреблению       Страна продавца       БЕЛАРУСЬ       Срок действия заявки       31.08.2024       Заявка участвуя тергах       Тори по упрощенному порядку         иссание       на подачи заявки ценность, услеводов – 11.09 г. Срок подность Ккал: 44. Энергитическая ценность, усл. Кал. 14. Энергитическа                                                                                                    | 1                                                                                      |                                                                                                    | Сумма НДС                       | 40 000,00 BYN                                                       |
| кформация о товаре:       Ставка НДС       20%         STIN (штрихкод)       \$10285008235       Стоимость (с уч. НДС)       240 00,00 BVN         Страна происхождения       БЕЛАРУСЬ       Условия оплать 50% в етчение 3       Банковских дней с иммента о регистрации договора и 50% в течение 3 банковских дней с иммента о регистрации договора и 50% в течение 3 банковских дней с иммента оступления       Условия оставки       Условия оставки       Условия оставки         скрасть файл       5000000 воды включая в регистрации с новор с регистрации договора                                                                                                    |                                                                                        |                                                                                                    | Стоимость (без НДС)             | 200 000,00 BYN                                                      |
| ВТІ № (штрихкод)         4810285008235         Стоимость (с уч. НДС)         240 000,00 ВҮN           Страна происхождения         БЕЛАРУСЬ         Банховских дней с момента регистрации договора и 50% в течение 3 банковских дней с момента прегистрации договора и 50% в течение 3 банковских дней с момента поступлеция         Макто поставки         Условия оплаты         ФРАНКО-СКИАД ПОКУПАТЕЛЯ           Код ТН ВЭД ЕАЗС         2202100000 воды, включая минеральные и газированные, содержащие добавки сахара или других подслация видих или вкусо-ароматических веществ         ФРАНКО-СКИАД ПОКУПАТЕЛЯ         Условия поставки         ФРАНКО-СКИАД ПОКУПАТЕЛЯ           Gpc подслация видих или вкусо-ароматических веществ         10000201 Ароматизированные напитки – готовые к употреблению         БЕЛАРУСЬ         Страна продавца         БЕЛАРУСЬ           Cxpatrix файл         25.07.png         Тори по упроценному порядку         Тори по упроценному порядку           Сток нисть Кы Тик Цевни Сть: углеводов – 11.09 г. Срок годности товара День: 180. Минеразьки: 25.07.2024, 16.41         Дата подачи заявки: 25.07.2024, 16.41                                                                                                    | нформация о товаре                                                                     |                                                                                                    | Ставка НДС                      | 20%                                                                 |
| Страна происхождения         БЕЛАРУСЬ         Условия оплаты         Предоплата 50% в течение 3 банковских дней с момента регистрации договора и 50% в течение 3 банковских дней с момента регистрации договора и 50% в течение 3 календарных дней с момента регистрации договора и 50% в течение 3 календарных дней с момента регистрации договора и 50% в течение 3 календарных дней с момента регистрации договора и 50% в течение 3 календарных дней с момента регистрации договора и 50% в течение 3 календарных дней с момента регистрации договора и 50% в течение 3 календарных дней с момента регистрации договора и 50% в течение 3 календарных дней с момента предоплать           Код TH ВЭД ЕАЭС         202010000 воды, включая минеральные и газированные, содержащие добавки сахара или других подслащивающих или вкусо-ароматических веществ         ФРАНКО-СКЛАД ПОКУПАТЕЛЯ Срок поставки           GPC         10000201 Ароматизированные напитки – готовые к употреблению         Страна продавца         ЕЕЛАРУСЬ           Скрытый файл         50.7 ря         Тори по упрощенному порядку         Тори по упрощенному порядку           таза: вода, сахар, комплексная нищевая добавка (краситель E150a, регулятор кислотности E338, фенин (10.3110 мг/л)), ароматизатор натуральный. Энертетическая ценность, Кка: 44. Энертетическая ценность, Кка: 44. Энертетическая ценность кисле тори натуральный. Энертетическая ценность, кка: 44. Энертетическая ценность, кка: 44. Энертетическая ценность упорацения вараки: 25.07.2024, 16.41                                                                                                    | GTIN (штрихкод)                                                                        | 4810285008235                                                                                                    | Стоимость (с уч. НДС)           | 240 000,00 BYN                                                      |
| Производитель         Открытое акционерное общество "Лидское пиво"         Банковских дней с момента регистрации договора и 50% в регистрации договора и 50% в регистраци в договора и 50% в регистрации договора и 50% в регистрации догов                                                                                                    | Страна происхождения                                                                   | БЕЛАРУСЬ                                                                                                    | Условия оплаты                  | Предоплата 50% в течение 3                                          |
| Производитель         Открытое акционерное оощество Лидское пиво"         Производитель         Производитель         Производ                                                                                                    | -                                                                                      |                                                                                                    |                                 | банковских дней с момента<br>регистрации договора и 50% в           |
| Местонахождение         Товар появится в будущем         факту поставки         факту поставки           Код ТН ВЭД ЕАЭС         2202100000 воды, включая минеральные и<br>газированные, содержащие добавки сахара или других<br>подслащивающих или вкусо-ароматических веществ         Условия поставки         ФРАНКО-СКЛАД ПОКУПАТЕЛЯ           GPC         10000201 Ароматизированные напитки – готовые к<br>употреблению         Страна продавца         ЕГЛАРУСЬ           Скрытый файл         25.07.png         Стри по упрощенному порядку           Trass вода, сахар, комплексная пищевая добавки (краситель E150a, perулятор кислотности E338,<br>феин (103-110 мг/л)), ароматизатру натуральный. Энергетическая ценность, Кка: 44. Энергетическая<br>менета (10.5.110 мг/л)), ароматизатру натуральный. Энергетическая ценность, Кка: 44. Энергетическая<br>илиость Как: 45. Пищевая добавки (краситель E150a, perулятор кислотности E338,<br>феин (103-110 мг/л)), ароматизатру натуральный. Энергетическая<br>менета, КБ. Пищевая добавки (краситель E150a, perулятор кислотности E338,<br>феин (103-110 мг/л)), ароматизатру натуральный. Энергетическая<br>иность КДК: КЛ. КПИЩевая добавки (краситель E150a, perулятор кислотности E338,<br>феин (103-110 мг/л)), ароматизатру натуральный. Энергетическая ценность, Кка: 44. Энергетическая<br>и таподачи заявки: 25.07.2024, 16.41                                                                                                    | Производитель                                                                          | Открытое акционерное общество "Лидское пиво"                                                                                                    |                                 | течение 3 банковских дней по                                        |
| Код ТН ВЭД ЕАЭС     2202100000 воды, включая минеральные и<br>газированные, содержащие добавки сахара или других<br>подслащивающих или вкусо-ароматических веществ     В течение 3 календарных дней<br>момента поставки     В течение 3 календарных дней<br>момента поступления<br>предоплаты       GPC     10000201 Ароматизированные напитки – готовые к<br>употреблению     Страна продавца     ЕГЛАРУСЬ       Скрытый файл     25.07.png     Страна продавца     ЕГЛАРУСЬ       Тисание     10.09.0201 Ароматизированные напитки – готовые к<br>употреблению     3аявка участвует в торгах     Торги по упрощенному порядку       Тисание     Изменить заявки     31.08.2024       Став: вода, сахар, комплексная пищевая добавка (краситель E150a, регулятор кислотности Еззав,<br>фени (103-110 мг/л)), ароматизаор натуральный. Энергетическая ценность, Кка: 44. Энергетическая<br>иность; КДж. 11.09.г. Срок годности товара, День: 180. Иниевая добавки: 25.07.2024, 16.41     Изменить заявки: 25.07.2024, 16.41                                                                                                    | Местонахождение                                                                        | Товар появится в будущем                                                                                                    |                                 | факту поставки                                                      |
| газированные, содержащие добавки сахара или других<br>подслащивающих или вкусо-ароматических веществ     Срок поставки     в течение о календарных днеи<br>предоплаты       GPC     10000201 Ароматизированные напитки – готовые к<br>употреблению     Страна продавца     ЕГЛАРУСЬ       Скрытый файл     25.07.png     Страна продавца     ЕГЛАРУСЬ       Писание     25.07.png     Заявка участвует в торгах     Торги по упрощенному порядку       ктав: вода, сахар, комплексная пищевая добавка (краситель E150a, регулятор кислотности E33a,<br>феин (103-110 мг/л)), ароматизатор натуральный. Энергетическая ценность, Кка: 44. Энергетическая<br>мность; КДХ: 155. Пищевая добавка (краситель E150a, регулятор кислотности E33a,<br>Феин (103-110 мг/л)), ароматизатор натуральный. Энергетическая ценность, Кка: 44. Энергетическая<br>мность; КДХ: 155. Пищевая добавка (краситель E150a, регулятор кислотности E33a,<br>Феин (103-110 мг/л)), ароматизатор натуральный. Энергетическая ценность; Кка: 44. Энергетическая<br>мотора уранения, 'C: 0. МАХ температура хранения, 'C: 22. МІN относительная влажность при     Отменить заявки: 25.07.2024, 16:41                                                                                                    | Код ТН ВЭД ЕАЭС                                                                        | 2202100000 воды, включая минеральные и                                                                                                    | Условия поставки                | ФРАНКО-СКЛАД ПОКУПАТЕЛЯ                                             |
| GPC         10000201 Ароматизированные напитки – готовые к<br>употреблению         Страна продавца         БЕЛАРУСЬ<br>Срок действия заявки         31.08.2024           Скрытый файл         25.07.png         Заявка участвует в торгах         Торги по упрощенному порядку           писание         Изменить заявки<br>феин (103-110 мг/л)), ароматизатор натуральный. Знергетическая ценность, Ккал: 44. Энергетическая<br>феин (103-110 мг/л)), ароматизатор натуральный. Энергетическая ценность, Ккал: 44. Энергетическая<br>мность КДж. 185. Пищевая ценность: углеводов – 11.09 г. Срок годности товара, День: 180. МІХ<br>мпература хранения, "с: 0. МАХ температура хранения, "с: 22. МІХ относительная влажность при         Страна продавца         БЕЛАРУСЬ<br>Срок действия заявки: 25.07.2024, 16.41                                                                                                    |                                                                                        | газированные, содержащие добавки сахара или других<br>подслащивающих или вкусо-ароматических веществ                                                                                                    | Срок поставки                   | в течение з календарных дней с<br>момента поступления<br>предоплаты |
| употреблению         Срок действия заявки залов.2024           Скрытый файл         25.07.png         Заявка участвует в торгах         Торги по упрощенному порядку           писание         Изменить заявки<br>феин (103-110 мг/л)), ароматизатор натуральный. Знергетическая ценность, Ккал: 44. Знергетическая<br>феин (103-110 мг/л)), ароматизатор натуральный. Знергетическая ценность, Ккал: 44. Знергетическая<br>мпература хранения, "с: 0. МАХ температура хранения, "с: 22. МІN относительная влажность при         Срок действия заявки: 25.07.2024, 16:41                                                                                                    | GPC                                                                                    | 10000201 Ароматизированные напитки – готовые к                                                                                                    | Страна продавца                 | БЕЛАРУСЬ                                                            |
| Скрытый файл         25.07.png         Заявка участвует в торгах         Торги по упрощенному порядку           Писание         Изменить заявки         Изменить заявки           став: вода, сахар, комплексная пищевая добавка (краситель E150a, peryлятор кислотности E338, феин (103-110 мг/л)), ароматизатор натуральный. Энергетическая ценность, Ккал: 44. Энергетическая сакар, комплексная собавка (краситель E150a, peryлятор кислотности E338, феин (103-110 мг/л)), ароматизатор натуральный. Энергетическая ценность, Ккал: 44. Энергетическая инность, Ккал: 44. Энергетическая сакар комплексная собавка (краситель E1502, peryлятор кислотности E338, феин (103-110 мг/л)), ароматизатор натуральный. Энергетическая ценность, Ккал: 44. Энергетическая сакар комплексная собавка (краситель E1502, peryлятор кислотности E338, феин (103-110 мг/л)), ароматизатор натуральный, энергетическая ценность (товара, День: 180. МІХ мперетическая сакар комплексная собавка (краситель E1502, peryлятор кислотности варав, день: 180. МІХ мперетическая ценность: углеводов - 11.09 г. Срок годности товара, День: 180. МІХ мперетическая сакар комплексная влажность при         Дата подачи заявки: 25.07.2024, 16:41                                                                                                    |                                                                                        | употреблению                                                                                                    | Срок действия заявки            | 31.08.2024                                                          |
| писание     Изменить заявку     Изменить заявку     Изменить заявку     Отменить заявку     Отменить заявку     Дата подачи заявки: 25.07.2024, 16:41                                                                                                    | Скрытый файл                                                                           | 25.07.png                                                                                                    | Заявка участвует в торгах       | Торги по упрощенному порядку                                        |
| став: вода, сахар, комплексная пищевая добавка (краситель E150a, регулятор кислотности E338,<br>феин (103-110 мг/л)), ароматизатор натуральный. Энергетическая ценность, Ккал: 44. Энергетическая<br>нность, КДж: 185. Пищевая ценность: углеводов – 11.09 г. Срок годности товара, День: 180. МІN<br>ипература хранения, *C: 0. МАХ температура хранения, *C: 22. МІN относительная влажность при                                                                                                    | исание                                                                                 |                                                                                                    | Изме                            | нить заявку                                                         |
| уеля (тося по ин/уд, вроматязатор натураловона, эпери стическая целяютов, ккал. +4. энери стическая<br>нисть, КДж. 185. Пищевая ценность: уплеаода в - 11.09 г. Срок годности товара, День: 180. МІN<br>ипература хранения, *C: 0. МАХ температура хранения, *C: 22. МІN относительная влажность при                                                                                                    | став: вода, сахар, комплек                                                             | сная пищевая добавка (краситель E150a, регулятор кислотности E33                                                                                                    | 18, Отме                        | нить заявку                                                         |
|                                                                                                    | фенн (103-110 мп/лл), арома<br>нность, КДж: 185. Пищевая<br>мпература хранения, °C: 0. | платор погуральной, отери егическая ценносто, ккал. 44. Онвр1014еска<br>а ценность: углеводов – 11.09 г. Срок годности товара, День: 180. М<br>МАХ температура хранения, "C: 22. МІN относительная влажность п | IN Дата подачи заявки: 25.07.20 | 24, 16:41                                                           |
| анении, %: 0.0. МАХ относительная влажность при хранении, %: 75.0. Другие условия хранения: в                                                                                                    | анении, %: 0.0. МАХ относк                                                             | ительная влажность при хранении, %: 75.0. Другие условия хранения:                                                                                                    | В                               |                                                                     |

#### Рисунок 24 – Заявка участвует в торгах

С помощью элемента «хлебные крошки» (*навигационная цепочка*) доступен переход к любой вышестоящей категории заявки (Рисунок 25), в том числе к постраничному списку всех заявок в каталоге предложений.

| Каталог предложений       | Каталог спроса        | Импортозамещение            | Участникам                                                                                              |
|---------------------------|-----------------------|-----------------------------|----------------------------------------------------------------------------------------------------|
| Главная / Каталог предлож | ений / Оборудование и | приспособления для коммун   | нального и сельского хозяйства, рыболовства, лесоводства и живой природы /                              |
| Механизмы и оборудование  | для коммунального и с | ельского хозяйства, лесного | хозяйства и оборудования ландшафта / Коммунальные машины/уборочная техника / Заявка на продажу №1627335 |
| Заявка на продажу №16     | 27335                 |                             |                                                                                                    |
| Снегоотбрасыва            | тель СНАМРІО          | N ST1170E                   |                                                                                                    |

#### Рисунок 25 – «Хлебные крошки»

#### 2.1 Поиск, фильтрация и сортировка данных

Для НЕавторизованного пользователя в каталогах доступны функции поиска, <u>фильтрации</u> и <u>сортировки данных</u>.

Для авторизованного пользователя, кроме указанных, доступны функция добавления в «<u>Наблюдаемые заявки</u>», а также фильтрации по типу заявки (*Mou/Чужие*).

#### Поиск

Поисковая строка в каталогах предоставляет возможность базового и расширенного поиска.

При базовом поиске в поле необходимо ввести значение (*одно или несколько через пробел*), по которому будет осуществлен поиск заявок в текущей категории.

Нажать клавишу «Enter» или иконку 🕓 в поле ввода.

В результате будут отобраны те заявки на продажу, в наименовании которых найдено поисковое слово (слова) (Рисунок 26).

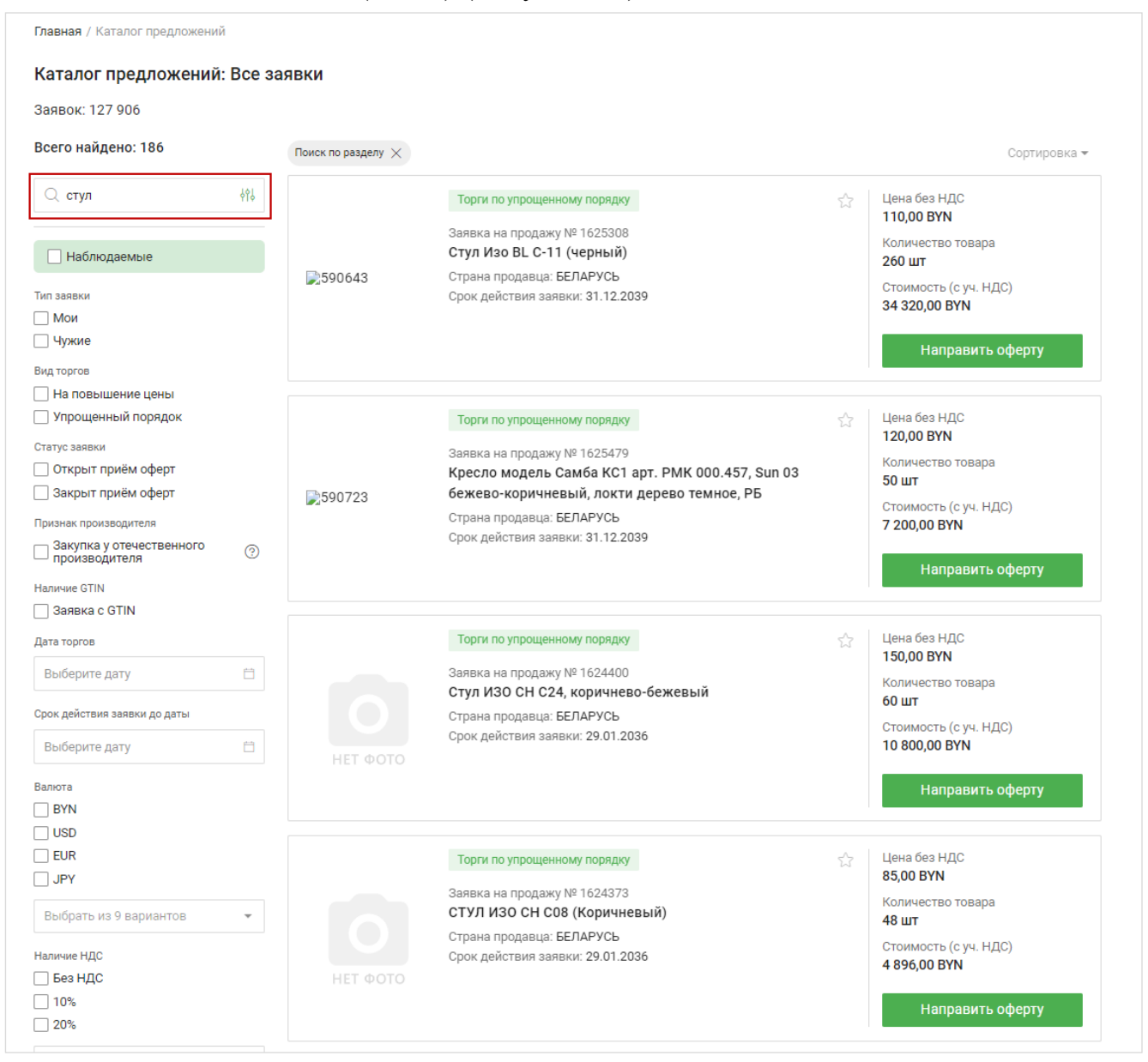

Рисунок 26 – Базовый поиск

Расширенный поиск производится по нескольким критериям:

- наименование;
- код ТНВЭД;
- производитель;
- описание;
- номер заявки.

Для начала расширенного поиска нажмите на иконку . В открывшемся окне задайте один или несколько критериев поиска, нажмите «Поиск». Чтобы очистить введенные значения, нажмите «Отмена» или очистите значения полей с помощью клавиатуры (Рисунок 27).

В результате расширенного поиска будут отображены заявки, в которых подтверждено совпадение всех заданных поисковых критериев.

| Заявок: 127 906                                                                                                    |                           |                                                                                                    |                                                                                                    |
|----------------------------------------------------------------------------------------------------|---------------------------|----------------------------------------------------------------------------------------------------|----------------------------------------------------------------------------------------------------|
| Всего найдено: 3                                                                                                    | Поиск по разделу $\times$ |                                                                                                    | Сортировк                                                                                                    |
| с         грунтовка            Наименование             Кондор             1627451,1627448,1627449             Описание             TH ВЭД ЕАЭС код | ΗΕΤ ΦΟΤΟ                  | Торги по упрощенному порядку<br>Заявка на продажу № 1627451<br>Грунтовка ВД CONDOR TIEFGRUND LF для внутренних и<br>наружных работ, канистра 10 кг, поддон<br>Страна продавца: БЕЛАРУСЬ<br>Срок действия заявки: 31.10.2024 | 값 Цена без НДС<br>7 800,00 ВУN<br>Количество товара<br>1 лот<br>Стоимость (с уч. НДС)<br>9 360,00 ВУN<br>Направить оферту                                                       |
| Отмена Поиск Статус заявки Открыт приём оферт Закрыт приём оферт Признак производителя Закупка у отечественного производителя Аличчие GTIN          | ΗΕΤ ΦΟΤΟ                  | Торги по упрощенному порядку<br>Заявка на продажу № 1627448<br>Грунтовка ВД CONDOR TIEFGRUND LF для внутренних и<br>наружных работ, канистра 10 кг, поддон<br>Страна продавца: БЕЛАРУСЬ<br>Срок действия заявки: 31.10.2024 | <ul> <li>Цена без НДС</li> <li>7 800,00 ВУN</li> <li>Количество товара</li> <li>1 лот</li> <li>Стоимость (с уч. НДС)</li> <li>9 360,00 ВУN</li> <li>Направить оферту</li> </ul> |
| Заявка с GTIN<br>Дата торгов<br>Выберите дату 🗎<br>Срок действия заявки до даты<br>Выберите дату 🗎                                                  |                           | Торги по упрощенному порядку<br>Заявка на продажу № 1627449<br>Грунтовка BД CONDOR TIEFGRUND LF для внутренних и<br>наружных работ, канистра 10 кг, поддон<br>Страна продавца: БЕЛАРУСЬ<br>Срок действия заявки: 31.12.2024 | Цена без НДС           7 500,00 ВУN           Количество товара           1 лот           Стоимость (с уч. НДС)           9 000,00 ВУN                                          |
| Валюта                                                                                                    |                           | 2(4)                                                                                                    | Направить оферту                                                                                                    |

Рисунок 27 – Расширенный поиск

#### Выбор фильтров

Выберите необходимые параметры фильтрации из предложенного списка и нажмите кнопку «Показать результаты». Будут отображены заявки, которые подходят под выбранные параметры фильтрации.

#### Очистка фильтров

Для очистки всех заданных параметров фильтрации нажмите кнопку «Сбросить» (3) (Рисунок 28).

Результаты на странице будут обновлены.

Для очистки отдельных параметров фильтрации нажмите на кнопку соответствующих тегах рядом с названием фильтра (2). Чтобы сбросить значение, введенное в поле базового поиска (1), нажмите на кнопку кнопку в данном поле.

Для очистки значений базового и расширенного поиска необходимо нажать кнопку «Отмена» в открытой вкладке расширенного поиска. Также очистить значения в поисковых полях можно вручную, удалив введенные значения с помощью клавиатуры.

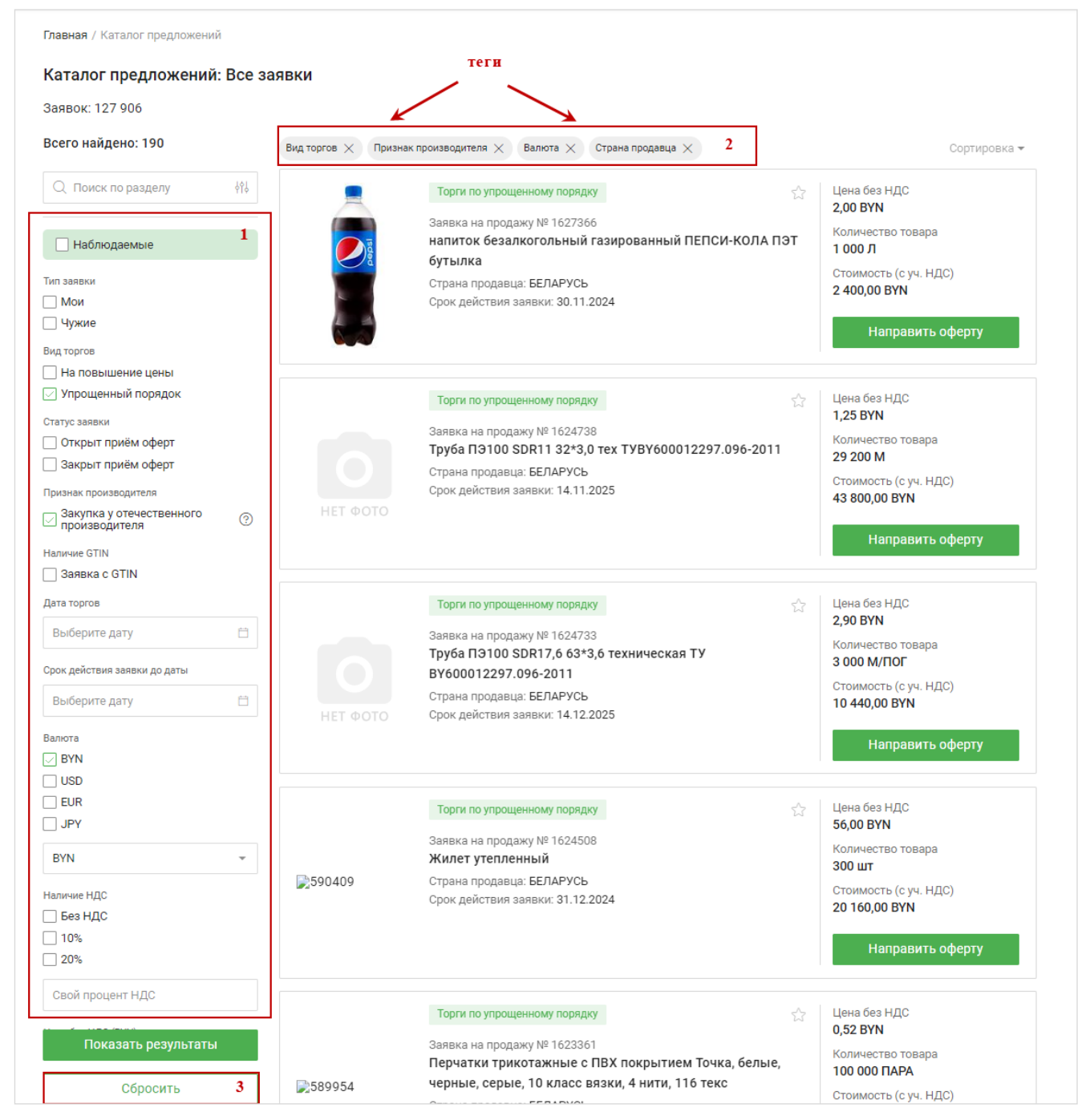

#### Рисунок 28 – Очистка фильтров

#### Сортировка

По умолчанию заявки в каталоге сортируются по убыванию даты добавления: от новых к старым.

Заявки могут быть отсортированы:

- по цене: по убыванию, по возрастанию (сравнивается эквивалент в BYN);
- по наименованию: от А до Я, от Я до А;
- по дате добавления заявок: от новых к старым, и наоборот.

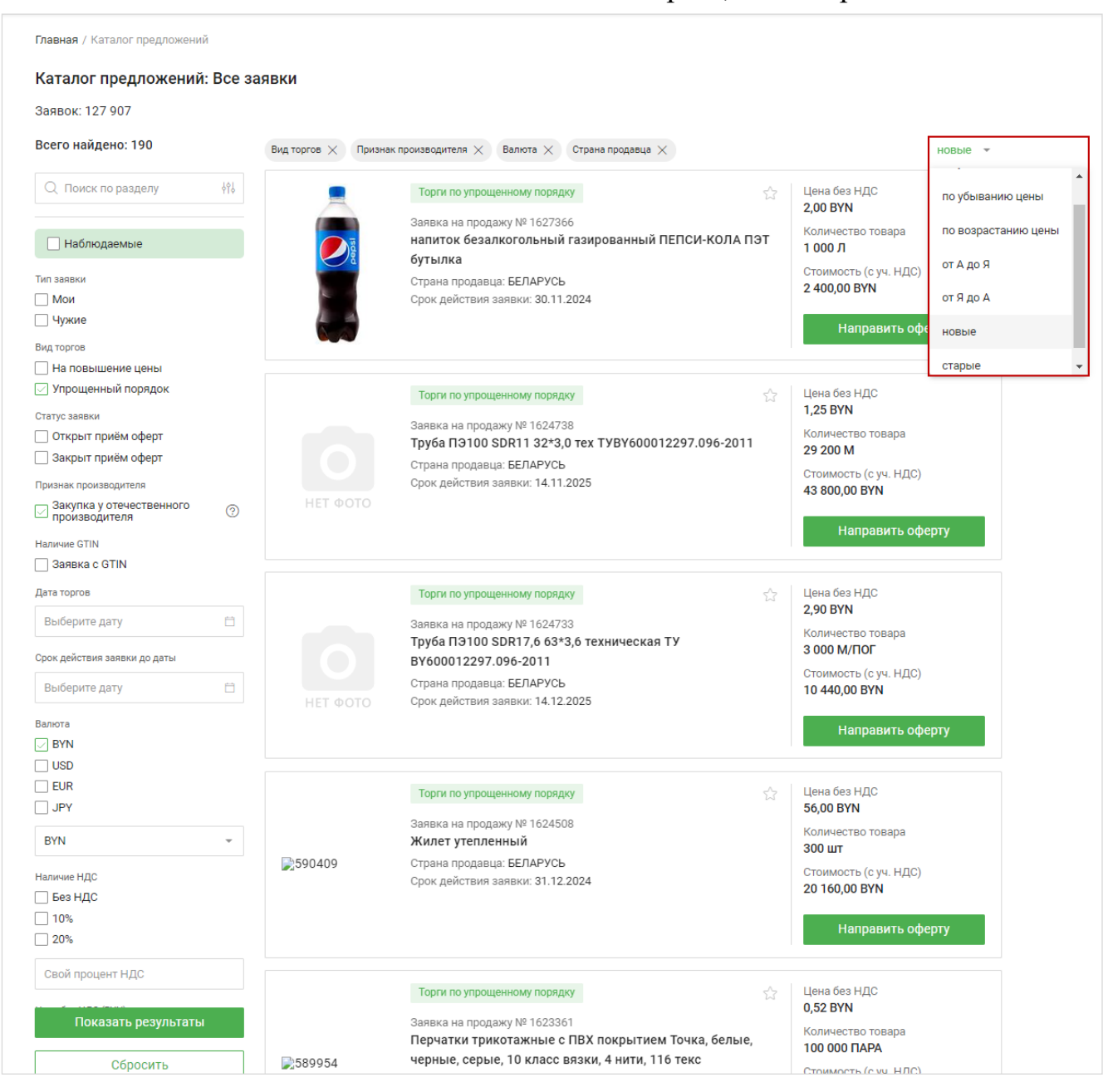

Рисунок 29 – Сортировка заявок

### 3. КАТАЛОГ СПРОСА

НЕавторизованный пользователь просматривает каталог спроса для:

- ознакомления с активными заявками на покупку;

- ознакомления с условиями направленных предложений на заявки на покупку;

- сравнения заявок на покупку.

Трейдер просматривает каталог спроса для:

- ознакомления со всеми активными заявками на покупку;

- ознакомления со своими активными заявками на покупку;

- ознакомления с условиями направленных предложений на заявки на покупку;

- сравнения заявок на покупку;

- выбора заявок для наблюдения;

- направления предложений на заявки на покупку.

Трейдер может направить предложения на заявки на покупку, которые поданы для участия в торгах на понижение цены с датой торгов или со сроком действия заявки.

Действия пользователя аналогичны <u>действиям при просмотре</u> Каталога предложений.

<u>Поиск, фильтрация и сортировка</u> данных также производятся аналогично поиску, фильтрации и сортировке в *Каталоге предложений*.

## 4. ИМПОРТОЗАМЕЩЕНИЕ

В данном разделе отображаются заявки на продажу и покупку, попадающие под признак «импортозамещение».

При выборе данного пункта отображается выпадающий список, в котором доступен переход на страницу с превью (Рисунок 30):

- заявок на продажу;
- заявок на покупку;
- заявок на покупку (товары под заказ).

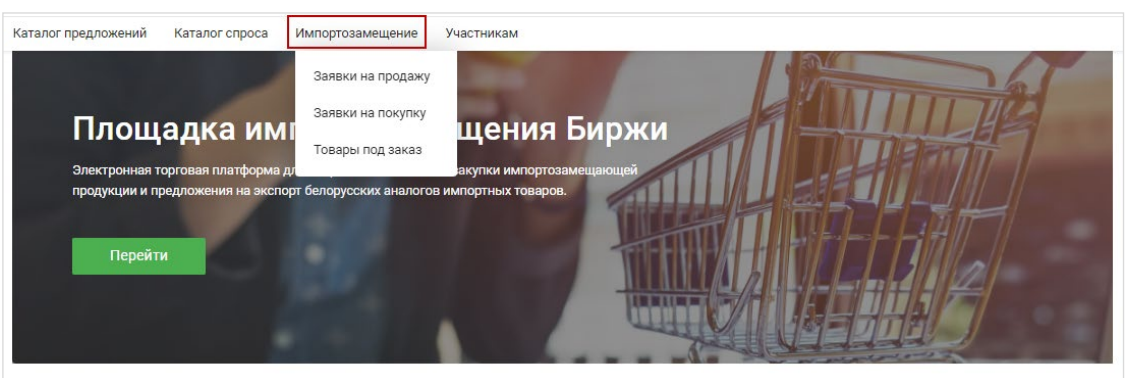

Рисунок 30 – Импортозамещение

Выберите необходимый пункт: отобразится соответствующая страница с превью заявок (с признаком «импортозамещение») (Рисунок 31).

| Главная / Импортозамещение / Заяв                                                                                                    | ки на продажу  |                                                                                                    |                                                                                                    |
|----------------------------------------------------------------------------------------------------|----------------|----------------------------------------------------------------------------------------------------|----------------------------------------------------------------------------------------------------|
| Импортозамещение - заяв<br>Заявок: 38 007                                                                                                    | зки на продажу |                                                                                                    |                                                                                                    |
| Параметры поиска                                                                                                    |                |                                                                                                    | Сортировка 🕶                                                                                                    |
| Поиск по разделу     Наблюдаемые     Наблюдаемые     Тип заявки     Мой     Чужие     Вид торгов     На поръщение цены                                                                                                    |                | Торги на повышение цены<br>Заявка на продажу № 1627309<br>Стеклоомыватель Кругозор МИНУС 30 ?С бутылка из<br>полизтилентерефталата<br>Страна продавца: БЕЛАРУСЬ<br>Дата торгов: 08.08.2024<br>Срок приема оферт: 01.08.2024 | Цена без НДС<br>10,00 ВҮN<br>Количество товара<br>100 Л<br>Стоимость (с уч. НДС)<br>1 100,00 ВҮN<br>Направить оферту                            |
| <ul> <li>Упрощенный порядок</li> <li>Отарус заявки</li> <li>Открыт приём оферт</li> <li>Закрыт приём оферт</li> <li>Закрыт приём оферт</li> <li>Признак производителя</li> <li>Закупка у отечественного<br/>производителя</li> <li>Наличие СТІХ</li> </ul> | ΗΕΤ ΦΟΤΟ       | Торги по упрощенному порядку<br>Заявка на продажу № 1627299<br>Стул UTFC Версаль BL<br>Страна продавца: РОССИЯ<br>Срок действия заявки: 28.07.2024                                                                          | Цена без НДС<br>300,00 ВУN<br>Количество товара<br>2 000 шт<br>Стоимость (с уч. НДС)<br>720 000,00 ВУN<br>Направить оферту                      |
| Залека с GTIN     Дата торгов     Выберите дату     Срок действия заявки до даты     Выберите дату     Выберите дату     Валога     ЧYN     ЧУN                                                                                                    |                | Торги по упрощенному порядку<br>Заявка на продажу № 1627300<br>Стул UTFC Версаль BL<br>Страна продавца: РОССИЯ<br>Срок действия заявки: 28.07.2024                                                                          | Цена без НДС<br>300,00 ВУN<br>Количество товара<br>2 000 шт<br>Стоимость (с уч. НДС)<br>720 000,00 ВУN<br>Направить оферту                      |
| Ц соб<br>В сия<br>□ JPY<br>Выбрать из 9 вариантов ←<br>Наличие НДС<br>□ Беа НДС<br>□ 10%<br>□ 20%<br>□ 25%                                                                                                    |                | Торли по упрощенному порядку<br>Заявка на продажу № 1627297<br>Стул UTFC Bepcanь BL<br>Страна продавца: РОССИЯ<br>Срок действия заявки: 28.07.2024<br>Оферты: 1                                                             | Цена без НДС<br><b>300,00 BYN</b><br>Количество говара<br><b>2 000 шт</b><br>Стоимость (с уч. НДС)<br><b>720 000,00 BYN</b><br>Направить оферту |

Рисунок 31 – Импортозамещение, заявки на продажу

## 5. УЧАСТНИКАМ

В разделе пользователю доступны ссылки на обучающие материалы:

- с чего начать работу на бирже;
- аккредитация;
- инструкция по работе с ЭЦП;
- промышленные и потребительские товары;
- руководство пользователя для трейдера.

Каждая из ссылок открывается в отдельном окне браузера. Также можно скачать «Регламент биржевых торгов по секции промышленных и потребительских товаров».

## 6. СОЗДАНИЕ И УПРАВЛЕНИЕ ЗАЯВКОЙ

#### 6.1 Создание и управление заявкой

Для создания заявки (*доступно для авторизованного пользователя*) нажмите кнопку «+ **Создать заявку**».

В отобразившемся всплывающем окне выберите вид создаваемой заявки: *На продажу* или *На покупку* (Рисунок 32).

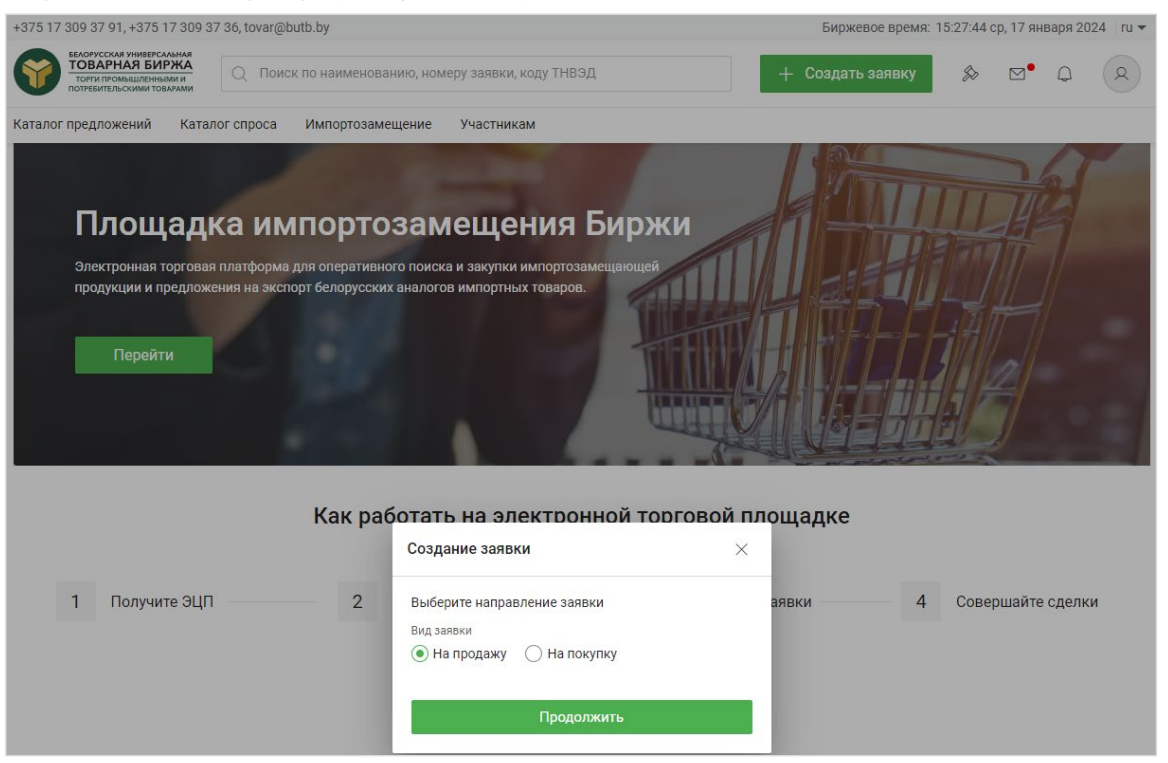

Рисунок 32 – Создание заявки

Откроется соответствующая форма создания заявки (Рисунок 33).

Данные на форме сгруппированы по блокам. По умолчанию блоки развернуты, можно свернуть/развернуть блок щелкнув по наименованию блока или используя кнопки / .

Для очистки внесенных в форму данных нажмите кнопку «**Очистить форму**» в правом верхнем углу.

Чтобы отменить создание заявки, нажмите «Отменить». Потребуется подтверждение отмены (*появится всплывающее окно*) (Рисунок 34). После подтверждения отображается предыдущая страница, на которой находился пользователь.

| оздание заявки на продажу                                                        | Очистить форму                       |
|----------------------------------------------------------------------------------|--------------------------------------|
| Участие в торгах                                                                 |                                      |
| Участник<br>Брокер Посетитель Сво<br>разворач<br>Клиент                          | рачивание<br>чивание блоков          |
| Выбрать                                                                          | •                                    |
| Вид торгов<br>Участие в торгах по упрощенному<br>порядку<br>Срок действия заявки | 🔘 Участие в торгах на повышение цены |
| Выберите дату 📋                                                                  |                                      |
| Информация о товаре                                                              | ~                                    |
| Фотографии                                                                       | ~                                    |
| Классификация                                                                    | ~                                    |
| Условия продажи                                                                  | ~                                    |
| /словия оплаты                                                                   | $\sim$                               |
| ∕словия поставки                                                                 | ^                                    |
| Условия поставки                                                                 | Место поставки                       |
| Выбрать 💌                                                                        |                                      |
| Срок поставки                                                                    |                                      |
| 3                                                                                |                                      |
| В течение 3 календарных дней с момента                                           | а регистрации договора на бирже      |
|                                                                                  | Отменить                             |

Рисунок 33 – Форма создания заявки

| Отменить                                       | ×       |
|------------------------------------------------|---------|
| В случае отмены, все введенные данные будут по | теряны. |
| Да                                             | Нет     |

31

Рисунок 34 – Подтверждение отмены создания заявки

Форма создания заявки содержит семь информационных блоков, пять из которых идентичны по структуре и содержанию для обоих видов заявок.

<u>Информация о товаре</u> – предназначен для заполнения характеристик товара.

Поля данного блока могут быть заполнены вручную (ввод с клавиатуры, выбор из выпадающего списка) или автоматически (функция «Найти товар»).

Для автоматического заполнения нажмите «Найти товар» и используйте функцию поиска товара по GTIN (*поиск товара производится в Банке данных* электронных паспортов товаров). Поля данного блока будут заполнены автоматически, их редактирование недоступно.

| эздание заявн                             | ки на продажу                                        | Очистить форму      |                 |
|-------------------------------------------|------------------------------------------------------|---------------------|-----------------|
| /частие в торга                           | ах                                                   | ~                   |                 |
| Информация о                              | товаре                                               | ^                   |                 |
| GTIN (штрихкод)                           |                                                      | необязательное поле |                 |
| Необходимо вве                            | сти GTIN (штрихкод) товара                           |                     |                 |
| Найти товар                               | $\longrightarrow$                                    |                     |                 |
| Добавление т                              | овара                                                |                     |                 |
| Поиск товара<br>Товаров: 1<br>Q 481028500 | по GTIN (штрихкоду)<br>8235                          |                     |                 |
| and parts                                 | Описание товара, полученное из системы БЭПТ          |                     |                 |
|                                           | GTIN (штрихкод): 4810285008235                       |                     |                 |
|                                           | напиток безалкогольный газированный П<br>ПЭТ бутылка | ЕПСИ-КОЛА           | Добавить товар  |
|                                           | Показать полное описание 🗸                           |                     |                 |
|                                           | Записей на                                           | странице: 10 🗸      | Страница 1 из 1 |
| •                                         |                                                      |                     |                 |
|                                           |                                                      |                     |                 |
|                                           |                                                      | ~                   |                 |

Рисунок 35 – Поиск товара по GTIN

Гри заполнении информации о товаре по GTIN созданная заявка будет активирована автоматически, без проверки Маклером, если ее расчетная стоимость с учетом НДС составляет менее 3 000 б. в.

<u>Фотография</u> – предназначен для добавления фотографий товара (*не более 3- х шт.*).

<u>Классификация</u>» – заполнение полей данного блока производится выбором из классификаторов. Нажмите «Выбрать», откроется окно со списком кодов и соответствующих значений, представленных в виде дерева (Рисунок 36). Чтобы добавить код в заявку, щелкните по нему.

| оздание заявки на продажу                                                                     | Очистить форму      |   |
|-----------------------------------------------------------------------------------------------|---------------------|---|
| Участие в торгах                                                                              | ~                   |   |
| Информация о товаре                                                                           | ~                   |   |
| Фотографии                                                                                    | ~                   |   |
| Классификация                                                                                 | ^                   |   |
| GPC                                                                                           |                     |   |
| Например, 10001070 Спортивная обувь – универсальная                                           |                     |   |
| Выбрать                                                                                       |                     |   |
| Код ТН ВЭД ЕАЭС                                                                               |                     |   |
| Например, 2604000000 Руды и концентраты никелевые                                             |                     |   |
| Выбрать                                                                                       |                     |   |
| ОКРБ007                                                                                       | необязательное поле |   |
| Например, 02.02.10.200 Услуги в области лесозаготовок                                         |                     |   |
| Выбрать                                                                                       |                     |   |
| Добавление классификации товара                                                               |                     | × |
| Поиск товара по ОКРБ007                                                                       |                     |   |
| Введите код, наименование рубрики или часть наименования                                      |                     | Q |
| А - ПРОДУКЦИЯ СЕЛЬСКОГО ХОЗЯЙСТВА, ОХОТЫ И ЛЕСНОГО ХОЗЯ                                       | ІЙСТВА!!            |   |
| <u>+</u> В - РЫБА                                                                             |                     |   |
| С - ПРОДУКЦИЯ ГОРНОДОБЫВАЮЩЕЙ ПРОМЫШЛЕННОСТИ     Д. ПРОЛУКЦИЯ ПЕРЕРАБАТЫВАЮЩЕЙ ПРОМЫШЛЕННОСТИ |                     |   |
| <ul> <li>В - ЭЛЕКТРОЭНЕРГИЯ, ГАЗ, ПАР И ГОРЯЧАЯ ВОДА</li> </ul>                               |                     | • |
| В течение 3 календарных дней с момента регистрации договора на б                              | іирже               |   |
|                                                                                               |                     |   |

Рисунок 36 – Добавление классификации товара

Можно использовать поиск: в поле поиска введите код, наименование рубрики или часть наименования, нажмите .

<u>Условия оплаты</u> – необходимо указать Размер предоплаты (%), Срок (дней) ее внесения (*для предоплаты и для отсрочки*). Размер отсрочки (%) заполняется автоматически размером предоплаты.

<u>Условия поставки</u> – необходимо выбрать из выпадающего списка базис поставки (*поле Условия поставки*); из классификатора – Место поставки, указать в календарных днях Срок поставки.

|                                                                                                    | ^                                                         |
|----------------------------------------------------------------------------------------------------|-----------------------------------------------------------|
| Размер предоплаты                                                                                                    | Срок (дней)                                               |
| 50                                                                                                    | 3                                                         |
| С момента регистрации договора на Бир                                                                                                    | же                                                        |
| Размер отсрочки (%)                                                                                                    | Срок (дней)                                               |
| 50                                                                                                    | 3                                                         |
| Оплата при доставке                                                                                                    |                                                           |
| Предоплата 50% в течение 3 банковски<br>течение 3 банковских дней по факту по                                                            | их дней с момента регистрации договора и 50% в<br>оставки |
| /словия поставки                                                                                                    |                                                           |
|                                                                                                    | ^                                                         |
| Условия поставки                                                                                                    | Место поставки                                            |
| Условия поставки<br>ФРАНКО-СКЛАД ПРОДАВЦА                                                                                                | место поставки <ul> <li>Г.Минск</li> </ul>                |
| Условия поставки<br>ФРАНКО-СКЛАД ПРОДАВЦА                                                                                                | Место поставки<br>Т.Минск Выбрать                         |
| Условия поставки<br>ФРАНКО-СКЛАД ПРОДАВЦА<br>ФРАНКО-СКЛАД ПРОДАВЦА г.Минск                                                               | Место поставки                                            |
| Условия поставки<br>ФРАНКО-СКЛАД ПРОДАВЦА<br>ФРАНКО-СКЛАД ПРОДАВЦА г.Минск<br>Срок поставки                                              | Место поставки<br>Г.Минск Выбрать                         |
| Условия поставки<br>ФРАНКО-СКЛАД ПРОДАВЦА<br>ФРАНКО-СКЛАД ПРОДАВЦА г.Минск<br>Срок поставки<br>3                                         | Место поставки                                            |
| Условия поставки<br>ФРАНКО-СКЛАД ПРОДАВЦА<br>ФРАНКО-СКЛАД ПРОДАВЦА г.Минск<br>Срок поставки<br>3<br>В течение 3 календарных дней с момен | Место поставки<br>Г.Минск Выбрать                         |

Рисунок 37 – Заполнение условий оплаты и поставки

После заполнения полей формы нажмите «Подать заявку». Подтверждением размещения заявки является всплывающее сообщение «Заявка успешно создана».

Созданная заявка на продажу/покупку отображается у пользователя в разделе личного кабинета «Мои заявки на продажу» / «Мои заявки на покупку». До проверки сотрудником биржи на корректность заполнения она отображается на

вкладке «*На проверке*», после проверки и размещения ее работником в общем каталоге заявок – на вкладке «Активные».

#### 6.1.1 Особенности заполнения заявки на продажу

При заполнении информационного блока <u>Участие в торгах</u> доступен выбор вида торгов: Участие в торгах по упрощенному порядку / Участие в торгах на повышение цены.

Для вида торгов *Участие в торгах по упрощенному порядку* необходимо указать Срок действия заявки.

| Участие в торгах                                                | ^                                    |
|-----------------------------------------------------------------|--------------------------------------|
| Участник<br>Брокер     Посетитель                               |                                      |
| Клиент                                                          |                                      |
| Выбрать                                                         | •                                    |
| Вид торгов                                                      |                                      |
| <ul> <li>Участие в торгах по упрощенному<br/>порядку</li> </ul> | ○ Участие в торгах на повышение цены |
| Срок действия заявки                                            |                                      |
| 31.03.2024                                                      |                                      |
|                                                                 |                                      |

Рисунок 38 – Участие в торгах по упрощенному порядку

Для вида торгов *Участие в торгах на повышение цены* необходимо указать Срок приема оферт и определить Дату торгов. Выбор даты производится из календаря.

| эдание заявки на продажу                                        |                                           | Очистить форм |
|-----------------------------------------------------------------|-------------------------------------------|---------------|
| /частие в торгах                                                |                                           | ^             |
| Участник                                                        |                                           |               |
| Брокер Посетитель                                               |                                           |               |
| Клиент                                                          |                                           |               |
| Выбрать                                                         |                                           | *             |
| Вид торгов                                                      |                                           |               |
| <ul> <li>Участие в торгах по упрощенному<br/>порядку</li> </ul> | <ul> <li>Участие в торгах на п</li> </ul> | овышение цены |
| Срок приема оферт                                               | Дата торгов                               |               |
| 22 01 2024                                                      | 24.01.2024                                | <b>H</b>      |

Рисунок 39 – Участие в торгах на повышение

При подаче заявки на продажу со сроком действия заявки (вид торгов «Участие в торгах по упрощенному порядку») в блоке <u>Информация о товаре</u> доступен выбор признака Отечественный производитель/сбытовая организация (официальный торговый представитель). При установке в заявке на продажу данного признака в поле Страна происхождения необходимо выбрать страну из выпадающего списка (на данный момент доступен выбор одного значения (Беларусь), поле заполняется автоматически) (Рисунок 40).

Также доступна установка признака Ценообразование регулируется НПА.

| GTIN (штрихкод)                                                                                                    |                                                                                                    | необязательное пол                                                                                                    |
|----------------------------------------------------------------------------------------------------|----------------------------------------------------------------------------------------------------|----------------------------------------------------------------------------------------------------|
| 4810285008235                                                                                                    |                                                                                                    |                                                                                                    |
| Найти товар                                                                                                    |                                                                                                    |                                                                                                    |
| Наименование товар                                                                                                    | a                                                                                                    |                                                                                                    |
| напиток безалко                                                                                                    | огольный газированный ПЕГ                                                                                                    | ІСИ-КОЛА ПЭТ бутылка                                                                                                    |
| Бренд                                                                                                    | необязательное поле                                                                                                    | Производитель                                                                                                    |
| Например, Bosch                                                                                                    | h                                                                                                    | Открытое акционерное общество "Лидск                                                                                                    |
| Страна происхожден                                                                                                    | ия                                                                                                    |                                                                                                    |
| БЕЛАРУСЬ                                                                                                    |                                                                                                    | •                                                                                                    |
| представитель                                                                                                    | и производитель / соытовая<br>))<br>ние регулируется НПА                                                                                                    | организация (официальныи торговыи                                                                                                    |
| представитель<br>Ченообразован<br>Описание (РУС)                                                                                                    | и производитель / соытовая<br>)<br>ние регулируется НПА                                                                                                    | организация (официальныи торговыи                                                                                                    |
| <ul> <li>Опечественный<br/>представитель</li> <li>Ценообразован</li> <li>Описание (РУС)</li> <li>Состав: вода са</li> </ul>                                                                                                    | и производитель / соытовая<br>)<br>ние регулируется НПА                                                                                                    | организация (официальный торговый                                                                                                    |
| <ul> <li>Отечественный<br/>представитель</li> <li>Ценообразован</li> <li>Описание (РУС)</li> <li>Состав: вода, са:<br/>кислотности E33</li> </ul>                                                                                                    | и производитель / соытовая<br>)<br>ние регулируется НПА<br>хар, комплексная пищевая µ<br>38, кофеин (103-110 мг/л)), а                                                                                                    | организация (официальныи торговыи<br>цобавка (краситель E150a, регулятор<br>роматизатор натуральный. Энергетическая                                                                                                    |
| <ul> <li>Отечественный<br/>представитель</li> <li>Ценообразовая</li> <li>Описание (РУС)</li> <li>Состав: вода, са:<br/>кислотности E33<br/>ценность, Ккал:<br/>– 11.09 г. Срок п</li> </ul>                                                                                                    | и производитель / соытовая<br>)<br>ние регулируется НПА<br>хар, комплексная пищевая д<br>38, кофеин (103-110 мг/л)), а<br>44. Энергетическая ценност<br>одности товара, День: 180. М                                                                                                    | организация (официальныи торговыи<br>цобавка (краситель E150a, регулятор<br>роматизатор натуральный. Энергетическая<br>ь, КДж: 185. Пищевая ценность: углеводов<br>/IIN температура хранения, °C: 0. MAX                                                                                                    |
| <ul> <li>Отечественный<br/>представитель</li> <li>Ценообразовая</li> <li>Описание (РУС)</li> <li>Состав: вода, са:<br/>кислотности ЕЗЗ<br/>ценность, Ккал:<br/>– 11.09 г. Срок п<br/>температура хра<br/>относительная в</li> </ul>                                                                 | и производитель / соытовая<br>)<br>ние регулируется НПА<br>хар, комплексная пищевая д<br>38, кофеин (103-110 мг/л)), а<br>44. Энергетическая ценност<br>одности товара, День: 180. №<br>анения, °С: 22. МІN относител<br>алажность при хранении, %:                                                                      | организация (официальныи торговыи<br>добавка (краситель E150a, регулятор<br>роматизатор натуральный. Энергетическая<br>ь, КДж: 185. Пищевая ценность: углеводов<br>ЛIN температура хранения, °C: 0. MAX<br>пьная влажность при хранении, %: 0.0. MAX<br>75.0. Другие условия хранения: в                                                                       |
| <ul> <li>Отечественный<br/>представитель</li> <li>Ценообразовая</li> <li>Описание (РУС)</li> <li>Состав: вода, са:<br/>кислотности ЕЗЗ<br/>ценность, Ккал:<br/>– 11.09 г. Срок п<br/>температура хра<br/>относительная в<br/>затемненных, ве<br/>товара без упака</li> </ul>                        | и производитель / соытовая<br>)<br>ние регулируется НПА<br>хар, комплексная пищевая д<br>38, кофеин (103-110 мг/л)), а<br>44. Энергетическая ценност<br>одности товара, День: 180. №<br>анения, °С: 22. МІN относител<br>алажность при хранении, %:<br>ентилируемых, не имеющих<br>овки: 1043.0 GR. Масса това           | организация (официальныи торговыи<br>добавка (краситель E150a, регулятор<br>роматизатор натуральный. Энергетическая<br>ь, КДж: 185. Пищевая ценность: углеводов<br>ЛІN температура хранения, °C: 0. MAX<br>пьная влажность при хранении, %: 0.0. MAX<br>75.0. Другие условия хранении, 8<br>посторонних запахов помещениях. Масса<br>ра в упаковке: 1083.0 GR  |
| <ul> <li>Отечественный<br/>представитель</li> <li>Ценообразовая</li> <li>Описание (РУС)</li> <li>Состав: вода, са:<br/>кислотности ЕЗЗ<br/>ценность, Ккал:<br/>– 11.09 г. Срок п<br/>температура хра<br/>относительная в<br/>затемненных, ве<br/>товара без упако</li> </ul>                        | и производитель / соытовая<br>)<br>ние регулируется НПА<br>хар, комплексная пищевая д<br>38, кофеин (103-110 мг/л)), а<br>44. Энергетическая ценност<br>одности товара, День: 180. М<br>анения, °С: 22. МІN относител<br>влажность при хранении, %:<br>ентилируемых, не имеющих<br>овки: 1043.0 GR. Масса това           | организация (официальныи торговыи<br>добавка (краситель E150a, регулятор<br>роматизатор натуральный. Энергетическая<br>ь, КДж: 185. Пищевая ценность: углеводов<br>ЛIN температура хранения, °C: 0. MAX<br>пьная влажность при хранении, %: 0.0. MAX<br>75.0. Другие условия хранении; в<br>посторонних запахов помещениях. Macca<br>ра в упаковке: 1083.0 GR. |
| <ul> <li>Отечественный<br/>представитель</li> <li>Ценообразован</li> <li>Описание (РУС)</li> <li>Состав: вода, са:<br/>кислотности ЕЗЗ<br/>ценность, Ккал:<br/>– 11.09 г. Срок по<br/>температура хра<br/>относительная в<br/>затемненных, ве<br/>товара без упако</li> </ul>                       | и производитель / соытовая<br>)<br>ние регулируется НПА<br>хар, комплексная пищевая д<br>38, кофеин (103-110 мг/л)), а<br>44. Энергетическая ценност<br>одности товара, День: 180. М<br>анения, °С: 22. МІN относител<br>влажность при хранении, %:<br>ентилируемых, не имеющих<br>овки: 1043.0 GR. Масса това           | организация (официальныи торговыи<br>добавка (краситель E150a, регулятор<br>роматизатор натуральный. Энергетическая<br>ь, КДж: 185. Пищевая ценность: углеводов<br>ИN температура хранения, °C: 0. MAX<br>тыная влажность при хранении, %: 0.0. MAX<br>75.0. Другие условия хранения: в<br>посторонних запахов помещениях. Macca<br>ра в упаковке: 1083.0 GR.  |
| <ul> <li>Опечественный<br/>представитель</li> <li>Ценообразовая</li> <li>Описание (РУС)</li> <li>Состав: вода, са:<br/>кислотности ЕЗЗ<br/>ценность, Ккал:<br/>– 11.09 г. Срок по<br/>температура хра<br/>относительная в<br/>затемненных, ве<br/>товара без упако</li> <li>Скрытый файл</li> </ul> | и производитель / соытовая<br>)<br>ние регулируется НПА<br>хар, комплексная пищевая д<br>38, кофеин (103-110 мг/л)), а<br>44. Энергетическая ценност<br>одности товара, День: 180. №<br>анения, °С: 22. МІN относител<br>влажность при хранении, %:<br>ентилируемых, не имеющих<br>овки: 1043.0 GR. Масса това           | организация (официальныи торговыи<br>добавка (краситель E150a, регулятор<br>роматизатор натуральный. Энергетическая<br>ь, КДж: 185. Пищевая ценность: углеводов<br>ИN температура хранения, °C: 0. MAX<br>пьная влажность при хранении, %: 0.0. MAX<br>75.0. Другие условия хранения: в<br>посторонних запахов помещениях. Масса<br>ра в упаковке: 1083.0 GR.  |
| <ul> <li>Опечественный<br/>представитель</li> <li>Ценообразовая</li> <li>Описание (РУС)</li> <li>Состав: вода, са:<br/>кислотности ЕЗЗ<br/>ценность, Ккал:<br/>– 11.09 г. Срок по<br/>температура хра<br/>относительная в<br/>затемненных, ве<br/>товара без упако</li> <li>Скрытый файл</li> </ul> | и производитель / соытовая<br>ние регулируется НПА<br>хар, комплексная пищевая д<br>38, кофеин (103-110 мг/л)), а<br>44. Энергетическая ценност<br>одности товара, День: 180. М<br>анения, °С: 22. МІN относител<br>влажность при хранении, %:<br>ентилируемых, не имеющих<br>овки: 1043.0 GR. Масса това<br>Добавить ск | организация (официальныи торговыи<br>добавка (краситель E150а, регулятор<br>роматизатор натуральный. Энергетическая<br>ь, КДж: 185. Пищевая ценность: углеводов<br>ИN температура хранения, °C: 0. MAX<br>пьная влажность при хранении, %: 0.0. MAX<br>75.0. Другие условия хранения: в<br>посторонних запахов помещениях. Масса<br>ра в упаковке: 1083.0 GR.  |

Рисунок 40 – Создание заявки с признаком производителя

Обязательным условием для подачи заявки на продажу с признаком файла производителя является размещение скрытого документа, подтверждающего, что продавец является отечественным производителем, сбытовой организацией (официальным торговым представителем). Без прикрепления скрытых файлов трейдеру будет отображаться сообщение с ошибкой «Не прикреплен скрытый файл для подтверждения соответствия признаку производителя».

При добавлении товара по штрихкоду GTIN и установленном признаке производителя система работает следующим образом:

1) Если установлен признак продажи производителем и пользователь добавил товар со страной производителя, которая не входит в перечень стран для продажи производителем, признак автоматически снимается.

2) Если установлен признак продажи производителем и пользователь добавил товар со страной производителя, которая входит в перечень стран для продажи производителем, то товар будет добавлен в заявку.

3) Если в заявку добавлен товар со страной производителя, которая не входит в перечень стран для продажи производителем, и пользователь хочет установить признак продажи производителем, то будет выдано сообщение «Признак не может быть установлен для выбранной страны производителя».

4) Если в заявку добавлен товар со страной производителя, которая входит в перечень стран для продажи производителем, то пользователь может установить признак продажи товара производителем.

При заполнении информационного блока <u>Условия продажи</u> необходимо заполнить вручную значения полей Количество товара, Цена (без НДС), Ставка НДС (ручное заполнение поля Ставка НДС возможно только для нерезидентов РБ, для резидентов значение данного поля выбирается из выпадающего списка), остальные активные поля – с использованием выпадающего списка (Рисунок 41).

| словия продажи                                       |                                                                | ^                             |
|------------------------------------------------------|----------------------------------------------------------------|-------------------------------|
| Количество товара                                    | Единица измерения                                              |                               |
| 100                                                  | ШТ –                                                           |                               |
| Цена (без НДС)                                       | Валюта                                                         | Ставка НДС                    |
| 20                                                   | BYN -                                                          | 20% 👻                         |
| Без НДС (в поле "Описани<br>(ссылка на нормативный а | е" укажите основание реализа∟<br>акт))                         | ции товара "Без НДС"          |
| Сумма НДС                                            | Стоимость (без НДС)                                            | Стоимость (с уч. НДС)         |
| Сумма НДС<br>400                                     | Стоимость (без НДС)<br>2000                                    | Стоимость (с уч. НДС)<br>2400 |
| Сумма НДС<br>400<br>Местонахождение товара нео       | Стоимость (без НДС)<br>2000<br>бязательное поле Страна продави | Стоимость (с уч. НДС)<br>2400 |

Рисунок 41 – Заполнение НДС
Если трейдер работает без НДС, то необходимо поставить признак «Без НДС...», если товар появится в будущем – выбрать одноименный признак (*поле Местонахождение товара станет неактивным*).

Поля Сумма НДС, Стоимость (без НДС), Стоимость (с учетом НДС) заполняются автоматически с учетом введенных/выбранных значений в указанных выше полях.

## 6.1.2 Особенности заполнения заявки на покупку

При заполнении информационного блока <u>Участие в торгах</u> доступен выбор вида торгов путем активации переключателей: Участие в торгах на понижение цены со сроком действия заявки / Участие в торгах на понижение цены с датой торгов (Рисунок 42).

Для вида торгов *«на понижение цены со сроком действия заявки»* необходимо указать Срок действия заявки.

| оздание заявки на покупку                                                                                                    | Очистить форму   |
|----------------------------------------------------------------------------------------------------|------------------|
|                                                                                                    |                  |
| Участие в торгах                                                                                                    | ^                |
| Для осуществления закупки свыше 1000 базовых величин необходим<br>торгов «Участие в торгах на понижение цены с датой торгов»                         | ю указать вид    |
| Участник                                                                                                    |                  |
| Клиент                                                                                                    |                  |
| Выбрать                                                                                                    | v                |
| Вид торгов                                                                                                    |                  |
| <ul> <li>Участие в торгах на понижение цены со<br/>сроком действия заявки</li> <li>Участие в торгах на понижение цены со<br/>датой торгов</li> </ul> | понижение цены с |
| Срок действия заявки                                                                                                    |                  |
| 31.07.2024                                                                                                    |                  |

Рисунок 42 – Участие в торгах на понижение цены со сроком действия

Для вида торгов «*на понижение цены с датой торгов*» необходимо указать Срок приема предложений и определить Дату торгов. Выбор даты производится из календаря.

| здание заявки на покупку                                                                                                    | Очистить форм      |
|----------------------------------------------------------------------------------------------------|--------------------|
| /частие в торгах                                                                                                    | ^                  |
| Для осуществления закупки свыше 1000 базовых величин необходим<br>торгов «Участие в торгах на понижение цены с датой торгов»                         | ю указать вид      |
| Участник                                                                                                    |                    |
| Выбрать                                                                                                    | Ŧ                  |
| Вид торгов                                                                                                    |                    |
| <ul> <li>Участие в торгах на понижение цены со<br/>сроком действия заявки</li> <li>Участие в торгах на понижение цены со<br/>датой торгов</li> </ul> | тонижение цены с   |
| Срок приема предложений Дата торгов                                                                                                    |                    |
| 05.06.2024                                                                                                    | [ <sup>4-4</sup> ] |

Рисунок 43 – Участие в торгах на понижение цены с датой торгов

При подаче заявки на покупку с указанной датой торгов (вид торгов «на понижение цены со сроком действия заявки») в блоке <u>Информация о товаре</u> доступен выбор признака Закупка у отечественного производителя/сбытовой организации (официального торгового представителя)».

При установке в заявке на покупку данного признака поле **Страна происхождения** становится обязательным для заполнения, необходимо выбрать страну из выпадающего списка (*на данный момент доступен выбор одного значения* (Беларусь), поле заполняется автоматически).

| інформация о то                                            | варе                                                                                                   | ~                                                                                                    |
|------------------------------------------------------------|----------------------------------------------------------------------------------------------------|----------------------------------------------------------------------------------------------------|
| 🖂 Создать заявку на                                        | покупку без указания G                                                                                 | TIN (штрихкода)                                                                                                    |
| Наименование товара                                        |                                                                                                    |                                                                                                    |
| Батончик ВКУСНЫЙ                                           | 1                                                                                                    |                                                                                                    |
| Бренд                                                      | необязательное поле                                                                                    | Производитель необязательное поле                                                                                                    |
| Например, Bosch                                            |                                                                                                    | Иностранное унитарное производственн                                                                                                    |
| Страна происхождения                                       |                                                                                                    | необязательное поле                                                                                                    |
| БЕЛАРУСЬ                                                   |                                                                                                    | Ŧ                                                                                                    |
| Выберите один из                                           | предложенных варианто                                                                                  | ов (необязательно).                                                                                                    |
| Закупка у отечест<br>торгового предста                     | зенного производителя /<br>авителя)                                                                    | / сбытовой организации (официального                                                                                                    |
| 🗌 Закупка у единсте                                        | енного продавца                                                                                        |                                                                                                    |
| Аналог не рассма                                           | гривается                                                                                              |                                                                                                    |
| Ценообразование                                            | регулируется НПА                                                                                       |                                                                                                    |
| Описание (РУС)                                             |                                                                                                    |                                                                                                    |
| Текст описания тов                                         | ара                                                                                                    |                                                                                                    |
|                                                            |                                                                                                    |                                                                                                    |
|                                                            |                                                                                                    |                                                                                                    |
|                                                            |                                                                                                    |                                                                                                    |
|                                                            |                                                                                                    |                                                                                                    |
|                                                            |                                                                                                    |                                                                                                    |
|                                                            |                                                                                                    |                                                                                                    |
|                                                            |                                                                                                    |                                                                                                    |
|                                                            |                                                                                                    |                                                                                                    |
| Дополнительное описан                                      | ле                                                                                                    | необязательное поле                                                                                                    |
| Дополнительное описан                                      | ие<br>Добавит                                                                                          | необязательное поле<br>ть файлы                                                                                                    |
| Дополнительное описан<br>Допустимые формат                 | ие<br>Добавит<br>ы: doc(x), pdf, xls(x), zip, jpeg,                                                    | необязательное поле<br>гь файлы<br>рпд. Максимальный размер одного файла: 10 МБ.                                                                                |
| Дополнительное описан<br>Допустимые формат                 | <b>ие</b><br>Добавит<br>ы: doc(x), pdf, xls(x), zip, jpeg,<br>苗 Загру;                                 | необязательное поле<br>гь файлы<br>рпд. Максимальный размер одного файла: 10 МБ.<br>жено 0 из 4                                                                 |
| Дополнительное описан<br>Допустимые формат<br>Скрытый файл | ие<br>Добавит<br>ы: doc(x), pdf, xls(x), zip, jpeg,<br>亡 Загру                                         | необязательное поле<br>гь файлы<br>рпд. Максимальный размер одного файла: 10 МБ.<br>жено 0 из 4<br>необязательное поле                                          |
| Дополнительное описан<br>Допустимые формат<br>Скрытый файл | ие<br>Добавит<br>ы: doc(x), pdf, xls(x), zip, jpeg,<br>ё Загру:<br>Добавить ск                         | необязательное поле<br>гь файлы<br>рпд. Максимальный размер одного файла: 10 МБ.<br>жено 0 из 4<br>необязательное поле<br>срытый файл                           |
| Дополнительное описан<br>Допустимые формат<br>Скрытый файл | ие<br>Добавит<br>ы: doc(x), pdf, xls(x), zip, jpeg,<br>В Загру;<br>Добавить ск<br>Данный файл будет до | необязательное поле<br>гь файлы<br>png. Максимальный размер одного файла: 10 МБ.<br>жено 0 из 4<br>необязательное поле<br>срытый файл<br>кступен только маклеру |

Рисунок 44 – Признаки закупки у производителя, закупки у единственного продавца

При добавлении товара по штрихкоду GTIN и установленном признаке закупки у производителя система работает следующим образом:

1) Если установлен признак закупки у производителя и пользователь добавил товар со страной производителя, которая не входит в перечень стран для закупки у производителей, товар в заявку не добавляется, трейдеру отображается сообщение «Товар не может быть добавлен. Страна производителя не входит в перечень стран для закупки у производителей».

2) Если установлен признак закупки у производителя и пользователь добавил товар со страной производителя, которая входит в перечень стран для закупки у производителей, товар будет добавлен в заявку.

3) Если в заявку добавлен товар со страной производителя, которая не входит в перечень стран для закупки у производителей, и пользователь хочет установить признак закупки у производителя, то будет выдано сообщение «Признак не может быть установлен для выбранной страны производителя».

4) Если в заявку добавлен товар со страной производителя, которая входит в перечень стран для закупки у производителей, то пользователь может установить признак закупки товара у производителя.

Торги на понижение цены с датой торгов можно провести с участием одного продавца, установив признак Закупка у единственного продавца (Рисунок 44).

Для обоих видов торгов можно устанавливать признаки *Аналог не рассматривается* и *Ценообразование регулируется НПА*.

При заполнении информационного блока <u>Условия покупки</u> значения в поля **Количество товара** и Цена (без НДС) вносятся вручную, в остальные активные поля – из выпадающего списка.

Если товар появится в будущем, то необходимо выбрать соответствующий признак (*поле Местонахождение товара станет неактивным*).

| Количество товара      | Единица измере      | ния             |                     |  |
|------------------------|---------------------|-----------------|---------------------|--|
| 100                    | ПАРА                | -               |                     |  |
| Цена (без НДС)         | Валюта              |                 | Стоимость (без НДС) |  |
| 35                     | BYN                 | -               | 3500                |  |
| Местонахождение товара | необязательное поле | Страна покупате | еля                 |  |
| Выбрать                | •                   | БЕЛАРУСЬ        |                     |  |

Рисунок 45 – Условия покупки (товар появится в будущем)

Поле Стоимость (без НДС) заполнится автоматически с учетом введенных/выбранных значений в указанных выше полях.

6.2 Управление заявкой (изменение/редактирование условий продажи/покупки в заявке)

#### 6.2.1 Статус заявки

Для заявок предусмотрены следующие статусы:

- «На проверке» (статус заявки после создания);

- «Активна (в случае одобрения сотрудником биржи);

- «Отклонена» (при отказе в результате проверки работником по основаниям);

- «Отменена» (в случае отмены пользователем);

- «Деактивирована» (при наступлении событий, определенных жизненным циклом заявки (Рисунок 46)).

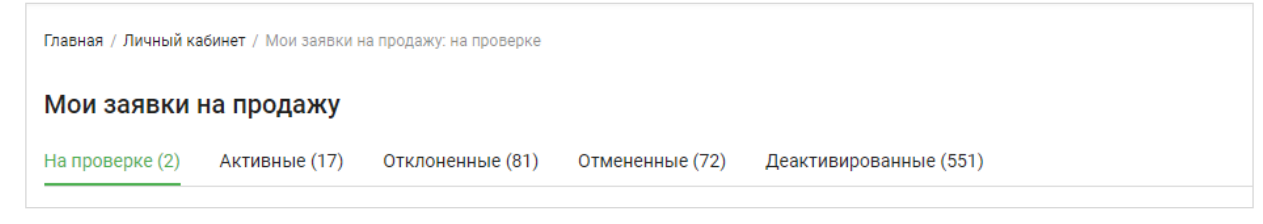

## Рисунок 46 – Статусы заявок

Причину отклонения заявки можно увидеть при детальном просмотре заявки.

| Главная / Личный кабинет / Ме | <b>ои заявки на продажу: отклоненные</b> / Заявка на продажу №1622602 |                              |                                               |   |
|-------------------------------|-----------------------------------------------------------------------|------------------------------|-----------------------------------------------|---|
| Заявка на продажу №1622602    | Отклонена 14.11.2023 17:41                                            |                              |                                               |   |
| Сверло VHM 5510 5,5           |                                                                       |                              |                                               |   |
| Переместите характеристи      | ки товара из поля "фото" в поле "описание"                            |                              |                                               |   |
| 🗇 Распечатать                 |                                                                       |                              |                                               |   |
| Информация о товаре           |                                                                       | Информация о про             | давце                                         | ^ |
| Страна происхождения          | ГЕРМАНИЯ                                                              | Брокер                       | ОАО "Белресурсы" -                            |   |
| Производитель                 | Guhring KG                                                            |                              | управляющая компания<br>холдинга "Белресурсы" |   |
| Местонахождение               | Товар появится в будущем                                              | Рег. номер                   | 000049210                                     |   |
| Код ТН ВЭД ЕАЭС               | 8207506000 из быстрорежущей стали                                     | Клиент<br>Рег. номер клиента | 000 "Винк Тулс"<br>023871410                  |   |
| GPC                           | 10003594 Концевые инструменты, сверла, буры                           | Структурное подразделе       | ение Не указано                               |   |
| Описание                      |                                                                       |                              |                                               |   |
| VHM 5510                      |                                                                       | Условия продажи              |                                               |   |
|                               |                                                                       | Цена (без НДС)               | 139,49 BYN                                    |   |
|                               |                                                                       | Количество товара            | 140 шт                                        |   |

Рисунок 47 – Просмотр причины отклонения заявки

Доступные для пользователя действия по управлению заявкой в зависимости от статуса представлены в Таблице 1.

| Наименование статуса | Изменить<br>заявку | Изменить<br>условия<br>покупки/прода | Отменить | Удалить | Активиро-<br>вать |
|----------------------|--------------------|--------------------------------------|----------|---------|-------------------|
| На проверке          | +                  | ЖИ                                   | +        |         |                   |
| Активные             | +                  | +                                    | +        |         |                   |

Таблица 1 – Управление заявкой в зависимости от статуса

| Наименование<br>статуса | Изменить<br>заявку | Изменить<br>условия<br>покупки/прода<br>жи | Отменить | Удалить | Активиро-<br>вать |
|-------------------------|--------------------|--------------------------------------------|----------|---------|-------------------|
| Отклоненные             | +                  |                                            | +        | +       |                   |
| Отмененные              | +                  |                                            |          | +       |                   |
| Деактивирован-<br>ные   |                    |                                            |          | +       | +                 |

# 6.2.2 Изменение/редактирование заявки

1) Откройте подробную информацию по заявке (статус должен соответствовать 0).

2) Нажмите кнопку «Изменить заявку».

3) Отобразится заполненная текущими данными форма создания заявки. Все поля доступны для изменения.

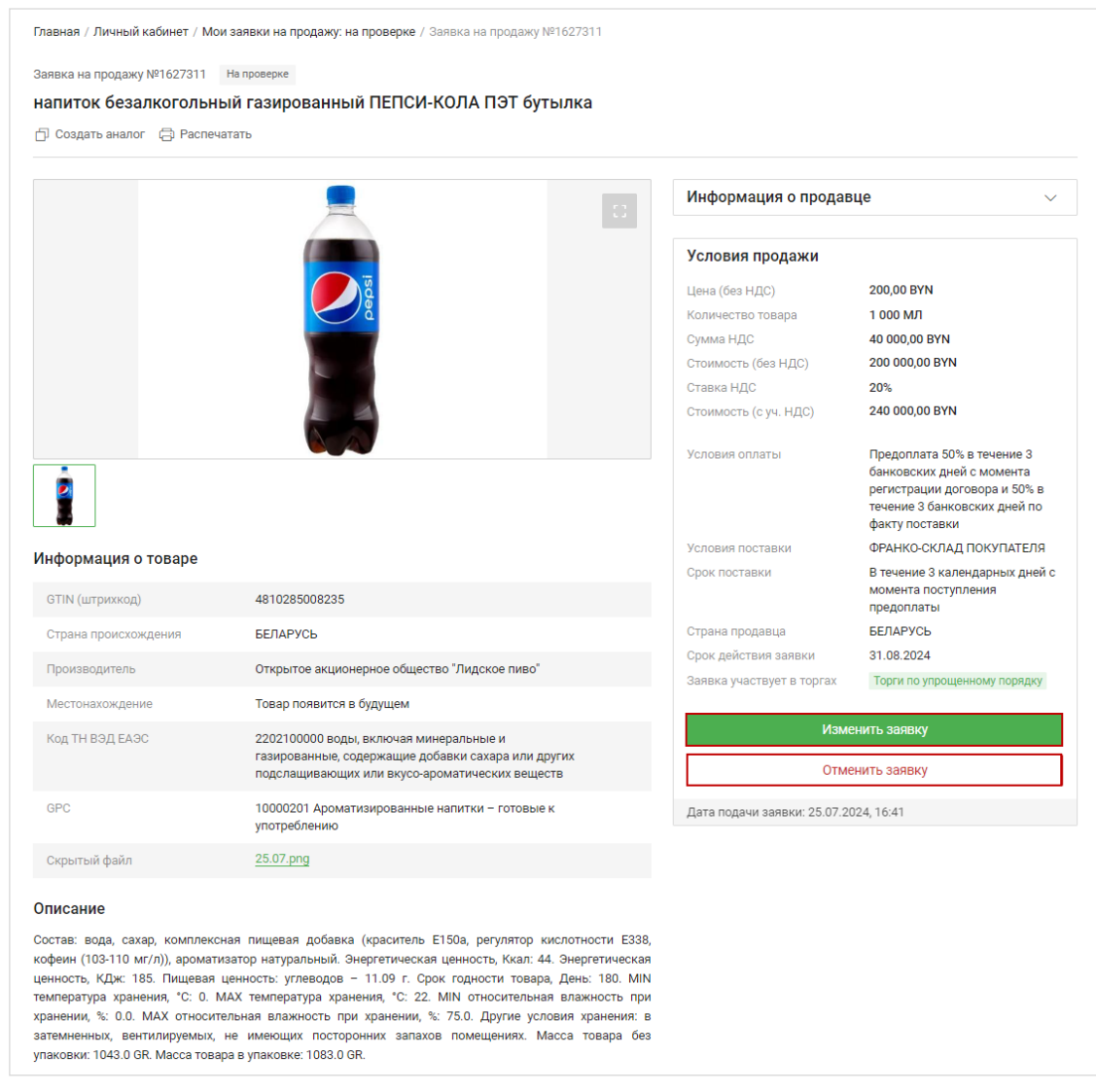

Рисунок 48 – Изменение заявки

4) Введите/выберите новые данные.

5) Чтобы сохранить изменения, нажмите кнопку «Сохранить», для отмены – «Отменить».

Подтверждением изменения заявки является всплывающее сообщение «Заявка успешно изменена». Далее заявка будет отправлена на проверку сотруднику биржи (статус в личном кабинете «На проверке»).

#### 6.2.3 Изменение/редактирование условий продаж/покупки в заявке

1) Откройте подробную информацию по заявке (*статус должен* соответствовать 0).

2) Нажмите на поле Изменить.

3) Отобразятся заполненные текущими данными блоки создания заявки: <u>Условия продажи/Условия покупки</u>, <u>Условия оплаты</u>, <u>Условия поставки</u>. Поля доступны для изменения.

4) Введите/выберите новые данные.

5) Чтобы сохранить изменения, нажмите кнопку «Сохранить», для отмены – «Отменить».

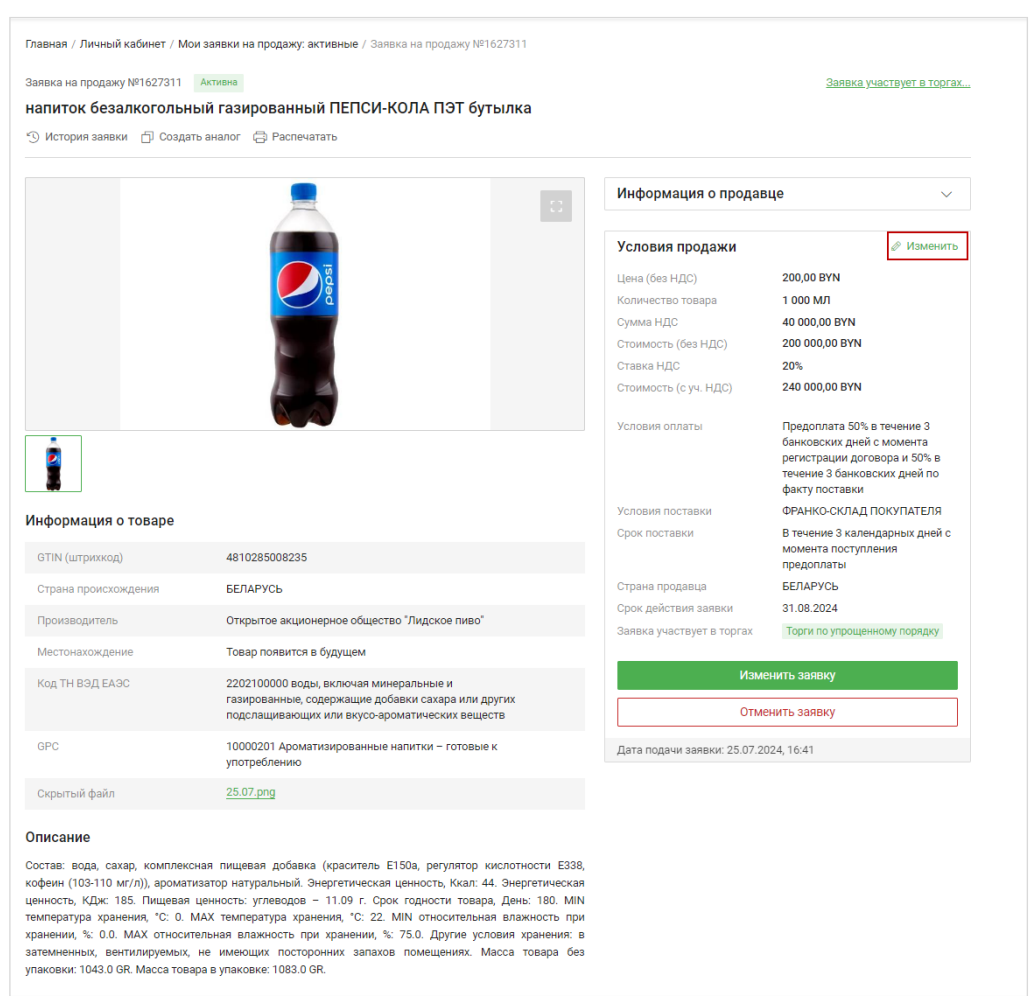

Рисунок 49 – Изменение условий продажи, покупки, оплаты и поставки

Подтверждением изменения заявки является всплывающее сообщение «Ваши условия успешно изменены». Статус заявки в личном кабинете останется прежним – «Активна».

#### 6.2.4 Отмена заявки

1) Откройте подробную информацию по заявке (*статус должен соответствовать 0*).

2) Нажмите кнопку «Отменить заявку».

3) Подтвердите отмену заявки.

4) Появится всплывающее сообщение «Ваша заявка успешно отменена», статус изменится на «Отменена».

## 6.2.5 Удаление заявки

1) Откройте подробную информацию по заявке (статус должен соответствовать 0).

2) Нажмите «Удалить заявку».

3) Подтвердите удаление заявки.

4) Появится всплывающее сообщение «Ваша заявка успешно удалена», статус изменится на «Отменена».

## 6.2.6 Активация заявки

1) Откройте подробную информацию по заявке (*статус должен* соответствовать 0).

2) Нажмите кнопку «Активировать заявку».

3) Подтвердите активацию заявки.

4) Появится всплывающее сообщение «*Ваша заявка успешно активирована*», ее статус изменится на «Активна».

| Главная / Личный кабинет / М | Иои заявки на продажу: деактивированные / Заявка на продажу №1621 | 1918                         |                                                                                   |
|------------------------------|-------------------------------------------------------------------|------------------------------|-----------------------------------------------------------------------------------|
| Заявка на продажу №1621918   | Деактивирована 02.07.2024 23:59                                   |                              |                                                                                   |
| Обои виниловые всп           | ененные под покраску                                              |                              |                                                                                   |
| 🕙 История заявки 📋 Созд      | аать аналог 🛛 🖨 Распечатать                                       |                              |                                                                                   |
| Информация о товаре          |                                                                   | Информация о продав          | цe ^                                                                              |
| Страна происхождения         | БЕЛАРУСЬ                                                          | Брокер                       | ОАО "Белресурсы" -                                                                |
| Производитель                | ОАО "Гомельобои"                                                  |                              | управляющая компания<br>холдинга "Белресурсы"                                     |
| Местонахождение              | Товар появится в будущем                                          | Рег. номер                   | 000049210                                                                         |
| K TUDOT 5100                 | 100,000,000                                                       | Клиент                       | 000 "NKT"                                                                         |
| КОД ТН ВЭД ЕАЭС              | 4814907009 прочие                                                 | Рег. номер клиента           | 032655410                                                                         |
| GPC                          | 10002429 Покрытие для стен - Обои                                 | Структурное подразделение    | Не указано                                                                        |
| Описание                     |                                                                   | Условия продажи              |                                                                                   |
| Обои виниловые вспененные    |                                                                   | 00 0                         | VN                                                                                |
| учетом постановления МАиС    | Активировать заявку                                               |                              | × KB.M                                                                            |
|                              | Вы действительно хотите активировать заявку?                      |                              | ) BYN<br>DO BYN                                                                   |
|                              | Да                                                                | Нет                          | 00 BYN                                                                            |
|                              |                                                                   | Условия оплаты               | Предоплата 100% в течение 14<br>банковских дней с момента<br>регистрации договора |
|                              |                                                                   | Условия поставки             | ФРАНКО-СКЛАД ПРОДАВЦА<br>г.Минск                                                  |
|                              |                                                                   | Срок поставки                | В течение 3 календарных дней с<br>момента поступления<br>предоплаты               |
|                              |                                                                   | Страна продавца              | БЕЛАРУСЬ                                                                          |
|                              |                                                                   | Срок действия заявки         | 31.12.2023                                                                        |
|                              |                                                                   | Заявка участвует в торгах    | Торги по упрощенному порядку                                                      |
|                              |                                                                   | Активи                       | ровать заявку                                                                     |
|                              |                                                                   | Удал                         | ить заявку                                                                        |
|                              |                                                                   |                              | 00.1640                                                                           |
|                              |                                                                   | дата подачи заявки: 13.11.20 | 23, 10.42                                                                         |

Рисунок 50 – Активация заявки

## 6.2.7 Просмотр заявки, создание аналога

Для заявок в статусах «Активна» и «Деактивирована» доступны просмотр истории изменения заявки и создание аналога.

| енополистирол экс                               | <ul> <li>Деактивирована 30.06.2024 23:59</li> <li>Трудированный "ИСТПЛЕ</li> </ul>                                                                                                    | КС-35" т 50мм                                      |                                    |                                       |                              |                                              |                   |
|-------------------------------------------------|----------------------------------------------------------------------------------------------------|----------------------------------------------------|------------------------------------|---------------------------------------|------------------------------|----------------------------------------------|-------------------|
| ) История заявки 🗇 Соз,                         | дать аналог 🛱 Распечатать                                                                                                    |                                                    |                                    |                                       |                              |                                              |                   |
| нформация о товаре                              |                                                                                                    |                                                    |                                    | Информация о продаві                  | це                           | ~                                            |                   |
| Страна происхождения                            | БЕЛАРУСЬ                                                                                                    |                                                    |                                    |                                       |                              |                                              |                   |
| Производитель                                   | "СтиролБай" ООО                                                                                                    |                                                    |                                    | Условия продажи                       |                              |                                              |                   |
| Местонахождение                                 | БЕЛАРУСЬ                                                                                                    | *                                                  |                                    | Цена (без НДС)                        | 168,50 BYN                   |                                              |                   |
| период отоора                                   |                                                                                                    |                                                    |                                    |                                       |                              |                                              |                   |
| С История измен                                 | <ul> <li>По</li> <li>По</li> <li>Пений (1)</li> </ul>                                                                                                    | Показать результат                                 | ъ                                  |                                       | Настрои                      | ศร. ศรณฑิแม เชิง                             | ] [ ] [           |
| с<br>ИСТОРИЯ ИЗМЕН<br>Ног<br>Номер заявки на по | По По<br>иений (1)<br>Время изменения заявки                                                                                                    | Показать результат<br>Цена (без НДС)               | ъ                                  | а Стоимость (без НДС)                 | Настрои<br>Ставка НДС        | ить столбцы 🍥<br>Сумма НДС                   | ] ↓↑<br>Cτα       |
| с<br>ИСТОРИЯ ИЗМЕН<br>ноп<br>Номер Заявки на по | По     П     П | Показать результат<br>Цена (без НДС)<br>168,50 BYN | ъ<br>Количество товара<br>50 КУБ.М | а Стоимость (без НДС)<br>8 425,00 BYN | Настрои<br>Ставка НДС<br>20% | ить столбцы ())<br>Сумма НДС<br>1 685,00 BYN | ] Ц1<br>Сто<br>10 |

Рисунок 51 – Просмотр истории изменения заявки

<u>История заявки</u>. В открывшемся окне отображается подробная информация о дате и времени изменений выбранной заявки.

Доступны:

- задание периода отбора данных по истории изменения: в поле **Период** отбора С... По... выберите необходимые даты из календаря, нажмите на кнопку «Показать результаты»;

сортировка по времени изменения (пиктограмма <sup>(1)</sup>);

- настройка отображения столбцов в таблице (*кнопка «Настроить* столбцы»).

<u>Создать аналог</u>. Функция используется для создания новой заявки на основании информации из выбранной заявки.

При создании аналога укажите вид заявки. При необходимости отредактируйте значения полей заявки-аналога. После создания заявка-аналог попадает на проверку работнику и до размещения в общем каталоге работником отображается у пользователя в разделе Личного кабинета «Мои заявки на продажу» / «Мои заявки на покупку» на вкладке <u>*На проверке*</u>.

Заявка-аналог не попадает на проверку работнику, если:

1) создана на основании заявки на покупку/продажу, созданной с GTIN;

2) в нее не добавлены скрытые файлы;

3) расчетная стоимость заявки с учетом НДС не превышает 3 000 б. в.

| здание аналога заявки на прода                                                                                                    | Очистить форму                       |
|----------------------------------------------------------------------------------------------------|--------------------------------------|
| частие в торгах                                                                                                    | ^                                    |
| Участник                                                                                                    |                                      |
| Брокер Оссетитель                                                                                                    |                                      |
| Клиент                                                                                                    |                                      |
| ОАО "Щучинский ремонтный завод"                                                                                                    | -                                    |
| Вид торгов                                                                                                    |                                      |
| <ul> <li>Участие в торгах по упрощенному<br/>порядку</li> </ul>                                                                             | ○ Участие в торгах на повышение цены |
| Срок действия заявки                                                                                                    |                                      |
| 31.12.2023                                                                                                    |                                      |
| нформация о товаре                                                                                                    | ^                                    |
| GTIN (штрихкод)                                                                                                    | необязательное поле                  |
| Необходимо ввести GTIN (штрихкод) товара                                                                                                    | I                                    |
| Найти товар                                                                                                    |                                      |
| Наименование товара                                                                                                    |                                      |
| Пенополистирол экструдированный "ИСТПЛ<br>Бренд необязательное поле                                                                         | ПЕКС-35" Т.50MM<br>Производитель     |
| Например, Bosch                                                                                                    | "СтиролБай" ООО                      |
| Страна происхождения                                                                                                    |                                      |
| БЕЛАРУСЬ                                                                                                    | •                                    |
| <ul> <li>Отечественный производитель / сбытовая представитель)</li> <li>Ценообразование регулируется НПА</li> <li>Описание (РУС)</li> </ul> | а организация (официальный торговый  |
| Пенополистирол экструдированный "ИСТП/<br>Производитель "СтиролБай" ООО                                                                     | ТЕКС-35" т.50мм                      |
| Дополнительное описание                                                                                                    | необязательное поле                  |
|                                                                                                    |                                      |

Рисунок 52 – Создание аналога заявки

# 7. ЛИЧНЫЙ КАБИНЕТ

Личный кабинет – это персональная страница пользователя, доступная после авторизации. Там содержится следующая информация:

– данные профиля пользователя. Его статус в персональном разделе биржевых торгов: Допуск/Не допуск (доступен переход в раздел «Допуск» программного комплекса «Персональный раздел торговой системы»);

- сумма свободного остатка;

- счетчик количества заявок, оферт, предложений, сделок. При выборе элемента открывается соответствующая страница.

Перейти в личный кабинет можно с любой страницы ПК, нажав на иконку пользователя в правом верхнем углу страницы.

| +375 17 309 37 91, +375 17 309 37 36, to               | var@butb.by Бирж                                                                           | кевое время: 13:55:24 ср, 17 января 2024 🛛 ru 👻                 |
|--------------------------------------------------------|--------------------------------------------------------------------------------------------|-----------------------------------------------------------------|
| СОВАРНАЯ БИРЖА<br>ТОРИКОМШЕННЫМИ ТОТИКИТСКИМИ ТОБАРАМИ | Поиск по наименованию, номеру заявки, коду ТНВЭД + Создат                                  | ть заявку 🔉 🗹 🗘 🔍                                               |
| Каталог предложений Каталог спр                        | оса Импортозамещение Участникам                                                            | в Юрий Евгеньевич                                               |
| Торги на повышение                                     |                                                                                            | ул<br>- ул<br>"Белресурсы"<br>Регистрационный номер: Соссерство |
| 🕙 История заявки 🛛 Распечатать                         |                                                                                            | Перейти в личный кабинет $ ightarrow$                           |
|                                                        |                                                                                            | Свободный задаток                                               |
| Информация о товаре                                    |                                                                                            |                                                                 |
| GTIN (штрихкод)                                        | 4810825001443                                                                              | 🔊 Торги                                                         |
| Страна производитель                                   | БЕЛАРУСЬ                                                                                   |                                                                 |
| Производитель                                          | Производственно-торговое общество с ограниченной ответственностью "Тайфун" г. Гродно       | 🗠 Ход торгов                                                    |
| Местонахождение                                        | Товар появится в будущем                                                                   |                                                                 |
| GPC                                                    | 10003901 Клеящие смеси/составы/растворы (для плитки, утеплителя, фуга и т.п.) (в т.ч. поли | м Мои заявки на продажу                                         |
| Описание                                               | для стяжек, СТБ 1307-2002, Цель приобретения: для объектов жилищного строительства         | 沟 Мои заявки на покупку                                         |
|                                                        |                                                                                            |                                                                 |
| Продавец                                               |                                                                                            | 📄 Сделки                                                        |
|                                                        |                                                                                            | 🖂 Сообщения                                                     |
| Условия продажи                                        |                                                                                            | ☆ Наблюдаемые заявки                                            |
| Цена (без НДС)                                         | 10,00 BYN                                                                                  |                                                                 |
| Количество товара                                      | 50 шт                                                                                      | Настройки                                                       |
| Ставка НДС                                             | 20%                                                                                        |                                                                 |
| Стоимость (с уч. НДС)                                  | 600,00 BYN                                                                                 | [→ Выйти                                                        |
| Условия оплаты                                         | Предоплата 50% в течение 3 банковских дней с момента регистрации договора и 50% в течен    | ие                                                              |

Рисунок 53 – Переход в личный кабинет пользователя

Слева от данных профиля находится меню, включающее следующие разделы (Рисунок 54):

- <u>Торги</u>;
- Ход торгов;
- Мои заявки на продажу;
- Мои заявки на покупку;
- <u>Сделки</u>;
- Сообщения;
- Наблюдаемые заявки;
- Настройки.

| 375 17 309 37 91, +375 17 309 37 36, tova                                                   | r@butb.by                                                                                 | Биржевое время: 12:10:31 ср, 17 января 2024 🛛 ru 👻 |
|---------------------------------------------------------------------------------------------|-------------------------------------------------------------------------------------------|----------------------------------------------------|
| СОСТАНУИНИЕРСАЛЬНАЯ<br>ТОВАРНАЯ БИРЖА<br>ТОРГИ ПРОМЫШЛЕННЫМИ И<br>ПОТРЕБИТЕЛЬСКИМИ ТОВАРАМИ | оиск по наименованию, номеру заявки, коду ТНВЭД                                           | + Создать заявку 🔉 🗹 🗘 🔍                           |
| аталог предложений Каталог спрос                                                            | а Импортозамещение Участникам                                                             |                                                    |
| авная / Личный кабинет                                                                      |                                                                                           |                                                    |
| Іичный кабинет                                                                              |                                                                                           |                                                    |
|                                                                                             |                                                                                           |                                                    |
| 🔊 Торги                                                                                     | Данные профиля                                                                            |                                                    |
| 🗠 Ход торгов                                                                                | Имя                                                                                       |                                                    |
| Мои заявки на продажу                                                                       | Наименование участника биржевых торгов<br>Открытое акционерное общество полности общество |                                                    |
| ∽ Мои заявки на покупку                                                                     | Регистрационный номер                                                                     |                                                    |
| 🖻 Сделки                                                                                    | Свободный задаток<br>0,00 BYN                                                             |                                                    |
| 🗹 Сообщения                                                                                 | Статус в персональном разделе                                                             |                                                    |
| Наблюдаемые заявки                                                                          | Допуск                                                                                    | >                                                  |
| Настройки                                                                                   | Заявки на продажу 17 >                                                                    | Заявки на покупку 🚺 >                              |
| [→ Выйти                                                                                    | Мои заявки в торгах 🧿 >                                                                   | Мои оферты в торгах 0 >                            |
|                                                                                             |                                                                                           |                                                    |

Рисунок 54 – Разделы личного кабинета пользователя

## 7.1 Торги

Раздел «Торги» обеспечивает:

- доступ к актуальной информации по заявкам, офертам, предложениям;
- возможность оперативно влиять на ход торгов;
- удобный переход от одного вида торгов к другому.

Заявки на продажу отображаются в торгах с момента направления на них оферт на покупку; заявки на покупку – с момента направления на них предложений на продажу.

Обновление информации по торгам происходит в режиме реального времени.

По завершении торгов заявки отображаются в разделе «Торги» до конца торгового дня.

Способы перехода в раздел «Торги» для авторизованного пользователя:

1) Нажмите на иконку 🔊 в правом верхнем углу страницы.

2) Нажмите на иконку пользователя (ФИО пользователя) в правом верхнем углу страницы, выберите раздел «Торги»;

3) В личном кабинете в боковом меню выберите раздел «Торги».

Для пользователя в торгах отображаются собственные заявки, на которые направлены оферты/предложения и чужие заявки, на которые пользователь направил оферты/предложения (Рисунок 55).

В чужих заявках блок с направленными офертами/предложениями можно развернуть, щелкнув по заголовку Моя направленная оферта/Мои направленные предложения или по кнопке .

48

| Главная / Личный кабинет / Торги на по | ижение цены со сроком действия заявки                                                                                                    |                            |
|----------------------------------------|----------------------------------------------------------------------------------------------------|----------------------------|
| Торги                                  |                                                                                                    |                            |
| По упрощенному порядку (0) На          | повышение цены (0) На понижение цены со сроком действия заявки (2) На понижение цены с датой торгов (0)                                                     |                            |
| Параметры поиска                       | Роль торгующего: Брокер Направление торгов: Все                                                                                                    | Сортировка 🔻               |
| Q Поиск по разделу                     | Заявка на покупку №647414 Направление предложений<br>Наuser SANI герметик силиконовый санитарный бесцветный 260 мл                                          | 1                          |
| Роль торгующего<br>Брокер              | ОАО "Наровлянский завод гидроаппаратуры" Своя заявка                                                                                                    |                            |
| О Посетитель                           | Цена без НДС Количество товара Стоимость (без НДС)<br>18,00 BYN 100 шт 1 800,00 BYN                                                                         |                            |
| Направление торгов<br>Все              | Направленные предложения На рассмотрении (1)                                                                                                    |                            |
| О Покупатель                           |                                                                                                    | -                          |
| О Продавец                             | Заявка на покупку №632174 Направление предложений                                                                                                    |                            |
| Клиент брокера                         | Клей обойный PUFAS EURO 3000 Эконом универсальный 500 г<br>чужая за                                                                                         | явка                       |
| Выбрать                                | <ul> <li>Цена без НДС Количество товара Стоимость (без НДС) Предложений</li> </ul>                                                                          |                            |
| Структурное подразделение              | 10,88 BYN 450 ШT 4 896,00 BYN 2                                                                                                    |                            |
| Выбрать                                | Мои направленные предложения На рассмотрении (1)                                                                                                    | ~                          |
| Этап торгов                            | ООО "ПКТ" На рассмотрении                                                                                                    |                            |
| Выбрать                                | Цена без НДС         Количество товара         Ставка НДС         Стоимость (с уч. НДС)           10,50 ВУN         450 шт         20%         5 670,00 ВУN |                            |
| Показать результаты                    | Записей на странице: 10 👻 Стр                                                                                                    | заница <mark>1</mark> из 1 |
| Сбросить                               |                                                                                                    |                            |

Рисунок 55 – Просмотр информации о направленных предложениях

Чтобы перейти от одного вида торгов к другому, в шапке раздела щелкните по соответствующему виду торгов. Количество активных торгов, в которых пользователь принимает участие в текущий торговый день, отображается в скобках рядом с наименованием вида.

Интерфейс и данные в информационных блоках в торгах отличаются в зависимости от этапов торгов и ролей пользователей (продавец, покупатель).

## 7.1.1 Торги по упрощенному порядку

## Направление оферты

4) В каталоге предложений выберите необходимую заявку на продажу и нажмите кнопку «Направить оферту» (кнопка доступна в превью и в подробном описании заявки) (Рисунок 56, Рисунок 57).

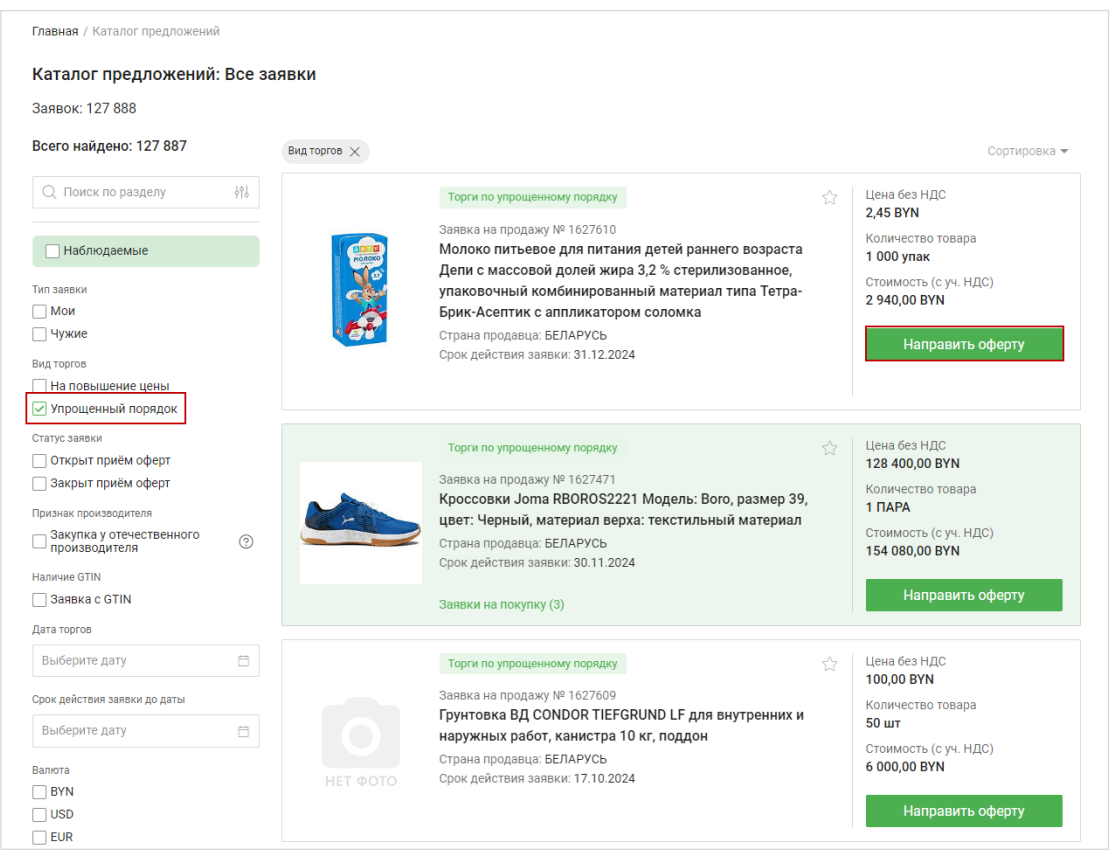

## Рисунок 56 – Направление оферты из каталога предложений

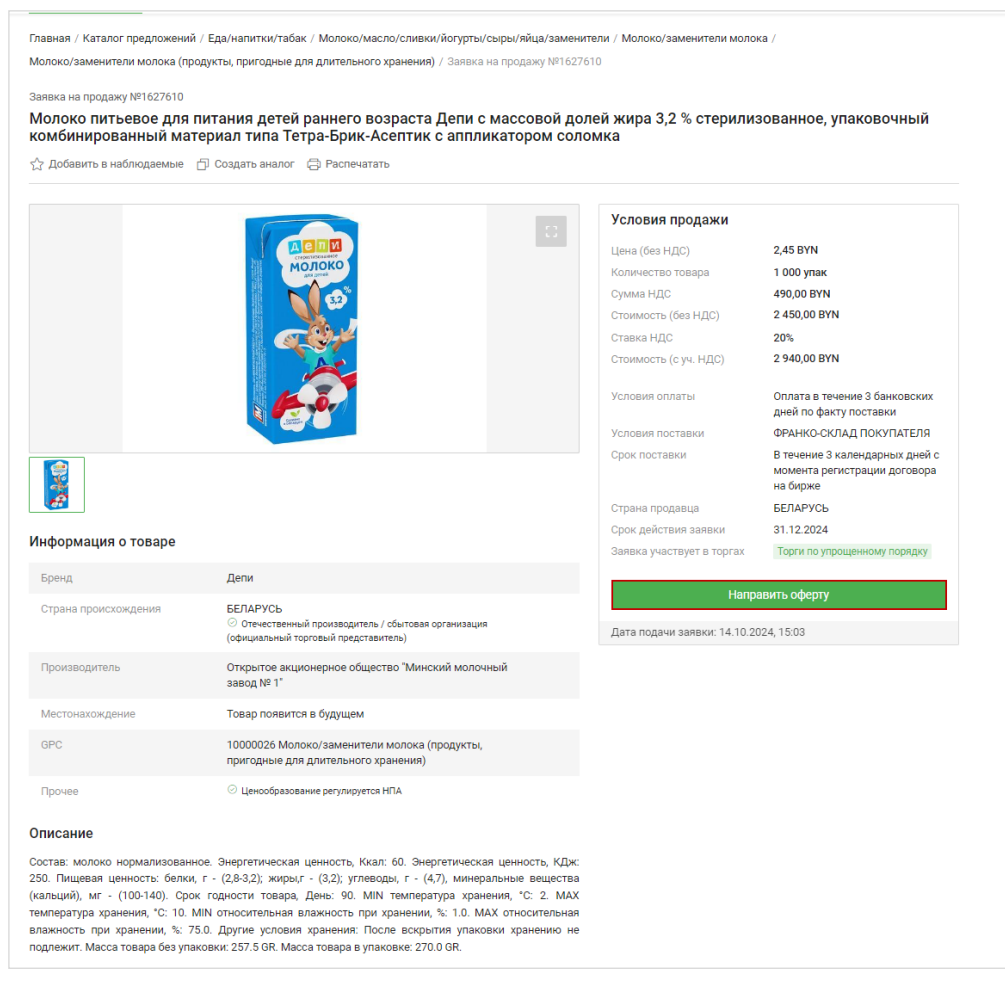

#### Рисунок 57 – Направление оферты из заявки

5) Отобразится форма создания оферты (Рисунок 58).

6) Заполните поля (порядок заполнения аналогичен порядку при создании заявки на покупку в части выбора участника биржевой торговли, а также заполнения разделов «Условия покупки», «Условия оплаты», «Условия поставки»), нажмите кнопку «Направить оферту» (становится активной после заполнения обязательных полей).

|                     | покуп          |                               |                       |      | /                     |
|---------------------|----------------|-------------------------------|-----------------------|------|-----------------------|
| Участник            |                |                               |                       |      |                       |
| 💿 Брокер            |                |                               |                       |      |                       |
| О Посетитель        |                |                               |                       |      |                       |
| Клиент              |                |                               |                       |      |                       |
| Выбрать             |                |                               |                       |      | -                     |
| Количество товара   | 1              | Цена (без НДС)                | Валюта                |      | Стоимость (с уч. НДС) |
| 0,0000              | ШТ             | 0,00                          | Выбрать               | •    | 0,00                  |
| О<br>Оплата в течен | ⊙<br>ние 3 бан | 3<br>ковских дней по факту по | 100<br>оставки        | 0    | 3                     |
| Условия пос         | тавки          |                               |                       |      |                       |
| условия поставки    |                |                               | место поставки        |      |                       |
| Выбрать             |                | •                             |                       |      |                       |
| Срок поставки       |                | Страна покупателя             |                       |      |                       |
| 3                   |                | БЕЛАРУСЬ                      |                       |      |                       |
|                     |                | ых дней с момента регис       | трации договора на би | ірже |                       |
| В течение 3 ка      | лендарна       |                               |                       |      |                       |

Рисунок 58 – Форма направления оферты из заявки

Подтверждением направления оферты является всплывающее сообщение «Ваша оферта успешно направлена».

В разделе «Торги» по данному виду торгов доступны просмотр заявки и направленных оферт.

## Редактирование/отмена оферты (покупателем)

1) В разделе «Торги» откройте заявку, на которую отправили оферту.

| Направление оферт         Срок действия заявки: 31.12.2025           Условия продажи                                                                                                    | аявка на продаж  | y <u>№1370617</u>                       |                 |                         |                    |                    |                          |                                                                                                    |                                                    |        |
|----------------------------------------------------------------------------------------------------|------------------|-----------------------------------------|-----------------|-------------------------|--------------------|--------------------|--------------------------|----------------------------------------------------------------------------------------------------|----------------------------------------------------|--------|
| Орин по упроценными порядку         Паправление оцерт         Срок деяствия занаки. 31.12.2023           Условия продажи         Цена (без НДС)         118,00 ВУN           Количество товара         1.775 КУБ.М.           Ставка НДС         20%           Стоимость (с уч. НДС)         251 340,00 ВУN           Условия оплаты         Предоплата 100% в течение 15 банковских дней с момента регистрации договора           Условия оплаты         Предоплата 100% в течение 15 банковских дней с момента регистрации договора           Условия оплаты         Предоплата 100% в течение 15 банковских дней с момента регистрации договора           Условия оплаты         В течение 2 календарных дней с момента поступления предоплата           Страна продавца         БЕЛАРУСЬ                                                                                                    | етон в 15, н     | 100,111                                 |                 | ~                       |                    |                    |                          |                                                                                                    |                                                    |        |
| Условия продажи           Цена (без НДС)         118,00 ВYN           Количество товара         1775 КУБ.М.           Ставка НДС         20%           Стоимость (с уч. НДС)         251 340,00 BYN           Условия оплаты         Предоплата 100% в течение 15 банковских дней с момента регистрации договора           Условия оплаты         ФРАНКО-СКЛАД ПОКУПАТЕЛЯ Минская область Смолевичский район г.Смолевичи           Срок поставки         ФРАНКО-СКЛАД ПОКУПАТЕЛЯ Минская область Смолевичский район г.Смолевичи           Срок поставки         В течение 2 календарных дней с момента поступления предоплаты         Настроить столби           Ставка НДС         Страна /<br>Покупатель         Количество<br>товара         Ставка НДС         Стоимость (с уч.<br>НДС)         Условия оплаты                                                                                                    | орги по упрощенн | ому порядку напр                        | авление оферт   | срок деиствия заявка    | 1. 31.12.2025      |                    |                          |                                                                                                    |                                                    |        |
| Цена (без НДС)       118,00 ВУN         Количество товара       1775 КУБ.М.         Ставка НДС       20%         Стоимость (с уч. НДС)       251 340,00 ВУN         Условия оплаты       Предоплата 100% в течение 15 банковских дней с момента регистрации договора         Условия оплаты       Предоплата 100% в течение 15 банковских дней с момента регистрации договора         Условия оплаты       ФРАНКО-СКЛАД ПОКУПАТЕЛЯ Минская область Смолевичский район г. Смолевичи         Срок поставки       ФРАНКО-СКЛАД ПОКУПАТЕЛЯ Минская область Смолевичский район г. Смолевичи         Срок поставки       В течение 2 календарных дней с момента поступления предоплаты         Страна продавца       БЕЛАРУСЬ         Настроить столби         Маниество         Страна / Покупатель         Статус         Страна / Покупатель       Цена (без НДС)       Количество товара       Ставка НДС       Сумма НДС       Стоимость (с уч. НДС)       Условия оплаты         Статус       Страна / Покупатель       Цена (без НДС)       Количество товара       Ставка НДС       Сумма НДС       Стоимость (с уч. НДС)       Условия оплаты       Поедоплата 50% в течение 3                                                                                                    | Условия про      | одажи                                   |                 |                         |                    |                    |                          |                                                                                                    |                                                    |        |
| Количество товара       1775 КУБ.М.         Ставка НДС       20%         Стоимость (с уч. НДС)       251 340,00 ВҮN         Условия оплаты       Предоплата 100% в течение 15 банковских дней с момента регистрации договора         Условия оплаты       ФРАНКО-СКЛАД ПОКУПАТЕЛЯ Минская область Смолевичский район г.Смолевичи         Срок поставки       ФРАНКО-СКЛАД ПОКУПАТЕЛЯ Минская область Смолевичский район г.Смолевичи         Срок поставки       В течение 2 календарных дней с момента поступления предоплаты         Срок поставки       В ЕЛАРУСЬ         Старна продавца       БЕЛАРУСЬ                                                                                                    | Цена (без НДС)   |                                         | 118,00 BYN      |                         |                    |                    |                          |                                                                                                    |                                                    |        |
| Ставка НДС       20%         Стоимость (с уч. НДС)       251 340,00 BYN         Условия оплаты       Предоплата 100% в течение 15 банковских дней с момента регистрации договора         Условия поставки       ФРАНКО-СКЛАД ПОКУПАТЕЛЯ Минская область Смолевичский район г.Смолевичи         Срок поставки       В течение 2 календарных дней с момента поступления предоплаты         Срок поставки       В течение 2 календарных дней с момента поступления предоплаты         Старна продавца       БЕЛАРУСЬ         Настроить столби         Статус         Старна /<br>Покупатель       Цена (без НДС)       Количество<br>товара       Ставка НДС       Сумма НДС       Стоимость (с уч.<br>НДС)       Условия оплаты       Предоплаты                                                                                                    | Количество тов   | sapa                                    | 1 775 КУБ.М     |                         |                    |                    |                          |                                                                                                    |                                                    |        |
| Стоимость (с уч. НДС) 251 340,00 ВҮN<br>Условия оплаты Предоплата 100% в течение 15 банковских дней с момента регистрации договора<br>Условия поставки ФРАНКО-СКЛАД ПОКУПАТЕЛЯ Минская область Смолевичский район г.Смолевичи<br>Срок поставки В течение 2 календарных дней с момента поступления предоплаты<br>Страна продавца БЕЛАРУСЬ<br>Старана продавца Страна /<br>Покупатель Цена (без НДС) Количество<br>Товара Ставка НДС Сумма НДС Стоимость (с уч.<br>Настроить столби<br>Ставка НДС Сумма НДС Стоимость (с уч.<br>НДС) Условия оплаты Предоплаты 50% в течение 3                                                                                                    | Ставка НДС       |                                         | 20%             |                         |                    |                    |                          |                                                                                                    |                                                    |        |
| Условия оплаты       Предоплата 100% в течение 15 банковских дней с момента регистрации договора         Условия поставки       ФРАНКО-СКЛАД ПОКУПАТЕЛЯ Минская область Смолевичский район г.Смолевичи         Срок поставки       В течение 2 календарных дней с момента поступления предоплаты         Страна продавца       БЕЛАРУСь         Настроить столби         Страна / Покупатель         Цена (без НДС)         Количество товара         Ставка НДС       Сумма НДС       Стоимость (с уч. НДС)         Оставка НДС       Сумма НДС       Стоимость (с уч. НДС)         Окупатель       Цена (без НДС)       Количество товара       Ставка НДС       Сумма НДС       Стоимость (с уч. НДС)       Условия оплаты       Поедоплата 50% в течение 3                                                                                                    | Стоимость (с у   | н. НДС)                                 | 251 340,00 BYN  |                         |                    |                    |                          |                                                                                                    |                                                    |        |
| условия поставки         ФРАНКО-СКЛАД ПОКУПАТЕЛЯ Минская область Смолевичский район г.Смолевичи           Срок поставки         В течение 2 календарных дней с момента поступления предоплаты           Страна продавца         БЕЛАРУСЬ                                                                                                    | Условия оплат    | bl                                      | Предоплата 100  | )% в течение 15 бан     | ковских дней с мон | мента регистрации  | договора                 |                                                                                                    |                                                    |        |
| Срок поставки<br>страна продавца         В течение 2 календарных дней с момента поступления предоплаты<br>БЕЛАРУСЬ         Настроить столби<br>Настроить столби           аправленные оферты (1)         Количество<br>покупатель         Ставка НДС         Сумма НДС         Стоимость (с уч.<br>НДС)         Условия оплаты         Настроить столби           Статус         Страна /<br>Покупатель         Цена (без НДС)         Количество<br>товара         Ставка НДС         Сумма НДС         Стоимость (с уч.<br>НДС)         Условия оплаты         Поедоплата 50% в течение 3                                                                                                    | Условия поста    | зки                                     | ФРАНКО-СКЛАД    | ц ПОКУПАТЕЛЯ <b>М</b> и | нская область Смол | певичский район г. | Смолевичи                |                                                                                                    |                                                    |        |
| Страна продавца         БЕЛАРУСЬ           Настроить столби           Настроить столби           Статус         Страна /<br>Покупатель         Цена (без НДС)         Количество<br>товара         Ставка НДС         Сумма НДС         Стоимость (с уч.<br>НДС)         Условия оплаты           Статус         Страна /<br>Покупатель         Цена (без НДС)         Количество<br>товара         Ставка НДС         Сумма НДС         Стоимость (с уч.<br>НДС)         Условия оплаты         С<br>поедоплата 50% в течение 3                                                                                                    | Срок поставки    |                                         | В течение 2 кал | ендарных дней с м       | омента поступлени  | я предоплаты       |                          |                                                                                                    |                                                    |        |
| аправленные оферты (1)<br>Статус Страна / Покупатель Цена (без НДС) Количество товара Ставка НДС Сумма НДС Сумма НДС Условия оплаты Цена (без НДС) Осавка НДС Сумма НДС Осавка НДС Осавка НДС ОСавка НДС Осавка НДС Осавка НД | Страна продав    | la -                                    | БЕЛАРУСЬ        |                         |                    |                    |                          |                                                                                                    |                                                    |        |
| Статус         Страна /<br>Покупатель         Цена (без НДС)         Количество<br>товара         Ставка НДС         Сумма НДС         Стоимость (с уч.<br>НДС)         Условия оплаты                                                                                                    |                  | 0 0 0 0 0 T L (1)                       |                 |                         |                    |                    |                          |                                                                                                    | Haataautu ata                                      | 206000 |
| Статус         Страна /<br>Покупатель         Цена (без НДС)         Количество<br>товара         Ставка НДС         Сумма НДС         Стоимость (с уч.<br>НДС)         Условия оплаты                                                                                                    | аправленны       | е оферты (т)                            |                 |                         |                    |                    |                          |                                                                                                    | Пастроить сто                                      | лоцы а |
| Предоплата 50% в течение 3                                                                                                    | Статус           | Страна /<br>Покупатель                  | Цена (без НДС)  | Количество<br>товара    | Ставка НДС         | Сумма НДС          | Стоимость (с уч.<br>НДС) | Условия с                                                                                            | оплаты                                             |        |
| На БЕЛАРУСЬ<br>рассмотрении ОАО "ЗАВОД 118,00 ВҮN 3 КУБ.М 20% 70,80 ВҮN 424,80 ВҮN 424,80 ВҮN регистрации договора и 50% в Ф<br>"ЭЛЕКТРОНМАШ" обакювских дней с момента<br>"ЭЛЕКТРОНМАШ"                                                                                                    |                  | БЕЛАРУСЬ<br>ОАО "ЗАВОД<br>"ЭЛЕКТРОНМАШ" | 118,00 BYN      | 3 КУБ.М                 | 20%                | 70,80 BYN          | 424,80 BYN               | Предоплата 50% в те<br>банковских дней с м<br>регистрации договор<br>течение 3 банковски<br>поставки | чение 3<br>омента<br>ра и 50% в<br>х дней по факту | ФРАН   |

Рисунок 59 – Форма направления оферты из заявки

2) На странице с подробной информацией о заявке по кнопкам доступны редактирование и отмена оферты (Рисунок 59):

– При редактировании в открывшейся оферте измените необходимые значения и нажмите «Сохранить». Появится всплывающее сообщение: «Ваша оферта успешно изменена». Предыдущая направленная оферта перейдет в статус «Отменена».

– При **отмене** оферты во всплывающем окне потребуется подтверждение. При нажатии на кнопку «Да» появится всплывающее сообщение «*Оферта успешно отменена*». Статус направленной оферты изменится на «Отменена».

## Принятие/отклонение оферты (продавцом)

1) В разделе «Торги» откройте заявку, для которой есть направленные оферты в статусе «На рассмотрении».

| Бетон в 15, F 100, П | 1                        |            |                       |  |
|----------------------|--------------------------|------------|-----------------------|--|
| ОАО "Смолевичский    | завод железобетонных изд | елий"      |                       |  |
| Цена без НДС         | Количество товара        | Ставка НДС | Стоимость (с уч. НДС) |  |
| 118,00 BYN           | 1 775 КУБ.М              | 20%        | 251 340,00 BYN        |  |
| Направленные оф      | ерты На рассмотрении (1) | 1          |                       |  |
|                      |                          |            |                       |  |

Рисунок 60 – Оферты в статусе «На рассмотрении»

2) На странице с подробной информацией о заявке для принятия оферты нажмите «Принять», для отклонения – выберите условия, которые не соответствуют требованиям (*поставьте галочки*) и нажмите «Отклонить».

| Для отклоне                     | ния оферты необ        | ходимо выбрать усло | овия, которые не с   | оответствуют Ваши | им требованиям. |                          |                                                                                                    | ×        |
|---------------------------------|------------------------|---------------------|----------------------|-------------------|-----------------|--------------------------|----------------------------------------------------------------------------------------------------|----------|
| Статус                          | Страна /<br>Покупатель | Цена (без НДС)      | Количество<br>товара | Ставка НДС        | Сумма НДС       | Стоимость (с уч.<br>НДС) | Условия оплаты                                                                                                    | у        |
| На<br>ассмотрении<br>Ō 23:15:10 | БЕЛАРУСЬ               | <br>118,00 BYN      | У<br>3 КУБ.М         | 20%               | 70,80 BYN       | 424,80 BYN               | Предоплата 50% в течение 3<br>банковских дней с момента<br>регистрации договора и 50% в<br>течение 3 банковских дней по факту<br>поставки | ФРАНКО-С |

Рисунок 61 – Принятие/отклонение оферты

Подтверждением **принятия** оферты является всплывающее сообщение «*Оферта успешно принята*». Статус направленной оферты изменится на «Принята». Далее следует по ссылке «Перейти в сделку».

При отклонении оферты потребуется подтверждение во всплывающем окне. При нажатии на кнопку «Да» появится всплывающее сообщение «Успешно отклонено». Для направленной оферты будет установлен статус «Отклонена».

## Просмотра итогов торгов

1) В заявке, на которую была принята оферта, нажмите на ссылку «Перейти в сделку».

| Для отклонения оферты необходимо выбрать условия, которые не соответствуют Вашим требованиям.                                                                                                    | Направленные                | оферты (1)             |                    |                      |                   |                 |                          | Настроить сто                                                                                                    | олбцы 🛞   |
|----------------------------------------------------------------------------------------------------|-----------------------------|------------------------|--------------------|----------------------|-------------------|-----------------|--------------------------|----------------------------------------------------------------------------------------------------|-----------|
| Статус         Страна /<br>Покупатель         Цена (6ез НДС)         Количество<br>товара         Ставка НДС         Сумма НДС         Стоимость (с уч.<br>НДС)         Условия оплаты           Принята<br>Перейти в сделку         БЕЛАРУСЬ         22,93 ВУN         10 КГ         20%         45,86 ВУN         275,16 ВУN         Преколлата 50% в течение 15<br>банковских дней с момента<br>регистрации договора и 50% в         ФРАНК | Для отклоне                 | ения оферты необх      | одимо выбрать усло | овия, которые не с   | оответствуют Ваши | им требованиям. |                          |                                                                                                    | ×         |
| Принята<br>Перейти в сделку<br>БЕЛАРУСЬ 22,93 ВУN 10 КГ 20% 45,86 ВУN 275,16 ВУN регистрации договора и 50% в ФРАНК                                                                                                    | Статус                      | Страна /<br>Покупатель | Цена (без НДС)     | Количество<br>товара | Ставка НДС        | Сумма НДС       | Стоимость (с уч.<br>НДС) | Условия оплаты                                                                                                    | У         |
| Гечение з оанковских днеи по факту<br>поставки                                                                                                    | Принята<br>Перейти в сделку | БЕЛАРУСЬ               | 22,93 BYN          | 10 KF                | 20%               | 45,86 BYN       | 275,16 BYN               | Предоплата 50% в течение 15<br>банковских дней с момента<br>регистрации договора и 50% в<br>течение 3 банковских дней по факту<br>поставки | ФРАНКО-СІ |

Рисунок 62 – Переход в сделку

2) Откроется страница с подробной информацией по сделке (*просмотр также доступен в Личный кабинет – Сделки – Сделки-акцепты*). Для просмотра реквизитов продавца/покупателя нажмите на ссылки Показать реквизиты покупателя / Показать реквизиты продавца.

| целка №05/18012024-00         | 1                                        |                                         |                                                  |
|-------------------------------|------------------------------------------|-----------------------------------------|--------------------------------------------------|
| Распечатать                   |                                          |                                         |                                                  |
| Регистрационные данные        |                                          |                                         |                                                  |
| Дата заключения сделки        | 18 янв. 2024 г., 15:38:44                |                                         |                                                  |
| Регистрационный номер сделки  | 05/18012024-001                          |                                         |                                                  |
| Условия сделки                |                                          |                                         |                                                  |
| Наименование товара           | Композиция наливная жесткая двухкомпо    | нентная эпоксидная Hauptmann Epo Farbig | ј с пигментом                                    |
| Количество товара             | 10 KF                                    |                                         |                                                  |
| Цена (без НДС)                | 22,93 BYN                                |                                         |                                                  |
| Ставка НДС                    | 20%                                      |                                         |                                                  |
| Сумма НДС                     | 45,86 BYN                                |                                         |                                                  |
| Стоимость (с уч. НДС)         | 275,16 BYN                               |                                         |                                                  |
| Условия оплаты                | Предоплата 50% в течение 15 банковских д | ней с момента регистрации договора и 50 | 0% в течение 3 банковских дней по факту поставки |
| Условия поставки              | ФРАНКО-СКЛАД ПРОДАВЦА                    |                                         |                                                  |
| Срок поставки                 | В течение 3 календарных дней с момента п | юступления предоплаты                   |                                                  |
| Продавец                      |                                          | Покупатель                              |                                                  |
| Номер заявки на продажу       | <u>1415333</u>                           | Номер заявки на покупку                 | -                                                |
| Брокер                        | 000 "Инфокомцентр"                       | Брокер                                  | ОДО "ПАВэк"                                      |
| Клиент                        | 000 "ХАУПТМАНН"                          | Клиент                                  | Частное предприятие "Сан-Арм"                    |
| ФИО трейдера                  | Шулья Александр Владимирович             | ФИО трейдера                            | Тайновский Леонид Семенович                      |
| Телефон трейдера              |                                          | Телефон трейдера                        |                                                  |
| Показать реквизиты продавца 🗸 |                                          | Показать реквизиты покупател            | ля 🗸                                             |

Рисунок 63 – Просмотр информации по сделке

# 7.1.2 Торги на повышение цены

## Направление оферты покупателем

1) В каталоге предложений выберите необходимую заявку на продажу с видом *Торги на повышение цены* и нажмите кнопку «**Направить оферту**» (*кнопка доступна в превью и в подробном описании заявки*).

| Каталог предложении: Все з | аявки               |                                                                                                    |                                                      |
|----------------------------|---------------------|----------------------------------------------------------------------------------------------------|------------------------------------------------------|
| Заявок: 127 888            |                     |                                                                                                    |                                                      |
| Всего найдено: 1           | Вид торгов $\times$ |                                                                                                    | Сортировка                                           |
| Q. Поиск по разделу أأل    |                     | Торги на повышение цены                                                                                             | Цена без НДС<br>1.00 USD ≈ 3.31 BYN                  |
| Наблюдаемые                |                     | Заявка на продажу № 1627616<br>Вода природная питьевая газированная БОРОВАЯ ТУ ВУ<br>190239501 935-2019 ПЭТ-бутылка | Количество товара<br>1 000 упак                      |
| Тип заявки<br>Мои          | ΗΕΤ ΦΟΤΟ            | Страна продавца: БЕЛАРУСЬ<br>Дата торгов: 18.10.2024 10:00                                                          | Стоимость (с уч. НДС)<br>1 200,00 USD ≈ 3 972,00 BYN |
| Ц Чужие<br>Вид торгов      |                     | Срок приема оферт: 17.10.2024                                                                                       | Направить оферту                                     |

Рисунок 64 – Направление оферты из каталога предложений

2) Отобразится форма создания оферты.

3) Заполните поля (*порядок заполнения аналогичен <u>порядку при создании</u> заявки), нажмите кнопку «Направить оферту». Срок приема оферт указан в заявке на продажу.* 

| Зода природная пить<br>С Добавить в наблюдаемые               | евая газированная БОРОВАЯ ТУ ВҮ 190239501.935-201<br>П Создать аналог 🗇 Распечатать                                                                                                    | 9,ПЭТ-бутылка             |                                                                            |  |
|---------------------------------------------------------------|----------------------------------------------------------------------------------------------------|---------------------------|----------------------------------------------------------------------------|--|
| 1нформация о товаре                                           |                                                                                                    | Условия продажи           |                                                                            |  |
| GTIN (штрихкод)                                               | 4812024000852                                                                                                    | Цена (без НДС)            | 1,00 USD ≈ 3,31 BYN<br>1 000 упак                                          |  |
| Страна происхождения                                          | БЕЛАРУСЬ                                                                                                    | Количество товара         |                                                                            |  |
| -                                                             |                                                                                                    | Сумма НДС                 | 200,00 USD ≈ 662,08 BYN                                                    |  |
| Производитель                                                 | Государственное предприятие "Беларусьторг"                                                                                                    | Стоимость (без НДС)       | 1 000,00 USD ≈ 3 310,40 BYN                                                |  |
| Местонахождение                                               | Товар появится в будущем                                                                                                    | Ставка НДС                | 20%                                                                        |  |
| GPC                                                           | 10000232 Бутилированная вода                                                                                                    | Стоимость (с уч. НДС)     | 1 200,00 USD ≈ 3 972,48 BYN                                                |  |
| Описание                                                      |                                                                                                    | Условия оплаты            | Оплата в течение 3 банковских<br>дней по факту поставки                    |  |
|                                                               |                                                                                                    | Условия поставки          | ФРАНКО-СКЛАД ПОКУПАТЕЛЯ                                                    |  |
| 25; К - 0-5. Срок годности тое<br>относительная влажность при | , псоз - 50-230, 50 - 4-23, г - 0-1, катионы мг/л. са - 20-80, му - 5-20, ма - 4<br>кара, Месяц: 12. МІК относительная влажность при хранении, %: 0.0. МАХ<br>хранении, %: 85.0. Масса товара без упаковки: 500.0 GR. Масса товара в | Срок поставки             | В течение 3 календарных дней с<br>момента регистрации договора<br>на бирже |  |
| паковке: 0.56 KG.                                             |                                                                                                    | Страна продавца           | БЕЛАРУСЬ                                                                   |  |
|                                                               |                                                                                                    | Дата торгов               | 18.10.2024 10:00                                                           |  |
|                                                               |                                                                                                    | Срок приема оферт         | 17.10.2024                                                                 |  |
|                                                               |                                                                                                    | Заявка участвует в торгах | Торги на повышение                                                         |  |
|                                                               |                                                                                                    | Напра                     | авить оферту                                                               |  |
|                                                               |                                                                                                    |                           |                                                                            |  |

Рисунок 65 – Срок приема оферт

Подтверждением направления оферты является всплывающее сообщение «Ваша оферта успешно направлена».

В разделе «Торги» по данному виду торгов доступны просмотр заявки и направленных оферт.

| Каталог предложений Каталог спроса            | Импортозамещение Уч                             | астникам              |                   |                         |                    |                |
|-----------------------------------------------|-------------------------------------------------|-----------------------|-------------------|-------------------------|--------------------|----------------|
| Главная / Личный кабинет / Торги на повышение | ецены                                           |                       |                   |                         |                    |                |
| Торги                                         |                                                 |                       |                   |                         |                    |                |
| По упрощенному порядку (0) На повыш           | иение цены (3) На понижен                       | ие цены со сроком дей | іствия заявки (1) | ) На понижение цены с д | атой торгов (0)    |                |
| Параметры поиска                              | Роль торгующего: Брокер Напр                    | авление торгов: Все   |                   |                         |                    | Сортировка 🔻   |
| Q Поиск по разделу фр                         | Заявка на продажу №1627257<br>Вафли "Ананасные" | Направление оферт     |                   |                         | Срок приема с      | ферт: 00:00:00 |
| Роль торгующего                               | Пена без НЛС                                    | Количество товара     | Ставка НЛС        | Стоимость (с уч. НЛС)   | Оферты             |                |
| 💿 Брокер                                      | 1,00 BYN                                        | 150 упак              | 20%               | 180,00 BYN              | 2                  |                |
| О Посетитель                                  |                                                 |                       |                   |                         |                    |                |
| Направление торгов                            | Моя оферта на покупку                           | На рассмотрении (1)   |                   |                         |                    | ^              |
| Bce                                           | ТОО "ХИМПАРТНЕР №1                              | На рассмотрении       |                   |                         |                    |                |
| О Покупатель                                  | Цена (без НДС)                                  | Количество товара     | Ставка Н          | ІДС Стоимость (с уч. 1  | НДС)               |                |
| 🔿 Продавец                                    | 1,00 BYN                                        | 100 упак              | 0%                | 100,00 BYN              |                    |                |
| Клиент брокера                                |                                                 |                       |                   |                         |                    |                |
| Выбрать 👻                                     | Заявка на продажу №1627256<br>Ананасовый нектар | Направление оферт     |                   |                         | Срок приема оферт: | 2 дня 12:23:25 |
| Структурное подразделение                     | Цена без НДС                                    | Количество товара     | Ставка НДС        | Стоимость (с уч. НДС)   | Оферты             |                |
| Выбрать 👻                                     | 0,80 BYN                                        | 100 шт                | 20%               | 96,00 BYN               | 2                  |                |
| Этап торгов                                   | Моя оферта на покупку                           | На рассмотрении (1)   |                   |                         |                    | $\sim$         |

Рисунок 66 – Превью торгов

#### Редактирование/отмена/направление новой оферты (покупателем)

До дня торгов покупателю доступны редактирование/отмена/направление новой оферты. При направлении новой оферты предыдущая оферта отменяется.

Продавец в этот период может отредактировать заявку на продажу (все условия) или удалить ее.

В день торгов до этапа допуска в торги покупатель может только отменить оферту, продавец – отредактировать или удалить заявку.

#### Направление покупателем встречной оферты

**Т***орговая сессия проводится при наличии по каждой заявке на продажу* встречных оферт, поданных не менее чем от двух покупателей, в ином случае заявка на продажу исключается из каталога предложений.

Для направления встречной оферты необходимо:

1) Перейти в заявку, на которую направлена оферта.

2) В блоке «Торги» ввести свою цену в поле Новая цена (с помощью клавиатуры либо кнопок «+» и «-»).

## 3) Нажать «Предложить».

| вная / Личный кабинет / Т                                                                                                    | орги на повышение це                                                    | ны / Заявка на прода                               | жу №1627375                 |                               |                            |                           |
|----------------------------------------------------------------------------------------------------|-------------------------------------------------------------------------|----------------------------------------------------|-----------------------------|-------------------------------|----------------------------|---------------------------|
| авка на продажу <u>№1627</u><br>МОК ВИСЯЧИЙ                                                                                                    | <sub>375</sub><br>ВС 1-1-V ЧУГУ                                         | ИННЫЙ КОРП                                         | УС                          |                               |                            |                           |
| рги на повышение Ак                                                                                                    | тивная фаза торгов                                                      | До окончания пери                                  | иода торгов: 4 дня 23:04:52 |                               |                            |                           |
| Условия продажи                                                                                                    |                                                                         |                                                    |                             |                               |                            |                           |
| Цена (без НДС)                                                                                                    | 15,00                                                                   | BYN                                                |                             |                               |                            |                           |
| Количество товара                                                                                                    | 100 ш                                                                   | т                                                  |                             |                               |                            |                           |
| Ставка НДС                                                                                                    | 20%                                                                     |                                                    |                             |                               |                            |                           |
| Стоимость (с уч. НДС)                                                                                                    | 1 800,                                                                  | ,00 BYN                                            |                             |                               |                            |                           |
| ∕словия оплаты                                                                                                    | Предо                                                                   | оплата 50% в течен                                 | ие 5 банковских дней с м    | юмента регистрации договора и | и 50% в течение 3 банковск | их дней по факту поставки |
| /словия поставки                                                                                                    | ΦΡΑΗ                                                                    | ко-склад прода                                     | ВЦА Гомельская область      | Мозырский район г.Мозырь      |                            |                           |
| Срок поставки                                                                                                    | В тече                                                                  | ение 3 календарны                                  | х дней с момента поступ     | ления предоплаты              |                            |                           |
| Страна продавца                                                                                                    | БЕЛА                                                                    | РУСЬ                                               |                             |                               |                            |                           |
| Дата торгов                                                                                                    | 19.01                                                                   | .2024                                              |                             |                               |                            |                           |
| Время активной фазы то<br>Время для подачи оферт<br>Шаг цены<br>Начальная цена<br>Текущая цена<br>Стоимость (с уч. НДС)<br>Новая цена<br>– 15,12 | эргов 12:40:<br>Гы 00:00:<br>0.1% (<br>15<br>15:1<br>1.812,<br>+ Предля | 29 - 11:55:00<br>(00<br>(0,02)<br>(00 BYN<br>ожить |                             |                               |                            |                           |
| д торгов<br>Время подачи оферты                                                                                                    | Время для по,                                                           | дачи оферты                                        | Шаг цены                    | Цена (без НДС)                | Сумма НДС                  | Стоимость (с уч. НДС)     |
| 19 янв. 2024 г., 12:44:13                                                                                                    | 00:05                                                                   | 5:00                                               | 0.02                        | 15,10 BYN                     | 302,00 BYN                 | 1 812,00 BYN              |
| 19 янв. 2024 г., 12:44:11                                                                                                    | 00:05                                                                   | 5:00                                               | 0.02                        | 15,04 BYN                     | 300,80 BYN                 | 1 804,80 BYN              |
| 19 янв. 2024 г., 12:43:47                                                                                                    | 00:05                                                                   | 5:00                                               | 0.02                        | 15,02 BYN                     | 0,00 BYN                   | 1 502,00 BYN              |
|                                                                                                    |                                                                         |                                                    |                             |                               |                            |                           |

Рисунок 67 – Направление встречной оферты в активной фазе торгов

Текущая цена изменяется в соответствии с последней направленной покупателем офертой и доступна для просмотра как покупателям, так и продавцу. Внизу страницы отображаются ценовые предложения, направленные покупателями. При направлении оферты покупателем запускается таймер обратного отсчета (*время для подачи оферты*).

В закрытом периоде активной фазы торгов покупателям также доступно направление встречных оферт. Торги начинаются с последней предложенной во встречной оферте цены по результатам активной фазы торгов. В течение закрытого периода каждому покупателю доступны для просмотра только стоимостные параметры заявки на продажу на начало закрытого периода и стоимостные параметры его встречной оферты.

Продавцу и другим покупателям в этом периоде торгов информация о новых ценах чужих оферт не отображается.

| авная / Личный кабинет / `                                                                                       | Торги на повышение цены /        | Заявка на продажу | №1627240              |                                     |                          |                                |
|----------------------------------------------------------------------------------------------------|----------------------------------|-------------------|-----------------------|-------------------------------------|--------------------------|--------------------------------|
| явка на продажу <u>№162</u>                                                                                      | 7240                             |                   |                       |                                     |                          |                                |
| омпозиция нали                                                                                                   | вная жесткая дв                  | ухкомпонент       | гная эпоксидна        | я Hauptmann Epo Farb                | ід с пигментом           |                                |
| орги на повышение 3а                                                                                             | акрытый период торгов            | До окончания пер  | иода торгов: 00:03:55 |                                     |                          |                                |
|                                                                                                    |                                  |                   |                       |                                     |                          |                                |
| Условия продажи                                                                                                  |                                  |                   |                       |                                     |                          |                                |
| Цена (без НДС)                                                                                                   | 23,00 BYN                        | 4                 |                       |                                     |                          |                                |
| Количество товара                                                                                                | 1 000 KF                         |                   |                       |                                     |                          |                                |
| Ставка НДС                                                                                                    | 20%                              |                   |                       |                                     |                          |                                |
| Стоимость (с уч. НДС)                                                                                            | 27 600,00                        | BYN               |                       |                                     |                          |                                |
| Условия оплаты                                                                                                   | Предопла                         | ата 100% в течени | е 5 банковских дней с | момента регистрации договор         | a                        |                                |
| Условия поставки                                                                                                 | ΦΡΑΗΚΟ-                          | СКЛАД ПРОДАВЦ     | А Минская область М   | Іинский район г. Заславль           |                          |                                |
| Срок поставки                                                                                                    | В течение                        | е 5 календарных д | цней с момента постуг | пления предоплаты                   |                          |                                |
| Страна продавца                                                                                                  | БЕЛАРУС                          | Ь                 |                       |                                     |                          |                                |
| Дата торгов                                                                                                    | 19.01.202                        | 4                 |                       |                                     |                          |                                |
| Цена по итогам активни<br>Новая цена<br>— 23,42                                                                  | ой фазы 23,40 ВҮМ<br>+ Предложи  | пъ                |                       |                                     |                          |                                |
| од торгов                                                                                                    | D                                |                   |                       | Have ((ac 1180)                     | 0.0000 1120              | 0                              |
| время подачи оферть                                                                                              | в время для подач                | и оферты          | шаг цены              | цена (без НДС)                      | сумма ндс                | Стоимость (с уч. НДС)          |
| 19 янв. 2024 г., 14:17:28                                                                                        | 3 00:05:00                       |                   | 0.02                  | 23,42 BYN                           | 4 684,00 BYN             | 28 104,00 BYN                  |
| 19 янв. 2024 г., 14:15:51                                                                                        | 00:05:00                         |                   | 0.02                  | 23,40 BYN                           | 0,00 BYN                 | 23 400,00 BYN                  |
| 19 янв. 2024 г., 14:13:43                                                                                        | 8 00:05:00                       |                   | 0.02                  | 23,38 BYN                           | 4 676,00 BYN             | 28 056,00 BYN                  |
|                                                                                                    | 00:05:00                         |                   | 0.02                  | 23,34 BYN                           | 0,00 BYN                 | 23 340,00 BYN                  |
| 19 янв. 2024 г., 14:13:38                                                                                        |                                  |                   |                       | 00.00 500                           | 0,00 BYN                 | 23 320 00 BYN                  |
| 19 янв. 2024 г., 14:13:38<br>19 янв. 2024 г., 14:09:19                                                           | 00:05:00                         |                   | 0.02                  | 23,32 BYN                           |                          | 20 020,00 0111                 |
| 19 янв. 2024 г., 14:13:38<br>19 янв. 2024 г., 14:09:19<br>19 янв. 2024 г., 14:08:15                              | 00:05:00                         |                   | 0.02                  | 23,32 BYN<br>23,30 BYN              | 4 660,00 BYN             | 27 960,00 BYN                  |
| 19 янв. 2024 г., 14:13:38<br>19 янв. 2024 г., 14:09:19<br>19 янв. 2024 г., 14:08:15<br>19 янв. 2024 г., 14:07:55 | 00:05:00<br>00:05:00<br>00:05:00 |                   | 0.02                  | 23,32 BYN<br>23,30 BYN<br>23,28 BYN | 4 660,00 BYN<br>0,00 BYN | 27 960,00 BYN<br>23 280,00 BYN |

Рисунок 68 – Направление встречной оферты в закрытой фазе торгов

По истечении времени торгов производится автоматическая фиксация сделки со встречной офертой, лидирующей по цене и по времени.

Продавцу и покупателю будут направлены уведомления о фиксации сделки. Для просмотра итогов торгов необходимо пройти по ссылке «Перейти в сделку».

| омпозиция         | наливная жес           | сткая двухком    | ипонентная э         | поксидная На       | auptmann Epo        | Farbig с пигм            | ентом               |           |           |
|-------------------|------------------------|------------------|----------------------|--------------------|---------------------|--------------------------|---------------------|-----------|-----------|
| орги на повышение | Итоги торгов           |                  |                      |                    |                     |                          |                     |           |           |
| ) История заявк   | И                      |                  |                      |                    |                     |                          |                     |           |           |
| Продавец          |                        |                  |                      |                    |                     |                          |                     |           |           |
| Клиент            |                        | 000 "ХАУПТМАН    | IH"                  |                    |                     |                          |                     |           |           |
| Регистрационнь    | ій номер клиента       | 028550410        |                      |                    |                     |                          |                     |           |           |
| Структурное под   | цразделение            | Не указано       |                      |                    |                     |                          |                     |           |           |
| Условия про       | дажи                   |                  |                      |                    |                     |                          |                     |           |           |
| Цена (без НДС)    |                        | 23,00 BYN        |                      |                    |                     |                          |                     |           |           |
| Количество това   | ара                    | 1 000 KF         |                      |                    |                     |                          |                     |           |           |
| Ставка НДС        |                        | 20%              |                      |                    |                     |                          |                     |           |           |
| Стоимость (с уч   | НДС)                   | 27 600,00 BYN    |                      |                    |                     |                          |                     |           |           |
| Условия оплаты    |                        | Предоплата 1009  | % в течение 5 банк   | овских дней с моме | ента регистрации д  | оговора                  |                     |           |           |
| Условия постав    | ки                     | ФРАНКО-СКЛАД     | ПРОДАВЦА Минск       | кая область Мински | ий район г. Заславл | Ъ                        |                     |           |           |
| Срок поставки     |                        | В течение 5 кале | ндарных дней с мо    | омента поступлени  | я предоплаты        |                          |                     |           |           |
| Страна продавц    | а                      | БЕЛАРУСЬ         |                      |                    |                     |                          |                     |           |           |
| Дата торгов       |                        | 19.01.2024       |                      |                    |                     |                          |                     |           |           |
| идирующая с       | оферта                 |                  |                      |                    |                     |                          |                     | Настроить | столбцы 🛞 |
| Статус            | Страна /<br>Покупатель | Цена (без НДС)   | Количество<br>товара | Ставка НДС         | Сумма НДС           | Стоимость (с уч.<br>НДС) | Условия о           | оплаты    | ٢         |
| Прицата           | БЕЛАРУСЬ               |                  |                      |                    | 4 700 00            | 28 200.00                | Предоплата 100% в т | гечение 5 | ФРАНКО-С  |

Рисунок 69 – Итоги торгов на повышение цены

## Отображение информации по офертам с нарушениями

Если после завершения этапа «Допуск» у **покупателя** были выявлены нарушения или истек срок действия документов покупателя для аккредитации, при этом количество покупателей, направивших оферты, без нарушений два и более, торги переходят на этап «Активная фаза торгов».

При этом трейдеру участника торгов, направившего оферту, у которого были выявлены нарушения или истек срок действия документов, просмотр информации о действиях покупателя/продавцов на последующих этапах торгов недоступен. Данному покупателю отображается информация о торгах до момента окончания этапа «Допуск» (Рисунок 70):

- информация о заявке на продажу;
- информация о причине не допуска оферты на покупку;
- информация о товаре;
- условия продажи;
- направленные оферты.

По завершении этапа «Допуск» направленные оферты других покупателей в блоке «Направленные оферты» не отображаются.

На этапе «Итоги торгов» покупателю информация о направленных офертах, встречных офертах и о лидирующей оферте также не отображается. Данные торги переходят в раздел «Ход торгов» на следующие сутки.

| Каталог предложени       | ий Каталог спроса      | Импортозамещени                                           | е Участникам            |                 |            |                       |                                         |  |
|--------------------------|------------------------|-----------------------------------------------------------|-------------------------|-----------------|------------|-----------------------|-----------------------------------------|--|
| павная / Личный ка       | бинет / Торги / Заявка | на продажу № 43315                                        | 4                       |                 |            |                       |                                         |  |
| аявка на продажу №       | 433154                 |                                                           |                         |                 |            |                       |                                         |  |
| учка гел. СС             | MFORT 0,70 MM          | и синий рези                                              | н.грип (Союз)           |                 |            |                       |                                         |  |
| Горги на повъщение цен   | Лопуск в торги Ло на   | чала торгов: 00:15:00                                     |                         |                 |            |                       |                                         |  |
|                          |                        |                                                           |                         |                 |            |                       |                                         |  |
| О История заявки         |                        |                                                           |                         |                 |            |                       |                                         |  |
| Условия прода            | ажи                    |                                                           |                         |                 |            |                       | ~                                       |  |
| Цена без НДС             | 16                     | 5.00 BYN                                                  |                         |                 |            |                       |                                         |  |
| Количество товара        |                        | 75 шт.                                                    |                         |                 |            |                       |                                         |  |
| Ставка НДС               |                        | )%                                                        |                         |                 |            |                       |                                         |  |
| Стоимость (с учетом НДС) |                        | 140.00 BYN                                                |                         |                 |            |                       |                                         |  |
| Условия оплаты           |                        | Оплата в течении 3 банковских дней по факту поставки      |                         |                 |            |                       |                                         |  |
| Условия поставки         | Φ                      | ФРАНКО-СКЛАД ПРОДАВЦА Агинский Бурятский автономный округ |                         |                 |            |                       |                                         |  |
| Срок поставки            | В                      | течении 3 календарн                                       | ых дней с момента регис | трации договора | на бирже   |                       |                                         |  |
| Страна продавца          | ы                      | ЕЛАРУСЬ                                                   |                         |                 |            |                       |                                         |  |
| Дата торгов              | 30                     | 0.07.2023                                                 |                         |                 |            |                       |                                         |  |
| аправленные              | оферты (3)             |                                                           |                         |                 |            |                       | Настроить столбцы                       |  |
| Статус                   | Страна / Покупатель    | Цена (без НДС)                                            | Количество товара       | Ставка НДС      | Сумма НДС  | Стоимость (с уч. НДС) | Условия оплаты                          |  |
| На рассмотрении          | БЕЛАРУСЬ               | 15.80 BYN                                                 | 75 шт.                  | 20%             | 237.00 BYN | 1422.00 BYN           | Оплата в течение<br>банковских дней .   |  |
| На рассмотрении          | РОССИЯ                 | 15.70 BYN                                                 | 75 шт.                  | 20%             | 253.50 BYN | 1413.00 BYN           | Оплата в течение 3<br>банковских дней . |  |
| Отклонена                | РОССИЯ                 | 15.50 BYN                                                 | 75 шт.                  | 20%             | 232.50 BYN | 1395.00 BYN           | Оплата в течение 3<br>банковских дней . |  |

Рисунок 70 – Информация по оферте, не допущенной к торгам

В превью торгов и в подробной информации о торгах в зависимости от типа нарушения покупателю отображаются уведомления:

- «Недопуск. Выявлены нарушения»;

- «Недопуск. Истек срок документов для аккредитации/регистрации».

В случае если покупателем выступает трейдер брокера, направивший оферты на покупку от нескольких клиентов, то недопущенная оферта на покупку отображается в блоке «Направленные оферты» до завершения этапа «Допуск», включая направленные оферты брокера и других покупателей, в статусе «Отклонена» (*причина недопуска отображается при наведении курсора на иконку* ):

- «Недопуск. Выявлены нарушения»;

- «Недопуск. Истек срок документов для аккредитации/регистрации».

На этапе «Итоги торгов» недопущенная оферта на покупку отображается со всеми остальными направленными брокером офертами в блоке «Моя оферта на покупку» в статусе «Отклонена» с указанием причины отклонения.

## 7.1.3 Торги на понижение цены со сроком действия заявки

## Направление предложений от продавца

1) Перейдите в Каталог спроса.

2) Выберите необходимую заявку.

3) Нажмите «Направить предложение» (кнопка доступна в превью и в подробном описании заявки).

| Каталог спроса: Все заявки |                                                                                                    |         |                                      |
|----------------------------|----------------------------------------------------------------------------------------------------|---------|--------------------------------------|
| Заявок: 441                |                                                                                                    |         |                                      |
| Всего найдено: 1           | Поиск по разделу 🗙                                                                                  |         | Сортировка 🛩                         |
| ୍ 647645 🕴                 | На понижение цены с датой торгов                                                                    | کت<br>ا | Цена без НДС<br><b>48 000,00 BYN</b> |
| Наблюдаемые                | Самоходный подталкиватель и смеситель кормов                                                        |         | Количество товара<br>2 шт            |
| Гип заявки<br>Мои          | Страна покупателя: БЕЛАРУСЬ<br>Дата торгов: 31.10.2024 10:00<br>Срок приема предложений: 30.09.2024 |         | Стоимость (без НДС)<br>96 000,00 BYN |
| Цужие<br>Зид торгов        | Заявки на продажу (7)                                                                               |         | Направить предложение                |

## Рисунок 71 – Направление предложений из каталога спроса

|                                                                                                    |                                                                                                    |                           | заявки на продажу (                                                                                                    |
|----------------------------------------------------------------------------------------------------|----------------------------------------------------------------------------------------------------|---------------------------|----------------------------------------------------------------------------------------------------|
| Информация о товар                                                                                                    | e                                                                                                    | Условия покупки           |                                                                                                    |
| GPC                                                                                                    | 21101700 Сельскохозяйственные машины для сбора                                                                                                    | Цена (без НДС)            | 48 000,00 BYN                                                                                                    |
|                                                                                                    | урожая                                                                                                    | Количество товара         | 2 шт                                                                                                    |
| писание                                                                                                    |                                                                                                    | Стоимость (без НДС)       | 96 000,00 BYN                                                                                                    |
| ребуемые характеристики и гарантии качества: № Наименование и краткая характеристика 1 4 –<br>эктный дизельный / бензиновый двигатель 2 Наличие электростартера 3 Трехколесное исполнение (два<br>элеса спереди, одно сзади) 4 Отсутствие необходимости в водительском удостоверении 5<br>идравлический привод всех колес 6 Быстросъёмные гидравлические соединения для подключения |                                                                                                    | Условия оплаты            | Предоплата 30% в течение 5<br>банковских дней с момента<br>регистрации договора и 70% в<br>течение 20 банковских дней по<br>факту поставки |
| неесного оборудования<br>тереди и сзади 9 Налі<br>здталкивания корма к к<br>звара должно соответств<br>еларусь. 11 Гарантия на г                                                                                                    | 7 паличие счетчика моточасов в наличие звукового сигнала и освещения<br>ичие навесного оборудования: шнек, с функциями перемешивания корма,<br>ормовому столу, отодвигание старого корма от кормового стола. 10 Качество<br>овать техническим нормативным правовым актам, действующим в Республике<br>юставляемый товар должная составлять не менее 12 месяцев с даты поставки | Условия поставки          | ФРАНКО-СКЛАД ПОКУПАТЕЛЯ<br>Гродненская область<br>Свислочский район<br>Незбодичский сельский совет<br>Д.Незбодичи                          |
| TH                                                                                                    |                                                                                                    | Срок поставки             | В течение 15 календарных дней с<br>момента поступления<br>предоплаты                                                                       |
|                                                                                                    |                                                                                                    | Страна покупателя         | БЕЛАРУСЬ                                                                                                    |
|                                                                                                    |                                                                                                    | Дата торгов               | 31.10.2024 10:00                                                                                                    |
|                                                                                                    |                                                                                                    | Срок приема предложений   | 30.09.2024 23:59                                                                                                    |
|                                                                                                    |                                                                                                    | Заявка участвует в торгах | На понижение цены с датой<br>торгов                                                                                                    |
|                                                                                                    |                                                                                                    | Направи                   | ть предложение                                                                                                    |
|                                                                                                    |                                                                                                    |                           |                                                                                                    |

Рисунок 72 – Направление предложений из заявки на покупку

4) Отобразится всплывающее окно для выбора нужной заявки из своих заявок на продажу для направления предложения.

5) Нажмите «Направить предложение», отобразится всплывающее сообщение «Предложение успешно направлено».

Для отмены направленного предложения необходимо повторить шаги 1-2 и нажать кнопку «Отменить предложение».

| Направление п                         | редложения                                                                         |                      | ×                    |
|---------------------------------------|------------------------------------------------------------------------------------|----------------------|----------------------|
| <b>Поиск нужной</b><br>Моих заявок на | <b>заявки</b><br>продажу: 1                                                        |                      |                      |
| Поиск                                 |                                                                                    |                      | Q                    |
|                                       | Заявка на продажу №1370615<br><b>Бетон, растворы</b><br>Показать полное описание ~ |                      | Отменить предложение |
|                                       |                                                                                    | Записей на странице: | 10 👻 Страница 1 из 1 |

Рисунок 73 – Отмена предложения

#### Направление оферты продавцам, встречной оферты покупателям

Для направления оферты продавцам покупатель должен перейти в раздел «Торги» и выбрать заявку на покупку, на которую направлены предложения.

На странице с подробной информацией по заявке изменить условия покупки, нажать на кнопку «Направить оферту».

| а понижение цены со сроком действия за | аявки Направление предложений                                        |           |
|----------------------------------------|----------------------------------------------------------------------|-----------|
| Покупатель                             |                                                                      |           |
| Клиент                                 | ОАО "Наровлянский завод гидроаппаратуры"                             |           |
| Регистрационный номер клиента          | 004670410                                                            |           |
| Структурное подразделение              | Не указано                                                           |           |
| Условия покупки                        |                                                                      | 🔗 Изменит |
| Цена (без НДС)                         | 18,00 BYN                                                            |           |
| Количество товара                      | 100 шт                                                               |           |
| Стоимость (без НДС)                    | 1 800,00 BYN                                                         |           |
| Условия оплаты                         | Оплата в течение 3 банковских дней по факту поставки                 |           |
| Условия поставки                       | ФРАНКО-СКЛАД ПРОДАВЦА                                                |           |
| Срок поставки                          | В течение 3 календарных дней с момента регистрации договора на бирже |           |
| Страна покупателя                      | БЕЛАРУСЬ                                                             |           |
|                                        |                                                                      |           |

Рисунок 74 – Направление покупателем исходящей оферты

Далее начинается закрытый период торгов, в рамках которого продавцы направляют встречную оферту покупателю (для трейдеров-продавцов отображается текстовая подсказка о необходимости направления встречной оферты).

Для направления оферты необходимо в <u>Условия покупки</u> ввести значение в поле **Новая цена** и нажать кнопку «**Предложить**». Для отмены предложенной оферты – кнопку «**Отменить оферту**».

| la понижение цены со сроком действия з | аявки Закрытый период До окончания периода: 00:04:03                 |  |  |  |  |
|----------------------------------------|----------------------------------------------------------------------|--|--|--|--|
| Условия покупки                        |                                                                      |  |  |  |  |
| 🗌 Цена (без НДС)                       | 18,00 BYN                                                            |  |  |  |  |
| Количество товара                      | 100 шт                                                               |  |  |  |  |
| Стоимость (без НДС)                    | 1 800,00 BYN                                                         |  |  |  |  |
| Условия оплаты                         | Оплата в течение 3 банковских дней по факту поставки                 |  |  |  |  |
| Условия поставки                       | ия поставки ФРАНКО-СКЛАД ПРОДАВЦА                                    |  |  |  |  |
| Срок поставки                          | В течение 3 календарных дней с момента регистрации договора на бирже |  |  |  |  |
| Страна покупателя                      | БЕЛАРУСЬ                                                             |  |  |  |  |
| Срок действия заявки                   | 31.12.2024                                                           |  |  |  |  |
| Отклонить оферту                       |                                                                      |  |  |  |  |
| Моя встречная оферта                   |                                                                      |  |  |  |  |
| Номер заявки на пролажу                | 1627376                                                              |  |  |  |  |
| Наименование товара                    | Hauser SANI герметик силиконовый санитарный бесцветный 260 мл        |  |  |  |  |
| Клиент                                 | ОАО "Смолевичский завод железобетонных изделий"                      |  |  |  |  |
| Структурное подразделение              | Не указано                                                           |  |  |  |  |
| Новая цена                             |                                                                      |  |  |  |  |
|                                        |                                                                      |  |  |  |  |

Рисунок 75 – Направление встречной оферты покупателю

Подтверждением направления встречной оферты является всплывающее сообщение «*Оферта успешно направлена*». После направления встречных оферт система автоматически отклоняет встречные оферты, кроме лидирующей по цене и времени, после чего оставшемуся продавцу и покупателю отображается этап «Принятие лидирующей оферты».

## Принятие лидирующей оферты, итоги торгов

Для принятия лидирующей оферты покупатель должен нажать кнопку «Принять», для отмены – поставить галочки для условий, которые не соответствуют требованиям, и нажать «Отклонить».

| лавная / Личный кабинет / Торги на пон                            | ижение цены со сроком лейств | ия заявки / Заявка на   | а покупку №647414              |                      |            |           |                          |          |
|-------------------------------------------------------------------|------------------------------|-------------------------|--------------------------------|----------------------|------------|-----------|--------------------------|----------|
|                                                                   | ижение цены со сроком деисть | nn Sanbikn / Sanbika ne | nokynky ir o <del>s</del> rets |                      |            |           |                          |          |
| авка на покупку <u>№647414</u><br>ацер <b>г SANI горметик сиг</b> | иконовый санитар             | ный беспвет             | ный 260 мл                     |                      |            |           |                          |          |
| аизет эдинтерметик сил                                            | иконовый санитар             | пый оссцвет             |                                |                      |            |           |                          |          |
| а понижение цены со сроком действия                               | заявки Принятие лидирук      | ощей оферты До          | окончания торгового д          | ня: 07:26:38         |            |           |                          |          |
|                                                                   |                              |                         |                                |                      |            |           |                          |          |
| Покупатель                                                        |                              |                         |                                |                      |            |           |                          |          |
| Клиент                                                            | ОАО "Наровлянский зая        | вод гидроаппарату       | ры"                            |                      |            |           |                          |          |
| Регистрационный номер клиента                                     | 004670410                    |                         |                                |                      |            |           |                          |          |
| Структурное подразделение                                         | Не указано                   |                         |                                |                      |            |           |                          |          |
|                                                                   |                              |                         |                                |                      |            |           |                          |          |
| Условия покупки                                                   |                              |                         |                                |                      |            |           |                          |          |
| Цена (без НДС)                                                    | 18,00 BYN                    |                         |                                |                      |            |           |                          |          |
| Количество товара                                                 | 100 шт                       |                         |                                |                      |            |           |                          |          |
| Стоимость (без НДС)                                               | 1 800,00 BYN                 |                         |                                |                      |            |           |                          |          |
| Условия оплаты                                                    | Оплата в течение 3 бан       | ковских дней по фа      | акту поставки                  |                      |            |           |                          |          |
| Условия поставки                                                  | ФРАНКО-СКЛАД ПРОДА           | АВЦА                    |                                |                      |            |           |                          |          |
| Срок поставки                                                     | В течение 3 календарны       | ых дней с момента       | регистрации догово             | ра на бирже          |            |           |                          |          |
| Страна покупателя                                                 | БЕЛАРУСЬ                     |                         |                                |                      |            |           |                          |          |
| Срок действия заявки                                              | 31.12.2024                   |                         |                                |                      |            |           |                          |          |
|                                                                   |                              |                         |                                |                      |            |           |                          |          |
| идирующая оферта                                                  |                              |                         |                                |                      |            | На        | строить столбцы          | ©        |
|                                                                   |                              |                         |                                |                      |            |           |                          |          |
| <ol> <li>Для отклонения оферты необ</li> </ol>                    | ходимо выбрать условия, к    | оторые не соответ       | ствуют Вашим требо             | ваниям.              |            |           | ×                        | <        |
| Статус                                                            | Товар                        | Страна /<br>Продавец    | Цена (без НДС)                 | Количество<br>товара | Ставка НДС | Сумма НДС | Стоимость (с уч.<br>НДС) |          |
| На Заявка на продажу<br>рассмотрении <u>Capatect Putzgrun</u>     | №1627258<br>d 610 Base 1     | БЕЛАРУСЬ                | <br>15,00 BYN                  | <br>100 шт           | Без НДС    | 0,00 BYN  | 1 500,00<br>BYN          | Оп<br>по |
|                                                                   |                              |                         |                                |                      |            |           |                          |          |
|                                                                   |                              |                         |                                |                      |            |           | Принять                  |          |
|                                                                   |                              |                         |                                |                      |            |           |                          |          |

63

Рисунок 76 – Принятие, отклонение лидирующей оферты

Подтверждением направления встречной оферты является всплывающее сообщение «Оферта успешно принята», отображаются «Итоги торгов».

Просмотреть итоги можно из заявки по ссылке «Перейти в сделку» (Рисунок 77) или из Личного кабинете (*раздел «Торги» – На понижение цены со сроком действия заявки*).

| аявка на покупку №647.<br>lauser SANI герм<br>Ча понижение цены со срок<br>Сторги завершены.<br>Покупатель<br>Клиент<br>Регистрационный ном<br>Структурное подразде | 414<br>етик силиконовн<br>ком действия заявки 1<br>Лидирующая оферта п<br>ОАО "На<br>ер клиента 0046704<br>ление Не указа | онй санитар<br>Итоги торгов<br>ринята покупат<br>ровлянский зав<br>110<br>ано | елем.                       | ный 260 мл         |                      |            |           | >                        | <        |
|----------------------------------------------------------------------------------------------------|----------------------------------------------------------------------------------------------------|-------------------------------------------------------------------------------|-----------------------------|--------------------|----------------------|------------|-----------|--------------------------|----------|
| На понижение цены со срои<br>Торги завершены.<br>Покупатель<br>Клиент<br>Регистрационный ном<br>Структурное подразде                                                | ом действия заявки і<br>Лидирующая оферта п<br>ОАО "На<br>ер клиента 0046704<br>ление Не указа                            | Итоги торгов<br>ринята покупат<br>ровлянский зае<br>110<br>ано                | елем.<br>вод гидроаппаратур | Dbl*               |                      |            |           | >                        | <        |
| Торги завершены. Покупатель Клиент Регистрационный ном Структурное подразде                                                                                         | Лидирующая оферта п<br>ОАО "На<br>ер клиента 0046704<br>ление Не указа                                                    | ринята покупат<br>ровлянский зав<br>110<br>ано                                | елем.                       | Dbl*               |                      |            |           | >                        | <        |
| Торги завершены. Покупатель Клиент Регистрационный ном Структурное подразде                                                                                         | Лидирующая оферта п<br>ОАО "На<br>ер клиента 0046704<br>ление Не указа                                                    | ринята покупат<br>ровлянский зав<br>110<br>ано                                | елем.                       | ры <sup>®</sup>    |                      |            |           | >                        | <        |
| Торги завершены. Покупатель Клиент Регистрационный ном Структурное подразде                                                                                         | Лидирующая оферта п<br>ОАО "На<br>ер клиента 0046704<br>ление Не указа                                                    | ринята покупат<br>ровлянский зав<br>110<br>ано                                | елем.<br>вод гидроаппаратуј | ры"                |                      |            |           | >                        | <        |
| Покупатель<br>Клиент<br>Регистрационный ном<br>Структурное подразде                                                                                                 | ОАО "На<br>ер клиента 0046704<br>ление Не указа                                                                           | ровлянский зав<br>110<br>ано                                                  | вод гидроаппаратуј          | ры"                |                      |            |           |                          |          |
| Клиент<br>Регистрационный ном<br>Структурное подразде                                                                                                    | ОАО "На<br>ер клиента 0046704<br>ление Не указа                                                                           | ровлянский зав<br>110<br>ано                                                  | вод гидроаппарату           | оы"                |                      |            |           |                          |          |
| Регистрационный ном<br>Структурное подразде                                                                                                    | ер клиента 0046704<br>ление Не указа                                                                                      | 110<br>ано                                                                    |                             |                    |                      |            |           |                          |          |
| Структурное подразде                                                                                                    | ление Не указа                                                                                                    | ано                                                                           |                             |                    |                      |            |           |                          |          |
|                                                                                                    |                                                                                                    |                                                                               |                             |                    |                      |            |           |                          |          |
| Условия покупки                                                                                                    |                                                                                                    |                                                                               |                             |                    |                      |            |           |                          |          |
| Пена (без НЛС)                                                                                                    | 18 00 BY                                                                                                    | /N                                                                            |                             |                    |                      |            |           |                          |          |
| Количество товара                                                                                                    | 10,00 БТ                                                                                                    |                                                                               |                             |                    |                      |            |           |                          |          |
| Стоимость (без НДС)                                                                                                    | 1 800,00                                                                                                    | BYN                                                                           |                             |                    |                      |            |           |                          |          |
| Условия оплаты                                                                                                    | Оплата                                                                                                    | в течение 3 бан                                                               | ковских дней по фа          | акту поставки      |                      |            |           |                          |          |
| Условия поставки                                                                                                    | ΦΡΑΗΚΟ                                                                                                    | -СКЛАД ПРОДА                                                                  | АВЦА                        |                    |                      |            |           |                          |          |
| Срок поставки                                                                                                    | В течени                                                                                                    | ие 3 календарны                                                               | ых дней с момента           | регистрации догово | ра на бирже          |            |           |                          |          |
| Страна покупателя                                                                                                    | БЕЛАРУ                                                                                                    | СР                                                                            |                             |                    |                      |            |           |                          |          |
| Срок действия заявки                                                                                                    | 31.12.20                                                                                                    | 124                                                                           |                             |                    |                      |            |           |                          |          |
|                                                                                                    |                                                                                                    |                                                                               |                             |                    |                      |            |           |                          |          |
| идирующая оферт                                                                                                    | га                                                                                                    |                                                                               |                             |                    |                      |            | На        | строить столбцы          | ۲        |
| Статус                                                                                                    | Товар                                                                                                    |                                                                               | Страна /<br>Продавец        | Цена (без НДС)     | Количество<br>товара | Ставка НДС | Сумма НДС | Стоимость (с уч.<br>НДС) |          |
| Принята Заявк<br>Перейти в сделку Сара†                                                                                                    | а на продажу №1627258<br>tect Putzgrund 610 Base 1                                                                        |                                                                               | БЕЛАРУСЬ                    | 15,00 BYN          | 100 шт               | Без НДС    | 0,00 BYN  | 1 500,00<br>BYN          | Оп<br>по |

## Рисунок 77 – Переход к итогам торгов из заявки

| оль торгующего: Брокер Наг                                                   | равление торгов: Все                                    |                               |                                       | Сортировка 🔻 |
|------------------------------------------------------------------------------|---------------------------------------------------------|-------------------------------|---------------------------------------|--------------|
| Заявка на покупку №647414<br>Hauser SANI герметик<br>ОАО "Наровлянский заво, | Итоги торгов<br>силиконовый санит<br>д гидроаппаратуры" | арный бесцвет                 | гный 260 мл                           |              |
| Цена без НДС<br>18,00 BYN                                                    | Количество товара<br>100 шт                             | Стоимость (бе<br>1 800,00 ВҮN | з НДС)                                |              |
| Лидирующая оферта                                                            | Принята                                                 |                               |                                       |              |
| Цена (без НДС)<br>15,00 BYN                                                  | Количество товара<br>100 шт                             | Ставка НДС<br><b>Без НДС</b>  | Стоимость (с уч. НДС)<br>1 500,00 BYN |              |

Рисунок 78 – Итоги торгов

# 7.1.4 Торги на понижение цены с датой торгов

# Направление предложений от продавца

1) Перейдите в Каталог спроса.

2) Выберите необходимую заявку на покупку.

3) Нажмите «Направить предложение» (кнопка доступна в превью и в подробном описании заявки).

| Каталог предложений Каталог спрос              | а Импортозамещение Участникам                                                                                                    |                                 |
|------------------------------------------------|----------------------------------------------------------------------------------------------------|---------------------------------|
| Главная / Каталог спроса                       |                                                                                                    |                                 |
| Каталог спроса: Все заявки                     |                                                                                                    |                                 |
| Заявок: 441                                    |                                                                                                    |                                 |
| Всего найдено: 8                               | Вид торгов 🗙                                                                                                    | Сортировка 👻                    |
| Q. Поиск по разделу фр                         | На понижение цены с датой торгов                                                                                                    | Цена без НДС<br><b>5,00 ВҮN</b> |
| Наблюдаемые                                    | Заявка на покупку № 647810<br>Скамья угловая кухонная с мягким элементом Артём-Мебель АЛЯСКА<br>СН-122.02 ЛДСП дуб экспресив песочный/ Ткань коричневый 233-бежевый | Количество товара<br>5 шт       |
| Тип заявки                                     | 130                                                                                                    | Стоимость (без НДС)             |
| Мои                                            | Страна покупателя: БЕЛАРУСЬ                                                                                                    | 25,00 BYN                       |
| 🗌 Чужие                                        | Дата торгов: 26.10.2024 10:00                                                                                                    |                                 |
| Вид торгов                                     | Срок приема предложений: 24.10.2024                                                                                                    | Паправить предложение           |
| Иа понижение цены с датой торгов               |                                                                                                    |                                 |
| На понижение цены со сроком<br>действия заявки |                                                                                                    |                                 |
| Статус заявки                                  | На понижение цены с датой торгов                                                                                                    | Цена без НДС<br>1 00 ВХМ        |
| 🗌 Открыт приём предложений                     | Заявка на покупку № 647809                                                                                                    |                                 |
| 🗌 Закрыт приём предложений                     | Кроссовки Joma RBOROS2221 Модель: Вого, размер 39, цвет: Черный,                                                                                                    | 1 ПАРА                          |
| Признак производителя                          | материал верха: текстильный материал                                                                                                    | Стоимость (без НДС)             |
| Закупка у отечественного 🔊                     | Страна покупателя: БЕЛАРУСЬ                                                                                                    | 1,00 BYN                        |
| — производителя 💛                              | Дата торгов: 26.10.2024 10:00<br>Срок приема предложений: 24.10.2024                                                                                                |                                 |
| Наличие GTIN                                   | орок приема предложении. 24. 10.2024                                                                                                    | Направить предложение           |
| 🗌 Заявка с GTIN                                | Заявки на продажу (1)                                                                                                    |                                 |
| R                                              |                                                                                                    |                                 |

# Рисунок 79 – Направление предложения из каталога спроса

| аталог предложении Катал                                    | ог спроса Импортозамещение Участникам                                                    |                               |                                                                            |
|-------------------------------------------------------------|------------------------------------------------------------------------------------------|-------------------------------|----------------------------------------------------------------------------|
| павная / Каталог спроса / Меб                               | ель/предметы обстановки для дома/офиса / Мебель для дома/офиса / До                      | машняя/офисная корпусная мебе | ль/экранная мебель /                                                       |
| теллажи для дома/офиса / Зая                                | авка на покупку №647810                                                                  |                               |                                                                            |
| аявка на покупку №647810                                    |                                                                                          |                               |                                                                            |
| камья угловая кухонн<br>оричневый 233-бежев                 | ная с мягким элементом Артём-Мебель АЛЯСКА СН-<br>вый 130                                | 122.02 ЛДСП дуб экспре        | сив песочный/ Ткань                                                        |
| <ul> <li>Добавить в наблюдаемые</li> </ul>                  | 🗇 Создать аналог \ominus Распечатать                                                     |                               |                                                                            |
| нформация о товаре                                          |                                                                                          | Условия покупки               |                                                                            |
| GTIN (штрихкод)                                             | 4810484009910                                                                            | Цена (без НДС)                | 5,00 BYN                                                                   |
| Бренд                                                       | Артём-Мебель                                                                             | Количество товара             | 5 шт                                                                       |
|                                                             | БЕПЛРУСЬ                                                                                 | Стоимость (без НДС)           | 25,00 BYN                                                                  |
| Производитель                                               | 000 Артем-Мебель                                                                         | Условия оплаты                | Оплата в течение 3 банковских<br>дней по факту поставки                    |
| Местонахождение                                             | Товар появится в будущем                                                                 | Условия поставки              | ФРАНКО-СКЛАД ПРОДАВЦА                                                      |
| GPC                                                         | 10002184 Стеллажи для дома/офиса                                                         | Срок поставки                 | В течение 3 календарных дней с<br>момента регистрации договора<br>на бирже |
| писание                                                     |                                                                                          | Страна покупателя             | БЕЛАРУСЬ                                                                   |
| став: ЛДСП / Ткань. Срок                                    | годности товара, Месяц: 24. MIN температура хранения, °C: 2. MAX                         | Дата торгов                   | 26.10.2024 10:00                                                           |
| мпература хранения, °C: 40. N                               | /IN относительная влажность при хранении, %: 45.0. МАХ относительная                     | Срок приема предложений       | 24.10.2024                                                                 |
| ажность при хранении, %: 7<br>аковки: 55.0 КG. Масса товара | 0.0. Другие условия хранения: Крытые помещения. Масса товара без<br>в упаковке: 57.5 КG. | Заявка участвует в торгах     | На понижение цены с датой<br>торгов                                        |
|                                                             |                                                                                          |                               |                                                                            |
|                                                             |                                                                                          | Направи                       | ть предложение                                                             |
|                                                             |                                                                                          | R 17 10 00                    | 004 10-00                                                                  |

Рисунок 80 – Направление предложения из заявки

4) Отобразится всплывающее окно для выбора нужной заявки из своих заявок на продажу для направления предложения.

65

5) Нажмите «Направить предложение», отобразится всплывающее сообщение «Предложение успешно направлено».

6) Для отмены направленного предложения необходимо повторить шаги 1-2 и нажать кнопку «Отменить предложение».

Срок приема не может составлять менее пяти календарных дней со дня включения заявки на покупку в каталог спроса.

| Направление п                         | редложения                                                                                                    | ×                     |
|---------------------------------------|----------------------------------------------------------------------------------------------------|-----------------------|
| <b>Поиск нужной</b><br>Моих заявок на | <b>заявки</b><br>продажу: 15                                                                                              |                       |
| Поиск                                 |                                                                                                    | Q                     |
|                                       | Заявка на продажу №1627395<br>Горошек зелёный консервированный высший<br>сорт 0,45л./450гр.<br>Показать полное описание ∨ | Отменить предложение  |
| 589716                                | Заявка на продажу №1622618<br>Сверло твердосплавное VHM 5515 - 4,3<br>Показать полное описание 🗸                          | Направить предложение |
| <b>5</b> 88683                        | Заявка на продажу №1619359<br>Борфреза твердосплавная пламевидная Н1025<br>Показать полное описание ∨                     | Направить предложение |

Рисунок 81 – Отменить отправление

## Рассмотрение предложений покупателем, допуск в торги

После того как *Закрыт прием предложений*, покупатель может отредактировать (удалить) заявку на покупку, отклонить предложение (Рисунок 82, *подробнее см.* <u>Изменение/редактирование условий покупки/продажи в заявке</u>).

Срок рассмотрения покупателем заявок на продажу составляет один рабочий день с момента окончания срока приема заявок на продажу. Покупатель вправе увеличить срок рассмотрения заявок на продажу.

Непосредственно в день проведения торгов проходит стадия «Допуск», после чего при отсутствии нарушений правил биржевых торгов и при наличии предложений на продажу от двух и более участников торги переходят в активную фазу.

| аявка на<br><b>ороше</b> | покупку <u>№647513</u><br>К ЗЕЛЕНЫЙ |              |                          |                                                                                                    |                                                                                                    |                                                                  |
|--------------------------|-------------------------------------|--------------|--------------------------|----------------------------------------------------------------------------------------------------|----------------------------------------------------------------------------------------------------|------------------------------------------------------------------|
| На пониже                | ние цены с датой торгов             | Закрыт прием | и предложений Д          | о начала торгов: 8 дней 23:19:53                                                                                                    |                                                                                                    |                                                                  |
| Покуп                    | атель                               |              |                          |                                                                                                    |                                                                                                    |                                                                  |
| Клиент                   |                                     | 0A0 "3A      | вод "электронма          | \Ш"                                                                                                    |                                                                                                    |                                                                  |
| Регистр                  | ационный номер клие                 | нта 0024194  | 10                       |                                                                                                    |                                                                                                    |                                                                  |
| Структу                  | оное подразделение                  | Не указа     | но                       |                                                                                                    |                                                                                                    |                                                                  |
| Услов                    | ия покупки                          |              |                          |                                                                                                    |                                                                                                    | 🖉 Изменить                                                       |
| Пена (бе                 | а НЛС)                              | 2.50 BYN     | 1                        |                                                                                                    |                                                                                                    | -                                                                |
| Количес                  | тво товара                          | 100 шт       |                          |                                                                                                    |                                                                                                    |                                                                  |
| Стоимо                   | сть (без НДС)                       | 250,00 B     | YN                       |                                                                                                    |                                                                                                    |                                                                  |
| Условия                  | оплаты                              | Предопл      | ата 50% в течение        | 3 банковских дней с момента регистр                                                                                                    | ации договора и 50% в течение 3 банн                                                                      | ковских дней по факту поставки                                   |
| Условия                  | поставки                            | ΦΡΑΗΚΟ       | -СКЛАД ПРОДАВЦ/          | Ą                                                                                                    |                                                                                                    |                                                                  |
| Срок по                  | ставки                              | В течени     | е 3 календарных д        | ней с момента поступления предопла                                                                                                    | ты                                                                                                    |                                                                  |
| Страна                   | окупателя                           | БЕЛАРУ       | СЬ                       |                                                                                                    |                                                                                                    |                                                                  |
| Дата то                  | ГОВ                                 | 31.01.20     | 24                       |                                                                                                    |                                                                                                    |                                                                  |
|                          |                                     |              |                          |                                                                                                    |                                                                                                    |                                                                  |
| аправл                   | енные предложе                      | ения (1)     |                          |                                                                                                    |                                                                                                    | Настроить столбцы 💿                                              |
| ество<br>ара             | Ставка НДС                          | Сумма НДС    | Стоимость (с уч.<br>НДС) | Условия оплаты                                                                                                    | Условия поставки                                                                                          | Срок поставки                                                    |
| шт                       | 20%                                 | 50,00 BYN    | 300,00 BYN               | Предоплата 50% в течение 3<br>банковских дней с момента<br>регистрации договора и 50% в<br>течение 3 банковских дней по факту<br>поставки | ФРАНКО-СКЛАД ПРОДАВЦА<br>Гродненская область Гродненский<br>район Скидельский сельский совет<br>г.Скидель | В течение 3 календарных дней с<br>момента поступления предоплаты |
|                          |                                     |              |                          |                                                                                                    |                                                                                                    | Отклонить предложение                                            |
|                          |                                     |              |                          |                                                                                                    |                                                                                                    | -                                                                |

Рисунок 82 – Изменение условий покупки, отклонение предложений

## Открытый период, закрытый период активной фазы торгов

В открытом периоде активной фазы продавцы могут внести изменения в предложения на продажу.

По окончании активной фазы торгов на предложенные заявки на продажу будут автоматически направлены оферты на покупку.

В закрытом периоде активной фазы торгов продавцы могут направить встречную оферту, уменьшив цену.

| вка на покупку<br>рошек зел                                                                                          | <u>№647515</u><br>ёный консере                                             | зированный вь                                                                                       | ісший сорт (                                                                  | ),45л./450гр.                             |                          |                          |                       |                |       |
|----------------------------------------------------------------------------------------------------|----------------------------------------------------------------------------|----------------------------------------------------------------------------------------------------|-------------------------------------------------------------------------------|-------------------------------------------|--------------------------|--------------------------|-----------------------|----------------|-------|
| а понижение цены                                                                                                    | с датой торгов                                                             | Закрытый период торго <b>в</b>                                                                      | До окончания                                                                  | а периода: 00:04:21                       |                          |                          |                       |                |       |
| /словия пок                                                                                                    | упки                                                                       |                                                                                                    |                                                                               |                                           |                          |                          |                       |                |       |
| цена (без НДС)                                                                                                    |                                                                            | 2,80 BYN                                                                                            |                                                                               |                                           |                          |                          |                       |                |       |
| оличество тов                                                                                                    | ара                                                                        | 100 шт                                                                                              |                                                                               |                                           |                          |                          |                       |                |       |
| тоимость (без                                                                                                    | НДС)                                                                       | 280,00 BYN                                                                                          |                                                                               |                                           |                          |                          |                       |                |       |
| словия оплать                                                                                                    | 1                                                                          | Предоплата 50% в                                                                                    | течение 5 банко                                                               | вских дней с моме                         | нта регистрации д        | оговора и 50% в теч      | ение 3 банковских дне | й по факту пос | гавки |
| словия постав                                                                                                    | ки                                                                         | ФРАНКО-СКЛАД П                                                                                      | ІРОДАВЦА                                                                      |                                           |                          |                          |                       |                |       |
| рок поставки                                                                                                    |                                                                            | В течение 3 кален,                                                                                  | дарных дней с мо                                                              | мента поступлени                          | я предоплаты             |                          |                       |                |       |
| трана покупат                                                                                                    | еля                                                                        | БЕЛАРУСЬ                                                                                            |                                                                               |                                           |                          |                          |                       |                |       |
| (ата торгов                                                                                                    |                                                                            | 22.01.2024                                                                                          |                                                                               |                                           |                          |                          |                       |                |       |
| Иоя встречн                                                                                                    | ная оферта                                                                 |                                                                                                    |                                                                               |                                           |                          |                          |                       |                |       |
| Иоя встречн<br>Номер заявки н<br>Наименование<br>Слиент<br>Структурное поу<br>Новая цена<br>2.4                      | ная оферта<br>а продажу<br>товара<br>дразделение                           | 1627395<br>Горошек зелёный<br>ОАО "Агрокомбина<br>СПТФ ОАО "Агроко<br>Предложить                    | консервированн<br>ат "Скидельский"<br>мбинат "Скидел                          | ый высший сорт 0,<br>эский"               | 45л./450гр.              |                          | [                     | Отменить о     | ферту |
| Моя встречн<br>Номер заявки н<br>Наименование<br>Клиент<br>Структурное по,<br>Новая цена<br>2.4<br>д торгов          | ная оферта<br>а продажу<br>товара<br>дразделение<br>Время подачи           | 1627395<br>Горошек зелёный<br>ОАО "Агрокомбин<br>СПТФ ОАО "Агроко<br>Предложить                     | консервированн<br>ат "Скидельский"<br>мбинат "Скидел<br>Количество            | ый высший сорт 0,<br>эский"               | 45л./450гр.              | Стоимость (с уч.         | [                     | Отменить о     | ферту |
| Иоя встречн<br>Номер заявки н<br>Наименование о<br>Слиент<br>Структурное пол<br>Новая цена<br>2.4<br>2.4<br>Д торгов | ная оферта<br>а продажу<br>товара<br>дразделение<br>Время подачи<br>оферты | 1627395<br>Горошек зелёный<br>ОАО "Агрокомбина<br>СПТФ ОАО "Агроком<br>Предложить<br>Цена (без НДС) | консервированн<br>ат "Скидельский"<br>мбинат "Скидел<br>Сколичество<br>товара | ый высший сорт 0,<br>эский"<br>Ставка НДС | 45л./450гр.<br>Сумма НДС | Стоимость (с уч.<br>НДС) | (                     | Отменить о     | ферту |

Рисунок 83 – Направление встречной оферты

Подтверждением направления встречной оферты является всплывающее сообщение «Оферта успешно принята».

По окончании закрытого периода активной фазы торгов при наличии встречных оферт на продажу система отклоняет все, кроме лидирующей по цене и времени и переводит участников торгов на этап принятия лидирующей оферты.

## Принятие лидирующей оферты покупателем, итоги торгов

Для принятия лидирующей оферты покупатель на этапе должен нажать кнопку «Принять», для отмены – поставить галочки для условий, которые не соответствуют требованиям, и нажать «Отклонить».

|                                | бинет / Торги на пони | жение цены с датой то | ргов / Заявка на поку | /пку №647515         |                    |                     |                                                                   |                                |          |
|--------------------------------|-----------------------|-----------------------|-----------------------|----------------------|--------------------|---------------------|-------------------------------------------------------------------|--------------------------------|----------|
| явка на покупку                | №647515               |                       |                       |                      |                    |                     |                                                                   |                                |          |
| рошек зелё                     | еный консерв          | ированный в           | ысший сорт (          | ),45л./450гр.        |                    |                     |                                                                   |                                |          |
| la понижение цены              | с датой торгов        | Іринятие лидирующей   | оферты До окон        | чания периода: 9 дне | й 04:57:11         |                     |                                                                   |                                |          |
|                                | L                     |                       |                       |                      |                    |                     |                                                                   |                                |          |
| <ol> <li>Покупатель</li> </ol> | может принять ли,     | дирующую встречн      | ую оферту до конц     | а торговой сессии    |                    |                     |                                                                   |                                | ×        |
|                                |                       |                       |                       |                      |                    |                     |                                                                   |                                |          |
| Условия пок                    | упки                  |                       |                       |                      |                    |                     |                                                                   |                                |          |
| Цена (без НДС)                 |                       | 2,80 BYN              |                       |                      |                    |                     |                                                                   |                                |          |
| Количество това                | ара                   | 100 шт                |                       |                      |                    |                     |                                                                   |                                |          |
| Стоимость (без                 | НДС)                  | 280,00 BYN            |                       |                      |                    |                     |                                                                   |                                |          |
| Условия оплаты                 |                       | Предоплата 50%        | в течение 5 банков    | вских дней с моме    | нта регистрации до | говора и 50% в тече | ение 3 банковских дн                                              | ей по факту пост               | гавки    |
| Условия постави                | ки                    | ФРАНКО-СКЛАД          | ПРОДАВЦА              |                      |                    |                     |                                                                   |                                |          |
| Срок поставки                  |                       | В течение 3 кале      | ндарных дней с мо     | мента поступлени     | я предоплаты       |                     |                                                                   |                                |          |
| Страна покупате                | ля                    | БЕЛАРУСЬ              |                       |                      |                    |                     |                                                                   |                                |          |
| Дата торгов                    |                       | 22.01.2024            |                       |                      |                    |                     |                                                                   |                                |          |
| Mog potpouu                    |                       |                       |                       |                      |                    |                     |                                                                   |                                |          |
| моя встречн                    | ая оферта             |                       |                       |                      |                    |                     |                                                                   |                                |          |
| Номер заявки на                | а продажу             | 162/396               |                       |                      |                    |                     |                                                                   |                                |          |
| Наименование т                 | овара                 | Горошек зелены        | и.                    |                      |                    |                     |                                                                   |                                |          |
| Клиент                         |                       | СПК СЫНКОВИЧИ         | 1                     |                      |                    |                     |                                                                   |                                |          |
| Структурное под                | разделение            | не указано            |                       |                      |                    |                     |                                                                   |                                |          |
| од торгов                      |                       |                       |                       |                      |                    |                     |                                                                   |                                |          |
|                                | Время подачи          |                       | Количество            |                      |                    | Стоимость (с уч.    |                                                                   |                                |          |
| Статус оферты                  | оферты                | Цена (без НДС)        | товара                | Ставка НДС           | Сумма НДС          | ндс)                | Условия о                                                         | платы                          | 1        |
|                                | 22.01.2024.11-57      | 2.30 BYN              | 100 шт                | 20%                  | 46,00 BYN          | 276,00 BYN          | Предоплата 50% в те<br>банковских дней с м<br>регистрации договор | чение 5<br>омента<br>а и 50% в | ФРАНКО-С |

69

Рисунок 84 – Принятие лидирующей оферты

После принятия лидирующей оферты отображаются «Итоги торгов».

| орошек зелёный к<br>на понижение цены с датой то | онсервированный выс | ший сорт 0,45л        | ./450гр.             |                      |                     |               |                     |     |
|--------------------------------------------------|---------------------|-----------------------|----------------------|----------------------|---------------------|---------------|---------------------|-----|
| Покупатель                                       |                     |                       |                      |                      |                     |               |                     |     |
| Клиент                                           | Государственное пр  | едприятие "ИК 13 - Бе | резвечье"            |                      |                     |               |                     |     |
| Регистрационный номер                            | клиента 004692310   |                       |                      |                      |                     |               |                     |     |
| Структурное подразделе                           | ние Не указано      |                       |                      |                      |                     |               |                     |     |
| Условия покупки                                  |                     |                       |                      |                      |                     |               |                     |     |
| Цена (без НДС)                                   | 2,80 BYN            |                       |                      |                      |                     |               |                     |     |
| Количество товара                                | 100 шт              |                       |                      |                      |                     |               |                     |     |
| Стоимость (без НДС)                              | 280,00 BYN          |                       |                      |                      |                     |               |                     |     |
| Условия оплаты                                   | Предоплата 50% в т  | ечение 5 банковских д | дней с момента регис | страции договора     | и 50% в течение 3 б | анковских дне | ей по факту поставк | и   |
| Условия поставки                                 | ФРАНКО-СКЛАД ПР     | ОДАВЦА                |                      |                      |                     |               |                     |     |
| Срок поставки                                    | В течение 3 календа | рных дней с момента   | поступления предог   | ілаты                |                     |               |                     |     |
| Страна покупателя                                | БЕЛАРУСЬ            |                       |                      |                      |                     |               |                     |     |
| Дата торгов                                      | 22.01.2024          |                       |                      |                      |                     |               |                     |     |
|                                                  |                     |                       |                      |                      |                     | [             | Настроить столби    | ы   |
| идирующая оферта                                 |                     |                       |                      |                      |                     |               | Стоимость (с        |     |
| идирующая оферта<br><sub>Статус</sub>            | Товар               | Страна /<br>Продавец  | Цена (без НДС)       | Количество<br>товара | Ставка НДС          | Сумма НД      | с ндс)              | уч. |

Рисунок 85 – Итоги торгов

Просмотреть итоги можно из заявки по ссылке «Перейти в сделку» (Рисунок 77) или из Личного кабинете (*раздел «Торги» – На понижение с датой торгов*).

## Отображение информации по предложениями с нарушениями

Если у **продавца** выявлены нарушения и (или) истек срок действия документов для аккредитации/регистрации и количество продавцов, направивших предложения, без нарушений два и более, торги переходят на этап «Активная фаза торгов. Открытый период».

Трейдеру участника торгов, направившего предложение, в котором были выявлены нарушения или истек срок действия документов, просмотр информации о действиях покупателя/продавцов на последующих этапах торгов недоступен.

Для такого продавца отображается информация о торгах до момента окончания этапа «Допуск»:

- информация о заявке на покупку;

- информация о причине не допуска направленного предложения;
- условия покупки;

- направленные предложения.

По завершении этапа «Допуск» направленные предложения других продавцов не отображаются в блоке «Направленные предложения».

На этапе «Итоги торгов» для продавца не отображается информация о направленных предложениях, встречных офертах и о лидирующей оферте (*при наличии*).

Данные торги отображаются для продавца в разделе «Торги» до окончания торгового дня.

В превью торгов и в подробной информации о торгах доступен просмотр причины отклонения (*зависит от типа нарушения*):

- «Недопуск. Выявлены нарушения»;

- «Недопуск. Истек срок документов для аккредитации/регистрации».

Если продавцом выступает трейдер брокера, направивший предложения от нескольких клиентов, то недопущенное предложение отображается в блоке «Направленные оферты» в статусе «Отклонена»; информация о допущенных к торгам предложениям других клиентов брокера в разделе «Ход торгов» (информация о направленных предложениях, встречных офертах и лидирующей оферте).

Отображение статусов направленных предложений и лидирующей оферты продавцу в торгах на понижение цены с датой торгов аналогично отображению статусов направленных предложений и лидирующей оферты продавцу в торгах на понижение цены со сроком действия заявки.

## 7.1.5 Особенности проведения торгов на понижение цены с датой торгов

Порядок проведения торгов при условии «Закупки у производителя/сбытовой организации (официальных торговых представителей)» аналогичен порядку, описанному в разделе торги на понижение с датой, за исключением следующих отличий в условиях подачи заявки и допуска:

– В заявке на покупку необходимо поставить признак <u>«Закупка у</u> производителя/сбытовой организации (официальных торговых представителей)».

- В заявке на продажу следует поставить признак <u>«Являюсь</u> производителем/сбытовой организацией (официальным торговым представителем)».

– При проведении процедуры допуска в торги, в которых участвует заявка на покупку с признаком закупки у производителя, исключена проверка на наличие актуальных предложений, поступивших от двух и более продавцов.

## 7.1.6 Поиск, фильтрация, сортировка в торгах

Поиск, фильтрация и сортировка данных в торгах производятся аналогично этим функциям в каталогах спроса и предложения.

## 7.2 Ход торгов

Раздел «Ход торгов» обеспечивает получение информации как по завершившимся торгам, так и по торгам, в которых по окончании этапа «Допуск» у продавца/покупателей были выявлены нарушения и (или) истек срок действия документов для аккредитации/регистрации.

Способы перехода в раздел «Ход торгов» для авторизованного пользователя:

1) Нажмите на иконку пользователя (ФИО пользователя) в правом верхнем углу страницы, выберите раздел «Ход торгов»; 2) В личном кабинете в боковом меню выберите раздел «Ход торгов».

Чтобы перейти к информации о ходе торгов необходимого вида, в шапке раздела щелкните по соответствующему виду торгов.

Для более удобного поиска задайте параметры фильтрации или отсортируйте данные.

Для пользователя в данном разделе отображаются собственные заявки и чужие заявки, на которые пользователь направил оферты/предложения, а также информация о принятых/отклоненных офертах (Рисунок 86).

| Главная / Личный кабинет / Ход торгов н                       | а повышение цены                                                                                                    |              |
|---------------------------------------------------------------|----------------------------------------------------------------------------------------------------|--------------|
| Ход торгов                                                    |                                                                                                    |              |
| По упрощенному порядку (1) На                                 | повышение цены (11) На понижение цены со сроком действия заявки (73) На понижение цены с датой торгов (9)                                                                                              |              |
| Параметры поиска                                              | Дата торгов 🗙                                                                                                    | Сортировка 🔻 |
| Роль в торгах<br>Покупатель<br>Поравец<br>Наименование товара | Заявка на продажу №1627599<br>Батончик нуга глазированная "Спартак" с мягкой карамелью<br>Цена без НДС Количество товара Ставка НДС Стоимость (с уч. НДС) Оферты<br>1 од вум 100 шт 20% 120 од вум 3   |              |
| Введите товар                                                 |                                                                                                    |              |
| Номер заявки<br>Введите номер                                 | Моя оферта на покупку Принятые (1)<br>ОНО Челодор КОСГ Принята<br>Цена (без НДС) Количество товара Ставка НДС Стоимость (с уч. НДС)                                                                    | ^            |
| Дата торгов                                                   | 1,20 BYN 100 шт 20% 144,00 BYN                                                                                                    |              |
| 19.02.2023 🗇 По 👩                                             | ОАО "Амкодор-КСЮ"         Отклонена           Цена (без НДС)         Количество товара         Ставка НДС         Стоимость (с уч. НДС)           1,00 BYN         60 шт         20%         72,00 BYN |              |
| Сбросить                                                      | Заявка на продажу №1627598<br>Ананасовый нектар<br>Цена без НДС Количество товара Ставка НДС Стоимость (с уч. НДС) Оферты                                                                              |              |
|                                                               | 2,00 BYN 100 6yr 20% 240,00 BYN 3                                                                                                    |              |
|                                                               | Моя оферта на покупку Принятые (1) Отклоненные (1)                                                                                                    | $\sim$       |

## Рисунок 86 – Ход торгов

## 7.2.1 Просмотр хода торгов по упрощенному порядку

При переходе в «Ход торгов» по умолчанию отображается превью торгов по упрощенному порядку (*активные и деактивированные заявки*) (Рисунок 87).

Для просмотра подробной информации о ходе торгов данного вида щелкните по выбранной заявке левой кнопкой мыши.

## Отображение информации для продавца

В открывшейся карточке хода торгов отображаются все направленные оферты (в одноименном блоке).

Для каждой оферты отображаются ее время направления, статус в торгах, условия покупки.

Таймер для статуса оферты «На рассмотрении» указывает на оставшееся время для принятия решения о приеме/отклонении продавцом.

Из принятой оферты доступен переход по ссылке в раздел «Сделки»: отображается карточка сделки-акцепта, сформированная на основании принятия данной оферты продавцом.
| Главная / Личный кабинет / Ход торгов по                          | о упрощенному порядку                                                      |                                                       |                               |                                             |                                |                                           |
|-------------------------------------------------------------------|----------------------------------------------------------------------------|-------------------------------------------------------|-------------------------------|---------------------------------------------|--------------------------------|-------------------------------------------|
| Ход торгов                                                        |                                                                            |                                                       |                               |                                             |                                |                                           |
| По упрощенному порядку (130) На пов                               | ышение цены (0) На поних                                                   | кение цены со сроком                                  | действия заявки               | ı (1 258) На понижение ц                    | ены с датой торг               | ов (27)                                   |
| Всего найдено: 3                                                  | Роль торгующего: Брокер Дата                                               | а торгов 🗙                                            |                               |                                             |                                | Сортировка 🔻                              |
| Роль торгующего<br><ul> <li>Брокер</li> <li>Посетитель</li> </ul> | Заявка на продажу №1627590<br>Ботинки для детей ясе<br>розовый+белый, мате | Активна<br>ельного возраста Ма<br>риал верха: натурал | рко SAN MARI<br>ьная кожа спи | КО ВАВҮ ВООМ модель 03<br>лок-велюр+гладкая | Срок действи:<br>32327, размер | а заявки : 31.10.2024<br><b>20, цвет:</b> |
| Клиент брокера                                                    | Цена без НДС                                                               | Количество товара                                     | Ставка НДС                    | Стоимость (с уч. НДС)                       | Оферты                         |                                           |
| Выбрать 🝷                                                         | 1,00 BYN                                                                   | THAPA                                                 | 20%                           | 1,20 BYN                                    | 2                              |                                           |
| Структурное подразделение                                         | Моя оферта на покупк                                                       | у Отклоненные (1)                                     |                               |                                             |                                | $\sim$                                    |
| Выбрать 🔻                                                         |                                                                            |                                                       |                               |                                             |                                |                                           |
| Статус заявки<br>Активная                                         | Заявка на продажу №1627607<br>Грунтовка ВД CONDOR                          | Деактивирована 12.10.<br>TIEFGRUND LF для I           | 2024, 23:59<br>знутренних и н | аружных работ, канистра                     | а 10 кг, поддон                |                                           |
| Деактивированная                                                  | Цена без НДС<br>11,00 BYN                                                  | Количество товара<br><b>15 бут</b>                    | Ставка НДС<br><b>20%</b>      | Стоимость (с уч. НДС)<br>198,00 BYN         | Оферты<br><b>1</b>             |                                           |
| — Покупатель<br>— Продавец                                        | Моя оферта на покупк                                                       | <b>у</b> Отклоненные (1)                              |                               |                                             |                                | ~                                         |
| Наименование товара                                               | 3-022 Ha DOUBANY M1677/21                                                  |                                                       | 2024 11-30                    |                                             |                                |                                           |
| Введите товар                                                     | Грунтовка ВД CONDOR                                                        | TIEFGRUND LF для I                                    | внутренних и н                | аружных работ, канистра                     | а 10 кг, поддон                |                                           |
| Номер заявки<br>Введите номер                                     | Цена без НДС<br>11,00 BYN                                                  | Количество товара<br><b>15 бут</b>                    | Ставка НДС<br><b>20%</b>      | Стоимость (с уч. НДС)<br>198,00 BYN         | Оферты<br><b>11</b>            |                                           |
| Дата торгов                                                       | Моя оферта на покупк                                                       | <b>у</b> Принятые (3) Откл                            | оненные (2)                   |                                             |                                | ~                                         |
| 01.10.2024 📋 No 📋                                                 |                                                                            |                                                       |                               | Записей на страниц                          | e: 10 👻                        | Страница 1 из 1                           |
| Показать результаты                                               |                                                                            |                                                       |                               |                                             |                                |                                           |
| Сбросить                                                          |                                                                            |                                                       |                               |                                             |                                |                                           |

Рисунок 87 – Просмотр превью хода торгов по упрощенному порядку продавцом

### Отображение информации для покупателя

В карточке хода торгов для покупателя доступен просмотр всех направленных на заявку оферт.

Собственная оферта в блоке «Направленные оферты» обозначена слева зеленой линией.

Для каждой оферты отображаются ее время направления, статус в торгах, страна/покупатель, условия покупки.

Для оферт, направленных авторизованным пользователем, отображена страна/покупатель.

Для отклоненной оферты указана причина отклонения (значения столбцов с отклоненными условиями выделены красным цветом).

Из принятой оферты доступен переход по ссылке в раздел «Сделки»: отображается карточка сделки-акцепта, сформированная на основании принятия данной оферты продавцом.

### 7.2.2 Просмотр хода торгов на повышение цены

Перейдите на вкладку *Повышение цены*, выберите необходимую заявку.

Для просмотра подробной информации о ходе торгов щелкните по выбранной заявке левой кнопкой мыши.

В открывшемся окне информация сгруппирована по блокам.

### Отображение информации для продавца

Подробная информация о ходе торгов включает в себя следующие блоки (Рисунок 88):

- информация о заявке на продажу;

- информация о товаре;
- информация о продавце;
- условия продажи;
- ход торгов;
- направленные оферты;
- лидирующая оферта.

Если по какой-то из причин торги не состоялись, в карточке хода торгов не будут отображены блоки «Ход торгов» и «Лидирующая оферта».

В превью торгов и в подробной информации о их ходе отобразится соответствующее уведомление, например, *«Торги не состоялись. Выявлены нарушения»* (Рисунок 89).

#### Заявка на продажу <u>№1627478</u> Герметик силиконовый нейтральный

#### Торги на повышение

🕙 История заявки 🖶 Распечатать

| Информация о товаре  |                                                                    |
|----------------------|--------------------------------------------------------------------|
| GTIN (штрихкод)      | 4811208010182                                                      |
| Страна производитель | БЕЛАРУСЬ                                                           |
| Производитель        | XENKEL                                                             |
| Местонахождение      | БЕЛАРУСЬ                                                           |
| GPC                  | 31200000 Клеящие вещества и герметики                              |
| Описание             | Герметик силиконовый нейтральный, прозрачный, 280мл, Ceresit CS 16 |

#### Продавец

| Условия продажи       | ^                                                                                                    |
|-----------------------|----------------------------------------------------------------------------------------------------|
| Цена (без НДС)        | 10,00 BYN                                                                                                    |
| Количество товара     | 50 шт                                                                                                    |
| Ставка НДС            | 20%                                                                                                    |
| Стоимость (с уч. НДС) | 600,00 BYN                                                                                                    |
| Условия оплаты        | Предоплата 50% в течение 3 банковских дней с момента регистрации договора и 50% в течение 3 банковских дней по факту поставки |
| Условия поставки      | ФРАНКО-СКЛАД ПОКУПАТЕЛЯ                                                                                                    |
| Срок поставки         | В течение 3 календарных дней с момента поступления предоплаты                                                                 |
| Страна продавца       | БЕЛАРУСЬ                                                                                                    |
| Дата торгов           | 06.03.2024                                                                                                    |

#### Ход торгов

| Время подачи оферты<br>12:00:51<br>06.03.2024 | Покупатель<br>- | <b>Шаг цены</b><br>0,01 | <b>Цена (без НДС)</b><br>10,07 BYN | <b>Сумма НДС</b><br>100,70 ВҮN | Стоимость (с уч. НДС)<br>604,20 BYN |
|-----------------------------------------------|-----------------|-------------------------|------------------------------------|--------------------------------|-------------------------------------|
| Активная фаза<br>12:00:47<br>06.03.2024       |                 | 0,01                    | 10,05 BYN                          | 100,50 BYN                     | 603,00 BYN                          |
| Активная фаза<br>11:57:15<br>06.03.2024       | -               | 0,01                    | 10,04 BYN                          | 100,40 BYN                     | 602,40 BYN                          |
| Активная фаза<br>11:55:49<br>06.03.2024       |                 | 0,01                    | 10,02 BYN                          | 100,20 BYN                     | 601,20 BYN                          |

#### Направленные оферты (3)

| Время<br>направления    | Статус                               | Страна /<br>Покупатель | Цена (без НДС) | Количество<br>товара | Ставка НДС | Сумма НДС | Стоимость (с уч.<br>НДС) | Условия оплаты                                                                                                    |
|-------------------------|--------------------------------------|------------------------|----------------|----------------------|------------|-----------|--------------------------|----------------------------------------------------------------------------------------------------|
| 06.03.2024,<br>11:24:44 | Отклонена<br>06.03.2024,<br>12:11:00 | БЕЛАРУСЬ               | 12,00 BYN      | 20 шт                | 20%        | 48,00 BYN | 288,00 BYN               | Предоплата 100% в течение 3<br>банковских дней с момента<br>регистрации договора                                                          |
| 06.03.2024,<br>11:23:49 | Принята<br>06.03.2024,<br>12:11:00   | БЕЛАРУСЬ               | 10,00 BYN      | 20 шт                | 20%        | 40,00 BYN | 240,00 BYN               | Предоплата 50% в течение 3<br>банковских дней с момента<br>регистрации договора и 50% в<br>течение 3 банковских дней по<br>факту поставки |
| 06.03.2024,<br>11:23:16 | Отклонена<br>06.03.2024,<br>12:11:00 | БЕЛАРУСЬ               | 10,00 BYN      | 20 шт                | 20%        | 40,00 BYN | 240,00 BYN               | Предоплата 100% в течение 3<br>банковских дней с момента<br>регистрации договора                                                          |

#### Лидирующая оферта

| Статус                                                 | Страна /<br>Покупатель                                  | Цена (без НДС) | Количество<br>товара | Ставка НДС | Сумма НДС  | Стоимость (с уч.<br>НДС) | Условия оплаты                                                                                                    | Услови      |
|--------------------------------------------------------|---------------------------------------------------------|----------------|----------------------|------------|------------|--------------------------|----------------------------------------------------------------------------------------------------|-------------|
| Принята<br>06.03.2024,<br>12:11:00<br>Перейти в сделку | БЕЛАРУСЬ<br>Частное<br>предприятие<br>"ВАЛЕСА<br>групп" | 10,07 BYN      | 50 шт                | 20%        | 100,70 BYN | 604,20 BYN               | Предоплата 50% в течение 3<br>банковских дней с момента<br>регистрации договора и 50% в<br>течение 3 банковских дней по<br>факту поставки | ФРАНКО-СКЛА |

# Рисунок 88 – Карточка торгов на повышение цены

~

 $\sim$ 

Настроить столбцы 💿

Настроить столбцы 🛞

Заявка на продажу деактивируется и торги признаются несостоявшимися в случаях, если у продавца и (или) покупателей на этапе «Допуск в торги» истек срок действия документов для аккредитации/регистрации и (или) выявлены нарушения.

| ныка на продажу № 4.   | 33154                            | <b>H</b>                  | (0                   |                         |            |            |                       |
|------------------------|----------------------------------|---------------------------|----------------------|-------------------------|------------|------------|-----------------------|
| учка гел. СОМ          | MFORT 0,70 I                     | мм синий резин.           | грип (Союз)          |                         |            |            |                       |
| орги на повышение цены |                                  |                           |                      |                         |            |            |                       |
| История заявки         |                                  |                           |                      |                         |            |            |                       |
|                        |                                  |                           |                      |                         |            |            |                       |
| Торги не состоял       | ись. Выявлены нару               | /шения.                   |                      |                         |            |            |                       |
|                        |                                  |                           |                      |                         |            |            |                       |
| Информация о           | товаре                           |                           |                      |                         |            |            |                       |
| тфортация о            | Tobupe                           |                           |                      |                         |            |            |                       |
| _                      |                                  |                           |                      |                         |            |            |                       |
| Тродавец               |                                  |                           |                      |                         |            |            | ``                    |
| Условия прода»         | жи                               |                           |                      |                         |            |            | ,                     |
| Іена без НДС           |                                  | 16.00 BYN                 |                      |                         |            |            |                       |
| оличество товара       |                                  | 75 шт.                    |                      |                         |            |            |                       |
| тавка НДС              |                                  | 20%                       |                      |                         |            |            |                       |
| Стоимость (с учетом Н  | ндс)                             | 1440.00 BYN               |                      |                         |            |            |                       |
| словия оплаты          |                                  | Оплата в течении 3 банков | ских дней по факту п | оставки                 |            |            |                       |
| словия поставки        |                                  | ФРАНКО-СКЛАД ПРОДАВЦ      | А Агинский Бурятски  | й автономный округ      |            |            |                       |
| Срок поставки          |                                  | В течении 3 календарных д | ней с момента регис  | трации договора на бирж | (e         |            |                       |
| Страна продавца        |                                  | БЕЛАРУСЬ                  |                      |                         |            |            |                       |
| Дата торгов            |                                  | 30.07.2023                |                      |                         |            |            |                       |
| аправленные о          | ферты (3)                        |                           |                      |                         |            |            | Настроить столбцы     |
| Время направления      | Статус                           | Страна / Покупатель       | Цена (без НДС)       | Количество товара       | Ставка НДС | Сумма НДС  | Стоимость (с уч. НДС) |
| )8.11.2022 11:22:44    | Отклонена<br>09.11.2022 12:44:34 | БЕЛАРУСЬ                  | 17.50 BYN            | 75 шт.                  | 20%        | 262.50 BYN | 1575.00 BYN           |
| 08.11.2022 11:22:44    | Отклонена<br>09.11.2022 12:44:34 | РОССИЯ                    | 17.00 BYN            | 75 шт.                  | 20%        | 255.00 BYN | 1530.00 BYN           |
|                        | a spectrum and                   |                           | 14 50 0041           | 75                      | 208        | 247 50 000 | 1495 00 PVN           |

Рисунок 89 – Торги не состоялись (выявлены нарушения)

Оферты с нарушениями будут отображены в блоке «Направленные оферты» в статусе «Отклонена». При наведении курсора на иконку 🔍 отображается причина отклонения, например: «*Оферта на покупку не допущена к торгам*» (Рисунок 90).

|                             | 、>                                               |                     |                   |                |                |                      |                                         |
|-----------------------------|--------------------------------------------------|---------------------|-------------------|----------------|----------------|----------------------|-----------------------------------------|
| Время направления           | Статус                                           | Страна / Покупатель | Цена (без НДС)    | Количество тов | ара Ставка НДС | Сумма НДС            | Стоимость (с уч. НДС)                   |
| 08.11.2022 11:22:44         | Отклонена<br>09.11.2022 12:44:34                 | БЕЛАРУСЬ            | 14.00 BYN         | 90 шт.         | 20%            | 252.00 BYN           | 1512.00 BYN                             |
| 08.11.2022 1 Офе<br>не до   | рта на покупку<br>пущена к торгам. <sup>34</sup> | РОССИЯ              | 13.75 BYN         | 90 шт.         | 20%            | 247.50 BYN           | 1485.00 BYN                             |
| 08.11.2022 11:22:44         | Отклонена<br>09.11.2022 12:44:34                 | РОССИЯ              | 13.50 BYN         | 90 шт.         | 20%            | 243.00 BYN           | 1458.00 BYN                             |
| ідирующая oф                | рерта                                            |                     |                   |                |                |                      | Настроить столбцы                       |
| Статус                      | Страна / Покупатель                              | Цена (без НДС)      | Количество товара | Ставка НДС     | Сумма НДС С    | гоимость (с уч. НДС) | Условия оплаты                          |
| Тринята<br>11 2022 12:44:34 | БЕЛАРУСЬ                                         | 14.30 BYN           | 90 шт.            | 20%            | 257.40 BYN 1   | 584.00 BYN           | Оплата в течении 3<br>банковских дней г |

Рисунок 90 – Просмотр информации по направленным офертам

В блоке «Направленные оферты» оферты на покупку отображаются с учетом всех корректировок покупателей до завершения этапа «Допуск в торги». По завершении этапа «Допуск в торги» условия оферты на покупку не изменяются.

В блоке «Ход торгов» встречные оферты на покупку, направленные на этапе «Активная фаза торгов» выделены голубым цветом, а встречные оферты на покупку, направленные на этапе «Закрытый период торгов», – фиолетовым цветом (Рисунок 91).

| Время подачи оферт                        | ы                        | Шаг цен       | ы                                | Цена (без НДС)    |               | Сумм  | иа НДС   |      |              | Стоимо  | сть (с уч. НДС)                         |
|-------------------------------------------|--------------------------|---------------|----------------------------------|-------------------|---------------|-------|----------|------|--------------|---------|-----------------------------------------|
| Закрытый период<br>09:50:22<br>30.01.2022 |                          | 0.1           |                                  | 15.99 BYN         |               | 100.9 | 99 BYN   |      |              | 1199.90 | BYN                                     |
| Закрытый период<br>09:50:20<br>30.01.2022 |                          | 0.1           |                                  | 14.95 BYN         |               | 95.44 | 1 BYN    |      |              | 1195.80 | BYN                                     |
| Активная фаза<br>09:49:46<br>30.01.2022   |                          | 0.1           |                                  | 13.93 BYN         |               | 93.23 | 3 BYN    |      |              | 1193.85 | BYN                                     |
| Активная фаза<br>09:49:30<br>30.01.2022   |                          | 0.1           |                                  | 12.80 BYN         |               | 92.22 | 2 BYN    |      |              |         | BYN                                     |
| Активная фаза<br>09:48:44<br>30.01.2022   |                          | 0.1           |                                  | 12.78 BYN         |               | 92.00 | ) BYN    |      |              | 1178.85 | 5 BYN                                   |
| аправленные с                             | ферты (3)                | )             |                                  |                   |               |       |          |      |              |         | Настроить столбцы                       |
| Время направления                         | Статус                   |               | Страна / Покупатель              | цена (без НДС)    | Количество то | вара  | Ставка Н | ндс  | Сумма НД     | ic c    | тоимость (с уч. НДС)                    |
| 08.11.2022 11:22:44                       | Принята<br>09.11.2022    | 12:44:34      | БЕЛАРУСЬ<br>ОАО "БелСпецЗакупка" | 12.00 BYN         | 100 шт.       |       | 20%      |      | 240.00 BY    | N 14    | 440.00 BYN                              |
| 08.11.2022 11:22:44                       | Отклонен<br>09.11.2022   | a<br>12:44:34 | РОССИЯ                           | 11.00 BYN         | 100 шт.       |       | 20%      |      | 220.00 BY!   | N 1     | 320.00 BYN                              |
| 08.11.2022 11:22:44                       | Отклонен<br>09.11.2022   | a<br>12:44:34 | РОССИЯ                           | 10.00 BYN         | 100 шт.       |       | 20%      |      | 200.00 BY    | N 1:    | 200.00 BYN                              |
| идирующая оф                              | ерта                     |               |                                  |                   |               |       |          |      |              |         | Настроить столбцы                       |
| Статус                                    | Страна / По              | купатель      | Цена (без НДС)                   | Количество товара | Ставка НДС    | Сумк  | иа НДС   | Стои | мость (с уч. | НДС)    | Условия оплаты                          |
| Принята<br>09.11.2022 12:44:34            | БЕЛАРУСЬ<br>ОАО "БелСпец | Закупка"      | 15.99 BYN                        | 100 шт.           | 20%           | 540.0 | 00 BYN   | 3500 | .00 BYN      |         | Оплата в течении 3<br>банковских дней п |

Рисунок 91 – Информация о ходе торгов

В блоке «Лидирующая оферта» на этапе «Итоги торгов» отображается лидирующая оферта на покупку в статусе «Принята» с возможностью перейти в раздел «Сделки» (по ссылке «Перейти в сделку» в столбце «Статус»).

В блоке «Направленные оферты» для принятой оферты отображается цена товара, указанная при подаче оферты, в блоке «Лидирующая цена» – цена товара, сформированная в ходе торгов (по этой цене заключается сделка).

# Отображение информации для покупателя

Для покупателя в карточке хода торгов отображаются те же информационные блоки, что и для продавца (вместо блок «Продавец» отображается блок «Покупатель»).

Покупателю, направившему оферту, в случае наличия нарушения или истечения срока действия документов отображается причина отклонения оферты в блоке «Направленные оферты» в столбце «Статус» (*при наведении курсора на иконку* ) (Рисунок 92).

| авная / Личный каби                 | нет / Ход торгов на                       | повышение цены / Заявка   | а на продажу № 4331   | 58                      |            |            |                       |
|-------------------------------------|-------------------------------------------|---------------------------|-----------------------|-------------------------|------------|------------|-----------------------|
| аявка на продажу № 43               | 3158                                      |                           |                       |                         |            |            |                       |
| учка гел. СОМ                       | MFORT 0,70 M                              | м синий резин.            | грип (Союз)           |                         |            |            |                       |
|                                     |                                           |                           |                       |                         |            |            |                       |
| орги на повышение цены              |                                           |                           |                       |                         |            |            |                       |
| ) История заявки                    |                                           |                           |                       |                         |            |            |                       |
|                                     | 0                                         |                           |                       |                         |            |            |                       |
| о горги не состоял                  | ись. заявка на прода                      | жу не допущена к торгам.  |                       |                         |            |            |                       |
| Информация о                        | товаре                                    |                           |                       |                         |            |            | ×                     |
| Покупатели                          |                                           |                           |                       |                         |            |            |                       |
| покупатели                          |                                           |                           |                       |                         |            |            |                       |
| Условия продах                      | ки                                        |                           |                       |                         |            |            | ,                     |
| Цена без НДС                        |                                           | 12.00 BYN                 |                       |                         |            |            |                       |
| Количество товара                   |                                           | 80 шт.                    |                       |                         |            |            |                       |
| Ставка НДС                          |                                           | 20%                       |                       |                         |            |            |                       |
| Стоимость (с учетом Н               | НДС)                                      | 1152.00 BYN               |                       |                         |            |            |                       |
| Условия оплаты                      |                                           | Оплата в течении 3 банков | ских дней по факту по | оставки                 |            |            |                       |
| Условия поставки                    |                                           | ФРАНКО-СКЛАД ПРОДАВЦ      | А Агинский Бурятски   | й автономный округ      |            |            |                       |
| Срок поставки                       |                                           | В течении 3 календарных д | ней с момента регис   | трации договора на бирж | (e         |            |                       |
| Страна продавца                     |                                           | БЕЛАРУСЬ                  |                       |                         |            |            |                       |
| Дата торгов                         |                                           | 30.07.2023                |                       |                         |            |            |                       |
|                                     | (0)                                       |                           |                       |                         |            |            |                       |
| аправленные ос                      | рерты (3)                                 |                           |                       |                         |            |            | Настроить столбцы     |
| Время направления                   | Статус                                    | Страна / Покупатель       | Цена (без НДС)        | Количество товара       | Ставка НДС | Сумма НДС  | Стоимость (с уч. НДС) |
| 08.11.2022 11:22:44                 | Отклонена<br>09.11.2022 12:44:34          | БЕЛАРУСЬ                  | 13.50 BYN             | 80 шт.                  | 20%        | 216.50 BYN | 1296.00 BYN           |
| 08.11.2 Недопуск. Ис<br>для аккреди | тек срок документов<br>итации/регистрации | Россия                    | 13.00 BYN             | 80 шт.                  | 20%        | 208.00 BYN | 1248.00 BYN           |
| 08.11.2022 11:22:44                 | <b>Отклонена</b>                          | РОССИЯ                    | 12.50 BYN             | 80 шт.                  | 20%        | 200.00 BYN | 1200.00 BYN           |

Рисунок 92 – Истек срок документов для аккредитации/регистрации

Для остальных покупателей, направивших оферты, данная оферта отображается в блоке «Направленные оферты» (*с причиной отклонения «Оферта на покупку не допущена к торгам»*).

Трейдеру участника торгов, направившего оферту, у которого были выявлены нарушения или истек срок действия документов, просмотр информации о действиях покупателя/продавцов на последующих этапах торгов недоступен. Для такого покупателя информация о торгах отображается до момента окончания этапа «Допуск в торги» (Рисунок 93).

| лавная / Личный ка    | бинет / Торги / Заявка  | на продажу № 433154   | 4                       |                 |            |                       |                                       |
|-----------------------|-------------------------|-----------------------|-------------------------|-----------------|------------|-----------------------|---------------------------------------|
| аявка на продажу №    | 433154                  |                       |                         |                 |            |                       |                                       |
| учка гел. СС          | DMFORT 0,70 M           | и синий рези          | н.грип (Союз)           |                 |            |                       |                                       |
| Торги на повышение це | ны Допуск в торги До на | чала торгов: 00:15:00 |                         |                 |            |                       |                                       |
|                       |                         |                       |                         |                 |            |                       |                                       |
| 9 История заявки      |                         |                       |                         |                 |            |                       |                                       |
| Условия прод          | ажи                     |                       |                         |                 |            |                       | ^                                     |
| Цена без НДС          | 16                      | 5.00 BYN              |                         |                 |            |                       |                                       |
| Количество товара     | 75                      | 5 шт.                 |                         |                 |            |                       |                                       |
| Ставка НДС            | 20                      | )%                    |                         |                 |            |                       |                                       |
| Стоимость (с учето    | м НДС) 14               | 140.00 BYN            |                         |                 |            |                       |                                       |
| Условия оплаты        | 0                       | плата в течении 3 бан | ковских дней по факту п | оставки         |            |                       |                                       |
| Условия поставки      | Φ                       | РАНКО-СКЛАД ПРОД      | АВЦА Агинский Бурятски  | й автономный ок | руг        |                       |                                       |
| Срок поставки         | В                       | течении 3 календарн   | ых дней с момента регис | трации договора | на бирже   |                       |                                       |
| Страна продавца       | ы                       | ЕЛАРУСЬ               |                         |                 |            |                       |                                       |
| Дата торгов           | 30                      | 0.07.2023             |                         |                 |            |                       |                                       |
| аправленные           | оферты (3)              |                       |                         |                 |            |                       | Настроить столбцы 🛞                   |
| Статус                | Страна / Покупатель     | Цена (без НДС)        | Количество товара       | Ставка НДС      | Сумма НДС  | Стоимость (с уч. НДС) | Условия оплаты                        |
| На рассмотрении       | БЕЛАРУСЬ                | 15.80 BYN             | 75 шт.                  | 20%             | 237.00 BYN | 1422.00 BYN           | Оплата в течение 3<br>банковских дней |
| На рассмотрении       | РОССИЯ                  | 15.70 BYN             | 75 шт.                  | 20%             | 253.50 BYN | 1413.00 BYN           | Оплата в течение 3<br>банковских дней |
|                       |                         |                       |                         |                 |            |                       |                                       |

79

Рисунок 93 – Превью заявки при выявленных нарушениях

Если покупателем выступает трейдер брокера, направивший оферты на покупку от нескольких клиентов, то недопущенная оферта на покупку отображается в блоке «Направленные оферты» в статусе «Отклонена». При этом, если оферты на покупку других клиентов трейдера допущены к торгам, просмотр информации о направленных/встречных офертах и лидирующей оферте доступен.

Оферты на покупку отображаются покупателю в блоке «Направленные оферты» с учетом всех корректировок покупателей до завершения этапа «Допуск в торги». По завершении этапа допуска условия оферты на покупку не изменяются.

Встречная оферта на покупку, оказавшаяся лучшей по цене и времени, для покупателя, направившего ее, на этапе «Итоги торгов» в блоке «Лидирующая оферта» будет обозначена слева зеленой линией, статус – «Принята». Для перехода в раздел «Сделки» необходимо в столбце «Статус» нажать на ссылку *Перейти в сделку*.

В блоке «Направленные оферты» лидирующая оферта также обозначена зеленой линией и имеет статус «Принята» (возможности перехода в раздел «Сделки» нет).

# 7.2.3 Просмотр хода торгов на понижение цены со сроком действия заявки

Для просмотра истории хода торгов данного вида перейдите на вкладку <u>На</u> <u>понижение цены со сроком действия заявки</u>.

Выберите необходимую заявку, для получения подробной информации щелкните по ней левой кнопкой мыши.

В открывшейся карточке хода торгов все данные сгруппированы по блокам (Рисунок 94):

- информация о заявке на покупку;
- информация о товаре;
- информация о продавце/покупателе;
- условия покупки;
- ход торгов;
- направленные предложения;
- лидирующая оферта.

| ои под по                                                                                                    | краску                                                                                                    |                                                                                                    |                                                                                                    |                                                                                |                                                                                        |                                         |                                                                                                    |                                                                                                    |                                                                                                    |                                                                                                   |                                                                                                    |
|----------------------------------------------------------------------------------------------------|----------------------------------------------------------------------------------------------------|----------------------------------------------------------------------------------------------------|----------------------------------------------------------------------------------------------------|--------------------------------------------------------------------------------|----------------------------------------------------------------------------------------|-----------------------------------------|----------------------------------------------------------------------------------------------------|----------------------------------------------------------------------------------------------------|----------------------------------------------------------------------------------------------------|---------------------------------------------------------------------------------------------------|----------------------------------------------------------------------------------------------------|
| понижение цень                                                                                                    | и со сроком действи                                                                                                    | я заявки                                                                                                    |                                                                                                    |                                                                                |                                                                                        |                                         |                                                                                                    |                                                                                                    |                                                                                                    |                                                                                                   |                                                                                                    |
| Распечатать                                                                                                    |                                                                                                    |                                                                                                    |                                                                                                    |                                                                                |                                                                                        |                                         |                                                                                                    |                                                                                                    |                                                                                                    |                                                                                                   |                                                                                                    |
| Інформаци                                                                                                    | я о товаре                                                                                                    |                                                                                                    |                                                                                                    |                                                                                |                                                                                        |                                         |                                                                                                    |                                                                                                    |                                                                                                    |                                                                                                   |                                                                                                    |
| роизводитель                                                                                                    |                                                                                                    | не определ                                                                                                    | ен                                                                                                    |                                                                                |                                                                                        |                                         |                                                                                                    |                                                                                                    |                                                                                                    |                                                                                                   |                                                                                                    |
| естонахожде                                                                                                    | ние                                                                                                    | БЕЛАРУСЬ                                                                                                    |                                                                                                    |                                                                                |                                                                                        |                                         |                                                                                                    |                                                                                                    |                                                                                                    |                                                                                                   |                                                                                                    |
| PC                                                                                                    |                                                                                                    | 10002429 <b>Г</b>                                                                                                    | Іокрытие для сте                                                                                                    | ен - Обои                                                                      |                                                                                        |                                         |                                                                                                    |                                                                                                    |                                                                                                    |                                                                                                   |                                                                                                    |
| писание                                                                                                    |                                                                                                    | обои под п                                                                                                    | окраску на флиз                                                                                                    | елиновой основе                                                                | е, материал верхне                                                                     | его слоя                                | -винил, шир                                                                                                    | ина не менее1,06                                                                                                    | м.                                                                                                    |                                                                                                   |                                                                                                    |
| Іродавец                                                                                                    |                                                                                                    |                                                                                                    |                                                                                                    |                                                                                |                                                                                        |                                         |                                                                                                    |                                                                                                    |                                                                                                    |                                                                                                   |                                                                                                    |
| словия по                                                                                                    | купки                                                                                                    |                                                                                                    |                                                                                                    |                                                                                |                                                                                        |                                         |                                                                                                    |                                                                                                    |                                                                                                    |                                                                                                   |                                                                                                    |
| ена (без НДС)                                                                                                    | ,                                                                                                    | 30,50 BYN                                                                                                    |                                                                                                    |                                                                                |                                                                                        |                                         |                                                                                                    |                                                                                                    |                                                                                                    |                                                                                                   |                                                                                                    |
| оличество тов                                                                                                    | зара                                                                                                    | 12 РУЛ                                                                                                    |                                                                                                    |                                                                                |                                                                                        |                                         |                                                                                                    |                                                                                                    |                                                                                                    |                                                                                                   |                                                                                                    |
| тоимость (без                                                                                                    | НДС)                                                                                                    | 366,00 BYN                                                                                                    |                                                                                                    |                                                                                |                                                                                        |                                         |                                                                                                    |                                                                                                    |                                                                                                    |                                                                                                   |                                                                                                    |
| словия оплати                                                                                                    | al                                                                                                    | Предоплат                                                                                                    | а 100% в течение                                                                                                    | з банковских д                                                                 | ней с момента рег                                                                      | истраци                                 | ии договора                                                                                                    |                                                                                                    |                                                                                                    |                                                                                                   |                                                                                                    |
| словия постав                                                                                                    | зки                                                                                                    | ΦΡΑΗΚΟ-ΟΙ                                                                                                    | КЛАД ПОКУПАТЕ                                                                                                    | ЛЯ г.Минск                                                                     |                                                                                        |                                         |                                                                                                    |                                                                                                    |                                                                                                    |                                                                                                   |                                                                                                    |
| рок поставки                                                                                                    |                                                                                                    | В течение 3                                                                                                    | календарных д                                                                                                    | ней с момента п                                                                | оступления предо                                                                       | платы                                   |                                                                                                    |                                                                                                    |                                                                                                    |                                                                                                   |                                                                                                    |
| трана покупат                                                                                                    | еля                                                                                                    | БЕЛАРУСЬ                                                                                                    |                                                                                                    |                                                                                |                                                                                        |                                         |                                                                                                    |                                                                                                    |                                                                                                    |                                                                                                   |                                                                                                    |
| рок действия                                                                                                    | заявки                                                                                                    | 01.11.2023                                                                                                    |                                                                                                    |                                                                                |                                                                                        |                                         |                                                                                                    |                                                                                                    |                                                                                                    |                                                                                                   |                                                                                                    |
| Время подач                                                                                                    | ни оферты                                                                                                    | Участник                                                                                                    | Цена (без НД)                                                                                                    | С) Количест                                                                    | во Ставка Н                                                                            | ндс                                     | Сумма НЈ                                                                                                    | Стоимост                                                                                                    | ь (с уч.                                                                                                    | Ус                                                                                                | ловия оплаты                                                                                                    |
|                                                                                                    |                                                                                                    |                                                                                                    |                                                                                                    | ' TODODO                                                                       | o rabita i                                                                             |                                         |                                                                                                    | НДС                                                                                                    |                                                                                                    |                                                                                                   |                                                                                                    |
| 30.10.2023                                                                                                    | 15:43:15                                                                                                    | БЕЛАРУСЬ                                                                                                    | 30,50 BYN                                                                                                    | 12 РУЛ                                                                         | 20%                                                                                    |                                         | 73,20 BY                                                                                                    | N 439,201                                                                                                    | BYN                                                                                                    | Предоплат<br>банковски:                                                                           | га 100% в течение 3<br>х дней с момента                                                                                                    |
| 30.10.2023                                                                                                    | 15:43:15                                                                                                    | БЕЛАРУСЬ<br>000 "ПКТ"                                                                                                    | 30,50 BYN                                                                                                    | 12 РУЛ                                                                         | 20%                                                                                    |                                         | 73,20 BYI                                                                                                    | N 439,201                                                                                                    | )<br>BYN                                                                                                    | Предоплат<br>банковски<br>регистраци                                                              | га 100% в течение 3<br>х дней с момента<br>ии договора                                                                                                    |
| 30.10.2023<br>правленны                                                                                                    | 15:43:15<br>е предложени                                                                                                    | беларусь<br>000 "ПКТ"<br>1я (5)                                                                                                    | 30,50 BYN                                                                                                    | 12 РУЛ                                                                         | 20%                                                                                    |                                         | 73,20 BYI                                                                                                    | N 439,20 I                                                                                                    | )<br>BYN I                                                                                                    | Предоплат<br>банковски<br>регистраци<br>На                                                        | га 100% в течение 3<br>х дней с момента<br>ии договора<br>астроить столбцы                                                                                                    |
| 30.10.2023<br>правленны<br>Время<br>направления                                                                                                    | 15:43:15<br>е предложени<br>Статус                                                                                                    | беларусь<br>000 "ПКТ"<br>1я (5)                                                                                                    | 30,50 ВҮN<br>Товар                                                                                                    | 1084ра                                                                         | 20%<br>Страна /<br>Продавец                                                            | Цена                                    | 73,20 BYI<br>(без НДС)                                                                                                    | N 439,201<br>Количество<br>товара                                                                                                    | у<br>ЗУЛ (                                                                                                    | Предоплат<br>банковски<br>регистраци<br>На<br>ка НДС                                              | га 100% в течение 3<br>х дней с момента<br>ии договора<br>астроить столбцы<br>Сумма НДС                                                                                                    |
| 30.10.2023<br>правленны<br>время<br>направления<br>27.10.2023,<br>11:34:59                                                                                                    | 15:43:15<br>е предложени<br>Статус<br>Принято<br>30.10.2023,<br>16:41:56                                                                                                    | БЕЛАРУСЬ<br>ООО "ПКТ"<br>Iя (5)<br>Заявка на про,<br>Обои под пок                                                                                                    | 30,50 BYN<br><b>Товар</b><br>дажу №1608064<br>раску                                                                                                    | 12 РУЛ                                                                         | 20%<br>Страна /<br>Продавец<br>БЕЛАРУСЬ<br>000 ПКТ'                                    | Цена<br>30,                             | 73,20 ВҮІ<br>(без НДС)<br>,50 ВҮN                                                                                                    | N 439,201<br>Количество<br>товара<br>12 РУЛ                                                                                                    | у Став                                                                                                    | Предоплат<br>банковски<br>регистраци<br>На<br>ка НДС<br>20%                                       | га 100% в течение 3<br>х дней с момента<br>и договора<br>встроить столбцы<br>Сумма НДС<br>73,20 BYN                                                                                                    |
| 30.10.2023<br>правленны<br>время<br>направления<br>27.10.2023,<br>11:34:59<br>26.10.2023,<br>20:58:47                                                                                                    | 15:43:15<br>е предложени<br>Статус<br>Лринято<br>30 10 2023,<br>16:41:56<br>Отклонено<br>30.10 2023,<br>16:41:56                                                                                 | БЕЛАРУСЬ<br>ООО ТІКТ <sup>®</sup><br>ня (5)<br>Заявка на про,<br>Обои под пок<br>Обои вичило<br>вспененные,                                                                                                    | 30,50 ВҮN<br>Товар<br>дажу №1608064<br>раску<br>дажу<br>ырк на флизелинс<br>оулон 1,06х25 м                                                                             | вой основе                                                                     | Страна /<br>Продавец<br>БЕЛАРУСЬ<br>БЕЛАРУСЬ                                           | <b>Цена</b><br>30,<br>100               | 73,20 BYI<br>(6e3 HДC)<br>50 BYN<br>,00 BYN                                                                                                    | N 439,201<br>Количество<br>товара<br>12 РУЛ<br>1 420 РУЛ                                                                                              | Став                                                                                                    | Предоплат<br>банковски<br>регистраци<br>На<br>ка НДС<br>20%                                       | га 100% в течение 3<br>х дней с момента<br>ии договора<br>встроить столбцы<br>Сумма НДС<br>73,20 ВУN<br>28 400,00<br>ВУN                                                                                                    |
| 30.10.2023<br>правленны<br>Время<br>направления<br>27.10.2023,<br>11:34:59<br>26.10.2023,<br>20:58:47<br>26.10.2023,<br>20:58:38                                                                                                    | 15:43:15<br>е предложени<br>Статус<br>Принято<br>30.10.2023,<br>16:41:56<br>Отклонено<br>30.10.2023,<br>16:41:56                                                                                 | БЕЛАРУСЬ<br>ООО ТІКТ'<br>IR (5)<br>Заявка на про,<br>Обок под пок<br>Заявка на про,<br>Обок винило<br>вспененные,<br>Заявка на про,<br>Обок винило<br>вспененные,                                                                                                    | 30,50 ВҮN<br>Товар<br>дажу №1608064<br>дажу<br>вые на флизелинс<br>рулон 1,06х25 м<br>дажу<br>рые на флизелинс<br>рулон 1,06х25 м°                                      | вой основе                                                                     | Страна /<br>Продавец<br>БЕЛАРУСЬ<br>БЕЛАРУСЬ<br>БЕЛАРУСЬ                               | <b>Цена</b><br>30,<br>100               | 73,20 BYI<br>(6e3 HJC)<br>50 BYN<br>,00 BYN<br>,00 BYN                                                                                                    | N 439,201<br>Количество<br>товара<br>12 РУЛ<br>1 420 РУЛ<br>1 000 РУЛ                                                                                 | у<br>ЗҮМ<br>Став                                                                                                | Предоплат<br>банковски<br>регистраци<br>на<br>ка НДС<br>20%<br>20%<br>20%                         | га 100% в течение 3<br>х дней с момента<br>ии договора<br>астроить столбцы<br>Сумма НДС<br>73,20 ВYN<br>28 400,00<br>ВYN<br>20 000,00<br>ВYN                                                                                               |
| 30.10.2023<br>правленны<br>время<br>направления<br>27.10.2023,<br>11:34:59<br>26.10.2023,<br>20:58:38<br>26.10.2023,<br>20:58:38<br>26.10.2023,<br>20:58:27                                                                                                    | 15:43:15<br>е предложени<br>Статус<br>Принято<br>зо.10.2023,<br>16:41:56<br>Отклонено<br>зо.10.2023,<br>16:41:56                                                                                 | БЕЛАРУСЬ<br>000 ТКТ"<br>IR (5)<br>Заявка на про,<br>Обон под пок<br>Обон винилог<br>вспененные,<br>Заявка на про,<br>Обои винилог<br>вспененные,<br>Заявка на про,<br>Обои винилог<br>вспененные,                                                                                                    | 30,50 ВҮN<br>Товар<br>дажу №1608064<br>дажу<br>ыре на флизелинс<br>хулон 1,06х25 м°<br>дажу<br>ыре на флизелинс<br>хулон 1,06х25 м°                                     | вой основе                                                                     | Страна /<br>Продавец<br>БЕЛАРУСЬ<br>БЕЛАРУСЬ<br>БЕЛАРУСЬ<br>БЕЛАРУСЬ                   | Цена<br>30,<br>100<br>100               | 73,20 BYN<br>(6e3 HДС)<br>50 BYN 50 BYN 50 BYN<br>0,00 BYN 50 BYN 5 | N 439,201<br>Количество<br>товара<br>12 РУЛ<br>1 420 РУЛ<br>1 420 РУЛ                                                                                 | CTAB                                                                                                    | Предоплат<br>банковски<br>регистраци<br>на<br>ка НДС<br>20%<br>20%<br>20%                         | га 100% в течение (5<br>х дней с момента<br>ии договора<br>астроить столбцы<br>Сумма НДС<br>73,20 ВУN<br>28 400,00<br>ВУN<br>28 400,00<br>ВУN                                                                                              |
| 30.10.2023<br>Правленны<br>Время<br>направления<br>27.10.2023,<br>11:34:59<br>26.10.2023,<br>20:58:38<br>26.10.2023,<br>20:58:27<br>26.10.2023,<br>20:58:27<br>26.10.2023,<br>11:39:16                                                                                                    | 15:43:15<br>е предложени<br>Статус<br>Принято<br>зо.10.2023,<br>16:41:56<br>Отклонено<br>зо.10.2023,<br>16:41:56<br>Отклонено<br>зо.10.2023,<br>16:41:56                                         | БЕЛАРУСЬ<br>ООО ТКТ"<br>IR (5)<br>Заявка на про,<br>Обои под пок<br>Обои винило<br>вспененные,<br>Заявка на про,<br>Обои винило<br>вспененные,<br>Заявка на про,<br>Обои винило<br>вспененные,<br>Заявка на про,<br>Обои винило<br>вспененные,                                                                                                    | 30,50 ВҮN<br>Товар<br>дажу №1608064<br>раску<br>дажу<br>вые на флизелинс<br>уулон 1,06x25 м°<br>дажу<br>вые на флизелинс<br>уулон 1,06x25 м°<br>дажу<br>елиновой основе | вой основе вой основе под покраску                                             | Страна /<br>Продавец<br>БЕЛАРУСЬ<br>БЕЛАРУСЬ<br>БЕЛАРУСЬ<br>БЕЛАРУСЬ<br>БЕЛАРУСЬ       | Цена<br>30,<br>100<br>100<br>100<br>90, | 73,20 BYN       (6ea HДС)       50 BYN       0,00 BYN       0,00 BYN       0,00 BYN                                                                                                    | <ul> <li>Количество товара</li> <li>12 РУЛ</li> <li>1 420 РУЛ</li> <li>1 420 РУЛ</li> <li>1 500 РУЛ</li> </ul>                                        | CTAB                                                                                                    | Предоплата<br>банковски<br>регистраци<br>ка НДС<br>20%<br>20%<br>20%<br>20%                       | га 100% в течение 3<br>х дней с момента<br>астроить столбцы<br>Сумма НДС<br>73,20 ВУN<br>28 400,00<br>ВУN<br>28 400,00<br>ВУN<br>27 000,00<br>ВУN                                                                                          |
| 30.10.2023<br>правленны<br>Время<br>направления<br>27.10.2023,<br>11:34:59<br>26.10.2023,<br>20:58:38<br>26.10.2023,<br>20:58:38<br>26.10.2023,<br>20:58:27<br>26.10.2023,<br>11:39:16                                                                                                    | 15:43:15<br>е предложени<br>Статус<br>Принято<br>30.10.2023,<br>16:41:56<br>Отклонено<br>30.10.2023,<br>16:41:56<br>Отклонено<br>30.10.2023,<br>16:41:56<br>Отклонено<br>30.10.2023,<br>16:41:56 | БЕЛАРУСЬ<br>ООО ТІКТ<br>III (5)<br>Заявка на про,<br>Обок винилої<br>вспененные,<br>Заявка на про,<br>Обок винилої<br>вспененные,<br>Заявка на про,<br>Обок винилої<br>вспененные,<br>Заявка на про,<br>Обок винилої<br>вспененные,<br>Заявка на про,<br>Обок винилої                                                                                                    | 30,50 ВҮN<br>Товар<br>дажу №1608064<br>раку<br>эвне на флизелинс<br>уулон 1,06х25 м<br>дажу<br>эвне на флизелинс<br>уулон 1,06х25 м°<br>дажу<br>елиновой основе         | вой основе вой основе под покраску                                             | Страна /<br>Продавец<br>БЕЛАРУСЬ<br>БЕЛАРУСЬ<br>БЕЛАРУСЬ<br>БЕЛАРУСЬ<br>БЕЛАРУСЬ       | Цена<br>30,<br>100<br>100<br>90,        | 73,20 BYN       (6e3 HДС)       50 BYN       0,00 BYN       0,00 BYN       0,00 BYN                                                                                                    | <ul> <li>Количество товара</li> <li>12 РУЛ</li> <li>1 420 РУЛ</li> <li>1 420 РУЛ</li> <li>1 420 РУЛ</li> <li>1 500 РУЛ</li> </ul>                     | 23YN 1<br>23YN 1<br>2<br>2<br>2<br>2<br>2<br>2<br>2<br>2<br>2<br>2<br>2<br>2<br>2<br>2<br>2<br>2<br>2<br>2<br>2 | Предоплата<br>банковски<br>регистраци<br>ка НДС<br>20%<br>20%<br>20%<br>20%<br>20%                | га 100% в течение 3<br>х дней с момента<br>ии договора<br>Сумма НДС<br>Сумма НДС<br>73,20 ВУN<br>28 400,00<br>ВУN<br>20 000,00<br>ВУN<br>28 400,00<br>ВУN<br>22 000,00<br>ВУN<br>27 000,00                                                 |
| 30.10.2023<br>травленны<br>паравления<br>27.10.2023,<br>20.58.47<br>26.10.2023,<br>20.58.38<br>26.10.2023,<br>20.58.27<br>26.10.2023,<br>20.58.28<br>20.58.27<br>26.10.2023,<br>20.58.28<br>20.58.27<br>20.58.28<br>20.58.28<br>20.58 | 15.43:15<br>е предложени<br>Статус<br>Лринято<br>з0.10.2023,<br>16.41:56<br>Отклонено<br>з0.10.2023,<br>16.41:56<br>Отклонено<br>з0.10.2023,<br>16.41:56<br>Отклонено<br>з0.10.2023,<br>16.41:56 | БЕЛАРУСЬ<br>ООО ТІКТ"<br>III (5)<br>Заявка на про,<br>Обои под пок<br>Заявка на про,<br>Обои винилої<br>вспененные,<br>Заявка на про,<br>Обои винилої<br>вспененные,<br>Заявка на про,<br>Обои винилої<br>вспененные,<br>Заявка на про,<br>Обои винилої<br>вспененные,<br>Заявка на про,<br>Обои винилої<br>вспененные,<br>Заявка на про,<br>Обои винилої<br>вспененные,<br>Заявка на про,<br>Обои винилої<br>вспененные,<br>заявка на про,<br>Обои винилої<br>вспененные,<br>заявка на про, | 30,50 ВҮN<br>Товар<br>дажу №1608064<br>раску<br>дажу<br>эые на флизелинс<br>рулон 1,06х25 м°<br>дажу<br>эые на флизелинс<br>рулон 1,06х25 м°<br>цажу<br>елиновой основе | вой основе<br>вой основе<br>вой основе<br>под покраску<br>Страна /<br>Продавец | Страна /<br>Продавец<br>БЕЛАРУСЬ<br>БЕЛАРУСЬ<br>БЕЛАРУСЬ<br>БЕЛАРУСЬ<br>Цена (без НДС) | Цена<br>30,<br>100<br>100<br>90,<br>Кол | 73,20 BYN       (6e3 HДС)       50 BYN       ,00 BYN       ,00 BYN       ,00 BYN       ,00 BYN                                                                                                    | <ul> <li>Количество товара</li> <li>12 РУЛ</li> <li>1 420 РУЛ</li> <li>1 420 РУЛ</li> <li>1 420 РУЛ</li> <li>1 500 РУЛ</li> <li>Ставка НДС</li> </ul> | У<br>ЗУМ<br>2<br>2<br>2<br>2<br>2<br>2<br>2<br>2<br>2<br>2<br>2<br>2<br>2<br>2<br>2<br>2<br>2<br>2<br>2         | Предоплат<br>банковски<br>регистраци<br>ка НДС<br>20%<br>20%<br>20%<br>20%<br>20%<br>На<br>ма НДС | га 100% в течение 3<br>х дней с момента<br>ии договора<br>Сумма НДС<br>Сумма НДС<br>73,20 ВУN<br>28 400,00<br>ВУN<br>20 000,00<br>ВУN<br>28 400,00<br>ВУN<br>220 000,00<br>ВУN<br>28 400,00<br>ВУN<br>27 000,00<br>ВУN<br>27 000,00<br>ВУN |

Рисунок 94 – Отооражение информации о ходе торгов для продавца

# Отображение информации для продавца

### Блок «Ход торгов»

Для продавца в блоке «Ход торгов» отображаются результаты последних проведенных торгов, в которых он принимал участие, т. е. направлял предложение на заявку на покупку, направлял встречную оферту на исходящую оферту покупателя, отклонял исходящую оферту покупателя, бездействовал.

Если продавец принимал участие в торгах по данной заявке на покупку несколько раз подряд или интервально, ему будут отображены последние результаты торгов, в которых он принимал участие.

Информация о направленных предложениях, встречных офертах и лидирующей оферте в последующих повторных торгах по данной заявке на покупку не отображается продавцу в случае, если данный продавец не принимал участия в последующих повторных торгах.

### Блок «Направленные предложения»

Для продавца собственное направленное предложение обозначено слева зеленой линией.

Предложения остальных участников отображаются без номера заявки на продажу, а также без возможности перехода в карточку заявки на продажу путем нажатия на наименование товара.

Для просмотра причины отклонения предложений покупателем необходимо в блоке «Направленные предложения» навести курсор на иконку .

Предложение продавца, чья встречная оферта принята покупателем, для остальных продавцов в блоке «Направленные предложения» отображается в статусе «Принято» без возможности перейти в раздел «Сделки».

### Блок «Лидирующая оферта»

Лидирующая оферта продавца, принятая покупателем, отображается в статусе «Принята» с возможностью перейти по ссылке в раздел «Сделки».

В случае отклонения покупателем условий лидирующей оферты продавца, предложение данного продавца в блоке «Направленные предложения» отображается в статусе «Отклонено» с условиями продажи до момента направления покупателем исходящей оферты (Рисунок 95).

| Зремя направления              | Статус                                                            | Товар                              |                                                         | Страна / Прод  | цавец    | Цена (без НДС) | Количест   | гво товара | Ставка НД   |
|--------------------------------|-------------------------------------------------------------------|------------------------------------|---------------------------------------------------------|----------------|----------|----------------|------------|------------|-------------|
| 08.11.2022 11:16:54            | Принято<br>09.11.2022 10:00:00                                    | Заявка на продаж<br>МФУ Canon i-SE | Заявка на продажу № 104585<br>МФУ Canon i-SENSYS MF3010 |                | жкх*     | 270.00 BYN     | 3 шт.      |            | 20%         |
| 08.11.2022 11:05:22            | Отклонено<br>09.11.2022 10:00:00                                  | Заявка на продаж<br>МФУ Canon i-SE | NSYS MF3010                                             | РОССИЯ         |          | 290.00 BYN     | 3 шт.      |            | 20%         |
| 08.11.2022 11:00:05            | Отклонено<br>09.11.2022 10:00:00                                  | Заявка на продаж<br>МФУ Canon i-SE | y<br>NSYS MF3010                                        | РОССИЯ         |          | 280.00 BYN     | 3 шт.      |            | 20%         |
| идирующая оф                   | ерта                                                              |                                    |                                                         |                |          |                |            | Настро     | ить столбцы |
| Статус                         | Товар                                                             |                                    | Страна / Продавец                                       | Цена (без НДС) | Количест | тво товара     | Ставка НДС | Сумма НД   | с           |
| Тринята<br>)9.11.2022 10:00:00 | Заявка на продажу № 11<br>Многофункциональн<br>Сарор IJSENSVS ME3 | 04585<br>юе устройство<br>010      | БЕЛАРУСЬ<br>"Жабинковское ЖКХ"                          | 250.00 BYN     | 3 шт.    | 3              | 20%        | 150.00 BY  | 4           |

Рисунок 95 – Отображение информации о лидирующей оферте продавца

Лидирующая оферта маркируется зеленым цветом вне зависимости от статуса оферты продавцу, чья встречная оферта на продажу является лидирующей.

Для продавцов, чьи условия встречных оферт не являются лидирующими, блок «Лидирующая оферта» не отображается.

# Отображение информации для покупателя

### Блок «Ход торгов»

Для покупателя в блоке «Ход торгов» отображаются все результаты торгов (Рисунок 96).

| WOOTL BOR                                                                                                    | 11-000075                                                                                                    |                                                                                                    |                                                                                                    |                                                                                                    |                                                                                                    | ~                                              |                                                                                     |                                                      |                                                                                                   |                     |                                                                    |                                                                                                    |              |
|----------------------------------------------------------------------------------------------------|----------------------------------------------------------------------------------------------------|----------------------------------------------------------------------------------------------------|----------------------------------------------------------------------------------------------------|----------------------------------------------------------------------------------------------------|----------------------------------------------------------------------------------------------------|------------------------------------------------|-------------------------------------------------------------------------------------|------------------------------------------------------|---------------------------------------------------------------------------------------------------|---------------------|--------------------------------------------------------------------|----------------------------------------------------------------------------------------------------|--------------|
| икость пол                                                                                                    | имерная jetb                                                                                                    | 011 (ведро 1                                                                                                    | ,1л), с пла                                                                                                    | стиковой р                                                                                                    | учкой и крыц                                                                                                    | ікой, п                                        | ечать IN                                                                            | ۸L                                                   |                                                                                                   |                     |                                                                    |                                                                                                    |              |
| а понижение цень                                                                                                    | I со сроком действия                                                                                                    | заявки                                                                                                    |                                                                                                    |                                                                                                    |                                                                                                    |                                                |                                                                                     |                                                      |                                                                                                   |                     |                                                                    |                                                                                                    |              |
| Распечатать                                                                                                    |                                                                                                    |                                                                                                    |                                                                                                    |                                                                                                    |                                                                                                    |                                                |                                                                                     |                                                      |                                                                                                   |                     |                                                                    |                                                                                                    |              |
| Информаци                                                                                                    | я о товаре                                                                                                    |                                                                                                    |                                                                                                    |                                                                                                    |                                                                                                    |                                                |                                                                                     |                                                      |                                                                                                   |                     |                                                                    |                                                                                                    | ^            |
| Иестонахожден                                                                                                    | чие                                                                                                    | НЕ ОПРЕДЕ                                                                                                    | ЛЕНА                                                                                                    |                                                                                                    |                                                                                                    |                                                |                                                                                     |                                                      |                                                                                                   |                     |                                                                    |                                                                                                    |              |
| GPC                                                                                                    |                                                                                                    | 10000693 <b>П</b> I                                                                                                    | ищевая пленка                                                                                                    | /оболочка                                                                                                    |                                                                                                    |                                                |                                                                                     |                                                      |                                                                                                   |                     |                                                                    |                                                                                                    |              |
| Описание                                                                                                    |                                                                                                    | Ёмкость пол                                                                                                    | пимерная jetb1                                                                                                    | I (ведро 1,1л), с                                                                                                    | пластиковой ручко                                                                                                    | ой и кры                                       | шкой, печат                                                                         | гь IML 4                                             | +4 цветов                                                                                         |                     |                                                                    |                                                                                                    |              |
| Продавец                                                                                                    |                                                                                                    |                                                                                                    |                                                                                                    |                                                                                                    |                                                                                                    |                                                |                                                                                     |                                                      |                                                                                                   |                     |                                                                    |                                                                                                    | ~            |
| Условия пок                                                                                                    | 0/0/0                                                                                                    |                                                                                                    |                                                                                                    |                                                                                                    |                                                                                                    |                                                |                                                                                     |                                                      |                                                                                                   |                     |                                                                    |                                                                                                    | ~            |
|                                                                                                    | J.II.VI                                                                                                    | 0.70 5101                                                                                                    |                                                                                                    |                                                                                                    |                                                                                                    |                                                |                                                                                     |                                                      |                                                                                                   |                     |                                                                    |                                                                                                    |              |
| дена (без НДС)                                                                                                    |                                                                                                    | 0,73 BYN                                                                                                    |                                                                                                    |                                                                                                    |                                                                                                    |                                                |                                                                                     |                                                      |                                                                                                   |                     |                                                                    |                                                                                                    |              |
| Соличество тов                                                                                                    | ара                                                                                                    | 42 000 WT                                                                                                    | /N                                                                                                    |                                                                                                    |                                                                                                    |                                                |                                                                                     |                                                      |                                                                                                   |                     |                                                                    |                                                                                                    |              |
|                                                                                                    | пдс)                                                                                                    | Оплата в тек                                                                                                    | ги<br>чение 20 банио                                                                                                    | вских плей по ф                                                                                                    |                                                                                                    |                                                |                                                                                     |                                                      |                                                                                                   |                     |                                                                    |                                                                                                    |              |
| Словия оплате                                                                                                    |                                                                                                    |                                                                                                    |                                                                                                    |                                                                                                    | Juki y Hoerubku                                                                                                    |                                                |                                                                                     |                                                      |                                                                                                   |                     |                                                                    |                                                                                                    |              |
|                                                                                                    | жи                                                                                                    | В течение б                                                                                                    | ) каленларных                                                                                                    | лней с момента                                                                                                    | а регистрации дого                                                                                                    | вора на і                                      | бирже                                                                               |                                                      |                                                                                                   |                     |                                                                    |                                                                                                    |              |
| рокпоставки                                                                                                    | 2010                                                                                                    | БЕЛАРУСЬ                                                                                                    | o navion gaprion                                                                                                    | Autorio momenti                                                                                                    | a permerpagnin gere                                                                                                    | bopana                                         | onpare                                                                              |                                                      |                                                                                                   |                     |                                                                    |                                                                                                    |              |
| TRACISE FRANK VEDAL                                                                                                    |                                                                                                    |                                                                                                    |                                                                                                    |                                                                                                    |                                                                                                    |                                                |                                                                                     |                                                      |                                                                                                   |                     |                                                                    |                                                                                                    |              |
| страна покупат<br>Срок действия :                                                                                                    | заявки                                                                                                    | 11.08.2023                                                                                                    |                                                                                                    |                                                                                                    |                                                                                                    |                                                |                                                                                     |                                                      |                                                                                                   |                     |                                                                    |                                                                                                    |              |
| Срок действия:                                                                                                    | заявки                                                                                                    | 11.08.2023                                                                                                    |                                                                                                    | количен                                                                                                    | STBO                                                                                                    |                                                |                                                                                     |                                                      | Стоимость                                                                                         | (с уч.              |                                                                    |                                                                                                    |              |
| страна покупат<br>Срок действия<br>од торгов<br>Время подач                                                                                                    | заявки<br>ни оферты                                                                                                    | 11.08.2023<br>Участник                                                                                                    | Цена (без НД                                                                                                    | С) Количес<br>товар                                                                                                    | ство<br>ра Ставка                                                                                                    | ндс                                            | Сумма Н                                                                             | ндс                                                  | Стоимость<br>НДС)                                                                                 | (с уч.              | У                                                                  | ′словия оплаты                                                                                                    |              |
| грана покупат<br>Срок действия<br><b>Д торгов</b><br>Время подач<br>28.07.2023                                                                                                    | ни оферты<br>11:20:00                                                                                                    | 11.08.2023<br><b>Участник</b><br>БЕЛАРУСЬ<br>000 "ЛОНАКС"                                                                                                    | Цена (без НД<br>0,73 ВҮN                                                                                                    | (C) Количестовар<br>товар<br>42 000                                                                                                    | ство<br>ра<br>шт 20%                                                                                                   | ндс                                            | Сумма Н<br>6 132,0<br>ВҮМ                                                           | <b>НДС</b><br>10                                     | Стоимость<br>НДС)<br>36 792,0<br>ВУN                                                              | (с уч.<br>10        | у<br>Оплата в<br>дней по с                                         | <b>′словия оплаты</b><br>течение 20 банковс<br>факту поставки                                                                                                    | ки           |
| прана покупат<br>Срок действия :<br>д торгов<br>Время подач<br>28.07.2023                                                                                                    | ии оферты<br>11:20:00                                                                                                    | Участник<br>БЕЛАРУСЬ<br>000 'ЛОНАКС'<br>я (3)                                                                                                    | Цена (без НД<br>0,73 ВҮN                                                                                                    | (C) Количен<br>товар<br>42 000                                                                                                    | ство Ставка<br>ра 20%                                                                                                  | ндс                                            | Сумма Н<br>6 132,С<br>ВҮN                                                           | <b>ідс</b>                                           | Стоимость<br>НДС)<br>36 792,0<br>ВУN                                                              | (с уч.<br>Ю         | У<br>Оплата в<br>дней по с                                         | <b>Словия оплаты</b><br>течение 20 банковс<br>ракту поставки<br>астроить столбцы                                                                                                    | ки           |
| прана покупат<br>Срок действия<br>д торгов<br>Время подач<br>28.07.2023<br>правленные<br>Время                                                                                                    | ии оферты<br>11:20:00<br>статус                                                                                                    | 11.08.2023<br>Участник<br>БЕЛАРУСЬ<br>000 'ЛОНАКС'<br>Я (3)                                                                                                    | Цена (без НД<br>0,73 ВҮN<br>Товар                                                                                                    | (C) Количе<br>товар<br>42 000                                                                                                    | ство<br>ра Ставка<br>шт 20%<br>Страна /                                                                                | ндс                                            | Сумма Н<br>6 132,6<br>ВУN<br>Юса НДС)                                               | іДС<br>10<br>Кол                                     | Стоимость<br>НДС)<br>36 792,0<br>ВҮN                                                              | (с уч.<br>Ю<br>Ста  | У<br>Оплата в<br>дней по с<br>———————————————————————————————————— | <sup>2</sup> словия оплаты<br>течение 20 банковс<br>ракту поставки<br>астроить столбцы<br>Сумма НДС                                                                                                    | ки           |
| страна покупат<br>Срок действия :<br>д торгов<br>Время подач<br>28.07.2023<br>правленные<br>время<br>направления<br>28.07.2023,<br>10:35.45                                                             | и оферты<br>11:20:00<br>статус<br>Принято<br>28,07,2023,                                                                                                    | 11.08.2023<br>Участник<br>БЕЛАРУСЬ<br>ООО 'ЛОНАКС'<br>Я (3)<br>Заявка на прод<br>Емкость полия                                                                                                    | Цена (без НД<br>0,73 ВУN<br>Товар<br>ажу №1528590<br>иернэя jetb11 (ви                                                                                                    | (C) Количе<br>товар<br>42 000                                                                                                    | ство<br>ра<br>шт 20%<br>Страна /<br>Продавец<br>БЕЛАРУСЬ<br>осо "Лонакс"                                               | ндс<br>Цена (<br>0,7                           | Сумма Н<br>6 132,0<br>ВУN<br>без НДС)<br>3 ВУN                                      | НДС<br>10<br>Кол<br>т<br>42                          | Стоимость<br>НДС)<br>36 792,0<br>ВҮN<br>ичество<br>оовара<br>000 шт                               | (с уч.<br>10<br>Ста | у<br>Оплата в<br>дней по с<br>Н<br>вка НДС<br>20%                  | Словия оплаты<br>течение 20 банковс<br>факту поставки<br>астроить столбцы<br>Сумма НДС<br>6 132,00<br>ВУN                                                                                                  | ки           |
| страна покупат<br>Срок действия -<br>од торгов<br>Время подач<br>28.07.2023<br>правленные<br>время<br>направления<br>28.07.2023,<br>10:35:45<br>26.07.2023,<br>15:50:31                                 | ни оферты<br>11:20:00<br>с предложени<br>Статус<br>Принято<br>26.07.2023,<br>12:40:38<br>Отклонено<br>26.07.2023,<br>12:40:38                                         | 11.08.2023<br>Участник<br>БЕЛАРУСЬ<br>осо 'лонакс'<br>я (3)<br>Заявка на прод<br>Емкость полия<br>пластиковой прод<br>Заявка прод<br>Емкость полия                                                                                            | Цена (без НД<br>0,73 ВҮN<br>Товар<br>ажу №1528590<br>«ерная јеtb11 (ан<br>черная јеtb11 (ан<br>ажу<br>мерная ЈЕТВ 1,1)                                                                                  | (C) Количе<br>товар<br>42 000<br>22дро 1,1л), с<br>й, печать IML                                                                                                    | ство<br>ра Ставка<br>шт 20%<br>Страна /<br>Продавец<br>БЕЛАРУСЬ<br>БЕЛАРУСЬ                                            | ндс<br>Цена (<br>0,7<br>0,8                    | Сумма Н<br>6 132,6<br>ВУN<br>66ез НДС)<br>3 ВУN<br>4 ВУN                            | НДС<br>10<br>Кол<br>т<br>42<br>42                    | Стоимость<br>НДС)<br>36 792,0<br>ВУN<br>ичество<br>овара<br>000 шт<br>000 шт                      | (с уч.<br>10<br>Ста | у<br>Оплата в<br>дней по с<br>н<br>вка НДС<br>20%<br>20%           | Исловия оплаты<br>течение 20 банковс<br>ракту поставки<br>Пастроить столбцы<br>Сумма НДС<br>6 132,00<br>ВҮN<br>7 056,00<br>ВҮN                                                                             | :KN          |
| страна покупат<br>Срок действия :<br>Ад торгов<br>Время подач<br>28.07.2023<br>правленный<br>время<br>направления<br>28.07.2023,<br>10:35:45<br>26.07.2023,<br>15:50:31<br>24.07.2023,<br>15:39:48      | ни оферты<br>11:20:00<br>е предложени<br>Статус<br>Принято<br>28.07.2023,<br>12:40.38<br>Отклонено<br>28.07.2023,<br>12:40.38                                         | Участник<br>БЕЛАРУСЬ<br>осо "ЛОНАКС"<br>Я (3)<br>Заявка на прод<br>Емкость полия<br>пластиковой р<br>Заявка на прод<br>Емкость полия<br>пластиковой, цеят                                                                                     | Цена (без НД<br>0,73 ВҮN<br>Товар<br>ажу №1528590<br>«ерная јеb11 (а<br>черная јеb11 (а<br>черная јеb11 (а<br>черная јеb11 (а<br>пластиковой руг)                                                       | (C) Количе<br>товар<br>42 000<br>242 000<br>240 000<br>240 000<br>240 000<br>240 000<br>240 000<br>240 000<br>240 000<br>240 000<br>240 000<br>240 000<br>240 000<br>240 000<br>240 000<br>240 000<br>240 000<br>240 000<br>240 000<br>240 000<br>240 000<br>240 000<br>240 000<br>240 000<br>240 0000<br>240 000<br>240 000<br>240 0000000000 | ство<br>ра Ставка<br>шт 20%<br>Страна /<br>Продавец<br>БЕЛАРУСЬ<br>БЕЛАРУСЬ<br>ООО 'ЛОНАКС'                            | ндс Цена (<br>0,7<br>0,8                       | Сумма Н<br>6 132,0<br>ВУN<br>66ез НДС)<br>3 ВУN<br>4 ВУN<br>3 ВУN                   | ндс<br>10<br>Кол<br>т<br>42<br>42                    | Стоимость<br>НДС)<br>36 792,0<br>ВУN<br>ичество<br>овара<br>000 шт<br>000 шт<br>000 шт            | (с уч.<br>Ю<br>Ста  | у<br>Оплата в<br>дней по с<br>Вка НДС<br>20%<br>20%<br>20%         | Словия оплаты<br>течение 20 банковс<br>ракту поставки<br>Сумма НДС<br>Сумма НДС<br>6 132,00<br>ВҮN<br>7 056,00<br>ВУN<br>6 132,00<br>ВУN                                                                   | :KN          |
| страна покупат<br>Срок действия :<br><b>д торгов</b><br>Время подач<br>28.07.2023<br>правленны<br>время<br>направления<br>28.07.2023,<br>10:35:45<br>26.07.2023,<br>15:50:31<br>24.07.2023,<br>15:39:48 | ни оферты<br>11:20:00<br>е предложени<br>Статус<br>Принято<br>28.07.2023,<br>12:40:38<br>Отклонено<br>28.07.2023,<br>12:40:38<br>Отклонено<br>28.07.2023,<br>12:40:38 | Участник<br>БЕЛАРУСЬ<br>ооо 'лонакс'<br>я (3)<br>Заявка на прод<br>Емкость полик<br>пластиковой р<br>Заявка на прод<br>Емкость полик<br>пластиковой р<br>Заявка на прод<br>Емкость полик<br>прозрачный с<br>крышкой, цвет                     | Цена (без НД<br>0,73 ВҮN<br>Товар<br>ажу №1528500<br>аерная јеtb11 (вн<br>учкой и крышко<br>авжу<br>аерная JETB 1,11<br>ажу №1524551<br>аерная јеtb11 (вн<br>пластиковой руг<br>оранжевый               | (C) Количестовар<br>товар<br>42 000<br>ждро 1,1л), с<br>й, печать IML<br>1<br>жой и                                                                                                    | ство<br>ра Ставка<br>шт 20%<br>Страна /<br>Продавец<br>БЕЛАРУСЬ<br>ООО 'ЛОНАКС'<br>БЕЛАРУСЬ<br>ООО 'ЛОНАКС'            | ндс<br>Цена (<br>0,7<br>0,8<br>0,7             | Сумма Н<br>6 132,0<br>ВҮN<br>66ез НДС)<br>3 ВҮN<br>3 ВҮN<br>3 ВҮN                   | <b>ІДС</b><br>10<br>Кол<br>т<br>42<br>42<br>42       | Стоимость<br>НДС)<br>36 792,0<br>ВҮN<br>ичество<br>овара<br>000 шт<br>000 шт<br>000 шт            | (суч.<br>10<br>Ста  | У<br>Оплата в<br>дней по с<br>Вка НДС<br>20%<br>20%                | Словия оплаты<br>течение 20 банковс<br>ракту поставки<br>Сумма НДС<br>Сумма НДС<br>6 132,00<br>ВҮN<br>7 056,00<br>ВҮN<br>6 132,00<br>ВҮN                                                                   | ки<br>1 (    |
| Статус                                                                                                    | ни оферты<br>11:20:00<br>е предложени<br>Статус<br>Принято<br>28.07.2023,<br>12:40:38<br>Отклонено<br>28.07.2023,<br>12:40:38<br>Отклонено<br>28.07.2023,<br>12:40:38 | 11.08.2023<br>11.08.2023<br>Участник<br>БЕЛАРУСЬ<br>ОО "ЛОНАКС"<br>Я (3)<br>Заявка на прод<br>Емкость полия<br>пластиковой р<br>Заявка на прод<br>Емкость полия<br>пластиковой р<br>Заявка на прод<br>Емкость полия<br>пластиковой р<br>Товар | Цена (без НД<br>0,73 ВҮN<br>Товар<br>ажу №1528590<br>ажу №15285911 (аг<br>учжой и крышко<br>ажу<br>мерная JETB 1,1л<br>аку №1524551<br>аку №1524551<br>арина рећ11 (аг<br>пластиковой руг<br>соранжевый | (C) Количе<br>товар<br>42 000<br>2000 1.10), с<br>й, печать IML<br>1<br>2000 1.10),<br>кой и<br>Страна /<br>Продавец                                                                                                    | Ство<br>ра<br>шт 20%<br>Страна /<br>Продавец<br>БЕЛАРУСЬ<br>ООО 'ЛОНАКС'<br>БЕЛАРУСЬ<br>ООО 'ЛОНАКС'<br>Цена (без НДС) | ндс<br>Цена (<br>0,7<br>0,8<br>0,7<br>7<br>0,7 | Сумма F<br>6 132,с<br>ВҮN<br>66ез НДС)<br>3 ВҮN<br>4 ВҮN<br>3 ВҮN<br>3 ВҮN<br>3 ВҮN | <b>1ДС</b><br>10<br>Кол<br>т<br>42<br>42<br>42<br>42 | Стоимость<br>НДС)<br>36 792,0<br>ВҮN<br>ичество<br>овара<br>000 шт<br>000 шт<br>000 шт<br>8ка НДС | (суч.<br>00<br>Ста  | У<br>Оплата в<br>дней по с<br>Вка НДС<br>20%<br>20%<br>20%<br>     | Словия оплаты<br>течение 20 банковс<br>ракту поставки<br>Сумма НДС<br>Сумма НДС<br>6 132,00<br>ВҮN<br>6 132,00<br>ВҮN<br>6 132,00<br>ВҮN<br>6 132,00<br>ВҮN<br>Стоимость столбцы<br>Стоимость (с у<br>НДС) | ки:<br>  ( ( |

Рисунок 96 – Отображение информации о ходе торгов для покупателя

Доступен просмотр:

– встречных оферт продавцов, направленных во время первых и повторных торгов по данной заявке на покупку;

– направленных предложений продавцов первых и повторных торгов по данной заявке на покупку;

– лидирующих оферты (*в случае их наличия*), сформированных по результатам первых и повторных торгов по данной заявке на покупку.

# Блок «Направленные предложения»

Если покупатель принял условия лидирующей оферты продавца, предложение этого продавца в блоке «Направленные предложения» отображается в статусе «Принято» без возможности перехода в раздел «Сделки». Данное предложение отображается покупателю с условиями продажи до момента направления покупателем исходящей оферты.

# Блок «Лидирующая оферта»

В данном блоке принятая покупателем лидирующая оферта продавца отображается в статусе «Принята» с возможностью перехода по ссылке в раздел «Сделки».

В случае отклонения покупателем условий лидирующей оферты продавца, предложение данного продавца в блоке «Направленные предложения» отображается в статусе «Отклонено» с условиями продажи до момента направления покупателем исходящей оферты.

Лидирующая оферта продавца отображается покупателю с указанием причины отклонения оферты: данные в столбцах с отклоненными условиями выделены красным цветом (Рисунок 97).

| аправленные п                                      | редложения (3)                                                     |                                                         |                                                         |                           |       |                |            | Настро     | ить столбцы 🔅 |
|----------------------------------------------------|--------------------------------------------------------------------|---------------------------------------------------------|---------------------------------------------------------|---------------------------|-------|----------------|------------|------------|---------------|
| Время направления                                  | Статус                                                             | Товар                                                   |                                                         | Страна / Прод             | цавец | Цена (без НДС  | ) Количес  | тво товара | Ставка НД     |
| 09.11.2022 13:01:23                                | Принято<br>09.11.2022 14:34:23                                     | Заявка на продажу № 104585<br>МФУ Canon i-SENSYS MF3010 |                                                         | БЕЛАРУСЬ<br>'Жабинковское | жкх"  | 410.00 BYN     | 3 шт.      |            | 20%           |
| 08.11.2022 11:05:22                                | Отклонено<br>09.11.2022 14:34:23                                   | Заявка на продаж<br>МФУ Canon i-SE                      | Заявка на продажу № 104595<br>МФУ Canon i-SENSYS MF3010 |                           |       | 430.00 BYN 2 w |            | 2 wt. 24   |               |
| 08.11.2022 11:00:05                                | Отклонено<br>09.11.2022 14:34:23                                   | Заявка на продаж<br>МФУ Canon i-SE                      | xy № 104605<br>SNSYS MF3010                             | РОССИЯ                    |       | 420.00 BYN     | 3 шт.      |            | 20%           |
| идирующая оф                                       | ерта                                                               |                                                         |                                                         |                           |       |                |            | Настро     | ить столбцы   |
| Статус                                             | Товар                                                              |                                                         | Страна / Продавец                                       | Цена (без НДС)            | Колич | чество товара  | Ставка НДС | Сумма НД   | (C            |
| Принята<br>09.11.2022 14:34:23<br>Перейти в сделку | Заявка на продажу № 10<br>Многофункциональн<br>Canon i-SENSYS MF30 | 04585<br>юе устройство<br>010                           | БЕЛАРУСЬ<br>"Жабинковское ЖКХ"                          | 410.00 BYN                | 3 шт. |                | 20%        | 246.00 BY  | N             |
|                                                    | Заявка на продажу № 10                                             | 04605                                                   | РОССИЯ                                                  | 420.00 BYN                | 3 шт. |                | 20%        | 252.00 BY  | N             |

Рисунок 97 – Отклоненная лидирующая оферта

Предложения продавцов, чьи условия встречных оферт не являются лидирующими, отображаются покупателю в статусе «Отклонено» с или без указания причины отклонения, а также в статусе «Отменено» в случае отмены продавцом направленного предложения.

### 7.2.4 Просмотр хода торгов на понижение цены с датой торгов

Для просмотра подробной информации о ходе торгов данного вида выберите на вкладке необходимую заявку и щелкните по ней левой кнопкой мыши.

### Отображение информации для продавца

Для продавца доступен просмотр хода состоявшихся торгов, а также торгов по собственным направленным предложениям на заявку на покупку, в которых на этапе «Допуск в торги» у продавца и (или) у покупателей были выявлены нарушения или истек срок действия документов для аккредитации/регистрации (Рисунок 98).

В карточке хода торгов на понижение цены с датой торгов отображаются те же информационные блоки, что и в карточке хода <u>торгов на понижение цены со</u> <u>сроком действия заявки</u>.

В случае выявления нарушений в превью и карточке хода торгов отображается соответствующее уведомление, например, *«Торги не состоялись.* Заявка на покупку не допущена к торгам».

Собственное направленное предложение отображается в блоке «Направленные предложения» в статусе «Отклонено» с указанием причины или без указания причины отклонения (*отображается при наведении курсора на иконку* ...).

Просмотр информации о торгах, в которых на этапе «Допуск в торги» у продавца выявлены нарушения и (или) истек срок действия документов для аккредитации/регистрации, при этом количество продавцов, направивших предложения<sup>1</sup>, без нарушений два и более, доступен для продавца в разделе «Торги».

Если продавцом выступает трейдер брокера, направивший предложения от нескольких клиентов, то недопущенное предложение отображается в блоке «Направленные оферты» в статусе «Отклонена».

Отображение статусов направленных предложений и лидирующей оферты продавцу в торгах на понижение цены с датой торгов аналогично отображению статусов направленных предложений и лидирующей оферты продавцу в <u>торгах на</u> понижение цены со сроком действия заявки.

<sup>&</sup>lt;sup>1</sup> Количество продавцов, направивших предложения, должно быть два и более. За исключением случаев, когда при создании заявки покупатель включил параметр Закупка у единственного продавца.

Главная / Личный кабинет / Ход торгов на понижение цены с датой торгов / Заявка на покупку №647656

Заявка на покупку №647656

#### № 12 состав клеевой повышенной эластичности

На понижение цены с датой торгов

🖶 Распечатать

| Информация о товаре  |                                                                                                    | $\sim$ |
|----------------------|----------------------------------------------------------------------------------------------------|--------|
| GTIN (штрихкод)      | 4810825001177                                                                                             |        |
| Страна производитель | БЕЛАРУСЬ                                                                                                  |        |
| Производитель        | Производственно-торговое общество с ограниченной ответственностью "Тайфун" г. Гродно                      |        |
| GPC                  | 10003902 РСС растворные сухие смеси (для строительства)                                                   |        |
| Описание             | для облицовки строительных конструкций материалами из природного камня, СТБ 1307-2002, бумажный мешок, кг |        |

#### Продавец

| Условия покупки     |                                                                      |
|---------------------|----------------------------------------------------------------------|
| Цена (без НДС)      | 10,00 BYN                                                            |
| Количество товара   | 10 шт                                                                |
| Стоимость (без НДС) | 100,00 BYN                                                           |
| Условия оплаты      | Оплата в течение 3 банковских дней по факту поставки                 |
| Условия поставки    | ФРАНКО-СКЛАД ПОКУПАТЕЛЯ Брайтенбах ам Херцберг                       |
| Срок поставки       | В течение 3 календарных дней с момента регистрации договора на бирже |
| Страна покупателя   | БЕЛАРУСЬ                                                             |
| Дата торгов         | 11.03.2024                                                           |
|                     |                                                                      |

#### Ход торгов

| Время подачи оферты | Участник                               | Цена (без НДС) | Количество<br>товара | Ставка НДС | Сумма НДС | Стоимость (с уч.<br>НДС) | Условия оплаты                                          |
|---------------------|----------------------------------------|----------------|----------------------|------------|-----------|--------------------------|---------------------------------------------------------|
| 11.03.2024 14:11:20 | БЕЛАРУСЬ<br>УП "Лунинецкая<br>СПМК-17" | 8,00 BYN       | 10 шт                | 20%        | 16,00 BYN | 96,00 BYN                | Оплата в течение 3 банковских<br>дней по факту поставки |
| 11.03.2024 14:11:14 | БЕЛАРУСЬ<br>КУП "Клецкое<br>ЖКХ"       | 7,00 BYN       | 10 шт                | 20%        | 14,00 BYN | 84,00 BYN                | Оплата в течение 3 банковских<br>дней по факту поставки |
| 11.03.2024 14:11:09 | БЕЛАРУСЬ<br>КУП "Клецкое<br>ЖКХ"       | 9,00 BYN       | 10 шт                | 20%        | 18,00 BYN | 108,00 BYN               | Оплата в течение 3 банковских<br>дней по факту поставки |

#### Направленные предложения (2)

Настроить столбцы 💿

| Время<br>направления                                   | Статус                                   | Товар                                                      |                                  | Страна /<br>Продавец                   | Цена (без НДС)       | Количество<br>товара | Ставка НДС        | Сумма НДС                | C                |
|--------------------------------------------------------|------------------------------------------|------------------------------------------------------------|----------------------------------|----------------------------------------|----------------------|----------------------|-------------------|--------------------------|------------------|
| 11.03.2024,<br>13:52:25                                | Принято<br>11.03.2024,<br>14:13:50       | Заявка на продажу №1627297<br>Процессор Intel Core i5-134( | 0 <b>0</b> F                     | БЕЛАРУСЬ<br>КУП "Клецкое<br>ЖКХ"       | 750,00 BYN           | 696 шт               | 20%               | 104 400,00<br>BYN        |                  |
| 11.03.2024,<br>13:52:24                                | Отклонено<br>11.03.2024,<br>14:13:50     | Заявка на продажу №1627455<br>Ананасовый нектар            | i                                | БЕЛАРУСЬ<br>УП "Лунинецкая<br>СПМК-17" | 1,00 BYN             | 30 шт                | 20%               | 6,00 BYN                 |                  |
| идирующая с                                            | оферта                                   |                                                            |                                  |                                        | _                    |                      | На                | строить столбцы          | Ø                |
| Статус                                                 |                                          | Товар                                                      | Страна /<br>Продавец             | Цена (без НДС)                         | Количество<br>товара | Ставка НДС           | Сумма НДС         | Стоимость (с уч.<br>НДС) |                  |
| Принята<br>11.03.2024,<br>14:13:50<br>Перейти в сделку | Заявка на продажу!<br>Процессор Intel Co | №1627297<br>re i5-13400F                                   | БЕЛАРУСЬ<br>КУП "Клецкое<br>ЖКХ" | 750,00 BYN                             | 696 шт               | 20%                  | 104 400,00<br>BYN | 626 400,00<br>BYN        | Г<br>б<br>Р<br>Т |

Рисунок 98 – Карточка хода торгов на понижение цены с датой торгов

### Отображение информации для покупателя

Покупатель имеет возможность просматривать ход состоявшихся торгов, а также торгов по собственным заявкам на покупку, в которых на этапе «Допуск в торги» у покупателя и (или) у продавцов были выявлены нарушения, или истек срок действия документов для аккредитации/регистрации.

При выявлении нарушений в превью и карточке хода торгов для покупателя отображается соответствующее уведомление. Например, *«Торги не состоялись. Продавцов, направивших предложения, меньше двух»* (Рисунок 99).

|                      | Nº626057         |                                       |                             |                     |                      |                    |                 |   |
|----------------------|------------------|---------------------------------------|-----------------------------|---------------------|----------------------|--------------------|-----------------|---|
| егмент цепи          | 30.M.9.1504      | 0.01.000                              |                             |                     |                      |                    |                 |   |
| а понижение цены     | с датой торгов   |                                       |                             |                     |                      |                    |                 |   |
|                      |                  |                                       |                             |                     |                      |                    |                 |   |
| р Распечатать        |                  |                                       |                             |                     |                      |                    |                 |   |
|                      |                  |                                       |                             |                     |                      |                    |                 |   |
| Порги не сос         | тоялись. Продавь | ов, направивших предложения, меньше µ | цвух.                       |                     |                      |                    | )               | × |
| Информация           | о товаре         |                                       |                             |                     |                      |                    | /               | ^ |
| GPC                  |                  | 11101700 Базовые металлы, сплавы      |                             |                     |                      |                    |                 |   |
| Описацие             |                  | Сегмент цепи 30.М.9.15040.01.000, из  | готовление строго согла     | асно чертежам и тех | нического задания    | я во вложении. Заг | иена стали не   |   |
| Описание             |                  | допускается.                          |                             |                     |                      |                    |                 |   |
|                      |                  |                                       |                             |                     |                      |                    |                 |   |
| Продавец             |                  |                                       |                             |                     |                      |                    |                 | ~ |
|                      |                  |                                       |                             |                     |                      |                    |                 |   |
| VORODUG ROM          |                  |                                       |                             |                     |                      |                    |                 | ^ |
|                      | Y IIKVI          |                                       |                             |                     |                      |                    | ,               |   |
| цена (оез ндс)       |                  | 905,00 USD ≈ 2 925,87 BYN             |                             |                     |                      |                    |                 |   |
| Стоимость (без н     | нлс)             | 20 ml                                 |                             |                     |                      |                    |                 |   |
| Условия оплаты       | 140)             | Оплата в течение 5 банковских лней г  | ю факту поставки            |                     |                      |                    |                 |   |
| Условия поставк      | (N               | ФРАНКО-СКЛАД ПОКУПАТЕЛЯ ГОМЕЛЬ        | ская область Жлобинск       | кий район г.Жлобин  |                      |                    |                 |   |
| Срок поставки        |                  | В течение 140 календарных дней с мо   | мента регистрации дого      | овора на бирже      |                      |                    |                 |   |
| Страна покупате      | ля               | БЕЛАРУСЬ                              |                             |                     |                      |                    |                 |   |
| Дата торгов          |                  | 11.10.2023                            |                             |                     |                      |                    |                 |   |
|                      |                  |                                       |                             |                     |                      |                    |                 |   |
|                      |                  | - /4 \                                |                             |                     |                      |                    |                 |   |
| аправленные          | предложения      | 1(1)                                  |                             |                     |                      | Ha                 | строить столбцы | 8 |
| Время<br>направления | Статус           | Товар                                 | Страна /<br>Продавец        | Цена (без НДС)      | Количество<br>товара | Ставка НДС         | Сумма НДС       | C |
| 05.10.2023,          | Отклонено        | Заявка на продажу №1586306            | БЕЛАРУСЬ<br>ООО "Бел Альба- | 2 890,00            | 28 UIT               | 20%                | 16 184,00       |   |

Рисунок 99 – Продавцов, направивших предложения, меньше двух

Направленное предложение с нарушениями будет отображаться в блоке «Направленные предложения» в статусе «Отклонено» с указанием (без указания) причины отклонения (*отображается при наведении курсора на иконку* ).

В разделе «Ход торгов» покупателю доступен просмотр информации по каждой собственной заявке на покупку вне зависимости от статуса допуска.

Отображение статусов направленных предложений и лидирующей оферты покупателю в торгах на понижение цены с датой торгов аналогично отображению статусов направленных предложений и лидирующей оферты покупателю в <u>торгах</u> на понижение цены со сроком действия заявки.

## 7.3 Мои заявки на продажу

В данном разделе предоставляется доступ к работе с собственными заявками на продажу.

Они разбиты по следующим категориям (Рисунок 100):

- На проверке – заявки на продажу, которые находятся на проверке.

- Активные – активные заявки на продажу.

– Отклоненные – отклоненные работником биржи или маклером заявки на продажу.

- Отмененные – отмененные пользователем (продавцом).

– Деактивированные – заявки на продажу, которые были сняты с торгов системой по одной из следующих причин: истек срок действия, принята оферта на весь объем заявки, трейдер, подавший заявку, был заблокирован и т. п.

| Главная / Личный кабинет / Мои          | и заявки н | іа продажу: акт | ивные                                                                             |                                 |
|-----------------------------------------|------------|-----------------|-----------------------------------------------------------------------------------|---------------------------------|
| Мои заявки на продаж                    | у          |                 |                                                                                   |                                 |
| На проверке (8) Активные (2)            | ) Откл     | оненные (2)     | Отмененные (1 147) Деактивированные (3 471)                                       |                                 |
| Параметры поиска                        |            |                 |                                                                                   | Сортировка 🕶                    |
| Q Поиск по разделу                      | 494        |                 | Торги по упрощенному порядку                                                      | Цена без НДС<br>9,00 BYN        |
| Клиент брокера                          |            |                 | Заявка на продажу № 1627588<br>напиток безалкогольный газированный ПЕПСИ-КОЛА ПЭТ | Количество товара               |
| Выбрать                                 | ~          |                 | бутылка                                                                           | 990 шт<br>Стоимость (с уч. НДС) |
| Структурное подразделение               |            | ~               | Страна продавца: БЕЛАРУСЬ<br>Срок действия заявки: 31.01.2025                     | 9 711,90 BYN                    |
| Выбрать                                 | *          |                 |                                                                                   |                                 |
| Вид торгов                              |            |                 |                                                                                   |                                 |
| На повышение цены<br>Упрошенный порядок |            |                 | Торги по упрощенному порядку                                                      | Цена без НДС                    |
| Статус заявки                           |            |                 | Заявка на продажу № 1627587                                                       | 1,00 BYN                        |
| Открыт приём оферт                      |            |                 | Офисный стул UTFC Изо BL C16, черно-красная клетка                                | 110 шт                          |
| Закрыт приём оферт                      |            |                 | Страна продавца: БЕЛАРУСЬ                                                         | Стоимость (с уч. НДС)           |
| Признак производителя                   |            | LIET 2          | Срок деиствия заявки: 03.10.2024                                                  | 132,00 BYN                      |
| Закупка у отечественного производителя  | ?          |                 |                                                                                   |                                 |
| Наличие GTIN                            |            |                 |                                                                                   |                                 |
| Заявка с GTIN                           |            |                 | Записей на ст                                                                     | границе: 10 👻 1 - 2 из 2        |
| Дата торгов                             |            |                 |                                                                                   |                                 |
| Выберите дату                           |            |                 |                                                                                   |                                 |
| Срок действия заявки до даты            |            |                 |                                                                                   |                                 |
| Выберите дату                           |            |                 |                                                                                   |                                 |
| Валюта                                  |            |                 |                                                                                   |                                 |
| BYN                                     |            |                 |                                                                                   |                                 |
| USD                                     |            |                 |                                                                                   |                                 |
| EUR                                     |            |                 |                                                                                   |                                 |
| JPY                                     |            |                 |                                                                                   |                                 |
| Выбрать из 9 вариантов                  | -          |                 |                                                                                   |                                 |
|                                         |            |                 |                                                                                   |                                 |
| Показать результаты                     |            |                 |                                                                                   |                                 |

Рисунок 100 – Раздел «Мои заявки на продажу»

# 7.3.1 Поиск заявок на продажу

В данном разделе доступно два вида поиска: базовый и расширенный.

При базовом поиске в поле необходимо ввести значение (одно или несколько

*через пробел*), нажать клавишу «Enter» или иконку 🛄 в поле ввода.

Поиск введенного критерия будет осуществляться по всем полям заявки на продажу.

В результате будут отобраны те заявки на продажу, в которых найдено поисковое слово (слова) (Рисунок 101).

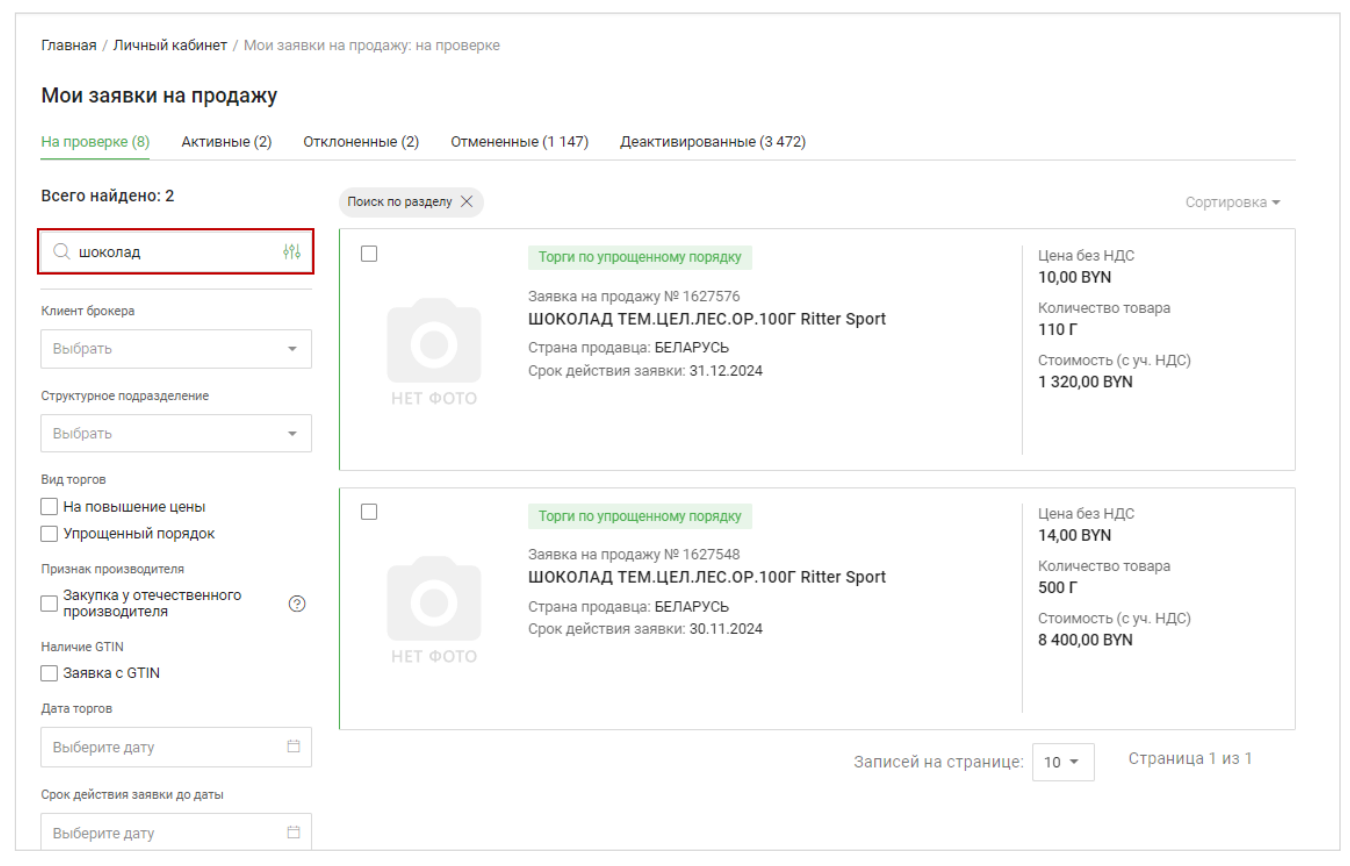

# Рисунок 101 – Базовый поиск

Расширенный поиск производится по нескольким критериям:

- наименование;
- код ТНВЭД;
- производитель;
- описание;
- номер заявки.

Для начала расширенного поиска нажмите на иконку <sup>[11]</sup>. В открывшемся окне задайте один или несколько критериев поиска, нажмите «Поиск». Чтобы очистить введенные значения, нажмите «Отмена» или очистите значения полей с помощью клавиатуры (Рисунок 102).

В результате расширенного поиска будут отображены заявки, в которых подтверждено совпадение всех заданных поисковых критериев.

|                                                                                                    |                          | енные (2) Деактивированные (14)                                                                                                    |                                                                                                    |
|----------------------------------------------------------------------------------------------------|--------------------------|----------------------------------------------------------------------------------------------------|----------------------------------------------------------------------------------------------------|
| его найдено: 2                                                                                                    | Поиск по разделу $	imes$ |                                                                                                    | Сортировка 🕶                                                                                         |
| 2, напиток ∲й<br>аименование<br>роизводитель<br>627458,1627455<br>писание<br>Н ВЭД ЕАЭС код                                                          |                          | Торги по упрощенному порядку<br>Заявка на продажу № 1627458<br>напиток безалкогольный газированный ПЕПСИ-КОЛА ПЭТ<br>бутылка<br>Страна продавца: РОССИЯ<br>Срок действия заявки: 31.10.2024<br>Оферты: 1 | Цена без НДС<br>11,00 ВҮN<br>Количество товара<br>1 000 МЛ<br>Стоимость (с уч. НДС)<br>13 420,00 ВҮN |
| Отмена Поиск<br>закрыт прием оферт<br>изнак производителя<br>Закупка у отечественного<br>производителя ⑦<br>иччие GTIN<br>Заявка с GTIN<br>та торгов |                          | Торги по упрощенному порядку<br>Заявка на продажу № 1627455<br>напиток безалкогольный газированный ПЕПСИ-КОЛА ПЭТ<br>бутылка<br>Страна продавца: РОССИЯ<br>Срок действия заявки: 31.10.2024              | Цена без НДС<br>11,00 ВҮN<br>Количество товара<br>1 000 МЛ<br>Стоимость (с уч. НДС)<br>13 420,00 ВҮN |

# Рисунок 102 – Расширенный поиск

Для очистки значений базового и расширенного поиска необходимо нажать кнопку «Отмена» в открытой вкладке расширенного поиска. Также очистить значения в поисковых полях можно вручную, удалив введенные значения с помощью клавиатуры.

### 7.3.2 Выбор и очистка фильтров

Выберите необходимые параметры фильтрации из предложенного списка и нажмите кнопку «Показать результаты». Будут отображены заявки, которые подходят под выбранные параметры фильтрации. Информация о количестве найденных заявок отображается внизу страницы.

Для очистки всех заданных параметров фильтрации нажмите кнопку «Сбросить» (3) (Рисунок 103).

Для очистки отдельных параметров фильтрации нажмите на кнопку соответствующих тегах рядом с названием фильтра (2).

Чтобы сбросить значение, введенное в поле базового поиска (1), нажмите на кнопку 🔀 в данном поле.

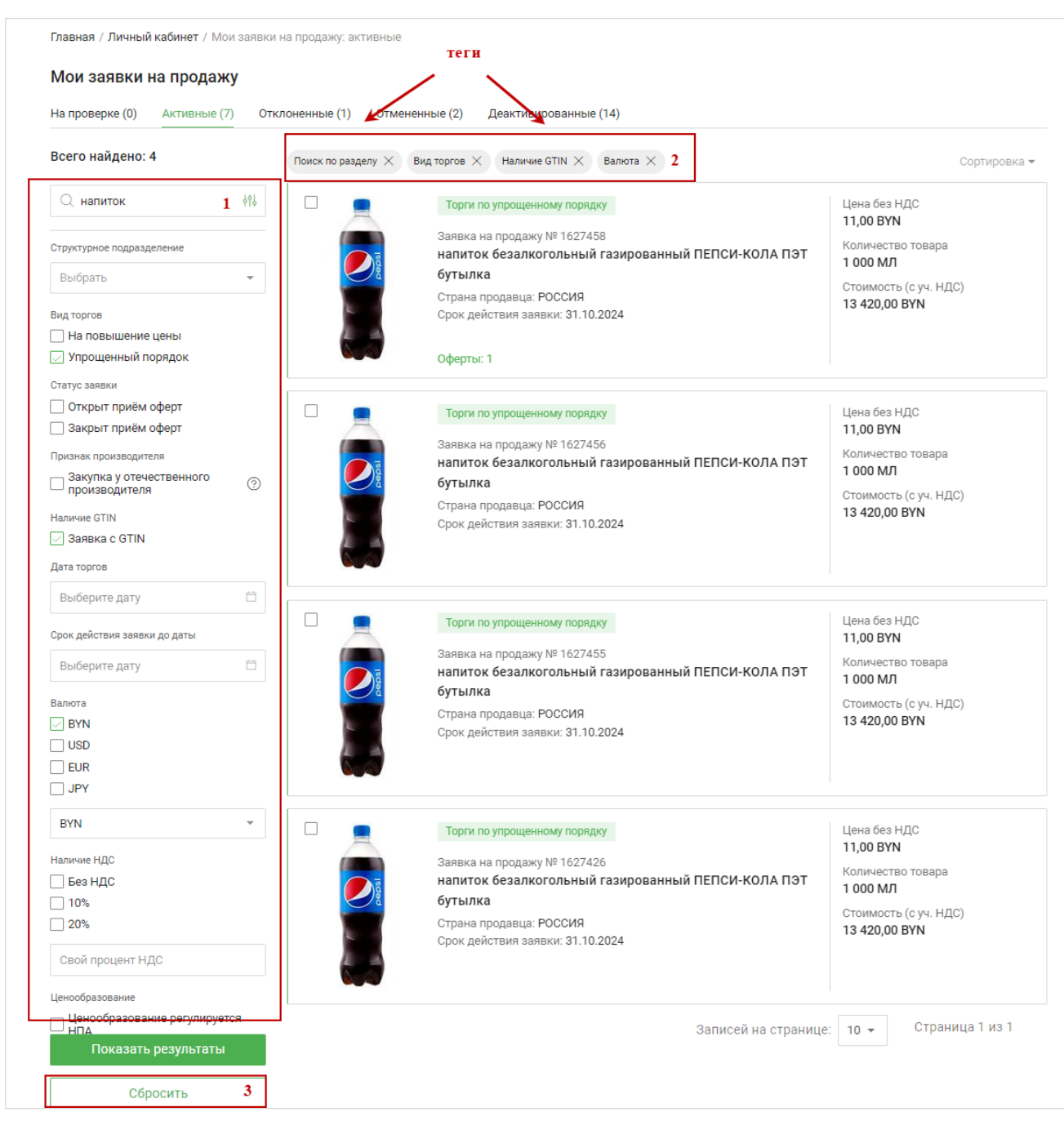

Рисунок 103 – Очистка фильтров

# 7.3.3 Сортировка заявок

По умолчанию заявки сортируются по убыванию даты добавления: от новых к старым.

Заявки могут быть отсортированы:

- по цене: по убыванию, по возрастанию (сравнивается эквивалент в BYN);
- по наименованию: от А до Я, от Я до А;
- по дате добавления заявок: от новых к старым, и наоборот.

90

| Главная / Личный кабинет / Мои за                                                                                                    | явки на продажу: активные |                                                                                                    |                                         |                                                                                                    |
|----------------------------------------------------------------------------------------------------|---------------------------|----------------------------------------------------------------------------------------------------|-----------------------------------------|----------------------------------------------------------------------------------------------------|
| Мои заявки на продажу                                                                                                    |                           |                                                                                                    |                                         |                                                                                                    |
| На проверке (25) Активные (20)                                                                                                    | Отклоненные (53) От       | мененные (54) Деактивированные (360)                                                                                                    |                                         |                                                                                                    |
| Поиск и фильтрация                                                                                                    |                           |                                                                                                    |                                         | по возрастанию цены 👻                                                                                                    |
| <ul> <li>Поиск по разделу</li> <li>Неактуальный товар</li> <li>Клиент брокера</li> <li>Выбрать</li> <li>Структурное подразделение</li> <li>Выбрать</li> <li>Выбрать</li> <li>Выбрать</li> <li>Выбрать</li> </ul> |                           | Торги по упрощенному порядку<br>Заявка на продажу № 1162494<br>Шпатлевка, GOL<br>Страна продавца: ЭСТОНИЯ<br>Срок действия заявки: 30.11.2024      | Lieu Lieu Lieu Lieu Lieu Lieu Lieu Lieu | на без<br>на без<br>но вумолчанию<br>по убыванию цены<br>по возрастанию цены<br>о вумос<br>о вумос<br>о вумос<br>о т А до Я<br>от А до Я<br>от Я до А<br>новые |
| Упрощенный порядок<br>Статус заявки<br>Открыт приём оферт<br>Закрыт приём оферт<br>Признак производителя<br>Закупка у отечественного                                                                             |                           | Шпатлевка, Bergauf<br>Страна продавца: БЕЛАРУСЬ<br>Срок действия заявки: 30.06.2025                                                                | Кол<br>10(<br>Стс<br>10                 | личество товара<br>0 шт.<br>эимость (с уч. НДС)<br>100,00 ВҮN                                                                                                  |
| приязводителя     Наличие GTIN     Заявка с GTIN     Дата торгов     Выберите дату     Срок действия заявки до даты     Выберите дату                                                                            |                           | Торги по упрощенному порядку<br>Заявка на продажу № 1162341<br>Шпатлевка, Bergauf<br>Страна продавца: БЕЛАРУСЬ<br>Срок действия заявки: 30.06.2025 | Це<br>10,<br>Кол<br>10(<br>Стс<br>10    | на без НДС<br>,00 ВҮN<br>личество товара<br>0 шт.<br>эимость (с уч. НДС)<br>100,00 ВҮN                                                                         |
| Валюта                                                                                                    |                           | Торги по упрощенному порядку<br>Заявка на продажу № 1162343<br>Шпатлевка, Bergauf<br>Страна продавца: БЕЛАРУСЬ<br>Срок действия заявки: 30.06.2025 | 10,<br>Koz<br>10(<br>Crc<br>10          | на без НДС<br>,00 ВҮN<br>личество товара<br>0 шт.<br>эимость (с уч. НДС)<br>000,00 ВҮN                                                                         |

Рисунок 104 – Сортировка заявок

### 7.3.4 Просмотр истории заявки, создание аналога

В разделе «Мои заявки на покупку» для заявок в статусах «Активна» и «Деактивирована» доступны просмотр истории изменения заявки и создание аналога.

Порядок проведения данных процедур описан в п. <u>6.2.7.</u>

# 7.4 Мои заявки на покупку

В данном разделе предоставляется доступ к работе с собственными заявками на покупку (Рисунок 105).

Они разбиты по следующим категориям:

- На проверке – заявки на покупку, которые находятся на проверке.

- Активные – активные заявки на покупку.

– Отклоненные – отклоненные работником биржи или маклером заявки на покупку.

- Отмененные – отмененные пользователем (покупателем).

91

– Деактивированные – заявки на продажу, которые были сняты с торгов системой по одной из следующих причин: истек срок действия, принята оферта на весь объем заявки, трейдер, подавший заявку, был заблокирован и т. п.

| Папроверке (3) Активные (1) Откл                                                                                   | оненные (0) Отмененные (209) Деактивированные (050)                         |                                                       |
|----------------------------------------------------------------------------------------------------|-----------------------------------------------------------------------------|-------------------------------------------------------|
| Параметры поиска                                                                                                   |                                                                             | Сортировка 🔻                                          |
| Q Поиск по разделу 🕴                                                                                               | На понижение цены с датой торгов                                            | Цена без НДС<br><b>10,00 ВУN</b>                      |
| Клиент брокера                                                                                                    | Заявка на покулку № 647724<br>ШОКОЛАД ТЕМ.ЦЕЛ.ЛЕС.ОР.100Г Ritter Sport      | Количество товара                                     |
| Выбрать 💌                                                                                                    | Страна покупателя: БЕЛАРУСЬ                                                 | Стоимость (без НДС)                                   |
| Структурное подразделение                                                                                          | Дата торгов: 13.10.2024 10:00<br>Срок приема предложений: 11.10.2024 23:59  | 100,00 BYN                                            |
| Выбрать 👻                                                                                                    |                                                                             |                                                       |
| Вид торгов                                                                                                    |                                                                             |                                                       |
| <ul> <li>На понижение цены с датой торгов</li> <li>На понижение цены со сроком</li> <li>действия заявки</li> </ul> | ☐ На понижение цены со сроком действия заявки<br>Заявка на покупку № 647313 | Цена без НДС<br><b>12,00 ВУN</b><br>Количество товала |
| Рассмотрение аналогов                                                                                              | Добавка в дисперсионные штукатурки и краски (Ceresit CT 240)                | 15 шт                                                 |
| Аналоги не рассматриваются                                                                                         | Страна покупателя: БЕЛАРУСЬ<br>Спок. лействия заявки: 31.08.2024            | Стоимость (без НДС)                                   |
| Признак производителя                                                                                              | срок деиствия заявки. 31.06.2024                                            | 180,00 BYN                                            |
| Закупка у отечественного Производителя                                                                             |                                                                             |                                                       |
| Признак продавца                                                                                                   |                                                                             |                                                       |
| 🗌 Закупка у единственного продавца                                                                                 |                                                                             |                                                       |
| Наличие GTIN                                                                                                    | На понижение цены со сроком действия заявки                                 | Цена без НДС                                          |
| 🗌 Заявка с GTIN                                                                                                    | Заявка на покупку № 647324                                                  |                                                       |
| Дата торгов                                                                                                    | Керамический гранит Grasaro (600х600х10мм)                                  | 18.72 KB.M                                            |
| Выберите доту                                                                                                    | Страна покупателя: БЕЛАРУСЬ                                                 | Стоимость (без НДС)                                   |
| Быберите дату                                                                                                    | Срок деиствия заявки: 31.12.2023                                            | 447,78 BYN                                            |
| Срок действия заявки до даты                                                                                       |                                                                             |                                                       |
| Выберите дату 📋                                                                                                    |                                                                             |                                                       |
| Валюта                                                                                                    | Запі                                                                        | исей на странице: 10 👻 1 - 3 из 3                     |
| BYN                                                                                                    |                                                                             |                                                       |
| USD                                                                                                    |                                                                             |                                                       |
| EUR                                                                                                    |                                                                             |                                                       |
| JPY                                                                                                    |                                                                             |                                                       |
| Показать результаты                                                                                                |                                                                             |                                                       |
| Cénourri                                                                                                    |                                                                             |                                                       |
| Соросить                                                                                                    |                                                                             |                                                       |

Рисунок 105 – Заявки на покупку

Г Порядок поиска, применения и очистки фильтров, сортировки, создания аналогов заявок, просмотра истории заявок, заявок с неактуальными товарами аналогичен порядку работы с <u>заявками на продажу</u>.

# 7.5 Сообщения

Чтобы перейти в раздел «Сообщения»:

- 1) Нажмите на иконку 🖾 в правом верхнем углу страницы.
- 2) Нажмите на иконку пользователя (ФИО пользователя) в правом верхнем углу страницы, выберите раздел «Сообщения»;
- 3) В личном кабинете в боковом меню выберите раздел «Сообщения».

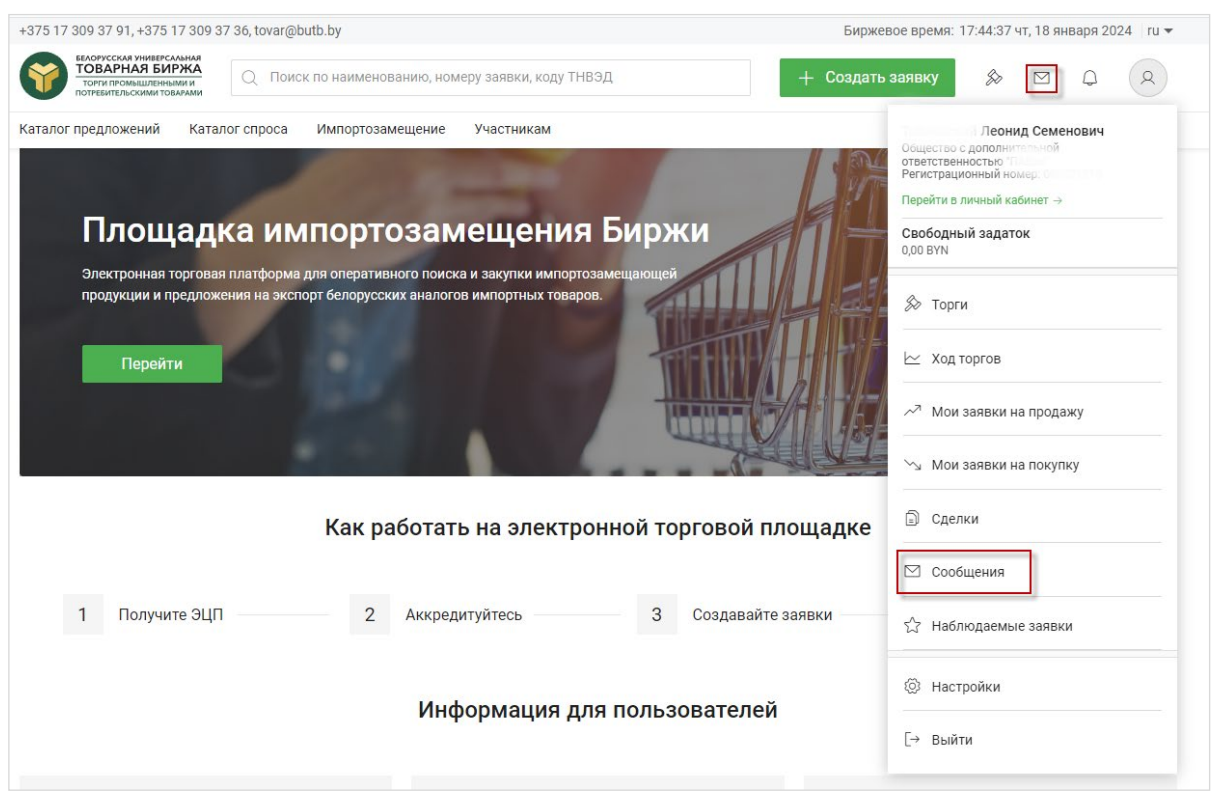

Рисунок 106 – Переход в раздел «Сообщения»

В данном разделе отображаются исходящие (справа) и входящие (слева) сообщения. Срочные сообщения выделены желтой рамкой.

Чтобы добавить сообщение, введите его текст в поле (1), нажмите на кнопку «отправить» (2) (Рисунок 107). Если необходимо, прикрепите ссылку на заявку (3).

Добавленное сообщение отобразится в диалоговом окне.

Пролистывание сообщений осуществляется с помощью полосы прокрутки (справа) либо скролла мыши.

| аталог предложений      | Каталог спр | оса Импортозамещение Участника                                                                                              | N                                                                                                    |
|-------------------------|-------------|----------------------------------------------------------------------------------------------------|----------------------------------------------------------------------------------------------------|
|                         |             |                                                                                                    |                                                                                                    |
| вная / Личный кабинет / | Сообщения   |                                                                                                    |                                                                                                    |
|                         | r           | 1росмотрено 17.11.2023, 11:04                                                                                               |                                                                                                    |
|                         |             |                                                                                                    |                                                                                                    |
|                         |             |                                                                                                    | 17.11.2023, 11:06                                                                                                    |
|                         |             |                                                                                                    | Просмотрено 17.11.2023, 11:18                                                                                                    |
|                         |             |                                                                                                    |                                                                                                    |
|                         |             | Золодин Виктор Евгеньевич 17.11.2023, 12:12                                                                                 |                                                                                                    |
|                         |             | Сообщение от продавца:                                                                                                    |                                                                                                    |
|                         |             | Прошу аннулировать сделку, у Покупателя не ук<br>заявке наличие СГР! Основные документы пасто<br>и сертификат на продукцию! | азано в<br>рт качества                                                                                                    |
|                         | г           | 1росмотрено 17.11.2023, 12:15                                                                                               |                                                                                                    |
|                         |             |                                                                                                    |                                                                                                    |
|                         |             |                                                                                                    | 17.11.2023, 12:33                                                                                                    |
|                         |             |                                                                                                    | по лоту 645973. у нас в описании требовалось СГР. Они его не<br>предоставили. выписка из нашего лота: Описание<br>Шпатлевка гипсовая по типу "Волма" (финиш), белая.<br>Обязательно: к предложению прикрепить документы,<br>подтверждающие качество изделий (сертификат (TC),<br>декларацию соответствия, образец паспорта на продукции<br>или письмо о том, что товар не подлежит обязательной |
|                         |             |                                                                                                    | сертификации на территории РБ. Свидетельство о гос.<br>регистрации, письмо о пожарных требованиях.) Поставка по<br>графику, согласованному с заказчиком, в течение 1-го<br>календарного дня с момента получения заявки от<br>Покупателя. Продажа товара согласно действующего<br>постановления МАИС РБ.                                                                                         |
|                         |             |                                                                                                    | Просмотрено 17.11.2023, 12:44                                                                                                    |
|                         |             | естовый пользователь Биржи 08.01.2024, 14:45                                                                                |                                                                                                    |
|                         |             | срочное сообщение                                                                                                    |                                                                                                    |
|                         | г           | 1росмотрено 08.01.2024, 14:45                                                                                               |                                                                                                    |
|                         | Teor        | леле сообщение                                                                                                    | 2-                                                                                                    |
|                         | 1           | лос сосощения                                                                                                    |                                                                                                    |
|                         | 3 🖉 🛙       | икрепить ссылку на заявку                                                                                                   |                                                                                                    |

Рисунок 107 – Ввод и отправка сообщения

# 7.6 Сделки

Для просмотра информации о заключенных сделках перейдите в раздел «Сделки»:

- 1) Нажмите на иконку пользователя (ФИО пользователя) в правом верхнем углу страницы, выберите раздел «Сделки»;
- 2) В личном кабинете в боковом меню выберите раздел «Сделки».

На вкладке <u>Сделки-акцепты</u> отображается информация о заключенных сделках: номер сделки, дата ее заключения, данные продавца и покупателя.

На вкладке <u>Договоры</u> можно просмотреть информацию о договорах, которыми оформлены совершенные сделки.

94

| Каталог предложений Каталог спр                                                     | оса Импортозамещение Участникам                                                                      | Тайновский Леонид Семенович                     |  |
|-------------------------------------------------------------------------------------|----------------------------------------------------------------------------------------------------|-------------------------------------------------|--|
| <b>лавная / Личный кабинет</b> / Сделки-а                                           | Общество с дополнительной<br>ответственностью "ПАВэк"<br>Регистрационный номер: 008021210            |                                                 |  |
| Сделки                                                                              |                                                                                                    | Перенти в личный каойнет →<br>Свободный задаток |  |
| Сделки-акцепты (25) Договоры (2                                                     | 728) Архив сделок (76)                                                                               | 0,00 BTN                                        |  |
| Зсего найдено: 2                                                                    | Роль торгующего: Брокер 🛛 Дата заключения сделки 🗙                                                   | 🔊 Торги                                         |  |
| оль торгующего                                                                      |                                                                                                    | 🗠 Ход торгов                                    |  |
| 🖲 Брокер                                                                            | Сделка № 05/01102024-003 Зафиксирована<br>напиток безалкогольный газированный ПЕПСИ-КОЛА ПЭТ бутылка |                                                 |  |
| ОПосетитель                                                                         | Дата сделки: 01.10.2024                                                                              | Мои заявки на продажу                           |  |
| татус сделок                                                                        | Продавец                                                                                             |                                                 |  |
| 🖲 Зафиксирована                                                                     | Брокер: ОДО "ПАВэк"                                                                                  | ∽ мои заявки на покупку                         |  |
| ) Отказано в фиксации Клиент: ОАО "ЗАВОД "ЭЛЕКТРОНМАШ"<br>Попразлеление: Не указано |                                                                                                    | 🗊 Сделки                                        |  |
| ) Расторгнута                                                                       |                                                                                                    | L                                               |  |
| лиент брокера                                                                       | Покупатель                                                                                           | 🗹 Сообщения                                     |  |
| Выбрать Посетитель: ООО "Пром ТехноЛидер"<br>Подразделение: Не указано              |                                                                                                    | К Наблюдаемые заявки                            |  |
| труктурное подразделение                                                            |                                                                                                    |                                                 |  |
| Выбрать 🔻                                                                           | Сделка № 05/27092024-001 Зафиксирована                                                               | 🖾 Настройки                                     |  |
|                                                                                     | Торм. жидкость MANNOL Brake Fluid DOT-4                                                              | -                                               |  |
| частник                                                                             | Дата сделки: 27.09.2024                                                                              | [→ Выйти                                        |  |
| выорать 👻                                                                           | Продавец                                                                                             | 10 091                                          |  |
| рейдер                                                                              | Подразделение: Не указано                                                                            | Стоимость (с уч. НДС)<br>11 700.00 BYN          |  |
| ФИО трейдера                                                                        |                                                                                                    |                                                 |  |
| аименование товара                                                                  | Брокер: ОДО "ПАВж"                                                                                   |                                                 |  |
|                                                                                     | Клиент: Государственное предприятие "Жилищно-коммунальное хоаяйство" г.Чашни                         |                                                 |  |
| введите товар                                                                       | Чашникского района"<br>Подразделение: Не указано                                                     |                                                 |  |
| егистрационный номер сделки                                                         |                                                                                                    |                                                 |  |
| Введите номер                                                                       | Записей на с                                                                                         | странице: 10 - Страница 1 из 1                  |  |
| цата заключения сделки                                                              |                                                                                                    |                                                 |  |
| 23.09.2024 🗇 01.10.2024 🛱                                                           |                                                                                                    |                                                 |  |
|                                                                                     |                                                                                                    |                                                 |  |
| Показать результаты                                                                 |                                                                                                    |                                                 |  |
|                                                                                     |                                                                                                    |                                                 |  |

95

# Рисунок 108 – Сделки

Доступны задание параметров поиска (слева) и сортировки данных, отображаемых в данном разделе.

Выберите необходимые параметры поиска из выпадающего списка или введите вручную, нажмите кнопку «Показать результаты».

По умолчанию в поле Дата заключения сделки с установлена дата, меньшая текущей даты на 7 календарных дней.

| -                                                                                                    |                                                                                                    |                                                                     |                                                                                                    |
|----------------------------------------------------------------------------------------------------|----------------------------------------------------------------------------------------------------|---------------------------------------------------------------------|----------------------------------------------------------------------------------------------------|
| Сделки                                                                                                    |                                                                                                    |                                                                     |                                                                                                    |
| Сделки-акцепты (25) Договоры (2                                                                                                    | 2728) Архив сделок (76)                                                                                                    |                                                                     |                                                                                                    |
| Всего найдено: 10                                                                                                    | Раль торгующега: Брокер                                                                                                    |                                                                     | по возрастанию цены 👻                                                                                      |
| Роль торгующего<br><ul> <li>Брокер</li> <li>Посетитель</li> <li>Статус сделок</li> <li>Зафиксирована</li> <li>Отказано в фиксации</li> <li>Расторгнута</li> <li>Клиент брокера</li> <li>Выбрать</li> </ul> | Сделка № 05/29072024-003 Зафиксирована<br>Вагон-самосвал модель 31-656<br>Дата сделки: 29.07.2024<br>Продавец<br>Брокер: ОДО "ПАВах"<br>Клиент: ООО "Сараус ПРО"<br>Подразделение: Не указано<br>Покупатель<br>Посетитель: ООО "ЭнергоКомфорг"<br>Подразделение: Не указано | Услови<br>Цена б<br>2,58 ВУ<br>Количе<br>1 шт<br>Стоиме<br>3,10 ВУ  | по умолчанию<br>по убыванию цены<br>по возрастанию цены<br>новые<br>старые<br>по наименованию товара (от . |
| Структурное подразделение<br>Выбрать •<br>Участник<br>Выбрать •<br>Трейдер                                                                                                    | Сделка № 05/17092024-001 Зафиксирована<br>ШОКОЛАД ТЕМ.ЦЕЛ.ЛЕС.ОР.100Г Ritter Sport<br>Дата сделки: 17.09.2024<br>Продавец<br>Брокер: ОДО "Пибля"<br>Клиент: ООО "Сиране ПРО"<br>Подразделение: Не указано                                                                   | Услови<br>Цена бе<br>3,00 ВУ<br>Количе<br>100 Г<br>Стоимо<br>360,00 | <b>я сделки</b><br>ез НДС<br>N<br>ство товара<br>юсть (с уч. НДС)<br><b>ВҮN</b>                            |
| Наименование товара<br>Введите товар                                                                                                    | Покупатель<br>Посетитель: ООО "Таггида"<br>Подразделение: Не указано                                                                                                    |                                                                     |                                                                                                    |
| Регистрационный номер сделки<br>Введите номер<br>Дата заключения сделки                                                                                                    | Сделка № 05/17112023-0174 Зафиксирована<br>Краска акриловая в/д "DIAMANT Эко-Латекс" цвет Auenlehm 30-1, ведро 10л./15кг-<br>Дата сделки: 17.11.2023                                                                                                    | Услови<br>Цена бе<br>7,50 ВУ                                        | <b>я сделки</b><br>ез НДС<br>N                                                                             |
| С 🗇 По 🛱                                                                                                    | Продавец<br>Посетитель: ООО "ОП НИИ ПКД"<br>Подразделение: Не указано                                                                                                    | Количе<br>420 КГ<br>Стоимо<br>3 780,0                               | ство товара<br>юсть (с уч. НДС)<br>0 ВУN                                                                   |
| Сбросить                                                                                                    | Гюкупатель<br>Брокер: ОДО "ТИВэк"<br>Клиент: ОАО "СТРОЙТРЕСТ №35"                                                                                                    |                                                                     |                                                                                                    |

Рисунок 109 – Поиск и сортировка сделок

### 7.7 Уведомления

Просмотр списка уведомлений осуществляется по иконке  $\Box$  в правом верхнем углу страницы.

<u>Настройка</u> получения уведомлений о событиях производится в одноименном подразделе личного кабинета.

Уведомления по событиям отображаются сразу после того, как событие произошло (*например, заявка размещена, поступила оферта на заявку*) и хранятся в течение торгового дня.

Рассылка информации по подпискам по коду ТН ВЭД производится пакетами, по мере накопления данных.

| Каталог предложений Каталог спроса Импортозамещение Участникам Укаломистикам Укаломистикам                                                                                                    |                                                                 |                           |                    |  |  |  |
|----------------------------------------------------------------------------------------------------|-----------------------------------------------------------------|---------------------------|--------------------|--|--|--|
| Каталої предложений каталої спроса импортозамещение участникам<br>Главная / Личный кабинет / Мои заявки на продажу: на проверке / Заявка на продажу №1627240<br>Заявка на продажу №1627240 На проверке<br>Композиция наливная жесткая двухкомпонентная эпоксидная Hauptmann Epo Farbig с пигментом<br>© Создать аналог © Распечатать |                                                                 |                           |                    |  |  |  |
| Информация о товаре                                                                                                    |                                                                 | Информация о продавь      | fe v               |  |  |  |
| Бренд                                                                                                    | Hauptmann                                                       | Брокер                    | ООО "Инфокомцентр" |  |  |  |
| Страна производитель                                                                                                    | БЕЛАРУСЬ                                                        | Рег. номер                | 000139210          |  |  |  |
|                                                                                                    | 000 V                                                           | Клиент                    | 000 "ХАУПТМАНН"    |  |  |  |
| Производитель                                                                                                    | ооо «хауптманн»                                                 | Рег. номер клиента        | 028550410          |  |  |  |
| Местонахождение                                                                                                    | Товар появится в будущем                                        | Структурное подразделение | Не указано         |  |  |  |
| Код ТН ВЭД ЕАЭС                                                                                                    | 321490000 прочие                                                |                           |                    |  |  |  |
| GPC                                                                                                    | 13111000 Смолы/Композиции на основе смолы (в т.ч.               | Условия продажи           |                    |  |  |  |
|                                                                                                    | эпоксидной смолы)                                               | Цена (без НДС)            | 22,94 BYN          |  |  |  |
|                                                                                                    |                                                                 | Количество товара         | 1 000 КГ           |  |  |  |
| Описание                                                                                                    |                                                                 | Сумма НДС                 | 4 588,00 BYN       |  |  |  |
| Пигментированное покрытие на осн                                                                                                    | юве эпоксидной смолы с широким спектром применения. Продукт На  | Стоимость (без НДС)       | 22 940 BYN         |  |  |  |
| uptmann Epo Farbig применяется в к                                                                                                    | ачестве напольного покрытия и запечатывающего покрытия для пове | Ставка НДС                | 20%                |  |  |  |
| рхностей промышленного назначения в условиях средних и высоких нагрузок. Цель приобретения - для п<br>рименения в строительстве. Цена сформирована с учетом требований постановления MAиC №116 от 30.1 Стоимость (с уч. НДС) 27 528,00 BYN                                                                                           |                                                                 |                           |                    |  |  |  |

Рисунок 110 – Просмотр уведомлений

## 7.8 Наблюдаемые заявки

Авторизованным пользователям доступна функция добавления заявки в наблюдаемые.

Просмотр заявок, добавленных в наблюдаемые, доступен в одноименном разделе личного кабинета (также в него можно попасть из выпадающего меню).

| аталог предложений Каталог спрос         | а Импортозамещение Участникам                                                    |                                                                                                    |                | Шапалёв Юрий Евгеньевич                                                                                                    |
|------------------------------------------|----------------------------------------------------------------------------------|----------------------------------------------------------------------------------------------------|----------------|----------------------------------------------------------------------------------------------------|
| авная / Личный кабинет<br>ІИЧНЫЙ КАбИНЕТ |                                                                                  |                                                                                                    |                | Отеритое акционерное осщество "мирокорсог-<br>- полното компания" состоятия<br>- Волостоятия<br>Регистрационный номер: "Состоятия"<br>Регистрационный кабинет →<br>Свободный задаток<br>0,00 ВУN |
| 🔊 Торги                                  | <b>Данные профиля</b><br>Имя                                                     |                                                                                                    |                | 🔊 Торги                                                                                                    |
| 🗠 Ход торгов                             | Шевелёв Юрий Евгеньевич                                                          | Шевелёв Юрий Евгеньевич                                                                                                 |                |                                                                                                    |
| ∼ <sup>л</sup> Мои заявки на продажу     | Наименование участника биржевых торгов<br>Открытое акционерное общество "Белресу | Наименование участника биржевых торгов<br>Открытое акционерное общество "Белресурсы" - управляющая компания холдинга "Е |                |                                                                                                    |
| 沟 Мои заявки на покупку                  | Регистрационный номер<br>000049210                                               | Регистрационный номер<br>000049210                                                                                      |                |                                                                                                    |
| 🗊 Сделки                                 | Свободный задаток<br>0,00 BYN                                                    | Свободный задаток<br>0,00 ВYN                                                                                           |                |                                                                                                    |
| 🗹 Сообщения                              | Статус в персональном разделе<br>Допуск                                          | Статус в персональном разделе<br>Допуск                                                                                 |                |                                                                                                    |
| 🏠 Наблюдаемые заявки                     |                                                                                  |                                                                                                    | _              | స్తే Наблюдаемые заявки                                                                                                    |
| Настройки                                | Заявки на продажу 17                                                             | >                                                                                                    | Заявки на поку | Настройки                                                                                                    |
| [→ Выйти                                 | Мои заявки в торгах 🕕                                                            | >                                                                                                    | Мои оферты в   | Г→ Выйти                                                                                                    |
|                                          | Мои предложения в торгах 🔟                                                       | >                                                                                                    | Сделки 28      |                                                                                                    |

Рисунок 111 – Переход к наблюдаемым заявкам

97

Все наблюдаемые заявки доступны для просмотра по направлению торгов («Каталог предложений», «Каталог спроса»). Также доступно использование параметров фильтрации (аналогичны фильтрам в каталогах спроса и предложений).

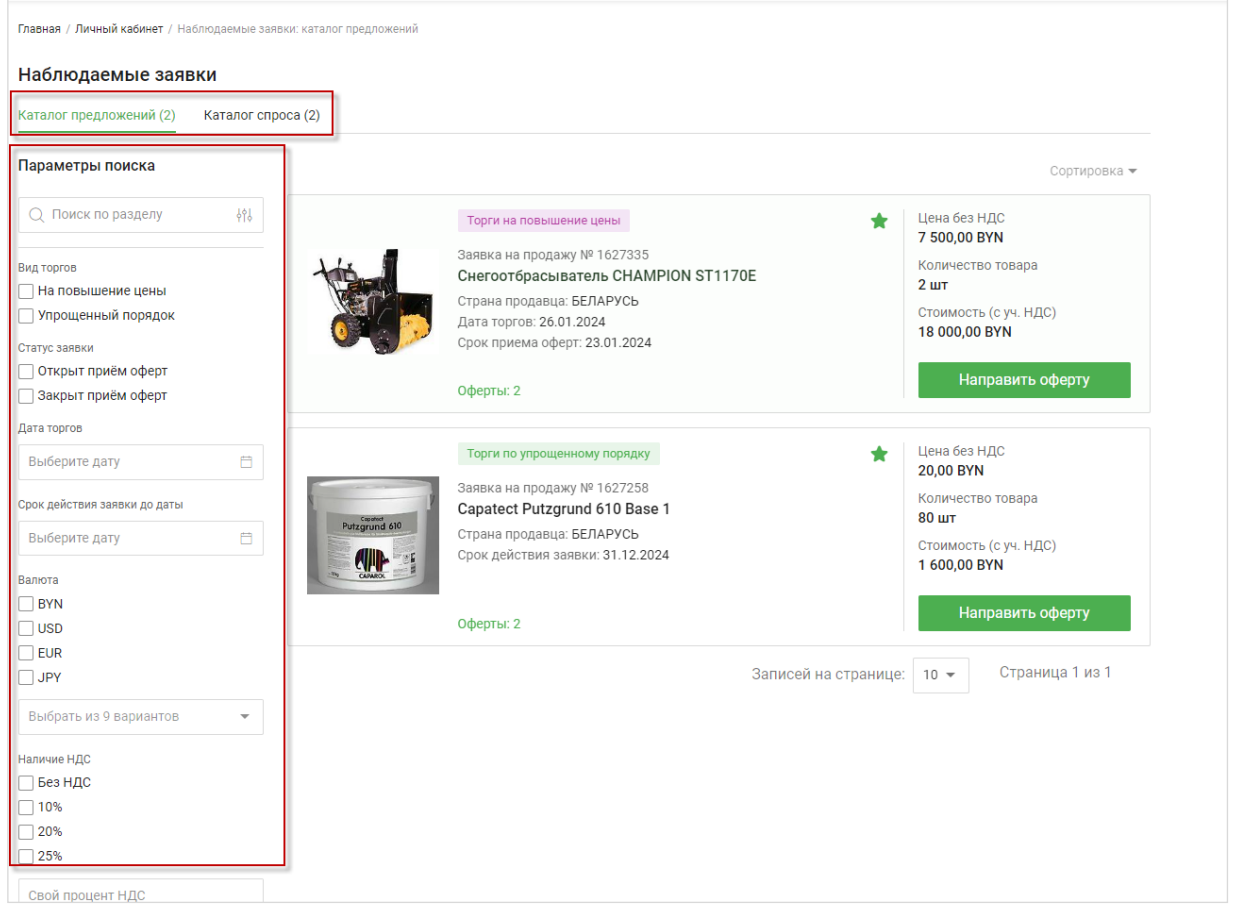

Рисунок 112 – Наблюдаемые заявки из каталога предложений

Для добавления заявки в наблюдаемые необходимо в каталоге спроса либо

предложений в превью интересующей заявки нажать на пиктограмму  $\square$ , она изменит цвет на зеленый, что свидетельствует о том, что заявка добавлена в наблюдаемые.

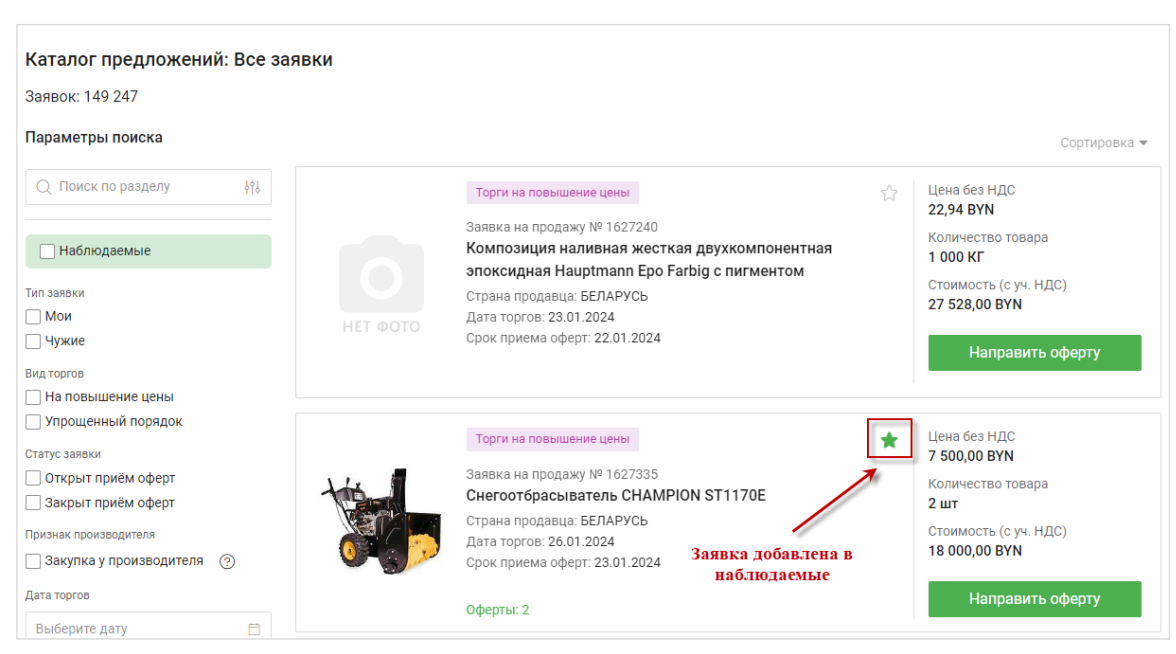

99

Рисунок 113 – Добавление заявки в наблюдаемые

Для удаления заявки из наблюдаемых необходимо, находясь в разделе «Наблюдаемые заявки» личного кабинета, нажать на пиктограмму 🖈 в превью заявки, за которыми пользователь хочет прекратить наблюдение. Пиктограмма изменит цвет с зеленого на серый.

| Главная / Личный кабинет / Наблюдаемые заявки: каталог предложений                                                                                                    |                                           |                                                                                                    |                  |                                                                                                    |  |  |
|----------------------------------------------------------------------------------------------------|-------------------------------------------|----------------------------------------------------------------------------------------------------|------------------|----------------------------------------------------------------------------------------------------|--|--|
| Наблюдаемые заявки                                                                                                    |                                           |                                                                                                    |                  |                                                                                                    |  |  |
| Каталог предложений (2) Каталог сп                                                                                                    | poca (2)                                  |                                                                                                    |                  |                                                                                                    |  |  |
| Параметры поиска                                                                                                    |                                           |                                                                                                    |                  | Сортировка 🔻                                                                                                    |  |  |
| <ul> <li>Ониск по разделу ∲?</li> <li>Вид торгов</li> <li>На повышение цены</li> <li>Упрощенный порядок</li> <li>Статус заявки</li> <li>Открыт приём оферт</li> <li>Закрыт приём оферт</li> </ul> |                                           | Торги на повышение цены<br>Заявка на продажу № 1627335<br>Снегоотбрасыватель CHAMPION ST1170E<br>Страна продавца: БЕЛАРУСЬ<br>Дата торгов: 26.01.2024<br>Срок приема оферт: 23.01.2024<br>Оферты: 2 | Удалить из набл  | одаемых<br>Цена без НДС<br><b>7 500,00 BYN</b><br>Количество товара<br><b>2 шт</b><br>Стоимость (с уч. НДС)<br><b>18 000,00 BYN</b><br>Направить оферту |  |  |
| Дата торгов<br>Выберите дату  Срок действия заявки до даты Выберите дату Валюта ВИN USD                                                                                                    | Pur grand on<br>Pur grand on<br>The Court | Торги по упрощенному порядку<br>Заявка на продажу № 1627258<br><b>Capatect Putzgrund 610 Base 1</b><br>Страна продавца: БЕЛАРУСЬ<br>Срок действия заявки: 31.12.2024<br>Оферты: 2                   | *                | Цена без НДС<br>20,00 ВУN<br>Количество товара<br>80 шт<br>Стоимость (с уч. НДС)<br>1 600,00 ВУN<br>Направить оферту                                    |  |  |
| ЕUR     ЈРУ     Выбрать из 9 вариантов                                                                                                    |                                           | 3an/                                                                                                    | исей на странице | 10 👻 Страница 1 из 1                                                                                                    |  |  |

Рисунок 114 – Удаление заявки из наблюдаемых

# 7.9 Настройки

В данном подразделе доступны следующие настройки (Рисунок 115):

- часового пояса;
- языка уведомлений;
- выбор событий и вариантов рассылки уведомлений для каждого события;
- рассылки по кодам ТН ВЭД на покупку/продажу.

Выбор необходимого часового пояса и языка уведомлений производится из выпадающего списка.

Для настройки получения уведомлений о событии необходимо выбрать вариант рассылки уведомлений: поставить галочку для параметра электронная почта и/или sms-оповещение.

| 🗞 Торги                 | Настройки                                         |                             |                |
|-------------------------|---------------------------------------------------|-----------------------------|----------------|
| Ход торгов              | Часовой пояс                                      | Язык уведомлений            |                |
|                         | (UTC+03:00) Минск                                 | <ul> <li>Русский</li> </ul> |                |
| Мои заявки на продажу   |                                                   |                             |                |
| 🗠 Мои заявки на покупку | Уведомления                                       |                             |                |
| 🕽 Сделки                | Событие                                           | Электронная почта           | SMS оповещение |
| 🛛 Сообщения             | Размещение заявки на продажу по коду ТНВЭД        |                             |                |
| <u>^ /</u>              | Изменение заявки на продажу                       |                             |                |
| 3 Наблюдаемые заявки    | Размещение заявки на покупку по коду ТНВЭД        |                             |                |
| 🖇 Настройки             | Изменение заявки на покупку                       |                             |                |
|                         | Направление оферты на покупку                     |                             |                |
| → Выйти                 | Направление оферты на продажу                     |                             |                |
|                         | Отклонение встречной оферты на продажу            |                             |                |
|                         | Поступило предложение на продажу                  |                             |                |
|                         | Отклонение предложения на продажу                 |                             |                |
|                         | Заключение сделки                                 |                             |                |
|                         | Сохранить                                         |                             |                |
|                         | Рассылки по кодам ТН ВЭД на покупку               |                             |                |
|                         | Код ТН ВЭД<br>2202  Подписаться                   |                             |                |
|                         | У вас нет активных под                            | писок                       |                |
|                         |                                                   |                             |                |
|                         | Рассылки по кодам ТН ВЭД на продажу<br>код тн ВЭД |                             |                |

Рисунок 115 – Подраздел «Настройки»

# Настройка рассылки для получения уведомлений по кодам ТН ВЭД

1) В подразделе Рассылки по кодам ТН ВЭД на покупку (*Рассылки по кодам ТН ВЭД на продажу*) введите код ТН ВЭД, нажмите «Подписаться».

2) Информация о подписках (код ТНВЭД и наименование позиции) отобразится ниже.

Если введенный код ТН ВЭД отсутствует в справочнике системы, появится сообщение об ошибке: «*Недопустимый код ТН ВЭД*».

Для отмены подписки по одному коду нажмите «Отписаться», по нескольким – выберите необходимые коды (*поставьте напротив них галочки*) и нажмите «Отписаться» в отобразившейся строке со счетчиков выбранных подписок (Рисунок 116).

| Pac | сылки по                      | о кодам ТН ВЭД на покупку                                                                                                    |            |
|-----|-------------------------------|----------------------------------------------------------------------------------------------------|------------|
| Вв  | <b>тн вэд</b><br>едите код (4 | 4-10 цифр) Подписаться                                                                                                    |            |
| Код | тн вэд                        | Наименование позиции                                                                                                    |            |
|     | 2205                          | Вермуты и виноградные натуральные вина прочие с добавлением<br>растительных или ароматических веществ                                                                                                    | Отписаться |
|     | 3208                          | Краски и лаки (включая эмали и политуры) на основе синтетических<br>полимеров или химически модифицированных природных полимеров,<br>диспергированные или растворенные в неводной среде; растворы, указанные в<br>примечании 4 к данной группе | Отписаться |

Рисунок 116 – Информация о подписках на коды ТН ВЭД

| Pa        | Рассылки по кодам ТН ВЭД на покупку               |                                                                                                    |            |  |  |  |  |
|-----------|---------------------------------------------------|----------------------------------------------------------------------------------------------------|------------|--|--|--|--|
| Код<br>Ва | Код ТН ВЭД<br>Введите код (4-10 цифр) Подписаться |                                                                                                    |            |  |  |  |  |
| 0         | Выбрано по                                        | зиций (2)                                                                                                    | Отписаться |  |  |  |  |
| Код       | тн вэд                                            | Наименование позиции                                                                                                    |            |  |  |  |  |
|           | 3208                                              | Краски и лаки (включая эмали и политуры) на основе синтетических полимеров<br>или химически модифицированных природных полимеров, диспергированные<br>или растворенные в неводной среде; растворы, указанные в примечании 4 к<br>данной группе |            |  |  |  |  |
|           | 1102                                              | Мука из зерна прочих злаков, кроме пшеничной или пшенично-ржаной                                                                                                    |            |  |  |  |  |

Рисунок 117 – Отмена подписки на коды ТН ВЭД